Se CanadianSolar

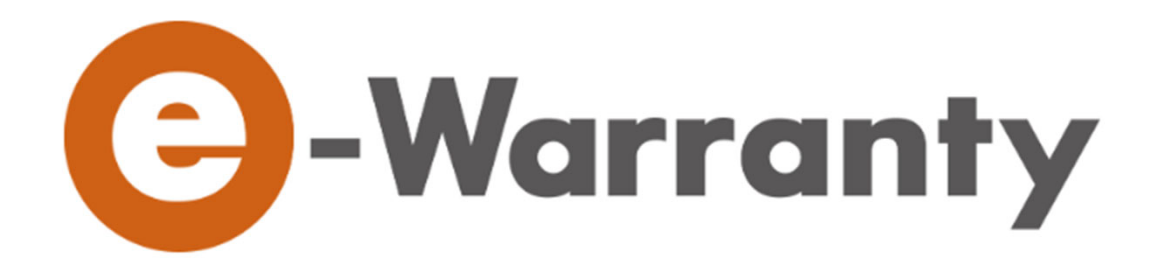

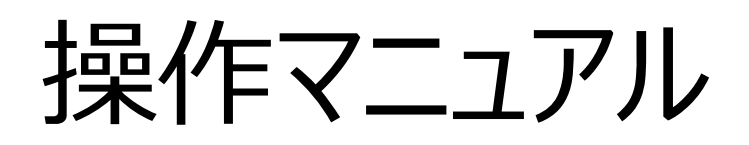

# 第4.3版

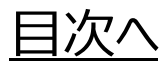

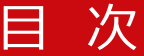

## 第1章ログインする

| 1. ログイン方法   | •••P3 |
|-------------|-------|
| 2. ID申請方法   | •••P4 |
| 3. パスワード管理  | •••P7 |
| 4. パスワード再発行 | •••P8 |

## 第2章 保証申請する

| 1. | 保証申請について  | •••P9  |
|----|-----------|--------|
| 2. | 保証申請方法    | •••P10 |
| 3. | 保証書発行     | •••P35 |
| 4. | 出力対比表発行   | •••P38 |
| 5. | 出荷証明書発行   | •••P42 |
| 6. | ステータスについて | •••P46 |
| 7. | メール送信について | •••P47 |

## 第3章 保証情報検索する

| 1. | 検索方法         | •••P48 |
|----|--------------|--------|
| 2. | 保証情報CSVについて  | •••P50 |
| 3. | 製造番号CSVについて  | •••P51 |
| 4. | 参照・編集ボタンについて | •••P52 |

## 第4章 保証書内容変更依頼する

1. 保証内容変更方法 ····P53

## 第5章マスタメンテナンス

| 2. ユーザーマスタメンテ・    | ••P65 |
|-------------------|-------|
| 3. ユーザー作成方法について ・ | ••P68 |
| 4. 販売店マスタメンテ・・    | ••P69 |

## 第6章 ファイル作成

| 1. | モジュールシリアルファイル出力 | •••P70 |
|----|-----------------|--------|
| 2. | 検査成績書作成         | •••P72 |

e-Warrantyについての連絡先 ···P78

## 第1章. ログインする

## 1. ログイン方法

## STEP 1

下記のURLを実行すると、e-Warrantyのログイン画面が開きます。 https://warranty.csisolar.co.jp/

|                                                                                                    | 와 CanadianSolar                                            |
|----------------------------------------------------------------------------------------------------|------------------------------------------------------------|
| -Warranty     -#-0     /(27-6     //2                                                                                                 |                                                            |
| <ul> <li>※システムをご利用になりたい方は右の申請パタンからIDを申請してください。</li> <li>ID申請</li> <li>※パスワードを忘れた方は右のパスワード再発行ボタンへ進んでください。</li> <li>パスワード再発行</li> </ul> |                                                            |
|                                                                                                    |                                                            |
|                                                                                                    | Copyright © Canadian Solar Japan K.K. All Rights Reserved. |

STEP 2

ログインIDとパスワードを入力して、「ログイン」ボタンをクリックしてください。

※ID申請方法については、「2. ID申請方法」をご覧ください。

STEP 3

ログインに成功すると、e-Warrantyのトップページ画面が開きます。

| Our Content of the second second s | トップページ                                                     |
|----------------------------------------------------------------------------------------------------|------------------------------------------------------------|
| トップページ 終了                                                                                                    |                                                            |
| 加奈陀太郎                                                                                                    |                                                            |
|                                                                                                    | [インフォメーション]                                                |
| メインメニュー                                                                                                    |                                                            |
| 🛃 保証情報一覧                                                                                                    |                                                            |
| ▶ 製造番号ファイル出力                                                                                                    |                                                            |
| 検査成績書層歴                                                                                                    |                                                            |
| マスタメンテ                                                                                                    |                                                            |
| 会社マスタメンテ                                                                                                    |                                                            |
| ▶ ユーザーマスタメンテ                                                                                                    |                                                            |
| ▶ 販売店マスタ                                                                                                    |                                                            |
| 🛃 e-Warranty操作マニュアル                                                                                                    |                                                            |
|                                                                                                    |                                                            |
|                                                                                                    |                                                            |
|                                                                                                    |                                                            |
|                                                                                                    |                                                            |
|                                                                                                    |                                                            |
|                                                                                                    |                                                            |
|                                                                                                    |                                                            |
|                                                                                                    |                                                            |
|                                                                                                    |                                                            |
|                                                                                                    |                                                            |
|                                                                                                    | Copyright © Canadian Solar Japan K.K. All Rights Reserved. |

## 2. ID申請方法

ログインIDの取得方法は、カナディアン・ソーラー・ジャパン(CSJ)と直接取引がある会社様と、直接取引がない会社様で異なります。

・CSJと直接取引がある会社様は、CSJよりログインIDとパスワードをご通知いたします。

・CSJと直接取引がない会社様は、e-Warrantyシステムを使ってID申請してください。

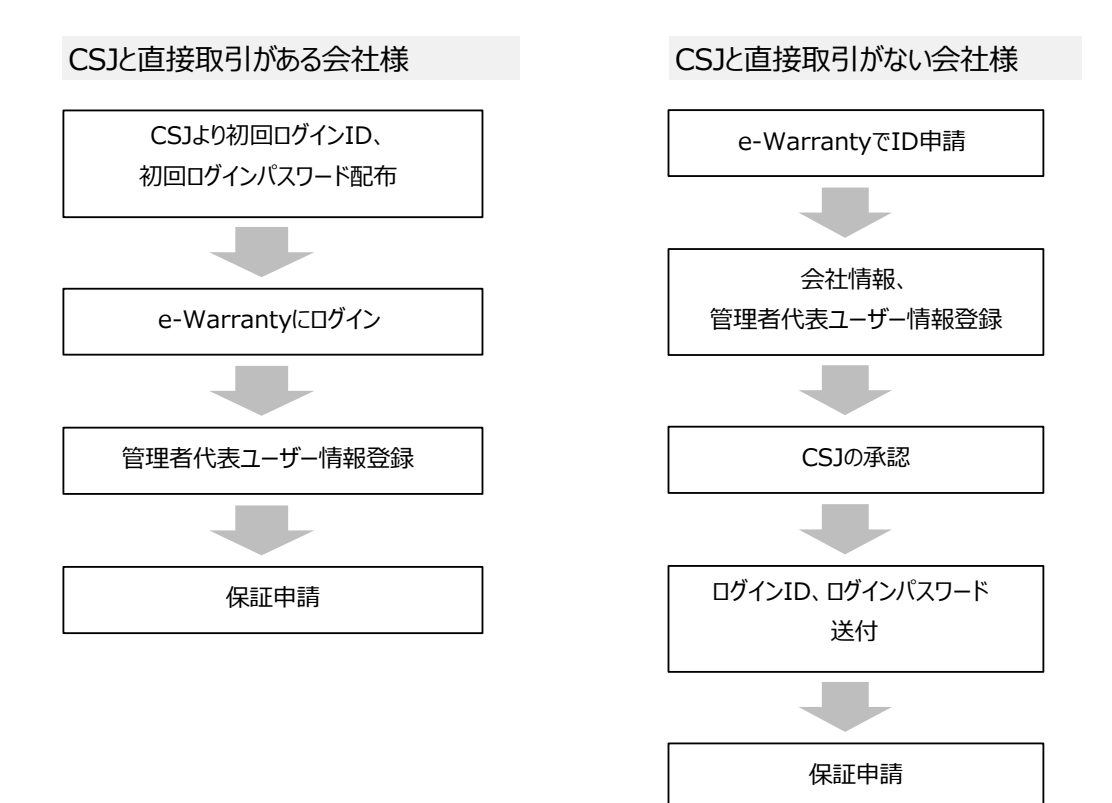

## 2. ID申請方法

●CSJと直接取引がない会社様のID申請方法

STEP 1

ログイン画面の「ID申請」ボタンをクリックします。

|                                               | St CanadianSolar                                           |
|-----------------------------------------------|------------------------------------------------------------|
| -Warranty                                     |                                                            |
| ※システムをご利用になりたい方は右の申請ボタンからIDを申請してください。<br>ID申請 |                                                            |
| ※パスワードを忘れた方は右のパスワード再発行ボタンへ進んでください。 パスワード再発行   |                                                            |
|                                               |                                                            |
|                                               |                                                            |
|                                               | Copyright © Canadian Solar Japan K.K. All Rights Reserved. |

## STEP 2

利用規約画面が開きます。内容をお読みになり、画面下の「上記の内容に同意します」をチェックして、「次へ進む」ボタンをクリックしてください。

| ご利用規約 | ~                                                                                                    |
|-------|----------------------------------------------------------------------------------------------------|
|       |                                                                                                    |
|       | 以下の内容をご確認の上、直しければ「上記の内容に同意します」にチェックを入れて「次へ進む」ボタンをクリックして下さい。                                                                                                    |
|       |                                                                                                    |
|       | カナディアン・ソーラー・ジャパン株式会社「e-Warranty」利用規約                                                                                                    |
|       | 本境的には、当社が当サイト上で提供する本サービスの提供条件及び当社とユーザーとの間の権利義務関係が定められています。本サービスの利<br>用に際しては、本規約の期文をお読み頂いた上で、本規約に同意いただく必要があります。                                                                                                    |
|       | 第1条【適用】                                                                                                    |
|       | 第1項                                                                                                    |
|       | 本規約は、当社がユーザーに対し提供する本システムに関し、ユーザーが遵守すべき事項を定めることを目的とし、本規約は、本システムをご利<br>用になる全てのユーザーに適用されます。                                                                                                    |
|       | 第2頃                                                                                                    |
|       |                                                                                                    |
|       | 6. 本規約のいずれかの廃頃に論反した場合<br>7. 登録専属に意為の専項があることが判明した場合<br>8. その他、当社がキサービスの利用を運貨してないと判断した場合                                                                                                    |
|       | 第2項                                                                                                    |
|       | 当社は、ユーザーアカウントが停止された場合、法令で許可または規定される範囲で、すべての本サービスへのアクセス種限の抹満、メールアド<br>レスやパスワード等のユーザーアカウント情報の回路、当該ユーザーアカウントで保存されたデータの削除等を行います。当社は、本条に基づき<br>当社が行った行為によりユーザーに生じた損害について、一切の責任を負わないものとします。<br>ユーザーアカウントの停止に対し興識のある場合、ユーザーは停止の通知を受けてから30日以内に次条に定める時合せ先まで連絡しなければなら<br>ないものとします。 |
|       | 第22条 【サービス規約に関するお問い合わせ】                                                                                                    |
|       | 本規約に関して質問や不明点がある場合、当社品質保証部 保証課(03-5291-8752)へ連絡してください。                                                                                                    |
|       |                                                                                                    |
|       |                                                                                                    |
|       |                                                                                                    |
|       |                                                                                                    |
|       | Copyright © Canadian Solar Japan K.K. All Rights Reserved.                                                                                                    |

## STEP 3

|                                                                                                    | ログインID申請       |        |                                              |                |
|----------------------------------------------------------------------------------------------------|----------------|--------|----------------------------------------------|----------------|
| ID申請情報         会社名       ●         会社4所3       ●         会社4所1(都道府県)       ●         会社4所2(市区町村)       ●         会社4所3(審地)       ●         会社4所4(建物)       ●         会社4所4(建物)       ●         会社4前4(建物)       ●         宮理者代表氏名(姓)       ●         管理者代表氏名(姓)       ●         管理者代表氏名力ナ(姓)       ●         管理者代表氏名力ナ(幺)       ●         管理者代表所属即署       ●         管理者代表大の九アドレス       ● | 申請 戻る          |        |                                              |                |
| 会社名       *         会社部便番号       *         会社住所1(都道府県)       *         会社住所2(市区町村)       *         会社住所3(番地)       *         会社住所4(違物)       *         会社住所4(違物)       *         会社生所4(違物)       *         会社生所4(違物)       *         管理者代表氏名(姓)       *         管理者代表氏名(姓)       *         管理者代表氏名(力ナ(姓)       *         管理者代表氏名(力ナ(佐))       *         管理者代表小口ルアドレス       *            | 口由注信起          |        |                                              |                |
| 会社名     ・       会社4所1(都道府県)     ・       会社4所1(都道府県)     ・       会社4所2(市区町村)     ・       会社4所3(番地)     ・       会社4所4(建物)     ・       会社4所4(建物)     ・       会社4所4(建物)     ・       会社4所5(名(地)     ・       管理者代表氏名(地)     ・       管理者代表氏名(地)     ・       管理者代表氏名(地)     ・       管理者代表氏名(力)     ・       管理者代表氏名(力)     ・       管理者代表大のルアドレス     ・                                            | ID中前旧報<br>     |        |                                              |                |
| 会社住所1(都道府県)       ●         会社住所2(市区町村)       ●         会社住所3(番地)       ●         会社住所4(建物)       ●         会社電話番号       ●         宮理者代表氏名(姓)       ●         管理者代表氏名(姓)       ●         管理者代表氏名(力)       ●         管理者代表氏名(力)       ●         管理者代表氏名(力)       ●         管理者代表大名(力)       ●         管理者代表大の山アドレス       ●                                                               | 会社名 *          |        |                                              |                |
| 会社住所1(都道府県)       ・         会社住所2(市区町村)       ・         会社住所3(番地)       ・         会社住所4(建物)       ・         会社住所4(建物)       ・         会社電話番号       ・         管理者代表氏名(姓)       ・         管理者代表氏名(分)       ・         管理者代表氏名(力)(姓)       ・         管理者代表氏名力力(任)       ・         管理者代表大局面範疇       ・         管理者代表大局面範疇       ・                                                             | 会社郵便番号 *       |        |                                              |                |
| 会社住所2(市区町村)       ・         会社住所3(番地)       ・         会社住所4(違物)       ・         会社住所4(違物)       ・         管理者代表氏名(姓)       ・         管理者代表氏名(姓)       ・         管理者代表氏名(姓)       ・         管理者代表氏名)       ・         管理者代表氏名)       ・         管理者代表所属部署       ・         管理者代表メールアドレス       ・                                                                                             | 会社住所1(都道府県) *  |        |                                              |                |
| 会社住所3(番地)       ・         会社住所4(建物)       ・         会社电話番号       ・         管理者代表氏名(姓)       ・         管理者代表氏名(名)       ・         管理者代表氏名力ナ(姓)       ・         管理者代表氏名力ナ(名)       ・         管理者代表所屬範署       ・         管理者代表大のルアドレス       ・                                                                                                    | 会社住所2(市区町村) *  |        |                                              |                |
| 会社电話番号       FAX番号         管理者代表氏名(姓)       ・         管理者代表氏名(名)       ・         管理者代表氏名力ナ(姓)       ・         管理者代表氏名力ナ(名)       ・         管理者代表所屬部署       ・         管理者代表大ールアドレス       ・                                                                                                    | 会社住所3 (番地) *   |        |                                              |                |
| 会社電話番号     FAX番号       管理者代表氏名(姓)     ・       管理者代表氏名(名)     ・       管理者代表氏名力ナ(姓)     ・       管理者代表氏名力ナ(名)     ・       管理者代表所屬部署     ・       管理者代表、マールアドレス     ・                                                                                                    | 会社住所4(建物)      |        |                                              |                |
| 管理者代表氏名(姓)     ・       管理者代表氏名(名)     ・       管理者代表氏名力ナ(姓)     ・       管理者代表氏名力ナ(名)     ・       管理者代表小川の下レス     ・                                                                                                    | 会社電話番号 *       | FAX番号  |                                              |                |
| 管理者代表氏名カナ(姓)     ・       管理者代表氏名カナ(名)     ・       管理者代表所属前署     ・       管理者代表メールアドレス     ・                                                                                                    | 管理者代表氏名(姓) *   |        |                                              |                |
| <ul> <li>管理者代表氏名カナ(姓)</li> <li>管理者代表氏名カナ(名)</li> <li>管理者代表所属部署</li> <li>管理者代表メールアドレス</li> </ul>                                                                                                    | 管理者代表氏名(名) *   |        |                                              |                |
| 管理者代表氏名力ナ(名) *<br>管理者代表所属部署<br>管理者代表メールアドレス *                                                                                                    | 管理者代表氏名力ナ(姓) * | $\sim$ |                                              |                |
| <ul> <li>管理者代表所属部署</li> <li>管理者代表メールアドレス *</li> </ul>                                                                                                    | 管理者代表氏名力ナ(名) * |        |                                              |                |
| 管理者代表メールアドレス *                                                                                                    | 管理者代表所属部署      |        |                                              |                |
|                                                                                                    | 管理者代表メールアドレス * |        |                                              |                |
|                                                                                                    |                |        |                                              |                |
|                                                                                                    |                |        |                                              |                |
| Copyright © Canadian Solar Japan K.K. All Rights Reserved.                                                                                                    |                |        | Copyright © Canadian Solar Japan K.K. All Ri | ghts Reserved. |

※「\*」のついている項目は、入力必須です。

#### ①会社情報を入力してください。

| 会社名         | 会社名を省略せずに入力してください。                  |
|-------------|-------------------------------------|
| 会社郵便番号      | ハイフン("-")なしの郵便番号を、7桁の半角数字で入力してください。 |
| 会社住所1(都道府県) | 都道府県を入力してください。                      |
| 会社住所2(市区町村) | 市区町村を入力してください。                      |
| 会社住所3(番地)   | 番地を入力してください。                        |
| 会社住所4(建物)   | 建物名を入力してください。                       |
| 会社電話番号      | ハイフン("-")をつけて、半角数字で入力してください。        |
| FAX番号       | ハイフン("-")をつけて、半角数字で入力してください。        |

② e-Warrantyを利用する代表の方のお名前とメールアドレスを入力してください。

| 管理者代表氏名(姓)   | 姓を全角で入力してください。    |
|--------------|-------------------|
| 管理者代表氏名(名)   | 名を全角で入力してください。    |
| 管理者代表氏名カナ(姓) | 全角カタカナで入力してください。  |
| 管理者代表氏名カナ(名) | 全角カタカナで入力してください。  |
| 管理者代表所属部署    | 所属部署を入力してください。    |
| 管理者代表メールアドレス | メールアドレスを入力してください。 |

CSJの承認が完了したら、②で入力されたメールアドレス宛に、「ユーザー登録確認通知」メールが届きます。 メールに記載されたログインIDとパスワードを使って、e-Warrantyにログインしてください。

## 3.パスワード管理

e-Warrantyのログインパスワードは、なくさないよう厳重に管理をお願いします。 また、パスワードはユーザー自身で変更することができます。(第5章2.ユーザーマスタメンテ をご覧ください。)

●パスワード設定ルール

| ルール1 | 10文字以上で、以下のうち少なくとも3つの文字種類を含む (英大文字、英小文字、数字、記号! \$ # % -) |
|------|----------------------------------------------------------|
| ルール2 | メールアドレスの"@"より前の文字列の一部(3文字以上)を含まないこと                      |

## 4. パスワード再発行

パスワードがわからなくなったときは、e-Warrantyのログイン画面にある「パスワード再発行」ボタンで、パスワードを再発行してください。

## STEP 1

ログイン画面で「パスワード再発行」ボタンをクリックしてください。

|                                                                                               | 오는 CanadianSolar     |
|-----------------------------------------------------------------------------------------------|----------------------|
| -Warranty                                                                                     |                      |
| ※システムをご利用になりたい方は右の申請ボタンからDを申请してください。<br>D申請<br>%パスワードを忘れた方は右のパスワード再発行ボタンへ進んでください。<br>パスワード再発行 |                      |
|                                                                                               | Copyright © Canadian |

## STEP 2

ログインIDを入力し、「パスワード再発行」ボタンを押下してください。 e-Warrantyに登録されているメールアドレスに、新しいパスワードが記載されたメールが届きます。 パスワード再発行を行うと、それまでのパスワードは使えなくなります。

|                                                                        | St CanadianSolar                                    |
|------------------------------------------------------------------------|-----------------------------------------------------|
|                                                                        |                                                     |
|                                                                        |                                                     |
| ※パスワードを忘れた方は、ログインIDを入力してパスワード再発行ボタンをク<br>当システムに登録されたメールアドレスに通知が送信されます。 | リックしてください。                                          |
|                                                                        |                                                     |
|                                                                        |                                                     |
| ログイン画面に戻る パスワード再発行                                                     |                                                     |
|                                                                        |                                                     |
|                                                                        |                                                     |
|                                                                        |                                                     |
|                                                                        |                                                     |
|                                                                        |                                                     |
| Copyrig                                                                | ht © Canadian Solar Japan K.K. All Rights Reserved. |

## 第2章. 保証申請する

#### 1. 保証申請について

e-Warrantyシステムでは、弊社よりご購入いただいた製品に対して、保証書の発行ができます。

パッケージ製品(UNITY、PLATINUM、QUORCA等)及び2023年9月1日時点で販売を終了している製品と現行製品では申請方法が異なります。

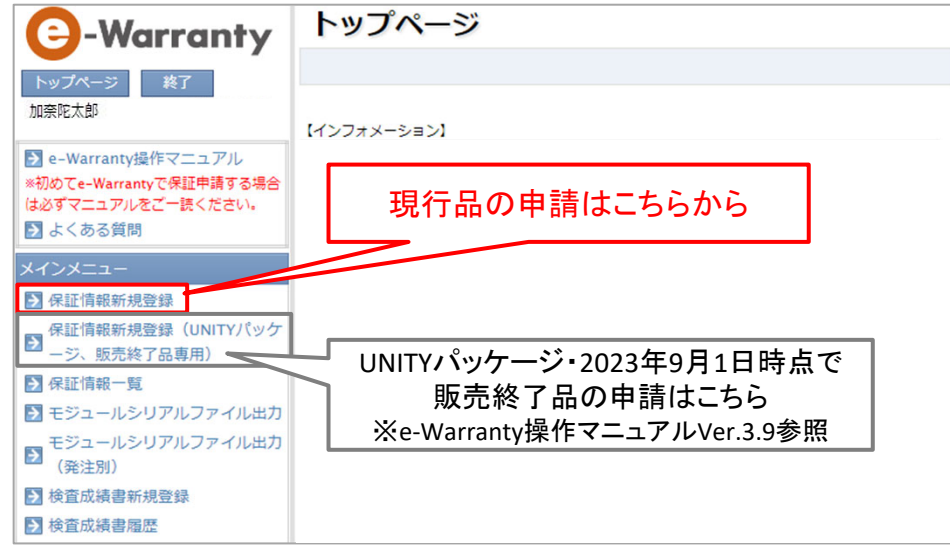

※「e-Warranty操作マニュアル Ver4.0」では現行品の申請を頂く場合の操作説明をしております。

パッケージ製品(UNITY、PLATINUM、QUORCA等)及び2023年9月1日時点で販売を終了している製品の保証申請方法につきましては、 「e-Warranty操作マニュアル Ver.3.9」をご参照ください。

## 2. 保証申請方法

STEP 1

ログイン後、最初の画面のメニューにある「保証情報新規登録」をクリックします。

| C-Warranty                                      | トップページ       |
|-------------------------------------------------|--------------|
| トップページ 終了                                       |              |
| 加奈陀太郎                                           |              |
|                                                 | 1177777-2171 |
| ■ e-Wallanty操作 マニュアル<br>※初めてe-Warrantyで保証由語する場合 |              |
| は必ずマニュアルをご一読ください。                               |              |
| 🛃 よくある質問                                        |              |
| メインメニュー                                         |              |
| 保証情報新規登録                                        |              |
| 保証情報新規登録(UNITYパッケ                               |              |
| 一 -ジ、販売終了品専用)                                   |              |
| ▶ 保証情報一覧                                        |              |
| 🛃 モジュールシリアルファイル出力                               |              |
| Eジュールシリアルファイル出力<br>(発注別)                        |              |
| 検査成績書新規登録                                       |              |
| ▶ 検査成績書履歴                                       |              |

## STEP 2

保証情報登録画面が開きますので、案件情報を入力してください。 入力漏れや、入力内容に誤りがある場合は、画面上部にエラーメッセージが表示されます。

| -Warranty                                   | Warranty 保証情報登録 |                                                                                                    |                                                      |                                                                                  |  |
|---------------------------------------------|-----------------|----------------------------------------------------------------------------------------------------|------------------------------------------------------|----------------------------------------------------------------------------------|--|
| by 70-2 147                                 | 一時保存 製造番号       | CSV出力                                                                                                    |                                                      |                                                                                  |  |
| 高坂絵里奈(販売店・会社管理者代表)                          | 基本情報            |                                                                                                    |                                                      |                                                                                  |  |
|                                             | 保証管理番号          |                                                                                                    | 保証申請日                                                |                                                                                  |  |
| 🛛 e–Warranty操作マニュアル                         | ステータス           | 一時保存                                                                                                    |                                                      |                                                                                  |  |
| 初めてe-Warrantyで保証甲請する場合<br>しみずマニュアルをご一語ください。 | 代理店             |                                                                                                    |                                                      |                                                                                  |  |
| しょくある質問                                     | 保証書発行日          |                                                                                                    |                                                      |                                                                                  |  |
|                                             | 保証申請回数          | 0                                                                                                    | 製品交換回数                                               | 0                                                                                |  |
| インメニュー                                      | 出力対比表作成日        |                                                                                                    |                                                      |                                                                                  |  |
| ▶ 保証情報新規登録                                  | 中請前確認·同意事項      |                                                                                                    |                                                      |                                                                                  |  |
| 空い(1)(100)(100)(100)(100)(100)(100)(100)(   | 内容              | 回覧いただける場合チェックしてください<br>●保証書が発行された場合においても、下記事象が確認さ<br>すので、ご注意ください。<br>・ 虚偽の中間<br>● 弊社は変基準 差別たさない設置<br>● 弊社より最大していない発展での危偽の中請<br>● 当初の建電場所から考慮された場合<br>・ メンテナンス対応において、発注や支払いの運延、未払<br>■ 評請前に保証内容を、弊社ホームページ (https://csiao | れた場合は保証書を無効<br>い等重大なトラブルがあ<br>vlar.co.jp/download-wa | とし、本サービスの利用停止をさせていただく場合もございま<br>の<br>ちった場合<br>arranty(声p01) に掲載の保証書_規約にて必ずご確認くださ |  |
| スタメンテ                                       | 設置場所情報          |                                                                                                    |                                                      |                                                                                  |  |
| 会社マスタメンテ                                    | 設置場所郵便番号        | 郵便番号検索                                                                                                    |                                                      |                                                                                  |  |
| ユーザーマスタメンテ                                  | 設置場所 (都道府県)     |                                                                                                    |                                                      |                                                                                  |  |
| 5 販売店マスタメンテ                                 | 設置場所 (市区町村)     | 後臺場所(市区町村)                                                                                                    |                                                      |                                                                                  |  |
|                                             | 設置場所 (番地)       |                                                                                                    |                                                      |                                                                                  |  |
| 災害堵償制度                                      | 設置場所 (建物)       |                                                                                                    |                                                      |                                                                                  |  |
| 火古冊頂則反                                      | 設置場所住所反映 *      | 連絡先住所が設置住所と同じ場合は「設置住所反映」ボタンをクリック                                                                                                    | してください                                               |                                                                                  |  |

|                                                                                                    |                                                                                                    |                                                                                                    | ■保訨情報堂                                                                                                    | 録全体画面                                                                                                    |                                                                                                    |                                                |                                        |                                         |             |
|----------------------------------------------------------------------------------------------------|----------------------------------------------------------------------------------------------------|----------------------------------------------------------------------------------------------------|----------------------------------------------------------------------------------------------------|----------------------------------------------------------------------------------------------------|----------------------------------------------------------------------------------------------------|------------------------------------------------|----------------------------------------|-----------------------------------------|-------------|
| Image: Image:                                                                                                    | Image: Image:                                                                                                    | Image: Second Second                                                                                                    | 保証情報登録                                                                                                    | 12                                                                                                    |                                                                                                    |                                                |                                        |                                         |             |
| Bandbalanda           Existic         different           Statistic         different           Statis                                                                                                    | Number         Number           Number         Number           Number         Nume           Number                                                                                                    | Install         Multiple         Multiple           Multiple                                                                                                    | 一時保存 申請                                                                                                    | 製造番号CSV出力                                                                                                    |                                                                                                    |                                                |                                        |                                         |             |
|                                                                                                    | 45480         522           CATURE 00         1000           CATURE 00         1000                                                                                                    | SASA         -BRD         FUTURE           CATURE A         -BRD         -BRD           CATURE A         -BRD         -BRD           CATURE A         -BRD         -BRD           CATURE A         -BRD         -BRD           CATURE A         -BRD         -BRD           CATURE A         -BRD         -BRD           CATURE A         -BRD         -BRD           CATURE A         -BRD         -BRD           CATURE A         -BRD         -BRD           CATURE A         -BRD         -BRD           FIGURE A         -BRD         -BRD           FIGURE A         -BRD         -BRD           FIGURE A         -BRD         -BRD           FIGURE A         -BRD         -BRD           FIGURE A         -BRD         -BRD           FIGURE A         -BRD         -BRD           FIGURE A         -BRD         -BRD           FIGURE A         -BRD         -BRD           FIGURE A         -BRD         -BRD           FIGURE A         -BRD         -BRD           FIGURE A         -BRD         -BRD           FIGURE A         -BRD         -BRD                                                                                                    |                                                                                                    |                                                                                                    |                                                                                                    |                                                |                                        |                                         |             |
| Control         Mit Handle           Control         2000-000         0           Control         2000-000         0                                                                                                    |                                                                                                    | No.2017/2018         Part All           VIDE         Part All           VIDE         VIDE           VIDE         VIDE           VIDE         VIDE           VIDE         VIDE           VIDE <t< td=""><td>基本情報</td><td></td><td></td><td></td><td></td><td></td><td></td></t<>                                                                                                    | 基本情報                                                                                                    |                                                                                                    |                                                                                                    |                                                |                                        |                                         |             |
| Control         District           Will Bioling         0           Will Bioling         0           Will Bioling         0           Will Bioling         0           Will Bioling         0           Will Bioling         0           Will Bioling         0           Will Bioling         0           Will Bioling         0           Will Bioling         0           Will Bioling         0           Will Bioling         0           Will Bioling         0           Will Bioling         0           Will Bioling         Will Bioling           Will Bioling         Will Bioling           Will Bioling         Will Bioling           Will Bioling         Will Bioling           Will Bioling         Will Bioling           Will Bioling         Will Bioling           Will Bioling         Will Bioling           Will Bioling         Will Bioling           Will Bioling         Will Bioling           Will Bioling         Will Bioling           Will Bioling         Will Bioling           Will Bioling         Will Bioling           Will Bioling         Will Bioling                                                                                                    | ····································                                                                                                    | Unit         Unit           SEGBACI         BADY SEG           SEGBACI         BADY SEG           SEGBACI         SEGMACI SEGS           SEGBACI         SEGMACI SEGS           SEGBACI SEGS         SEGMACI SEGS           SEGBACI SEGS         SEGMACI SEGS           SEGMACI SEGS         SEGMACI SEGS           SEGMACI SEGS         SEGMACI SEGS           SEGMACI SEGMA         SEGMACI SEGMACI SEGMA                                                                                                    | 保証官理審方                                                                                                    | 一時得友                                                                                                    |                                                                                                    | 保証甲前日                                          |                                        |                                         |             |
| Multiple:         Multiple:         Multiple:         Multiple:         Multiple:           Status:         0         Status:         0           Status:         0         Status:         0           Status:         0         Status:         0           Status:         Status:         The status:         0           Status:         The status:         The status:         0           Status:         The status:         The status:         The status:         0           Status:         The status:         The status:         Th                                                                                                    | Mule Name         Name         Name         Name           Mule Name         Name         Nam         Name         Name                                                                                                    |                                                                                                    | 代理店                                                                                                    |                                                                                                    |                                                                                                    |                                                |                                        |                                         |             |
|                                                                                                    |                                                                                                    | Elements         0           Elements         0           Elements         Elements           Elements         Elements         Elements           Elements         Elements         Elements         Elements           Filter         Elements         Elements         Elements         Elements           Filter         Elements         Elements         Elements         Elements           Filter         Elements         Elements         Elements         Elements           Filter         Elements         Elements         Elements         Elements           Filter         Elements         Elements         Elements         Elements           Filter         Elements         Elements         Elements         Elements           Filter         Elements         Elements         Elements         Elements           Elements         Elements         Elements         Elements         Elements           Elements         Elements         Elements         Elements         Elements           Elements         Elements         Elements         Elements         Elements           Elements         Elements         Elements         Elements         Elements                                                                                                    | 保証書発行日                                                                                                    |                                                                                                    |                                                                                                    |                                                |                                        |                                         |             |
| bb/25000     bb/25000     bb/25000     bb/25000     bb/25000     bb/25000     bb/250000     bb/25000     bb/25000     bb/25000     bb/25000     bb/25000     bb/25000     bb/25000     bb/25000     bb/25000     bb/25000     bb/25000     bb/25000     bb/25000     bb/25000     bb/25000     bb/2500     bb/2500     bb/250     bb/250     bb/250     bb/25                                                                                                    |                                                                                                    | temperature                                                                                                    | 保証申請回数                                                                                                    | 0                                                                                                    |                                                                                                    | 製品交換回数                                         | 0                                      |                                         |             |
| Publicate 1 Hash44                                                                                                    | Pulsad: year and year and year an                                                                                                    |                                                                                                    | 出力対比表作成日                                                                                                    |                                                                                                    |                                                                                                    |                                                |                                        |                                         |             |
| □□■●. ULCD 78 49 F2 yOUT CSQU           ● 0000 100 100 100 100 100 100 100 100 1                                                                                                    | United Number 2014 C (2014)           Note: C (2014)           Note: C (2014)                                                                                                    | URB:         URB:         URB: <td< td=""><td>申請前確認·同意事項</td><td></td><td></td><td></td><td></td><td></td><td></td></td<>                                                                                                    | 申請前確認·同意事項                                                                                                    |                                                                                                    |                                                                                                    |                                                |                                        |                                         |             |
| 日本         日本         日                                                                                                    |                                                                                                    |                                                                                                    | 內容                                                                                                    | □ 同意いただける場合チェック<br>(保証書が発行されだ)<br>すので、ご注意くださ<br>・ 定偽の申请<br>・ 弊社設置基準を満た<br>・ 弊社はり購入してい<br>・ 当初の設置場所から<br>・ メンテナンス対応に<br>■ 申請前に保証内容を                                                                                                    | いしてください<br>易合においても、下記事象が確認<br>い。<br>さない設置<br>ない製品での虚偽の申請<br>移動された場合<br>おいて、発注や支払いの遅延、키<br>、弊社ホームページ(https://cs                                                                                                    | Sされた場合は保証報<br>た払い等重大なトラ:<br>sisolar.co.jp/down | 書を無効とし、オ<br>ブルがあった場合<br>load-warranty/ | *サービスの利用停止をさせて<br>*<br>#p01) に掲載の保証書_規約 | いただく場合もございま |
| 日本市場(福祉)         日本市場(福祉)           注意場所(福祉)         日本市場(福祉)           注意場所(福祉)         日本市場(福祉)           注意場所(福祉)         日本市場(福祉)           注意場所(福祉)         日本市場(福祉)           道路局所(福祉)         日本市場(福祉)           道路局所(福祉)         日本市場(福祉)           道路局所(福祉)         日本市場(福祉)           道路局所(福祉)         日本市場(福祉)           道路局所(福祉)         日本市場(福祉)           道路局所(福祉)         日本市場(福祉)           道路局所(福祉)         日本市場(福祉)           道路局所(福祉)         日本市場(福祉)           道路局所(福祉)         日本市場(福祉)           道路局所(福祉)         日本市場(福祉)           道路局所(福祉)         日本市場(福祉)           日本市場(福祉)         日本市場(福祉)           日本市場(福祉)         日本市場(福祉)           日本市場(福祉)         日本市場(福祉)           日本市場(福祉)         日本市場(福祉)           日本市場(福祉)         日本市場(福祉)           日本市場(福祉)         日本市場(福祉)           日本市場(福祉)         日本市場(福祉)           日本市場(福祉)         日本市場(福祉)           日本市場(福祉)         日本市場(福祉)           日本市場(福祉)         日本市場(福祉)           日本市場(福祉)         日本市場(福祉)           日本市場(福祉)         日本市場(福祉)           日本市場(福祉)        日本市場(福祉)                                                                                                    | 日本市村中国     ●「日本市村中国       日本市村中国     ●「日本市村中国       日本市村中国     ●「日本市村中国       日本市村中国     ●「日本市村中国       日本市村中国     ●「日本市村中国       日本市村中国     ●「日本市村中国       日本市村中国     ●「日本市村中国       日本市村中国     ●「日本市村田国       日本市村中国     ●「日本市村田国       日本市村中国     ●「日本市村田国       日本市村中国     ●「日本市村田国       日本市村田     ●「日本市村田国       日本市村田     ●「日本市村田国       日本市村田     ●「日本市村田       日本市村田     ●「日本市村田       日本市村田     ●「日本                                                                                                    | 법률 해당 (188,10%)         대한 전 전 전 전 전 전 전 전 전 전 전 전 전 전 전 전 전 전 전                                                                                                    | 設置場所情報                                                                                                    |                                                                                                    |                                                                                                    |                                                |                                        |                                         |             |
| 空気時間(第12月)            空気時間(第12月)            空気時間(第12月)         ごろの「日本」           空気時間(第12月)            空気時間(第12月)            空気時間(第12月)            空気時間(第12月)            空気時間(第12月)            空気時間(第12月)            空気時間(第12月)            空気時間(第12月)            空気時間(第12月)            空気時間(第12月)            空気時間(第12月)            空気時間(第12月)            空気時間(第12月)            空気時間(第12月)            空気の(第12月)            空気の(第12月) <td>空島県市(#2010)            20120000000000000000000000000000000000</td> <td>公園県市「協力用用」        </td> <td>設置場所郵便番号</td> <td>郵便番号検索</td> <td></td> <td></td> <td></td> <td></td> <td></td>                                                                                                    | 空島県市(#2010)            20120000000000000000000000000000000000                                                                                                    | 公園県市「協力用用」                                                                                                    | 設置場所郵便番号                                                                                                    | 郵便番号検索                                                                                                    |                                                                                                    |                                                |                                        |                                         |             |
| 223.0% (RESULT)         224.0% (RESULT)         224.0% (RESULT                                                                                                    | 空気水が(中広支中)         日本         日本                                                                                                    | 出業規制(四面内)         日本規制(四面内)           出業規制(四面内)         日本規制(加)           日本規制(加)         日本規制(加)           日本規制(加)         日本規制(加)           日本規制(加)         日本規制(加)           日本規制(加)         日本規制(加)           日本規制(加)         日本規制(加)           日本規制(加)         日本規制(加)           日本規制(加)         日本規制(加)           日本規制(加)         日本規制(加)           日本規制(加)         日本規制(加)           日本規制(加)         日本規制(加)           日本制制(加)         日本制制(加)           日本制制(加)         日本制制(加)           日本制制(加)         日本制制(加)           日本制制(加)         日本制制(加)           日本制制(加)         日本制制(加)           日本制制(加)         日本制制(加)           日本制制(加)         日本制制(加)           日本制制(加)         日本制制(加)           日本制制用(加)         日本制制(加)           日本制制(加)         日本制制(加)           日本制制(加)         日本制制(加)           日本制制(加)         日本制制(加)           日本制制(加)         日本制制(加)           日本制制(加)         日本制制(加)           日本制制(1)         日本制制(1)           日本制制(1)         日本制制(1)           日本制制(1)         日本制制(1)           日本制制(1)                                                                                                    | 設置場所 (都道府県)                                                                                                    |                                                                                                    |                                                                                                    |                                                |                                        |                                         |             |
| 記事所:(年心)         1           記事所:(年心)         - 2884年7月が設置2月:(日)           記事所:(日)         - 2884年7月が設置2月:(日)           温気先所:(日)         - 2884年7月が設置2月:(日)           温気先所:(日)         - 2884年7月           温気先所:(日)         - 2884年7月           温気先所:(日)         - 2884年7月           温気先所:(日)         - 2907月:(日)           温気先所:(日)         - 2907月:(日)           温気先所:(日)         - 2907月:(日)           二         - 2907月:(日)           二         - 2907月:(日)           二         - 2907月:(日)           二         - 2907月:(日)           二         - 2907月:(日)           二         - 2907月:(日)           二         - 2907月:(日)           二         - 2907月:(日)           二         - 2907月:(日)           二         - 2907月:(日)           二         - 2907月:(日)           三         - 2907月:(日)           三         - 2907月:(日)           三         - 2907月:(日)           三         - 2907月:(日)           三         - 2907月:(日)           三         - 2907月:(日)           三         - 2907月:(日)           三         - 2907月:(日)           三 <td>記名用所(編句)         記名用所(編句)           記名用所(編句)         記名用所(編句)           記名用所(編句)         記名用所(編句)           道名見所(編句)         第名用目(三)           道名見所(編句)         第名用目(三)           道名見所(編句)         第名用目(三)           道名見所(編句)         第名用目(三)           道名見所(編句)         第名用目(三)           道名見所(編句)         第名用目(三)           道名見所(編句)         第名用目(三)           道名見所(編句)         第名用目(三)           道名見所(編句)         第名用目(三)           道名見所(編句)         第名用目(三)           道名見所(編句)         第名用目(三)           道名見所(編句)         第名用目(三)           道名見所(編句)         第名用目(三)           道名見所(編句)         第日(三)           2017/2 (3)         第日(三)           第名目(四)         第日(四)           第名目(四)         第日(四)           第名目(四)         第日(四)           第日(四)         第日(四)           第日(四)         第日(四)           第日(四)         第日(四)           第日(四)         第日(四)           第日(四)         第日(四)           第日(四)         第日(四)           第日(四)         第日(四)           第日(四)         第日(四)           第日(四)         第日(四)     <td>法律研究(確如)         法律研究(確如)           道路共振 (確如)         第二級大振 (理如)           道路大振 (確如)         第二級大振 (理如)           道路大振 (認知)         第二級大振 (型加)           道路大振 (認知)         第二級大振 (型加)           道路大振 (認知)         第二級大振 (型加)           道路大振 (認知)         第二級大振 (型加)           道路大振 (認知)         第二級大振 (型加)           道路大振 (認知)         第三級大振 (型加)           道路大振 (認知)         第三級大振 (型加)           道路大振 (認知)         第三級大振 (型加)           道路大振 (認知)         第三級大振 (型加)           二         第三級大振 (型加)           二</td><td>設置場所 (市区町村)</td><td></td><td></td><td></td><td></td><td></td><td></td></td>                                                                                                    | 記名用所(編句)         記名用所(編句)           記名用所(編句)         記名用所(編句)           記名用所(編句)         記名用所(編句)           道名見所(編句)         第名用目(三)           道名見所(編句)         第名用目(三)           道名見所(編句)         第名用目(三)           道名見所(編句)         第名用目(三)           道名見所(編句)         第名用目(三)           道名見所(編句)         第名用目(三)           道名見所(編句)         第名用目(三)           道名見所(編句)         第名用目(三)           道名見所(編句)         第名用目(三)           道名見所(編句)         第名用目(三)           道名見所(編句)         第名用目(三)           道名見所(編句)         第名用目(三)           道名見所(編句)         第名用目(三)           道名見所(編句)         第日(三)           2017/2 (3)         第日(三)           第名目(四)         第日(四)           第名目(四)         第日(四)           第名目(四)         第日(四)           第日(四)         第日(四)           第日(四)         第日(四)           第日(四)         第日(四)           第日(四)         第日(四)           第日(四)         第日(四)           第日(四)         第日(四)           第日(四)         第日(四)           第日(四)         第日(四)           第日(四)         第日(四) <td>法律研究(確如)         法律研究(確如)           道路共振 (確如)         第二級大振 (理如)           道路大振 (確如)         第二級大振 (理如)           道路大振 (認知)         第二級大振 (型加)           道路大振 (認知)         第二級大振 (型加)           道路大振 (認知)         第二級大振 (型加)           道路大振 (認知)         第二級大振 (型加)           道路大振 (認知)         第二級大振 (型加)           道路大振 (認知)         第三級大振 (型加)           道路大振 (認知)         第三級大振 (型加)           道路大振 (認知)         第三級大振 (型加)           道路大振 (認知)         第三級大振 (型加)           二         第三級大振 (型加)           二</td> <td>設置場所 (市区町村)</td> <td></td> <td></td> <td></td> <td></td> <td></td> <td></td>                                                                                                    | 法律研究(確如)         法律研究(確如)           道路共振 (確如)         第二級大振 (理如)           道路大振 (確如)         第二級大振 (理如)           道路大振 (認知)         第二級大振 (型加)           道路大振 (認知)         第二級大振 (型加)           道路大振 (認知)         第二級大振 (型加)           道路大振 (認知)         第二級大振 (型加)           道路大振 (認知)         第二級大振 (型加)           道路大振 (認知)         第三級大振 (型加)           道路大振 (認知)         第三級大振 (型加)           道路大振 (認知)         第三級大振 (型加)           道路大振 (認知)         第三級大振 (型加)           二         第三級大振 (型加)           二                                                                                                    | 設置場所 (市区町村)                                                                                                    |                                                                                                    |                                                                                                    |                                                |                                        |                                         |             |
| 出版         出版                                                                                                    | 地震地         地震地           2014年2014         2014年2014           2014年2014         2014年2014           20144         201444           201444         2014444           2                                                                                                    | Light (1)         Light (1)           Light (1)         Light (1)           Light (1) <tdlight (1)<="" td=""></tdlight>                                                                                                    | 設置場所(番地)                                                                                                    |                                                                                                    |                                                                                                    |                                                |                                        |                                         |             |
| 「日本明化日本日本         「日本日本日本         「日本日本日本         「日本日本日本           道教化日本         「日本日本日本         「日本日本日本         「日本日本         「日本日本           道教化日本         「日本日本         「日本日本         「日本日本         「日本日本           道教化日本         「日本日本         「日本日本         「日本日本         「日本日本         「日本日本           道教化日本         「日本日本         「日本日本 <td< td=""><td>Instantion         Instantion         Instantion           国家株式市場         ●学展与総括         国政長式         国政長式           国家株式市場         ●学展与総括         国政長式         Instantion           国家株式市場         ●         ●         ●           国家株式市場         ●         ●         ●           国家株式市場         ●         ●         ●           国家株式市場         ●         ●         ●           国家株式市場         ●         ●         ●           国家株式市場         ●         ●         ●           国家株式市場         ●         ●         ●           国家市営         ●         ●         ●           マロッ         ●         ●         ●         ●           日         ●         ●         ●         ●         ●           日         ●         ●         ●         ●         ●         ●         ●         ●         ●         ●         ●         ●         ●         ●         ●         ●         ●         ●         ●         ●         ●         ●         ●         ●         ●         ●         ●         ●         ●         ●         ●         ●         ●         &lt;</td><td>「日本田市大田田市         「日本田市大田田市         「日本田市大田市           道名住地市         「日本田市大田市         第20日本市         第20日本市           道名住地市         「日本田市市         第20日本市         第20日本市           道名住地市         「日本田市市         第20日本市         第20日本市           道名住地市         「日本田市市         第20日本市         第20日本市           道名住地市         「日本田市市         第20日本市         第20日本市           道名住地市         「日本田市         第20日本市         第20日本市           道名住地市         「日本田市         第20日本市         第20日本           道名住地市         「日本田市         第20日本         第20日本           「日本田市         第20日本         第20日本         第20日本           「日本市市         第20日本         第20日本         第20日本           「日本市         第20日本         第20日本         第20日本           「日本市         「日本日         第20日本         第20日本           「日本市         「日本日         「日本         1日本           「日本市         「日本         「日本         1日本           「日本         「日本         「日本         1日本           「日本         「日本         「日本         1日本           「日本         「日本         「日本         1日本           「日本         「日本         「日本</td><td>設置場所 (建物)</td><td></td><td></td><td></td><td></td><td></td><td></td></td<> | Instantion         Instantion         Instantion           国家株式市場         ●学展与総括         国政長式         国政長式           国家株式市場         ●学展与総括         国政長式         Instantion           国家株式市場         ●         ●         ●           国家株式市場         ●         ●         ●           国家株式市場         ●         ●         ●           国家株式市場         ●         ●         ●           国家株式市場         ●         ●         ●           国家株式市場         ●         ●         ●           国家株式市場         ●         ●         ●           国家市営         ●         ●         ●           マロッ         ●         ●         ●         ●           日         ●         ●         ●         ●         ●           日         ●         ●         ●         ●         ●         ●         ●         ●         ●         ●         ●         ●         ●         ●         ●         ●         ●         ●         ●         ●         ●         ●         ●         ●         ●         ●         ●         ●         ●         ●         ●         ●         ●         <                                                                                                    | 「日本田市大田田市         「日本田市大田田市         「日本田市大田市           道名住地市         「日本田市大田市         第20日本市         第20日本市           道名住地市         「日本田市市         第20日本市         第20日本市           道名住地市         「日本田市市         第20日本市         第20日本市           道名住地市         「日本田市市         第20日本市         第20日本市           道名住地市         「日本田市市         第20日本市         第20日本市           道名住地市         「日本田市         第20日本市         第20日本市           道名住地市         「日本田市         第20日本市         第20日本           道名住地市         「日本田市         第20日本         第20日本           「日本田市         第20日本         第20日本         第20日本           「日本市市         第20日本         第20日本         第20日本           「日本市         第20日本         第20日本         第20日本           「日本市         「日本日         第20日本         第20日本           「日本市         「日本日         「日本         1日本           「日本市         「日本         「日本         1日本           「日本         「日本         「日本         1日本           「日本         「日本         「日本         1日本           「日本         「日本         「日本         1日本           「日本         「日本         「日本                                                                                                    | 設置場所 (建物)                                                                                                    |                                                                                                    |                                                                                                    |                                                |                                        |                                         |             |
| Number Number Num Number Number Number Number Number Number Number Nu                                                                                                    | Number of the state index water water wate                                                                                                    | Note and the set of the set of                                                                                                    |                                                                                                    | 連絡失住所が設要住所と同じ.但今/+                                                                                                    | 「設置住所反映」ボタンを方しい                                                                                                    | クレてください                                        |                                        |                                         |             |
|                                                                                                    | ANDUCATE         NUMBER         NUMBER         NUMBER         NUMBER           選快た死(回知)                                                                                                    | Autocontrol         単品様 「「「」」           道名伝知「「日本」」         単品様 「「」」           道名伝知「「日本」」         「」」」           道名伝知「「日本」」         シス川「」」」           道名伝知「「日本」」         シス川「」」」           道名伝知「「日本」」         シス川「」」」           道名伝知「日本」」         シス川「」」」           文化「日本」」         シス川「」」」           文化「日本」」         シス川「」」」           文化「日本」」         シス川「」」」           文化「日本」」         シス川「」」」           文化「日本」」         シス川「」」」           マンリ         「「」」」」           ジリッ         「」」」」           ジリッ         「」」」」」           ジリッ         「「」」」」           ジー         「「」」」」」           ジー         「」」」」」」           ジー         「」」」」」」」」」」」」」」」           ジー         「」」」」」」」」」」」」」」」」」」」」」」」」」」」」」           ジー         「」」」」」」」」」」」」」」」」」」」」」」」」」」」」           ジー         「」」」」」」」」」」」」」」」」」」」」」」」」」」」」」」」」」」」」                                                                                                    | 海波生和海系の                                                                                                    |                                                                                                    |                                                                                                    | 20 C VILOVI                                    | THE P                                  |                                         |             |
| #45000000000000000000000000000000000000                                                                                                    | 副内北市 (10月17日)         副内北市 (10月17日)         副内北市 (10月17日)         副内北市 (10月17日)         国内北市 (10月17日)         国内北市 (10月17日)         「日本市 (10月17日)         「日本市 (10月17日)                                                                                                    | 福井県市(福祉)       正       正                                                                                                    | 連絡元動使番亏                                                                                                    | <b>野</b> 便番万快养                                                                                                    |                                                                                                    |                                                | 电話番节                                   |                                         |             |
| 選択た死 (19)                                                                                                    | ARKAEF (NEURIP)     ARKAEF (BA)     ARKAEF (BA) ARKAEF (BA) ARKAEF                                                                                                    | 福奈氏師 (RESPI)<br>福奈氏師 (RESPI)<br>福奈氏師 (RESPI)<br>福奈氏師 (RES)<br>高奈氏師 (RES)<br>「RESA-RESPICE<br>「RESA-RESPICE | 連絡先任所(都道府県)                                                                                                    |                                                                                                    |                                                                                                    |                                                |                                        |                                         |             |
| 温快先将「信む」<br>送名年(信む)<br>だ名有(信む)<br>だ名有(信む)<br>「二本時工「日 ● ● 「 「 「 「 「 「 「 「 「 「 」 「 」 」 」 」 」 」                                                                                                    | 副物化が       (4)         副物化が       (4)         ごろちち       (5)         アビスー・小説品の紅豆物ごろ       ビスコージ品の原品やごろ         マハビ島山の紅豆和豆木       ビスコージ品の原品やごろ         マハビ島山の紅豆和豆木       ビスコージ品の原品やごろ         マハビ島山の紅豆和豆木       ビスコージ品の原品やごろ         マハビ島山の紅豆和豆木       ビスコージ品の原品やごろ         マハビ島山の紅豆和豆木       ビスコージ品の原品やごろ         マハビ島山の紅豆和豆木       ビスコージ品の原品やごろ         アビスコール部の       ビスコージ品の原品やごろ         アビスコール部の       ビスコージロン         アビスコール部合う       ビスコージロン         アビスコール部合う       ビスコージロン         アビスコール部合う       ビスコージ目ののご込がは一時原午前に引用できます         その他温品のなどの       ビスロージロン         夏雪ない       ロー         夏雪ない       ビスロージロン         夏雪ない       ビスロージロン         夏雪ない       ビー         夏雪ない       ビー         夏雪ない       ビー         夏雪ない       ビー         夏雪ない       ビー         夏雪ない       ビー         夏雪ない       ビー         夏雪ない       ビー         夏雪ない       ビー         夏雪ない       ビー         夏雪ない       ビー         夏雪ない       ビー         日本の       ビー                                                                                                    | 編集会派          編集会派       第名第二(3)         27/37 (b)       27/37 (c)         ##2548 (3)       27/37 (c)         ##2548 (3)       27/37 (c)         ##2548 (3)       27/37 (c)         ##2548 (3)       27/37 (c)         ##2548 (3)       27/37 (c)         ##2548 (3)       E52 - //454 (4)         E52 - //454 (4)       E52 - //454 (4)         E52 - //454 (4)       E52 - //454 (4)         E52 - //454 (4)       E52 - //454 (4)         E52 - //454 (4)       E52 - //454 (4)         E52 - //454 (4)       E52 - //454 (4)         E52 - //454 (4)       E52 - //454 (4)         E52 - //454 (4)       E52 - //454 (4)         E52 - //454 (4)       E52 - //454 (4)         E52 - //454 (4)       E52 - //454 (4)         E52 - //454 (4)       #E52 - //454 (4)         E52 - //454 (4)       #E52 - //454 (4)         E52 - //454 (4)       #E52 - //454 (4)         E52 - //454 (4)       #E52 - //454 (4)         E52 - //454 (4)       #E52 - //454 (4)         E52 - //454 (4)       E52 - //454 (4)         E52 - //454 (4)       E52 - //454 (4)         E52 - //454 (4)       E52 - //454 (4)         E54 (4)                                                                                                    | 連絡先住所(市区町村)                                                                                                    |                                                                                                    |                                                                                                    |                                                |                                        |                                         |             |
| 副長田田市       第2年 (な)         20107 (13)       アレガナ (ふ)         第2年 (な)       アレガナ (ふ)         第2年 (ふ)       第2年 (ふ)         第2年 (小品品标記版日       モジュー小品が早近す」         その信息品作記版日       モジュー小品が早近れて」         その信息品作記版日       モジュー小品が早近れて」         その信息品作記版日       モジュー小出が早近れて」         その信息品作記版日       モジュー小出が早近れて」         その信息品作記版日       モジュー小出が早近れて」         客信       50.0 (小品目)         第2日       「山田 日         第2日       「山田 日         第2日       「山田 日         第2日       「山田 日         第2日       「山田 日         第2日       「山田 日         第2日       「山田 日         第2日       「山田 日         20月       王言作名         第2日       「山田 日         第2日       「山田 日         第2日       「山田 日         第2日       「山田 日         第2日       「山田 日         第2日       「山田 日         第2日       「山田 日         第2日       「山田 日         第2日       「山田 日         第2日       「山田 日         第2日       「山田 日         第2日       「山田 日         第2日                                                                                                    | 副長秋市 (山市)       1       1       1       1       1       1       1       1       1       1       1       1       1       1       1       1       1       1       1       1       1       1       1       1       1       1       1       1       1       1       1       1       1       1       1       1       1       1       1       1       1       1       1       1       1       1       1       1       1       1       1       1       1       1       1       1       1       1       1       1       1       1       1       1       1       1       1       1       1       1       1       1       1       1       1       1       1       1       1       1       1       1       1       1       1       1       1       1       1       1       1       1       1       1       1       1       1       1       1       1       1       1       1       1       1       1       1       1       1       1       1       1       1       1       1       1       1 <t< td=""><td>単大式市 (2時)          <ul> <li>た式市 (2)</li> <li>フリガナ (2)</li> </ul>            第2第21日         アンガナ (2)              <ul> <li>アンガナ (2)</li> </ul>            第2第21日         アンガナ (2)         アンガナ (2)              <ul> <li>アンガナ (2)</li> <li>アンガナ (2)</li> </ul>            第21日期(日本)         アンガナ (2)         アンガナ (2)              <ul> <li>アンガナ (2)</li> <li>アンガナ (2)</li> </ul>            第21日期(日本)         アンガナ (2)         アンガナ (2)              <ul> <li>アンボナ (2)</li> <li>アンボナ (2)</li> </ul>            第21日期(日本)         アンボナ (2)         アンボナ (2)              <ul> <li>アンボナ (2)</li> <li>アンボナ (2)</li></ul></td><td>連絡先住所(番地)</td><td></td><td></td><td></td><td></td><td></td><td></td></t<>                                                                                                    | 単大式市 (2時) <ul> <li>た式市 (2)</li> <li>フリガナ (2)</li> </ul> 第2第21日         アンガナ (2) <ul> <li>アンガナ (2)</li> </ul> 第2第21日         アンガナ (2)         アンガナ (2) <ul> <li>アンガナ (2)</li> <li>アンガナ (2)</li> </ul> 第21日期(日本)         アンガナ (2)         アンガナ (2) <ul> <li>アンガナ (2)</li> <li>アンガナ (2)</li> </ul> 第21日期(日本)         アンガナ (2)         アンガナ (2) <ul> <li>アンボナ (2)</li> <li>アンボナ (2)</li> </ul> 第21日期(日本)         アンボナ (2)         アンボナ (2) <ul> <li>アンボナ (2)</li> <li>アンボナ (2)</li></ul>                                                                                                    | 連絡先住所(番地)                                                                                                    |                                                                                                    |                                                                                                    |                                                |                                        |                                         |             |
| お名(物)     21.07.0 (3)       フリカナ (3)     フリカナ (3)       「夏菜菜(3)     「夏菜菜(3)       「夏菜菜(3)     モジュール総合発症が1日       モジュール総合発症が3日     モジュール総合発症が1日       モジュール総合発症が3日     モジュール総合発症が3日       モジュール総合発症が3日     モジュール総合発症が3日       モジュール総合発症が3日     モジュール総合発症が3日       モジュール総合発症が3日     モジュール総合発症が3日       モジュール総合発症が3日     モジュール総合発症が3日       モジュール総合発症が3日     モジュール総合発症が3日       モジュール総合発症が3日     た合け音       ロ     総合計音       ロ     た合け音       ロ     この       モジュール総合発症が3日     た合け音       ロ     総合計音       ロ     た合け音       ロ     た合け音       ロ     た合け音       ロ     た合け音       ロ     ビジュール総合流行の法の法のうびありました       夏雪爆縮     ビジュール総合流行の法の法のうびありました       夏雪爆縮     マ       レーロ0002169 萬裕総型帯 (第六4)       東京市     ビジューレー       夏雪爆     レーロ0002169 萬裕総型帯 (第六4)       野素市     1600022       東京市     ビジロー       夏雪振     レーロ       日     東京市       日     日       夏季     夏気が用       日     日       日     日       日     日       日     日                                                                                                    | お名前(位)     アリカナ(法)       アリカナ(法)     フリカナ(法)       アリカナ(法)     アリカナ(法)       アリカナ(法)     アリカナ(法)                                                                                                    | あ名相 (3)     アスカナ (3)       フリカナ (3)     アスカナ (3)       アスカナ (3)     アスカナ (3)       アスカナ (3)                                                                                                    | 連絡先住所(建物)                                                                                                    |                                                                                                    |                                                                                                    |                                                |                                        |                                         |             |
| フリカ*(名)         フリカ*(名)           P32.0010         P32.0010         C30/050.003.01           マンコ・小島品母経営地日         モジュー小島山母経営株TB         モジュー小島均母経営地日         モジュー小島山母経営株TB           マンの他島品母経営地日         マンの他島品母経営株TB         モジュー小島均母経営地日         モジュー小島均母経営株TB           マンの他島品母経営株TB         マンの他島品母経株TB         モジュー小島均母経株TB         モジュー小島均母経株TB           マンの他島田を招きた         大学、マンのなき         モジュー小島均母経株TB         モジュー小島均母経株TB           「日本のたちのたちのたち         大学、マンのなき         日本のたち         日本のたち           「日本のたち         日本のたち         日本のたち         日本のたち           日本のたち         日本のたち         日本のたち         日本のたち           日本のたち         日本のたち         日本のたち         日本のたち           日本のたち         ロー         日本のたち         日本のたち           日本のたち         日本のたち         日本のたち         日本のたち           日本のたち         日本のたち         日本のたち         日本のたち           日本のたち         日本のたち         日本のたち         日本のたち         日本のたち           日本のたち         日本のたち         日本のたち         日本のたち         日本のたち           日本のたち         日本のたち         日本のたち         日本のたち         日本のたち         日本のたち           日本のたち         日本のたち         日本のたち         日本のたち                                                                                                    | フリガナ (4)         フリガナ (5)           マロボロ         マロボロ         マロボロののの日日         マロボロのの日日         マロボロのの日日         マロボロのの日日         マロボロのの日日         マロボロのの日日         マロボロのの日日         マロボロのの日日         マロボロのの日日         マロボロのの日日         マロボロのの日日         マロボロのの日日         マロボロのの日日         マロボロのの日日         マロボロのの日日         マロボロの日日         マロボロの日日         マロボロの日日         マロボロの日日         マロボロの日日         マロボロの日日         マロボロの日日         マロボロの日日         マロボロの日         マロボロの日                                                                                                    | フリカ*(地)         フリカ*(地)           1987日         1992 - 小品角和証明でし         ビジュール出角和証明でし           その地晶品発証例に         モジュール出角和証明でし         モジュール出角確認所でし           その地晶品発証例に         モジュール出角確認所でし         モジュール出角確認所でし           その地晶品発症例に         モジュール出角確認所でし         モジュール出角確認所でし           その地晶品発症例に         地方現在中級         レジャル出力伸延れてし           第250 - 小晶の確認外症の         地方現在中級         レジャル出力伸延れてし           そのショール組合         110 - 100 - 100                                                                                                    | お名前 (姓)                                                                                                    |                                                                                                    |                                                                                                    |                                                | お名前(名)                                 |                                         |             |
| 中国工作         第二項目         第二項目         <                                                                                                    | 「単正型的日」         「「「」」」」」         「「」」」」」         「「」」」」         「」」」         「」」」         「」」」         「」」」         「」」」         「」」」         「」」」         「」」」         「」」」         「」」」         「」」」         「」」」         「」」」         「」」」         「」」」         「」」」         「」」」         「」」」         「」」」         「」」」         「」」」         「」」」         「」」」         「」」」         「」」」         「」」」         「」」」         「」」」         「」」」         「」」」         「」」」         「」」」         「」」」         「」」」         「」」」         「」」」         「」」」         「」」」         「」」」         「」」」         「」」」         「」」」         「」」」         「」」」         「」」」         「」」」         「」」」         「」」」         「」」」         「」」」         「」」」         「」」」         「」」」         「」」」         「」」」         「」」」         「」」」         「」」」         「」」」         「」」」         「」」」         「」」」         「」」」         「」」」         「」」」         「」」」         「」」」         「」」」         「」」」         「」」」         「」」」         「」」」         「」」」         「」」」         「」」」         「」」」         「」」」         「」」」         「」」」         「」」」         「」」」         「」」」         「」」」         「」」」         「」」」         「」」」         「」」」         「」」」」 </td <td>中国名の目         第次世界日         第次世界日         第二世界日         第二世界日         &lt;</td> <td>フリガナ (姓)</td> <td></td> <td></td> <td></td> <td>フリガナ(名</td> <td>)</td> <td></td> | 中国名の目         第次世界日         第次世界日         第二世界日         第二世界日         <                                                                                                    | フリガナ (姓)                                                                                                    |                                                                                                    |                                                                                                    |                                                | フリガナ(名                                 | )                                       |             |
| 工事売了日         業価濃年日         会         CSMP60M8日           モジュール製品産証数日         モジュール総力保証株了日         モジュール総力保証株了日           その信製品保証数日         その信製品保証数1         モジュール総力保証状了日           第25年の1000000000000000000000000000000000000                                                                                                    | 工業売了日         第二級選編日         第二         CSDP-00488日           ビジュール総合理証時7日         モジュール総合理証時7日         モジュール総合理証時7日           2の信息局証該約日         モジュール総合理証時7日         モジュール総合理証時7日           2の信息局証該約日         第二         大営           第二         大営         ビジュール総合理証時7日           2010年0月20日         第二         大営           第二         大営         ビジュール総合理           2011年0月2日         第二         大営           2011年0月2日         第二         大営           2011年0月2日         第二         大営           2011年0月2日         第二         大営           2011年0月2日         第二         大営           2011年0月2日         第二         大営           2011年1日         第二         1           2011年1日         第二         1           2011年1日         第二         1           2011年1日         1         1           2011年1日         1         1           2011年1日         1         1           2011年1日         1         1           2011年1日         1         1           2011年1日         1         1           2011年1日         1         1           2011年                                                                                                    | 工事売7日     「雪」 其現産月     雪」 CSJか9の時品目       モジュール単品保証数4日     モジュール単品保証株7日     モジュール出力保証株7日       そジュール加加保証券4日     モジュール単品保証株7日     モジュール出力保証株7日       そのに製品保証数4日     100     第2       第2     100     第2       第3     100     第2       第3     100     第2       第3     100     第2       100     第2     100       日本     100     第2       100     第2     100       日本     100     第2       100     第2     100       日本     100     第2       100     第2     100       日本     100     第2       100     第2     100       1000     100     100       1000     100     100       1000     100     100       1000     100     100       1000     100     100       10000     100     100       1000     100     100       1000     1000     1000       1000     1000     1000       1000     1000     1000       1000     1000     1000       1000     1000     1000       1000     10000 <t< td=""><td>保証開始日</td><td></td><td></td><td></td><td></td><td></td><td></td></t<>                                                                                                    | 保証開始日                                                                                                    |                                                                                                    |                                                                                                    |                                                |                                        |                                         |             |
| モジュール組み保証報告     モジュール組力保証執了日     モジュール出力保証執了日       その信題品保証報告     その信題品保証執了日     モジュール出力保証執了日       第二時間     通し通号     東芝デーク反映       第二時間     通し通号     東芝デーク反映       日本の保証報     山方保証発数     山方保証発数       以待合作通     周芝合作通     0.0       日本の信題品を入力     市営ショール組力保証発数       とつ信題品を入力     市営ショール組力保証発数       日本の信息品を入力     市営ショール組合保証報       日本の信息品を入力     市営ショール組合保証報       日本の信息品を入力     市営ショール組合保証報       日本の信息品を入力     市営ショール組合保証報       日本の信息品を入力     市営ショール組合保証報       日本の信息品を入力     市営ショール組合保証報       日本の信息品を入力     市営ショール組合保証報       日本の信息品を入力     市営ショール組合保証報       日本の信息品を入力     市営ショール目の代目ではます       日本の信息品を入力     ・       日本の信息品を入力     ・       日本の信息名を入力     ・       日本の信息名を入力     ・       日本の信息名を入力     ・       日本の信息名を入力     ・       日本の信息名を入力     ・       日本の信息名     ・       日本の信息名     ・       日本の信息名     ・       日本の信息     ・       日本信息名     ・       日本信息名     ・       日本信息名     ・       日本信息名     ・       日本信息名     ・       日本信息保護     ・                                                                                                    | モジュール基品保証数日     モジュール基品保証数日     モジュール単品保証数7日     モジュール単品保証数7日       マの信題品保証数日     マの信題品保証数7日     マの信題品保証数7日     マの信題品保証数7日       第二次     第二次     第二次     第二次       第二次     第二次     第二次     第二次       日本     第二次     第二次     第二次       日本     第二次     第二次     第二次       日本     マク信題品を入力     第二次     第二次       日本     マク信題品を入力     第二次     第二次       日本     マク信題名     マク信題名     マク信題名       日本     マク信題名     マク信題名     第二次       日本     マク信題名     マク信題名     マク信息       日本     マク信息名     マク信息名     マク信息名       日本     マク信息名     マク信息名     マク信息名       日本     マク信息名     マク信息名     マク信息名       日本     マク信息名     マク信息名     マク信息名       日本     マク信息名     マク信息名     マク信息       日本     日本     マク信息名     マク信息名       日本     マク信息名     マク信息名     マク信息名       日本     ワン     マク信息名     マク信息名       日本     ワン     マク信息名     マク信息名       日本     日本     マク信息名     マク信息名       日本     日本     ロー     ロー       日本     日本     ロー     ロー       日本                                                                                                    | モジュール組み解証数日<br>その他組み保証数日<br>その他組み保証数日     モジュール組み保証株7日     モジュール出力保証株7日       空の価組<br>数保証数3     第10年号 数27 - 260%     数数<br>数247 - 260%     数数<br>数247 - 260%       経営業業     数次型主数<br>以力保証数3     第22 - 10月2日数3     数数<br>数247 - 260%       となの価組毎<br>そジュール組み保証数3     第22 - 10月2日数3     第22 - 10月2日数3       との価組毎<br>そびこの用人価数号     モジュール組み保証数3     0.0       モジュール組み保証数3     第22 - 10月2日数3     第22 - 10月2日数3       との価組毎<br>そびこの用人価数号     モジュール組みのり込みは一時保護の用けてきま       その価組毎<br>をの価組毎<br>のの     モジュール組みのり込みは一時保護の目的     100       支援情報     ころいたびはない >       整備時3     この     >       室の価約3     こののの目前にないたない >       整備時3     このの目前にないたない >       事務情報3     このの目前にないたない >       事項情報3     0.0       第23 - 10月2日数3     単振音の目の100201       事務情報3     0.0       日本の002189     再防設置係(低売金・会社業) 考試書号       日本の002189     再防設置係(低売金・会社業) 考試書号       日本の10022     単加齢目       日本の0022     第50年の会社業       日本の10022     第50年の日       日本の10022     第50年の日       日本の10022     第50年の日       日本の10022     第50年の日       日本の10022     第50年の日       日本の10022     第50年の日       日本の10年の日     第50年の日       日本の10年の日     第50年の日       日本の10年の日     11日の日 </td <td>工事完了日</td> <td>28</td> <td>系統連系日</td> <td>2</td> <td>8</td> <td>CSJからの納品日</td> <td></td>                                                                                                    | 工事完了日                                                                                                    | 28                                                                                                    | 系統連系日                                                                                                    | 2                                              | 8                                      | CSJからの納品日                               |             |
| その性製品解型ない         その性製品解型のは           State<br>REPAREMENTAL<br>REPAREMENTAL<br>REPAREM                                                                                                    | その信題為保証報告       その信題為保証報告         第品标語等又は通じ書       通し者号         第二年二月第二日日       枚次         日日       第三日日         日日       第三日日         日日       第三日日         日日       第三日日         日日       第三日日         日日       第三日日         日日       第三日日         日日       第三日日         日日       第三日日         日日       1         日日       1         日日                                                                                                    | マの信製品保証物日       その信製品保証物日         Statistic       第二、「「「「」」」」」」」         Statistic       ジロー         Statistic       ジロー         Statistic       ジロー         Statistic       ジロー         Statistic       ジロー         Statistic       ジロー         Statistic       Statistic         Statistic       Statistic                                                                                                    | モジュール製品保証開始                                                                                                    | E                                                                                                    | モジュール製品保証終了日                                                                                                    |                                                |                                        | モジュール出力保証終了日                            |             |
| SUGRE         Rg # Hgh #B SL # 1         With #B SL # 1         With #SL # 1         Strike 1         Sub # 1         Sub # 1                                                                                                    | Main Name         Rational Name         Rational Name         Rational Name         Name                                                                                                    | 第25/768         「R2時79人は、「R7時79人は」「R7時79人は」」「R750         第252 - 小品名         1000         第253 - 小品名         1000         1000         1000         1000         10000         100000         1000000         10000000         100000000         1000000000000000000000000000000000000                                                                                                    | その他製品保証開始日                                                                                                    |                                                                                                    | その他製品保証終了日                                                                                                    |                                                |                                        |                                         |             |
| 県正確県田舎只以は<br>既不書のとは過考す         法し借り         受法プータ及換           社場り         当りの見ごさない         当りの見ごさない           製品税益す数         シリカ保証学校<br>ののの         利定合け値         0.0           製品税益す数         マロ信息気がらいていない         利定合け値         0.0           そりについぶは思想を入力         モンローリ組合の次り込みは一切にさます         マロ信息気を入力           その信息気         マロ信息気を入力         アレーリ組合の次り込みは一切にさます           その信息気         マロ信息気を入力         アレーリ組合の次り込みは一切にさます           夏信息有い         マロ信息気を入力         アレーリ組合の次り込みは一切にさます           夏信息有い         マロ信息気を入力         アレーリ組合の次り込みは一切にさます           夏信息有い         マロ信息気を入力         アレーリアレージ           夏信息有い         マロ信息気を入力         アレーリン           夏信息有い         マロ信息気を入力         マロ信息の次のからります           夏信息有い         マロ信息気を入力         マロ信息のからのからりた           夏信息有い         マロ信息のからのからのからりた         アレーリン           夏信息有い         マロ信息のからのからのからのからのからのからのからのからのからのからのからのからのからの                                                                                                    | 保証時期日毎又は<br>販売者の以在は当時         送工作利用日本の以<br>加売会けにないたいたいたいたいたいたいたいたいたいたいたいたいたいたいたいたいたいたいた                                                                                                    | 保証券         注し者考         放送           第2時名         次方         次方           2000年200         0.0         0.0           2000年200         0.0         0.0           2000年200         夏安雄な         0.0           2000年200         夏安雄な         0.0           2000年200         夏安雄な         0.0           2000年200         夏安雄な         0.0           夏安雄な         0.0         0.0           夏安雄な         0.0         0.0           夏安雄な         0.0         0.0           夏雪雄な         0.0         0.0           夏雪雄な         0.0         0.0           夏雪雄な         0.0         0.0           夏雪雄な         0.0         0.0           夏雪雄な         0.0         0.0           夏雪雄な         0.0         0.0           夏雪雄な         0.0         0.0           夏雪雄な         0.0         0.0           夏雪雄な         0.0         0.0           夏雪雄な         0.0         0.0           100002169 真防な車         東防な車         0.0           夏雪雄な         0.0         0.0           1000022         電話番号         0.0                                                                                                    | 製品情報                                                                                                    |                                                                                                    |                                                                                                    |                                                |                                        |                                         |             |
|                                                                                                    | 秋京         秋京           副品保証年款         山力保証年款         0.0           たシュール製造器合/取込         市ビジュール製造器合/取込         0.0           モシュール製造器合/取込         モジュール製造器合/取込         ロー           その信製品         その製品店会/取込         モジュール製造器合/取込         ロー           度相異な         ころし         第二台(市         ロー           度相異な         ころし         ロー         ロー           屋根葉な         ・         ・         ロー           屋根葉な         ・         ・         ロー           屋根葉な         ・         ・         ロー           屋根葉な         ・         ・         ロー           原用名         CS/x0損入していない、             屋根葉な         ・         ・         ロー           夏信葉3         ・         ・         ロー           第名         ・         ・         ・           第名         ・         ・         ・           第工合(市         ・         ・         ・           単語名         0-0002189 高級単葉(地売会)         ・         ・           単語名         100022         電話書         ・         ・           ビザボ(協取)         ラントクロスを描きた         ・         ・         ・                                                                                                    | 取扱者の以近点の書う   取扱   製品報証年数   込付ら社価   0.0   モジュール製品類合   モジュール製品類合   モジュール製品類合   モジュール製品の取り込みは一番保存後に利用できます   その情報品名   変現集合   ころはの現入していない >   聖想集邦2   聖想集邦2   聖想集邦2   聖想集邦3   聖世報第2   聖世報第3   四日   第工者印名   中語名情報   中語名情報   中語名情報   中語名情報   日00002169 高均知是葉(祝児生・会社智慧者代表)   分社名   カナディアン・ソーラー・ジャパン株式会社   多年野香   1000022   東京都   日000022   東京都   世所(街)   ラウンドクロス新電子目640   野田石   野田   「(市)   野田   「(市)   日   「日   日   「日   日   「日   日   「日   日   「日   日   「日   日   日   日   日   日   日   日   日    日    日    日    日    日    日    日   日   日   日    日   日   日   日   日   日   日    日   日   日   日                                                                                                    | 保証申請用番号又は                                                                                                    | 通し番号                                                                                                    | 受注データ反映                                                                                                    |                                                |                                        |                                         |             |
| レイ・パルペロ         レバル           別品の様に考知         山ガパダビキ取           公約合計値         0.0           モジュール製品協会/TRXX         モジュール製品の飲り込みは一時保存後に利用でさます           その他製品を入力         その他製品を入力           使用探約         ビジュール製品協会/TRXX         モジュール製品の飲り込みは一時保存後に利用でさます           マの他製品を入力         マの他製品を入力           使用採約         ビジョール製品協会/TRXX         モジュール製品協会/TRXX           夏信様和2         マ         マ           屋信様和2         マ         マ           屋信様和2         マ         マ           屋信様和2         マ         マ           屋信様和2         マ         マ           屋信様和2         マ         マ           屋信様和2         マ         マ           屋信様和3         マ         マ           屋信様和3         マ         マ           屋信様和3         マ         マ           屋信様和3         マ         マ           原作協合用3         たちだら         たちだら           第11年の         1000022         電話番号         03-5291-8752           住所(信知3)         5-17-5         ビデニー           住所(信知3)         ラントクロスを納容丁目24時         単純番号           伊信信用会社<br>「保健なう                                                                                                    | レス・加速点         レス・加速点           出品を経生物         山ガ,和ビ中政           公称合計価         0.0           モジュール製品番号         モジュール製品協会/取込           モジュール製品番号         モジュール製品協会/取込           マク他製品名/万         マク他製品名/万           愛想機想2            屋根電報3            屋根電報3            原用物構成2            屋根電報3            原工者印刷            原目標編3            原目標編3            屋根電報3            屋根電報3            屋根電第3            第日第4            原目標第42            屋根電第3            原目標第42            原目標第43            第日            原目標第42            原目標第43            第二名の            第二名の            第二名の            第二名の            第二名の            日            日            夏季春季         10-5291-8752                                                                                                    | レイ・パタ合日     1000       別名味道王客     出力得道王祭       公や会計通     0.0       モジュール基温毎号     モジュール基品気点(常気) *モジュール基品の取り込みは一時保存(に利用できます       その他製品を入力     その他製品を入力       愛問要用        夏雪提頭1     ・       夏雪提頭3     ・       第二音仰和     施工者氏名       第二音仰和     施工者氏名       第二音仰和     施工者氏名       第二音仰和     施工者氏名       第二音仰和     施工者氏名       第二音仰和     施工者氏名       第二音仰和     施工者氏名       第二音仰和     施工者氏名       第二音仰和     施工者氏名       第二音仰和     ・       第二音仰和     施工者氏名       第二音仰和     ・       第二音仰和     ・       第二音印     ・       第二音仰和                                                                                                    | 販売番与又は通し番与                                                                                                    |                                                                                                    |                                                                                                    | 板数                                             |                                        |                                         |             |
| 公称合計値         0.0         割支合計値         0.0           モジュール製造番号         モジュール製品を公方         ■モジュール製品を公方         ■モジュール製品を公方           使用発金         CS)より用入していない         ■         ■           屋根雪和         (CS)より用入していない         ■         ■           屋根雪和         (CS)より用入していない         ■         ■           屋根雪和         (CS)より用入していない         ■         ■           屋根雪和         (CS)より用入していない         ■         ■           屋根雪和         (CS)より用入していない         ■         ■           屋根雪和         (CS)より用入していない         ■         ■           屋根雪和         (CS)より用入していない         ■         ■           屋根雪和         (CS)より用入していない         ●         ■           屋根雪和         (CS)より用入していない         ■         ■           屋根雪和         (CS)より用入していない         ●         ■           Belgana         (CS)より用していたい         ●         ●           P         ●         (CS)より ●         ●         ●           P         ●         ●         ●         ●           P         ●         ●         ●         ●           P         ●         ●         ●         ● <t< td=""><td>公将会計画         0.0         測定会計画         0.0           モジュール製品番号         モジュール製品の取り込みはーは保存後に利用できます         その信製品         その信製品         その信製品の         その信製品の         その信製品の         その信製品の         日本         日本</td><td>公称合計幅         0.0         測定合計種         0.0           モジュール基油番号         モジュール基油器名         モジュール基油器名         モジュール基油器名         マの振潟の変入方           使用具合         CSはSU第ALUE UNDUN         単規構              屋根屋銀2                 屋根屋銀2                                                                                         <t< td=""><td>製品保証年数</td><td></td><td></td><td>出力保証年数</td><td></td><td></td><td></td></t<></td></t<>                                                                                                    | 公将会計画         0.0         測定会計画         0.0           モジュール製品番号         モジュール製品の取り込みはーは保存後に利用できます         その信製品         その信製品         その信製品の         その信製品の         その信製品の         その信製品の         日本         日本                                                                                                    | 公称合計幅         0.0         測定合計種         0.0           モジュール基油番号         モジュール基油器名         モジュール基油器名         モジュール基油器名         マの振潟の変入方           使用具合         CSはSU第ALUE UNDUN         単規構              屋根屋銀2                 屋根屋銀2 <t< td=""><td>製品保証年数</td><td></td><td></td><td>出力保証年数</td><td></td><td></td><td></td></t<>                                                                                                    | 製品保証年数                                                                                                    |                                                                                                    |                                                                                                    | 出力保証年数                                         |                                        |                                         |             |
| モジュール製品等       モジュール製品の取り込みは一時保存後に利用できます         その他製品       その他製品を入力         使用採給       CSLとり増入していない▼         屋根模類1       ●       ●         屋根模類2       ●       ●         屋根模類3       ●       ●         屋根模類3       ●       ●         屋根模類3       ●       ●         屋根模類3       ●       ●         屋根模数3       ●       ●         屋根模数3       ●       ●         屋根模数3       ●       ●         屋根模数3       ●       ●         屋根模数3       ●       ●         原用採用       ●       ●       ●         Blidgt33       ●       ●       ●         Präff       ●       ●       ●       ●         Präff       ●       ●       ●       ●       ●         Präff       ●       ●       ●       ●       ●       ●       ●       ●       ●       ●       ●       ●       ●       ●       ●       ●       ●       ●       ●       ●       ●       ●       ●       ●       ●       ●       ●       ●       ●       ●       ●       ●       ●                                                                                                    | モジュール製品番       モジュール製品用金ノ取込 **モジュール製品の取り込みは一時保存後に利用できます         その他製品       その他製品を入力         使用契約       CSJよび増入していない *         屋根理想       *         屋根理想       *         屋根理想       *         屋根理想       *         屋根理想       *         屋根理想       *         屋根理想       *         屋根理3       *         屋根理3       *         屋根理3       *         屋根理3       *         「日本日本日本日本日本日本日本日本日本日本日本日本日本日本日本日本日本日本日本                                                                                                    | モジュール製品整合/常説       モジュール製品整合/常説       モジュール製品整合/常説         その他製品を入力       その他製品を入力         使用聚合       (S)より購入していない >         服用整合       (S)より購入していない >         服用整合       (S)より購入していない >         服用整合       (S)より購入していない >         服用整合       (S)より購入していない >         服用整合       (S)より購入していない >         服用整合       (S)より購入していない >         服用整合       (S)より<br>(S)より (S)より買入していない >         服用整合       (S)より<br>(S)より (S)<br>(S)より)       (S)より<br>(S)<br>(S) (S)<br>(S) (S) (S)<br>(S) (S) (S) (S)<br>(S) (S) (S) (S) (S) (S) (S) (S) (S) (S)                                                                                                    | 公称合計値                                                                                                    | 0.0                                                                                                    |                                                                                                    | 測定合計値                                          | 0.0                                    |                                         |             |
| その他製品を入力           使用発告         CSJとり構入していない >           屋根屋類1             屋根屋類2              屋根屋類3               屋根屋類3                屋根屋類3 </td <td>その他製品         その他製品を入力           使用聚告         CSJよび(現入していない)           屋根理類1</td> <td>その他製品       その他製品を入力         使用菜台       CSJよ29購入していない、         屋根電料2</td> <td>モジュール製造番号</td> <td>モジュール製品照会/取込</td> <td></td> <td>時保存後に利用で</td> <td>きます</td> <td></td> <td></td>                                                                                                    | その他製品         その他製品を入力           使用聚告         CSJよび(現入していない)           屋根理類1                                                                                                    | その他製品       その他製品を入力         使用菜台       CSJよ29購入していない、         屋根電料2                                                                                                    | モジュール製造番号                                                                                                    | モジュール製品照会/取込                                                                                                    |                                                                                                    | 時保存後に利用で                                       | きます                                    |                                         |             |
| Vertical Control (S) (S) (S) (S) (S) (S) (S) (S) (S) (S)                                                                                                    | 使用架合         CSJより現入していない。           展想推測1             屋想推測2              屋想推測2               屋想推測2               屋想推測2                屋想推測2                屋想推測2                屋想推到2                 展出2                                                                                                    | 使用聚合         CSLADINALIZEZ           使用聚合         CSLADINALIZEZ           使用聚合         CSLADINALIZEZ           量相聚和            量相聚和            量相聚和            量相聚和            量相聚和            量相聚和            加工者D         加工者K名           PTASMA            中消者         U-00002189 高级起星架 (板形信・会社管理者代表)           会社名         力ナディアン・ゾーラー・シャパン体式会社           単成著句         03-5291-8752           住所(修道内県)         東京都           住所(修道内県)         東京都           住所(修道内県)         新国区所信           日本語所開会社情報客下記に入り         医売店株本           野売な名            単消香時用会社情報客下記に入り         医売店株本           日            住所(福田)            住所(陸型内県)            住所(陸型内県)            住所(陸型内県)            住所(陸型内県)            住所(陸型内県)            住所(陸型内県)            住所(福田)            住所(陸型内県)            住所(福田)                                                                                                    | その他製品                                                                                                    | この他制中を11                                                                                                    |                                                                                                    |                                                |                                        |                                         |             |
| 使用余音         CSJ 5 0 編 A ( C C USA V)           壁根理報2         CSJ 5 0 編 A ( C C USA V)           屋根理報2         ····································                                                                                                    | 使用余台         CSJSD場入していない マ           屋根屋類1                                                                                                    | 使用者         CS2*0年AUCCNENT           屋根電旗1         ・         ・           屋根電旗2         ・         ・           屋根電旗3         ・         ・           屋根電旗3         ・         ・           第二者信報         ・         ・           中講者         0-0002189 高校量要 (原売店・会社管理者代表)         ・           会社名         カナティアシ・ソーラー・ジャパン株式会社         ・           御愛番         160022         電話番号         03-5291-8752           住所(修道内県)         葵束都         ・         ・           住所(修道内県)         葵束都         ・         ・           住所(修道内県)         5-17-5         ・         ・           住所(修道内         5-17-5         ・         ・           住所(修道内         5-17-5         ・         ・           住所(海道)         5-17-5         ・         ・           使用         5-17-5         ・         ・           ビボ (福賀の)         5-17-5         ・         ・           使用         5-17-5         ・         ・         ・           レデボ (福賀の)         5-17-5         ・         ・         ・           ダ売着         ●         ●         ●         ●           伊酒         ●                                                                                                    | et en tra (s                                                                                                    |                                                                                                    |                                                                                                    |                                                |                                        |                                         |             |
| 屋根螺旗     ●       屋根螺旗     ●       屋根螺旗     ●       屋根螺旗     ●       屋根螺旗     ●       BEUUT     ●       BEUUT     ● <td>歴想取れ     ・       歴想取れ     ・       歴史経現記     ・       歴史経現記     ・       歴史名前報     ・       第二百名     加丁ギバアン・ソーラー・ジャパン株式会社       学務予考     10002189 高坂絵里奈 (阪売店・会社管理者代表)       会社名     カナギバアン・ソーラー・ジャパン株式会社       学務予考     100022       健務等     103-5291-8752       住所 (部辺内和)     東京都       住所 (部辺内和)     東京都       住所 (福辺内和)     5-17-5       住所 (建物)     5-17-5       住所 (建物)     5-17-5       住所 (建物)     5-17-5       住所 (建物)     5-17-5       住所 (建築)     5-17-5       住所 (建築)     5-17-5       住所 (建築)     5-17-5       住所 (建築)     5-17-5       住所 (建築)     5-17-5       住所 (建築)     5-17-5       住所 (建築)     5-17-5       住所 (建築)     5-17-5       住所 (建築)     5-17-5       住所 (建築)     6       少レドクロス新港3丁目6月    </td> <td>単物数1         ・           層機構32         ・         ・         ・         ・         ・         ・         ・         ・         ・         ・         ・         ・         ・         ・         ・         ・         ・         ・         ・         ・         ・         ・         ・         ・         ・         ・         ・         ・         ・         ・         ・         ・         ・         ・         ・         ・         ・         ・         ・         ・         ・         ・         ・         ・         ・         ・         ・         ・         ・         ・         ・         ・         ・         ・         ・         ・         ・         ・         ・         ・         ・         ・         ・         ・         ・         ・         ・         ・         ・         ・         ・         ・         ・         ・         ・         ・         ・         ・         ・         ・         ・         ・         ・         ・         ・         ・         ・         ・         ・         ・         ・         ・         ・         ・         ・         ・         ・         ・         ・         ・         ・         ・</td> <td>使用采台</td> <td></td> <td></td> <td></td> <td></td> <td></td> <td></td>                                                                                                    | 歴想取れ     ・       歴想取れ     ・       歴史経現記     ・       歴史経現記     ・       歴史名前報     ・       第二百名     加丁ギバアン・ソーラー・ジャパン株式会社       学務予考     10002189 高坂絵里奈 (阪売店・会社管理者代表)       会社名     カナギバアン・ソーラー・ジャパン株式会社       学務予考     100022       健務等     103-5291-8752       住所 (部辺内和)     東京都       住所 (部辺内和)     東京都       住所 (福辺内和)     5-17-5       住所 (建物)     5-17-5       住所 (建物)     5-17-5       住所 (建物)     5-17-5       住所 (建物)     5-17-5       住所 (建築)     5-17-5       住所 (建築)     5-17-5       住所 (建築)     5-17-5       住所 (建築)     5-17-5       住所 (建築)     5-17-5       住所 (建築)     5-17-5       住所 (建築)     5-17-5       住所 (建築)     5-17-5       住所 (建築)     5-17-5       住所 (建築)     6       少レドクロス新港3丁目6月                                                                                                    | 単物数1         ・           層機構32         ・         ・         ・         ・         ・         ・         ・         ・         ・         ・         ・         ・         ・         ・         ・         ・         ・         ・         ・         ・         ・         ・         ・         ・         ・         ・         ・         ・         ・         ・         ・         ・         ・         ・         ・         ・         ・         ・         ・         ・         ・         ・         ・         ・         ・         ・         ・         ・         ・         ・         ・         ・         ・         ・         ・         ・         ・         ・         ・         ・         ・         ・         ・         ・         ・         ・         ・         ・         ・         ・         ・         ・         ・         ・         ・         ・         ・         ・         ・         ・         ・         ・         ・         ・         ・         ・         ・         ・         ・         ・         ・         ・         ・         ・         ・         ・         ・         ・         ・         ・         ・         ・                                                                                                    | 使用采台                                                                                                    |                                                                                                    |                                                                                                    |                                                |                                        |                                         |             |
| 単規種類2            屋根種類3            医酒精報            施工者氏名         施工者氏名           申請者         U-00002189 高坂絵里奈(秋売店・会社管理者代表)<br>会社名         加丁ディアン・ソーラー・ジャパン体式会社           参提番号         1600022         電話番号         03-5291-8752           经所         (御辺市県)         東京郎           住所         (市区町村)         新宿医新宿           生         ワンドクロス新宿STEIS福         ビ           販売店名<br>「御書新聞編2社開報を下記に入力         販売店検索         電話番号         -         -           使用         「「「御酒市県)         「「「御酒市県」         「「「「「「」」」」」         -         -         -         -         -         -         -         -         -         -         -         -         -         -         -         -         -         -         -         -         -         -         -         -         -         -         -         -         -         -         -         -         -         -         -         -         -         -         -         -         -         -         -         -         -         -         -         -         -         -         -         -         -         - <td>単規種類2        量想種類3        第週目     %       第週日     %       第週日        第週日        第週日        第週日        第週日        第週日        第週日        第週日        第週日        第週日        第四日        第四日        第四日     <th< td=""><td>屋根電報2        屋根電報3        施工名信報       施工名信報       申请者     U=00002189 高坂総里奈(阪売店・会社管理者代表)       会社名     カナディアン・ソーラー・ジャパン株式会社       御愛香考     1600022     電話番号       (第二名信報)     新酒区所宿       住所(御道内県)     新酒区所宿       住所(運物)     ラウンドクロス所酒5丁目8階       医売店相隔を        「書酒所混会社信報を下記に入力」     販売店依素       服売点名        健振        住所(強固内県)     郵優番号       「市区町村」        住所(運物)        「「「「「」」」」        「「「」」」」       「「「」」」」       「「」」」」       「「」」」       「」」」       「」」」       「」」」       「二」」」       「」」」」       「」」」」       「」」」       「」」」」       「」」」」       「」」」」       「」」」」       「」」」」       「」」」」       「」」」」       「」」」」       「」」」       「」」」」       「」」」」       「」」」」       「」」」       「」」」」       「」」」」       「」」」」       「」」」」       「」」」」       「」」」」       「」」」」       「」」」」</td><td>1</td><td>CSJより購入していない▼</td><td></td><td></td><td>1</td><td></td><td></td></th<></td>                                                                                                    | 単規種類2        量想種類3        第週目     %       第週日     %       第週日        第週日        第週日        第週日        第週日        第週日        第週日        第週日        第週日        第週日        第四日        第四日        第四日 <th< td=""><td>屋根電報2        屋根電報3        施工名信報       施工名信報       申请者     U=00002189 高坂総里奈(阪売店・会社管理者代表)       会社名     カナディアン・ソーラー・ジャパン株式会社       御愛香考     1600022     電話番号       (第二名信報)     新酒区所宿       住所(御道内県)     新酒区所宿       住所(運物)     ラウンドクロス所酒5丁目8階       医売店相隔を        「書酒所混会社信報を下記に入力」     販売店依素       服売点名        健振        住所(強固内県)     郵優番号       「市区町村」        住所(運物)        「「「「「」」」」        「「「」」」」       「「「」」」」       「「」」」」       「「」」」       「」」」       「」」」       「」」」       「二」」」       「」」」」       「」」」」       「」」」       「」」」」       「」」」」       「」」」」       「」」」」       「」」」」       「」」」」       「」」」」       「」」」」       「」」」       「」」」」       「」」」」       「」」」」       「」」」       「」」」」       「」」」」       「」」」」       「」」」」       「」」」」       「」」」」       「」」」」       「」」」」</td><td>1</td><td>CSJより購入していない▼</td><td></td><td></td><td>1</td><td></td><td></td></th<>                                                                                                    | 屋根電報2        屋根電報3        施工名信報       施工名信報       申请者     U=00002189 高坂総里奈(阪売店・会社管理者代表)       会社名     カナディアン・ソーラー・ジャパン株式会社       御愛香考     1600022     電話番号       (第二名信報)     新酒区所宿       住所(御道内県)     新酒区所宿       住所(運物)     ラウンドクロス所酒5丁目8階       医売店相隔を        「書酒所混会社信報を下記に入力」     販売店依素       服売点名        健振        住所(強固内県)     郵優番号       「市区町村」        住所(運物)        「「「「「」」」」        「「「」」」」       「「「」」」」       「「」」」」       「「」」」       「」」」       「」」」       「」」」       「二」」」       「」」」」       「」」」」       「」」」       「」」」」       「」」」」       「」」」」       「」」」」       「」」」」       「」」」」       「」」」」       「」」」」       「」」」       「」」」」       「」」」」       「」」」」       「」」」       「」」」」       「」」」」       「」」」」       「」」」」       「」」」」       「」」」」       「」」」」       「」」」」                                                                                                    | 1                                                                                                    | CSJより購入していない▼                                                                                                    |                                                                                                    |                                                | 1                                      |                                         |             |
| 屋根種類3     ▼       施工者印     施工者氏名       施工者印     施工者氏名       中請者     U-00002189 高级船里条(販売店・会社管理者代表)       会社名     力ナディアン・ソーラー・シャパン株式会社       身優垂号     1600022     電話番号       03-5291-8752       住所(都道府県)     東京都       住所(福知)     5-17-5       住所 (建物)     ラウンドクロス新宿STE8階       販売店名     販売店検索       解売店名     郵便垂号       ジ便香号     郵便飾号検索     電話番号       住所 (御道府県)     単活番号       住所 (御道府県)     単活番号       住所 (御道府県)     単活番号       住所 (御道府県)     単活番号       住所 (御道)     三       資優番号     郵便飾号検索     電話番号       「信道市県)     単活番号       「信道市県)     三       生所 (御道内県)     三       住所 (御道内県)     三       住所 (御向)     三       伊爾     三       資源     単活番号       「日     三       「日     三       「日     三       「日     三       「日     三       「日     三       「日     三       「日     三       「日     三       「日     三       「日     三       「日     三       「日 <t< td=""><td>展視種類3     ▼       第工者信報     施工者氏名       第工者目報     第工者氏名       申請者名「解释     0-00002189 萬城総里奈(原元店・会社管理者代表)       会社名     カナディアン・ソーラ・シャパン株式会社       多優雅号     1600022     電話番号       03-5291-8752     4.55       住所(御返南県)     東京都       住所(御返南県)     東京都       住所(御返南県)     5-17-5       世術名所属会社情報を下記に入力     販売店検索       解示名     ●       多優雅号     ●       修御市県)     ●       住所(御辺南県)     ●       住所(御辺南県)     ●       住所(御辺南県)     ●       住所(御辺南県)     ●       住所(御辺南県)     ●       住所(御辺南県)     ●       住所(御辺南県)     ●       住所(御辺市県)     ●       世所(御知)     ●       日本     ●       日本     ●       日本     ●       日本     ●       日本     ●       日本     ●       日本     ●       日本     ●       日本     ●       日本     ●       日本     ●       日本     ●       日本     ●       日本     ●       日本     ●       日本     ●       日本     ●</td><td>屋根電知3     ▼       第工名前級       第工名前級       申請者     U-00002189 高坂総里菜 (販売店・会社管理書代表)<br/>会社名       カナディアン・ソーラー・シャパン株式会社       多優番号     1600022       電話番号     03-5291-8752       住所 (市区取付)     新宿区新宿<br/>街田(編)       東那都       住所 (市区取付)     新宿区新宿       住所 (準約)     ラウンドンロス新宿ST目8階       医売店核衛     単請者所属会社情報を下記に入力     販売店検索       電話番号     ●       留人     ●       部店     ●       第一     ●       日     ●       第四     ●       ●     ●       ●     ●       ●     ●       ●     ●       ●     ●       ●     ●       ●     ●       ●     ●       ●     ●       ●     ●       ●     ●       ●     ●       ●     ●       ●     ●       ●     ●       ●     ●       ●     ●       ●     ●       ●     ●       ●     ●       ●     ●       ●     ●       ●     ●       ●       ●       &lt;</td><td>屋根種類1</td><td>CONdetentを入り<br/>CSJより購入していない▼</td><td>~</td><td></td><td></td><td></td><td></td></t<>                                                                                                    | 展視種類3     ▼       第工者信報     施工者氏名       第工者目報     第工者氏名       申請者名「解释     0-00002189 萬城総里奈(原元店・会社管理者代表)       会社名     カナディアン・ソーラ・シャパン株式会社       多優雅号     1600022     電話番号       03-5291-8752     4.55       住所(御返南県)     東京都       住所(御返南県)     東京都       住所(御返南県)     5-17-5       世術名所属会社情報を下記に入力     販売店検索       解示名     ●       多優雅号     ●       修御市県)     ●       住所(御辺南県)     ●       住所(御辺南県)     ●       住所(御辺南県)     ●       住所(御辺南県)     ●       住所(御辺南県)     ●       住所(御辺南県)     ●       住所(御辺南県)     ●       住所(御辺市県)     ●       世所(御知)     ●       日本     ●       日本     ●       日本     ●       日本     ●       日本     ●       日本     ●       日本     ●       日本     ●       日本     ●       日本     ●       日本     ●       日本     ●       日本     ●       日本     ●       日本     ●       日本     ●       日本     ●                                                                                                    | 屋根電知3     ▼       第工名前級       第工名前級       申請者     U-00002189 高坂総里菜 (販売店・会社管理書代表)<br>会社名       カナディアン・ソーラー・シャパン株式会社       多優番号     1600022       電話番号     03-5291-8752       住所 (市区取付)     新宿区新宿<br>街田(編)       東那都       住所 (市区取付)     新宿区新宿       住所 (準約)     ラウンドンロス新宿ST目8階       医売店核衛     単請者所属会社情報を下記に入力     販売店検索       電話番号     ●       留人     ●       部店     ●       第一     ●       日     ●       第四     ●       ●     ●       ●     ●       ●     ●       ●     ●       ●     ●       ●     ●       ●     ●       ●     ●       ●     ●       ●     ●       ●     ●       ●     ●       ●     ●       ●     ●       ●     ●       ●     ●       ●     ●       ●     ●       ●     ●       ●     ●       ●     ●       ●     ●       ●     ●       ●       ●       <                                                                                                    | 屋根種類1                                                                                                    | CONdetentを入り<br>CSJより購入していない▼                                                                                                    | ~                                                                                                    |                                                |                                        |                                         |             |
| 施工者IQ         施工者氏名           申請者備報                                                                                                    | 地工者信報         地工者氏名           申請者         U=00002189 高級企業令 (原売店・会社管理書代表)           会社名         カナディアン・ソーラー・ジャパン株式会社           多便番号         1600022           電話番号         03-5291-8752           住所(街道府県)         東京都           住所(街道府県)         東京都           住所(街道府県)         東京都           住所(街道府県)         東京都           住所(街道府県)         東京都           住所(福地)         S-17-5           住所(建物)         ラウンドクロス新宿5丁目8階           慶売店楼橋御客         野売店検索           市式店名            多便番号         多便番号           夏の浩等検索         電話番号           小市区市村)            住所(街道市県)            住所(市区町村)            住所(福地)            住所(建物)                住所(建物)                                                                                                    | 施工者印         施工者氏名           加工者印         施工者氏名           申請者         U-00002189 周坂絵里奈(原売店・会社管理者代表)           会社名         力ナティアン・ソーラ・ジャパン株式会社           多使番号         1600022         電話番号         03-5291-8752           住所(街道府県)         東京都           住所(市区町村)         新国区新宿         1           佐斯(福池)         5-17-5         1         1           慶売店線前盤         第000000000000000000000000000000000000                                                                                                    | 屋根種類1<br>屋根種類2                                                                                                    | CONBaction 2005<br>CSJより購入していない▼                                                                                                    | •<br>•                                                                                                    |                                                |                                        |                                         |             |
| 施工者IO     施工者氏名       申請者信報     U-00002189 高坂絵里奈 (板売店・会社管理者代表)       会社名     カナディアン・ソーラー・ジャパン株式会社       郵優番号     1600022       郵優番号     1600022       電話番号     03-5291-8752       住所(街道府県)     東市部       住所(街道府県)     東市部       住所(街道府県)     東市部       住所(街道府県)     5-17-5       住所(建物)     5-17-5       住所(建物)     5-17-5       住所(建物)     5-17-5       伊請名所属会社情報を下記に入力     販売店検索       町請名所属会社情報を下記に入力     販売店検索       「朝御府県)     「       住所(御道府県)     「       住所(御道府県)     「       日     「       「「御道府県会社情報を下記に入力     販売店検索       「「御道府県会社情報を下記に入力     「       「「「「「「「」」」」」」」     「       日     「       「「「「「」」」」」     「       「「」」」」」     「       「「」」」」」」     「       「「」」」」」」」     「       「」」」」」」     「       「」」」」」」     「       「」」」」」」     「       「」」」」」     「       「」」」」」」     「       「」」」」」」     「       「」」」」」」     「       「」」」」」」     「       「」」」」」」     「       「」」」」」」」     「       「」」」」」」                                                                                                    | 施工者IO     施工者氏名       申請者     U-00002189 高坂絵里奈 (阪売店・会社管理者代表)       会社名     カナディアン・ソーラー・ジャパン株式会社       郵便番号     1600022       電話番号     03-5291-8752       住所 (御道府県)     東市都       住所 (御辺)     新宿区新宿       住所 (御辺)     ラウンドクロス新宿STEB階       歴売店様情報                                                                                                    | 施工者IO         施工者氏名           申請者         U-00002189 高坂給里奈 (原売店・会社管理書代表)<br>会社名         カナディアン・ソーラー・ジャパン株式会社           郵便番号         1600022         電話番号         03-5291-8752           貸便番号         1600023         電話番号         03-5291-8752           住所(都道向県)         東京都                                                                                                    | 屋根種類1<br>屋根種類2<br>屋根種類3                                                                                                    | CSJより購入していない▼                                                                                                    | *<br>*                                                                                                    |                                                |                                        |                                         |             |
| 申請者       U-00002189 高坂絵里奈 (順売店・会社管理者代表)         会社名       カナティアン・ソーラー・ジャパン株式会社         郵便番号       1600022       電話番号       03-5291-8752         住折 (都道商順)       東京都          住折 (御道商規)       東京都          住折 (御道商規)       東京都          住折 (御道商規)       ラウンドクロス新宿ST目8階          慶売店橋備報            慶売店名       郵便番号       ●       ●         「御道奇所属会社情報を下記に入力       販売店検索       電話番号       ●         「「御道奇所属会社情報を下記に入力」       販売店検索       電話番号       ●         「「御道奇所属会社情報を下記に入力」       販売店検索       ■       ●         「「「御道商所属」       ●       ●       ●         「「御道奇所属会社情報を下記に入力」       販売店検索       電話番号       ●         「「「御道奇」       ●       ●       ●         「「「「「「「「「「」」」       ●       ●       ●         「「「「「」」」       ●       ●       ●       ●         「「「「「「」」」       ●       ●       ●       ●         「「」」       ●       ●       ●       ●         「「」」」       ●       ●       ●       ●       ●       ●       ●       ●       ●       ●                                                                                                    | 申請者       U-00002189 高坂絵里奈 (販売店・会社管理者代表)         会社名       カナディアン・ソーラー・ジャパン株式会社         郵優勝号       1600022         電話番号       03-5291-8752         住所 (都道府県)       東京都         住所 (御道)       5-17-5         住所 (御勿)       ラウンドクロス新宿5T目5階         販売店検索          「中請名所風会社情報を下記に入力       販売店検索         販売店名          「「街道府県」          住所 (御道府県)          住所 (御道府県)          「「「「御山」          住所 (御道)          「「「「「「」」          「「「「「」」          「「「「」」          「「「「」」          「「「「」」          「「」          「「「「」」          「「」          「「」          「「」          「」          「」          「」          「」          「」          「」          「」          「」          「」          「」                                                                                                    | 中議者       U-0002189 高坂絵里奈(坂売店・会社管理者代表)         会社名       カナディアン・ソーラー・ジャパン株式会社         郵便番号       1600022       電話番号       03-5291-8752         修振 何国市県)       東京都       日本       日本         住所(市区町村)       新宿区市営       日本       日本         野便番号       郵便番号       郵便番号       ●         野優番号       郵便番号       ●       ●         野優番号       郵便番号       ●       ●         日前名所唱会社情報を下記に入力       販売店検索       電話番号       -         野優番号       ●       ●       ●         日前名所唱点目       ●       ●       ●         日前名所属の(国)       ●       ●       ●         ●       ●       ●       ●         ●       ●       ●       ●         ●       ●       ●       ●         ●       ●       ●       ●         ●       ●       ●       ●         ●       ●       ●       ●         ●       ●       ●       ●         ●       ●       ●       ●         ●       ●       ●       ●         ●       ●       ●       ●         ●                                                                                                    | 屋根種類1<br>屋根種類2<br>屋根種類3<br>施工者情報                                                                                                    | CSJより購入していない↓                                                                                                    | *<br>*<br>*                                                                                                    |                                                |                                        |                                         |             |
| 申請者         U-00002189 高坂絵里楽(販売店・会社管理者代表)           会社名         カナティアン・ソーラー・ジャパン株式会社           郵便番号         1600022         電話番号         03-5291-8752           住折(街道南県)         東京都             住折(街道南県)         東京都             住折(街道南県)         東京都             住所(街道句)         S-17-5              住所(儘物)         S-17-5              使売店楼摘載         ラーンドクロス新宿ST目8階              販売店楼摘載                販売店橋摘載                  販売店橋有                                                  <                                                                                                    | 申請者         U-00002189 高坂絵里奈(販売店・会社管理者代表)           会社名         カナティアン・ソーラー・ジャパン株式会社           郵便番号         1600022         電話番号         03-5291-8752           住折(街道南県)         東京都             住折(街道南県)         東京都             住折(街道南県)         東京都             住折(街道南)         5-17-5             住折(違物)         5-17-5             住所(違物)         5-17-5             使売店稼筒報              販売店稼筒報              レウンドクロス新習3丁目8階              販売店稼              販売店稼              販売店な              「市満者が用名でになったい方         販売店検索         電話番号            「「「「「「「「「「」」」」」              「「「「「「「「」」」」              「「「「」」」               「「「」」」」                                                                                                    | 中議者         U-0002189 高坂絵里奈(板売店・会社管理者代表)           会社名         カナディアン・ソーラー・ジャパン株式会社           郵便番号         1600022         電話番号         03-5291-8752           貸所(街道府県)         東京都            住所(街辺市内)         新宿区新宿            住所(街辺市内)         5-17-5             住所(領地)         5-17-5             使売店様情報              中議者所属会社情報を下記に入力         販売店検索             申請者所属会社情報を下記に入力         販売店検索         電話番号            野優番号          郵便番号            「「「「「「「」」」」              「「「「「」」」」              「「「「「」」」」              「「「「」」」」              「「「」」」」              「「」」」              「「」」」               「「」」」                「「」」」」 </td <td>屋根種類1           屋根種類2           屋根種類3           施工省情報           施工者ID</td> <td>CSJより購入していない↓</td> <td>*<br/>*<br/>*</td> <td>施工者氏名</td> <td></td> <td></td> <td></td>                                                                                                    | 屋根種類1           屋根種類2           屋根種類3           施工省情報           施工者ID                                                                                                    | CSJより購入していない↓                                                                                                    | *<br>*<br>*                                                                                                    | 施工者氏名                                          |                                        |                                         |             |
| 会社名     カナディアン・ソーラー・シャパン株式会社       郵便番号     1600022     電話番号     03-5291-8752       住所(部道府県)     東京都        住所(市区町村)     新宿区新宿        住所(違物)     5-17-5        住所(違物)     5-17-5        住所(違物)     5-17-5        使売店店店舗         販売店店店舗         「申請名所属会社信報を下記へ力 販売店検索         販売店名         「伊酒名所属会社信報を下記へ力 販売店検索     電話番号     -       小売店検索         「「部酒店」         「日本         「「部酒店」         「「「部酒店」         「「「「「「」」」         「「」」         「「」」         「「」」         「「」」         「」」         「」」         「」」         「」」         「」」         「」」         「」」         「」」         「」」」         「」」」 <td>会社名     カナディアン・ソーラー・ジャパン株式会社       郵便番号     1600022     電話番号     03-5291-8752       住折(部道向県)     東京都        住折(市区町村)     新酒区新酒        住折(建物)     ラーンドクロス新酒ST目8階       販売店核情報       町酒者所属会社情報を下記に入力     販売店検索       戦売店名       「飯売店久       「飯酒向県)       住折(修道向県)       「日田田田田田田田田田田田田田田田田田田田田田田田田田田田田田田田田田田田田</td> <td>会社名         カナディアン・ソーラー・シャパン株式会社           郵便番号         1600022         電話番号         03-5291-8752           住所(部道府県)         東京都             住所(部室内村)         新宿区新宿             住所(福均)         5-17-5              住所(邊切)         5-17-5              住所(邊切)         5-17-5              使売店総備報                販売店総備報                 販売店総備報</td> <td><ul> <li>屋根種類1</li> <li>屋根種類2</li> <li>屋根種類3</li> <li>施工者情報</li> <li>施工者情報</li> <li>施工者前報</li> </ul></td> <td>CSJより購入していない↓</td> <td>•<br/>•<br/>•</td> <td>施工者氏名</td> <td></td> <td></td> <td></td>                                                                                                    | 会社名     カナディアン・ソーラー・ジャパン株式会社       郵便番号     1600022     電話番号     03-5291-8752       住折(部道向県)     東京都        住折(市区町村)     新酒区新酒        住折(建物)     ラーンドクロス新酒ST目8階       販売店核情報       町酒者所属会社情報を下記に入力     販売店検索       戦売店名       「飯売店久       「飯酒向県)       住折(修道向県)       「日田田田田田田田田田田田田田田田田田田田田田田田田田田田田田田田田田田田田                                                                                                    | 会社名         カナディアン・ソーラー・シャパン株式会社           郵便番号         1600022         電話番号         03-5291-8752           住所(部道府県)         東京都             住所(部室内村)         新宿区新宿             住所(福均)         5-17-5              住所(邊切)         5-17-5              住所(邊切)         5-17-5              使売店総備報                販売店総備報                 販売店総備報                                                                                                    | <ul> <li>屋根種類1</li> <li>屋根種類2</li> <li>屋根種類3</li> <li>施工者情報</li> <li>施工者情報</li> <li>施工者前報</li> </ul>                                                                                                    | CSJより購入していない↓                                                                                                    | •<br>•<br>•                                                                                                    | 施工者氏名                                          |                                        |                                         |             |
| 制使番号     1600022     電話番号     03-5291-8752       住所(都道府県)     東京都       住所(福地)     5-17-5       住所(違物)     ラウンドクロス新酒S丁目8階       販売店核消報     販売店核索       販売店名                                                                                                    | 制使番号         1600022         電話番号         03-5291-8752           住所(都道南県)         東京都         (4万)         新酒区新酒           住所(福地)         5-17-5         (4万)         (4万)           建市         3ウンドクロス新酒S丁目8階         (4万)         (4万)           販売店稼賃報         9000000000000000000000000000000000000                                                                                                    | 動象曲号         1600022         電話番号         03-5291-8752           住所(都造店県)         東京都 </td <td>屋根種類1           屋根種類2           屋根種類3           施工者情報           施工者情報           市法者情報</td> <td>COJBSERD 2.707       CSJより購入していない▼       □       □       □       □       □       □       □       □       □       □       □       □       □       □       □       □       □       □       □       □       □       □       □       □       □       □       □       □       □       □       □       □       □       □       □       □       □       □       □       □       □       □       □       □       □       □       □       □       □       □       □       □       □       □       □       □       □       □       □       □       □       □       □       □       □       □   <td><ul> <li>✓</li> <li>✓</li> <li>✓</li> <li>in · 会社管理者代表)</li> </ul></td><td>施工者氏名</td><td></td><td></td><td></td></td>                                                                                                    | 屋根種類1           屋根種類2           屋根種類3           施工者情報           施工者情報           市法者情報                                                                                                    | COJBSERD 2.707       CSJより購入していない▼       □       □       □       □       □       □       □       □       □       □       □       □       □       □       □       □       □       □       □       □       □       □       □       □       □       □       □       □       □       □       □       □       □       □       □       □       □       □       □       □       □       □       □       □       □       □       □       □       □       □       □       □       □       □       □       □       □       □       □       □       □       □       □       □       □       □ <td><ul> <li>✓</li> <li>✓</li> <li>✓</li> <li>in · 会社管理者代表)</li> </ul></td> <td>施工者氏名</td> <td></td> <td></td> <td></td> | <ul> <li>✓</li> <li>✓</li> <li>✓</li> <li>in · 会社管理者代表)</li> </ul>                                                                                                    | 施工者氏名                                          |                                        |                                         |             |
| は川(16)26月頃)     東京69       住所(16)26月頃)     新宿区新宿       住所(18)20     5-17-5       住所(18)20     5-ウンドクロス新宿S丁目8階       販売店核請報     販売店核常       申請者所属会社情報を下記に入力     販売店検索       販売店名     1       郵便番号     1       郵便番号     1       「信知」     1       住所(18)26月頃)     1       住所(18)26月頃)     1       「日田町村)     1       住所(18)26月頃)     1       住所(18)26月頃)     1       住所(18)27     1       「日田町村)     1       「日田町村)     1       「日田町村)     1       「日田町村」     1       「日田町村」     1       「日田町村」     1       「日田町村」     1       「日田町村」     1                                                                                                    | 1277(60-2017年)     第市区新市       住所(市区町村)     新市区新市       住所(運物)     5-17-5       住所(違物)     5-ウンドクロス新市STE8階       販売店稼賃報 <ul> <li>中請者所留会社情報を下記に入力</li> <li>販売店検索</li> <li>販売店な</li> <li>郵便番号</li> <li>郵便番号</li> <li>郵便番号</li> <li>郵便番号</li> <li>郵便番号</li> <li>郵便番号</li> <li>●</li> <li>●</li></ul>                                                                                                    | (日) (6)28/7月)     東京69       住所(市区町村)     新宿区新宿       住所(運物)     5-17-5       住所(運物)     5-ウンドクロス新宿STE8階       販売店検索        販売店名        郵売店名        郵売店名        郵売店名        「信道府県)        住所(街道府県)        住所(街道府県)        住所(街道市県)        「「「「「」」」        「「」」」        「」」」        「」」」        「」」」」        「」」」」        「」」」」」        「」」」」」」        「」」」」」        「」」」」」        「」」」」」        「」」」」」        「」」」」」        「」」」」」        「」」」」」        「」」」」」        「」」」」」        「」」」」        「」」」」        「」」」        「」」」」        「」」」」        「」」」」        「」」」」        「」」」」        「」」」」        「」」」」」        「」」」」        <                                                                                                    | <ul> <li>屋根種類1</li> <li>屋根種類2</li> <li>屋根種類3</li> <li>施工者情報</li> <li>施工者情報</li> <li>市話者情報</li> <li>中請者<br/>会社名</li> </ul>                                                                                                    | COJBSERD 2.707 CSJより購入していない▼ U-00002189 高板絵里奈(販売<br>カナディアン・ソーラー・ジャ/                                                                                                    | <ul> <li>✓</li> <li>✓</li> <li>✓</li> <li>Tin · 会社管理者代表)     <li>(ン株式会社     </li> </li></ul>                                                                                                    | 施工者氏名                                          |                                        |                                         |             |
| 山内(h)     新田本和田       住所(運炮)     5-17-5       住所(運炮)     ラウンドクロス新宿S丁目8階       販売店核備報     販売店検索       販売店名        郵便番号     郵便番号       「健酒店県)        住所(御泡)        「日本和日        「街回店県」        住所(通知)        「日本田        「「「「」」」」        「「」」」        「」」」        「」」」        「」」」        「」」」        「」」」        「」」」」        「」」」」        「」」」        「」」」        「」」」        「」」」        「」」」        「」」」        「」」」        「」」」        「」」」        「」」」        「」」」        「」」」        「」」」        「」」」        「」」」        「」」」        「」」」        「」」」        「」」」        「」」」        「」」」                                                                                                    | 山内(山山山村)     新山山市街山       住所(運物)     5-17-5       住所(運物)     ラウンドクロス新宿5丁目8階       販売店場箱級        申請者所属会社情報を下記に入力     販売店検索       戦売店名        郵便番号     一       毎        住所(都均)        住所(運物)        「                                                                                                    <                                                                                                    | 山内 (D) E-4/57     新市田本市市       住所 (運物)     5-17-5       生所 (運物)     ラウンドクロス新宿STEIS階       販売店検索     販売店検索       販売店名     ●       砂便番号     ●       砂便番号     ●       砂便番号     ●       砂便番号     ●       白所 (都道府県)     ●       住所 (都道府県)     ●       住所 (都道)     ●       住所 (運物)     ●       住所 (運物)     ●       「     ●       中請者擦用メモ機     ●                                                                                                    | <ul> <li>屋根種類1</li> <li>屋根種類2</li> <li>屋根種類3</li> <li>施工者情報</li> <li>施工者情報</li> <li>施工者情報</li> <li>中請者情報</li> <li>中請者</li> <li>会社名</li> <li>ジ(供告号)</li> <li>(+15.6(19)(中日))</li> </ul>                                                                                                    | CSJより購入していない▼ CSJより購入していない▼ U-00002189 高坂絵里奈(販売)カナディアン・ソーラー・ジャ/1600022                                                                                                    | <ul> <li>✓</li> <li>✓</li> <li>●</li> <li>●<td>施工者氏名</td><td>03-5291-87</td><td>252</td><td></td></li></ul> | 施工者氏名                                          | 03-5291-87                             | 252                                     |             |
| 住所(違物)     ラウンドクロス新宿5丁目8階       販売店楼簡報        申請者所録会社情報を下記に入力     販売店検索       販売店名     郵便番号       郵便番号     郵便番号       単価     郵便番号       住所(御道府県)       住所(御道府県)       住所(御道府県)       住所(御道の)       住所(遺物)       価者                                                                                                    | 住所(建物)     ラウンドクロス新宿5T目8階       販売店線箱級       申請者所属会社情報を下記に入力     販売店検索       販売店名        郵便番号        郵便番号        毎        住所(都池)        住所(運物)                                                                                                    | 住所(建物)     ラウンドクロス新宿STEI®描       販売店検索     販売店検索       販売店会     販売店検索       郵売店     郵売店検索       配売店     郵便番号       「創油店県」     郵便番号       住所(都道府県)     単語名所属       住所(街道府県)     日       住所(街道府県)     日       住所(街道府県)     日       住所(街道府県)     日       住所(街道府県)     日       住所(街道府県)     日       住所(街道府県)     日       住所(街道府県)     日       住所(街道府県)     日       住所(街道府県)     日       住所(番地)     日       住所(遺物)     日       伊請者携用, 天曜     日                                                                                                    | 屋根種類1           屋根種類2           屋根種類3           施工者情報           施工者情報           施工者情報           中請者<br>会社名           郵便番号           住所(街道府県)           住所(市区取由)                                                                                                    | COJIBachi 2.707 CSJより購入していない▼ CSJより購入していない▼ U-00002189 高坂絵里奈(販売) カナディアン・ソーラー・ジャ) 1600022 東京都 新闻(医新闻)                                                                                                    | <ul> <li>✓</li> <li>✓</li> <li></li> <li></li> <l< td=""><td>施工者氏名</td><td>03-5291-87</td><td>752</td><td></td></l<></ul>                             | 施工者氏名                                          | 03-5291-87                             | 752                                     |             |
| 販売店稼留報         申請者所銀会社情報を下記に入力       販売店検索         販売店名       郵便番号         郵便番号       郵便番号         単価       郵便番号         住所(御道府県)          住所(市区町村)          住所(運物)          住所(運物) <td< td=""><td>販売店線信報         単請者所属会社情報を下記に入力         販売店検索           販売店名             郵便番号             「他酒商県」             住所(都道商県)             住所(香地)             住所(運物)             備考             申請者徳用メ干欄</td><td>販売店楼信報         申請者所編会社情報を下記に入力         販売店検索           販売店名              ・             ・</td><td>屋根種類1           屋根種類2           屋根種類3           施工者情報           施工者情報           地工者情報           中請者<br/>会社名           郵便番号           住所(市区町村)           住所(番地)</td><td>COJIBEERD 2.200 CSJより購入していない▼ CSJより購入していない▼ U-00002189 高坂絵里奈(販売<br/>カナディアン・ソーラー・ジャ)<br/>1600022 東京都 新宿区新宿 5-17-5</td><td><ul> <li>✓</li> <li>✓</li> <li></li> <li></li> <l< td=""><td>施工者氏名</td><td>03-5291-87</td><td>752</td><td></td></l<></ul></td></td<>                                                                                                    | 販売店線信報         単請者所属会社情報を下記に入力         販売店検索           販売店名             郵便番号             「他酒商県」             住所(都道商県)             住所(香地)             住所(運物)             備考             申請者徳用メ干欄                                                                                                    | 販売店楼信報         申請者所編会社情報を下記に入力         販売店検索           販売店名              ・             ・                                                                                                    | 屋根種類1           屋根種類2           屋根種類3           施工者情報           施工者情報           地工者情報           中請者<br>会社名           郵便番号           住所(市区町村)           住所(番地)                                                                                                    | COJIBEERD 2.200 CSJより購入していない▼ CSJより購入していない▼ U-00002189 高坂絵里奈(販売<br>カナディアン・ソーラー・ジャ)<br>1600022 東京都 新宿区新宿 5-17-5                                                                                                    | <ul> <li>✓</li> <li>✓</li> <li></li> <li></li> <l< td=""><td>施工者氏名</td><td>03-5291-87</td><td>752</td><td></td></l<></ul>                             | 施工者氏名                                          | 03-5291-87                             | 752                                     |             |
| 申請者所展会社情報を下記に入力       販売店検索         販売店名       郵便番号         郵便番号       郵便番号検索         住所(都遠府県)          住所(市区町村)          住所(運物)          住所(運物)          佳新(運物)                                                                                                    | 申請者所属会社情報を下記に入力     販売店検索       販売店名     郵便番号       郵便番号     郵便番号検索       住所(部道府県)       住所(市区町村)       住所(番地)       住所(運物)       備考                                                                                                    | 申請者所編会社情報を下記に入力     販売店検索       販売店名 <i>郵便番号</i> 郵便番号 <i>郵便番号検索</i> 住所(都道府県)         住所(街道府県)         住所(街道府県)         住所(街道府県)         住所(街道府県)         住所(街道府県)         住所(街道府県)         住所(街道府)         住所(遺物)         住所(遺物)         伊請者携用メモ機                                                                                                    | 屋根種類1           屋根種類2           屋根種類3           施工者情報           施工者情報           申請者信報           守護者信報           受け名           郵便番号           住所(街辺町村)           住所(運物)           住所(違物)                                                                                                    | <ul> <li>CONSERIO 2.200</li> <li>CSJより購入していない▼</li> <li>CSJより購入していない▼</li> <li>U-00002189 高坂絵里奈(販売<br/>カナディアン・ソーラー・ジャ)<br/>1600022<br/>東京都</li> <li>新宿区新宿</li> <li>S-17-5</li> <li>ラウンドクロス新宿STE8階</li> </ul>                                                                                                    | <ul> <li>✓</li> <li>✓</li> <li>●</li> <li>■</li> <li>■<td>施工者氏名</td><td>03-5291-87</td><td>752</td><td></td></li></ul> | 施工者氏名                                          | 03-5291-87                             | 752                                     |             |
| 販売店名     郵便番号     郵便番号検索     電話番号     -       住所(都迫府県)     -     -     -       住所(市区町村)     -     -     -       住所(潘均)     -     -     -       住所(通物)     -     -     -       催考     -     -     -                                                                                                    |                                                                                                    | 販売店名     郵便番号     郵便番号     車話番号     -       4所(都道府県)     -     -     -       住所(古匹町村)     -     -     -       住所(遙切)     -     -     -       健寄     -     -     -       申請者擦用メモ機     -     -     -                                                                                                    | 屋根種類1           屋根種類2           屋根種類3           施工者情報           施工者情報           申請者信報           申請者           会社名           郵便番号           住所(街区町村)           住所(建物)           成売店稼貨報                                                                                                    | COJIBachi 2.707<br>CSJより購入していない ↓<br>し-00002189 高坂絵里奈(販売<br>カナディアン・ソーラー・ジャ)<br>1600022<br>東京都<br>新宿区新宿<br>5-17-5<br>ラウンドクロス新宿5丁目8階                                                                                                    | <ul> <li>✓</li> <li>✓</li> <li>✓</li> <li>En · 会社管理者代表)</li> <li>(*)株式会社</li> </ul>                                                                                                    | 施工者氏名                                          | 03-5291-87                             | 752                                     |             |
| 郵便番号         郵便番号検索         電話番号         -         -         -         -         -         -         -         -         -         -         -         -         -         -         -         -         -         -         -         -         -         -         -         -         -         -         -         -         -         -         -         -         -         -         -         -         -         -         -         -         -         -         -         -         -         -         -         -         -         -         -         -         -         -         -         -         -         -         -         -         -         -         -         -         -         -         -         -         -         -         -         -         -         -         -         -         -         -         -         -         -         -         -         -         -         -         -         -         -         -         -         -         -         -         -         -         -         -         -         -         -         -         -         <                                                                                                    | 郵便番号     郵便番号     郵便番号       住所(都道府県)        住所(市区町村)        住所(番地)        住所(違物)        備考       申請責徳用以干欄                                                                                                    | 郵便番号         郵便番号検索         電話番号         -         -         -         -         -         -         -         -         -         -         -         -         -         -         -         -         -         -         -         -         -         -         -         -         -         -         -         -         -         -         -         -         -         -         -         -         -         -         -         -         -         -         -         -         -         -         -         -         -         -         -         -         -         -         -         -         -         -         -         -         -         -         -         -         -         -         -         -         -         -         -         -         -         -         -         -         -         -         -         -         -         -         -         -         -         -         -         -         -         -         -         -         -         -         -         -         -         -         -         -         -         -         -         <                                                                                                    | 屋根種類1           屋根種類2           屋根種類3           施工者情報           施工者情報           中請者           会社名           彭便番号           住所(都道府県)           住所(運物)           使売店核情報           申請者所属会社情報                                                                                                    | COJIEstend 2.707<br>CSJより購入していない↓<br>U-00002189 高坂絵里奈(販売<br>カナディアン・ソーラー・ジャ)<br>1600022<br>東京都<br>新宿区新宿<br>5-17-5<br>ラウンドクロス新宿5丁目8階<br>F記に入力 販売店検索                                                                                                    | <ul> <li>✓</li> <li>✓</li> <li>✓</li> <li>En · 会社管理者代表)</li> <li>('ン株式会社</li> </ul>                                                                                                    | 施工者氏名                                          | 03-5291-87                             | 752                                     |             |
| 住所(部道府県)        住所(部道府県)        住所(潘均)        住所(邊物)        備考                                                                                                    | 住所(卻道府県)       住所(市区町村)       住所(運物)       住所(運物)       備考       申請書徳用メ干欄                                                                                                    | 住所(都道府県)       住所(市区町村)       住所(番地)       住所(違物)          #       #       #       #       #       #       #       #       #       #       #       #       #       #       #       #       #       #       #       #       #       #       #       #       #       #       #       #       #       #       #       #       #       #       #       #       #       #       #       #       #       #       #       #       #       #       #       #       #       #       #       #       #       #       #       #       #       #       #       #       #       #                                                                                                    | 屋根種類1           屋根種類2           屋根種類3           施工者情報           施工者情報           市調者信報           申請者信報           今社名           彭便番号           住所(市区町村)           住所(達物)           販売店極續報           申請者所與会社情報を           販売店                                                                                                    | COJIEstend 2.707<br>CSJより購入していない↓<br>CSJより購入していない↓<br>U-00002189 高坂絵里奈(取け<br>カナディアン・ソーラー・ジャ)<br>1600022<br>東京都<br>新宿区新宿<br>5-17-5<br>ラウンドクロス新宿5丁目8階<br>F記に入力 販売店検索                                                                                                    | <ul> <li>✓</li> <li>✓</li> <li>✓</li> <li></li> <li></li>     &lt;</ul>                                                                                         | 施工者氏名                                          | 03-5291-87                             | 752                                     |             |
| 住所(市区町村)        住所(潘地)        住所(違物)        備考                                                                                                    | 住所(市区町村)        住所(番地)        住所(違物)        備考        申請者使用以干欄                                                                                                    | 住所(市区町村)        住所(番地)        住所(遠切)        #書者様用メモ機                                                                                                    | 屋根種類1           屋根種類2           屋根種類3           施工者情報           施工者情報           市調者           会社名           彭便番号           住所(街道店県)           住所(運物)           呼読者「報報           中請者           会社名           彭便番号           中請者所編会社情報を           販売店様情報           申請者所編会社情報を           販売店名           彭便番号                                                                                                    | <ul> <li>COJIEstend 2.5OJ</li> <li>CSJより購入していない▼</li> <li>CSJより購入していない▼</li> <li>U-00002189 高坂絵里奈(限力<br/>カナディアン・ソーラー・ジャ)<br/>1600022</li> <li>東京都</li> <li>新宿区新宿</li> <li>S-17-5</li> <li>ラウンドクロス新宿5丁目8階</li> </ul> F記に入力 販売店検索                                                                                                    | <ul> <li>✓</li> <li>✓</li> <li>✓</li> <li></li> <li></li>     &lt;</ul>                                                                                         | 施工者氏名 電話番号                                     | 03-5291-87                             | 752                                     |             |
| 住所(番地)       住所(運物)       備考                                                                                                    | 住所(番地)       住所(建物)       備考       申請者使用以干機                                                                                                    | 住所(番地)       住所(建物)       価考       申請者様用メモ機                                                                                                    | <ul> <li>■根種類1</li> <li>■根種類2</li> <li>■根種類3</li> <li>施工者情報</li> <li>施工者情報</li> <li>申請者信報</li> <li>申請者</li> <li>会社名</li> <li>郵便番号</li> <li>住所(通知)</li> <li>住所(違物)</li> <li>レ売店極情報</li> <li>申請者所與会社情報を</li> <li>販売店名</li> <li>郵便番号</li> <li>住所(創道府與)</li> <li>住所(違物)</li> </ul>                                                                                                    | <ul> <li>CONSERIO 2.507</li> <li>CSJより購入していない▼</li> <li>CSJより購入していない▼</li> <li>U-00002189 高坂絵里奈(限)<br/>カナディアン・ソーラー・ジャ)<br/>1600022</li> <li>東京都</li> <li>新宿区新宿</li> <li>S-17-5</li> <li>ラウンドクロス新宿5丁目8階</li> </ul>                                                                                                    | <ul> <li>✓</li> <li>✓</li> <li>✓</li> <li></li> <li></li>     &lt;</ul>                                                                                         | 能工者氏名                                          | 03-5291-87                             | 752                                     |             |
| 住所(違物)            儘考                                                                                                    | 住所(違物)       備考       申請考祷用×干機                                                                                                    | 住所(還物)       備考       申請者様用メモ機                                                                                                    | 屋根種類1           屋根種類2           屋根種類3           施工者信報           施工者信報           申請者信報           今社名           彭便番号           住所(街道府県)           住所(街道府県)           住所(建物)           東清古所配会社信報を           販売店塔信報           郵便番号           住所(書地)           住所(書地)           住所(書地)           住所(書地)           住所(書地)           住所(書地)           住所(書地)           住所(書地)           住所(街道府県)           住所(街道府県)           住所(市区取村)               | <ul> <li>CONSERIO 2.507</li> <li>CSJより購入していない↓</li> <li>CSJより購入していない↓</li> <li>U-00002189 高坂給里奈(限力<br/>力ナディアン・ソーラー・ジャ)<br/>1600022</li> <li>東京都</li> <li>新宿区新宿</li> <li>S-17-5</li> <li>ラウンドクロス新宿5丁目8階</li> </ul> F記に入力 販売店検索                                                                                                    | <ul> <li>✓</li> <li>✓</li> <li>✓</li> <li></li> <li></li>     &lt;</ul>                                                                                         | 施工者氏名 電話番号 電話番号                                | 03-5291-87                             | 752                                     |             |
|                                                                                                    | 備考           申請書摘用以干欄                                                                                                    | 備考       申請者様用×モ機                                                                                                    | <ul> <li>■根種類1</li> <li>■根種類2</li> <li>■根種類3</li> <li>施工者信報</li> <li>施工者信報</li> <li>中請者信報</li> <li>中請者信報</li> <li>今社名</li> <li>郵便番号</li> <li>住所(都道府県)</li> <li>住所(運物)</li> <li>●売店核信報</li> <li>中請者所属会社信報を</li> <li>販売店核信報</li> <li>■使番号</li> <li>住所(都道府県)</li> <li>住所(都道府県)</li> <li>住所(都道府県)</li> <li>住所(都道府県)</li> <li>住所(都道府県)</li> <li>住所(都道府県)</li> <li>住所(市区町村)</li> <li>住所(市区町村)</li> <li>住所(市区町村)</li> <li>住所(市区町村)</li> </ul>        | <ul> <li>COllsach 2.00</li> <li>CSJより購入していない↓</li> <li>CSJより購入していない↓</li> <li>U-00002189 高坂絵里奈(販売<br/>力ナディアン・ソーラー・ジャノ<br/>1600022</li> <li>東京都</li> <li>新宿区新宿</li> <li>S-17-5</li> <li>ラウンドクロス新宿5丁目8階</li> </ul> F記に入力 販売店検索                                                                                                    | <ul> <li></li> <li></li></ul>                                                                                           | 施工者氏名<br>他工者氏名<br>電話番号                         | 03-5291-87                             | 752                                     |             |
|                                                                                                    | 145<br>申請者搭用以干欄                                                                                                    | 中請者様用メモ機                                                                                                    | <ul> <li>屋根種類1</li> <li>屋根種類2</li> <li>屋根種類3</li> <li>施工者信報</li> <li>施工者同0</li> <li>申請者信報</li> <li>中請者</li> <li>会社名</li> <li>郵便番号</li> <li>住所(街道府県)</li> <li>住所(街道府県)</li> <li>住所(運物)</li> <li>販売店檔信報</li> <li>中請者所属会社信報を</li> <li>販売店</li> <li>郵便番号</li> <li>住所(街道府県)</li> <li>住所(街道府県)</li> <li>住所(街道府県)</li> <li>住所(街道府県)</li> <li>住所(市区町村)</li> <li>住所(市区町村)</li> <li>住所(市区町村)</li> <li>住所(電地)</li> <li>住所(種地)</li> <li>住所(種地)</li> </ul> | <ul> <li>CONSERIES COO</li> <li>CSJより購入していない↓</li> <li>CSJより購入していない↓</li> <li>U-00002189 高坂給里奈(限)<br/>カナディアン・ソーラー・ジャノ<br/>1600022</li> <li>東京部</li> <li>新宿区新宿</li> <li>S-17-5</li> <li>ラウンドクロス新宿5丁目8階</li> </ul> F記に入力 販売店検索                                                                                                    | <ul> <li></li> <li></li></ul>                                                                                           | 施工者氏名<br>電話番号<br>電話番号                          | 03-5291-87                             | <sup>252</sup>                          |             |
|                                                                                                    | 申請考様用メモ欄                                                                                                    | 申請者様用メモ欄                                                                                                    | 屋根種類1     屋根種類2     屋根種類2     屋根種類3     施工者信報     施工者同報     申請者信報     申請者<br>会社名     郵便番号     住所(御道府県)     住所(御道府県)     住所(御道府県)     住所(御道)     使売店模積報     申請者所堅会社情報を     販売店名     郵便番号     住所(御道府県)     住所(御道府県)     住所(御道)     使売店模積報                                                                                                    | <ul> <li>COJIEstend 2./OJ</li> <li>CSJより購入していない↓</li> <li>CSJより購入していない↓</li> <li>U-00002189 高坂絵里奈(駅)<br/>カナディアン・ソーラー・ジャノ<br/>1600022<br/>東京都<br/>新宿区新宿<br/>5-17-5<br/>ラウンドクロス新宿5丁目8階</li> <li>F記に入力 販売店検索</li> <li>郵便番号検索</li> <li>●</li> </ul>                                                                                                    | <ul> <li></li> <li></li></ul>                                                                                           | 施工者氏名<br>他工者氏名<br>電話番号                         | 03-5291-87                             | 252                                     |             |

## ① 基本情報の入力

基本情報の項目は保証申請がすべて完了してから自動反映されますので、保証申請時の入力は不要です。

| 基本情報     |      |        |   |
|----------|------|--------|---|
| 保証管理番号   |      | 保証申請曰  |   |
| ステータス    | 一時保存 |        |   |
| 代理店      |      |        |   |
| 保証書発行日   |      |        |   |
| 保証申請回数   | 0    | 製品交換回数 | 0 |
| 出力対比表作成日 |      |        |   |

## ② 申請前確認·同意事項

内容をご一読いただきご同意いただける場合は√を入れてください。

| 申請前確認・同意事項 |                                                                                                    |
|------------|----------------------------------------------------------------------------------------------------|
| 内容         | ■ 記念いただける場合チェックしてください<br>・保証書が発行された場合においても、下記事象が確認された場合は保証書を無効とし、本サービスの利用停止をさせていただく場合もございま<br>すので、ご注意ください。<br>・ 虚偽の申請<br>・弊社設置基準を満たさない設置<br>・弊社より購入していない製品での虚偽の申請<br>・当初の設置場所から移動された場合<br>・メンテナンス対応において、発注や支払いの遅延、未払い等重大なトラブルがあった場合<br>■申請前に保証内容を、弊社ホームページ(https://csisolar.co.jp/download-warranty/#p01)に掲載の保証書_規約にて必ずご確認くださ |

## ③ 設置場所情報の入力

| 太陽光発電システム設置場所住所を入力してください。<br>・郵便番号検索ボタン(1)より住所を入力する方法は下記を参照してください。<br>・郵便番号はハイフン("-")なしの半角数字7桁で入力してください。<br>※設置住所は後から変更ができません。間違いの無いようご注意ください。<br>※保証書には設置場所住所が表記されます。<br>※設置住所(都道府県)(市区町村)(番地)と設置住所(建物)にはそれぞれ全角で27文字まで入力可能です。 |            |  |  |
|----------------------------------------------------------------------------------------------------|------------|--|--|
| 設置場所情報                                                                                                    |            |  |  |
| 設置場所郵便番号                                                                                                    | 郵便番号検索 (1) |  |  |
| 設置場所(都道府県)                                                                                                    |            |  |  |
| 設置場所(市区町村)                                                                                                    |            |  |  |
| 設置場所 (番地)                                                                                                    |            |  |  |
| 設置場所 (建物)                                                                                                    |            |  |  |

#### ■ 郵便番号検索より住所を入力する方法

| 設置場所情報      |        |            |            |
|-------------|--------|------------|------------|
| 設置場所郵便番号    | 郵便番号検索 | 8          | ر<br>ار م  |
| 設置場所(都道府県)  |        | 郵便番号検索     | 反映     閉じる |
| 設置場所 (市区町村) |        | 郵便番号       |            |
| 設置場所 (番地)   |        | 住所1        |            |
| 設置場所 (建物)   |        | 住所2<br>住所3 |            |
|             |        | 住所4        |            |

|              |              |          |        |   | ×      |
|--------------|--------------|----------|--------|---|--------|
| 郵便費          | 皆号検索         |          |        |   | 反映 閉じる |
| 郵便番号         | 1600022      |          |        |   |        |
| 住所1          | 東京都          |          |        |   |        |
| 住所2          | 新宿区          |          |        |   |        |
| 住所3          | 新宿           |          |        |   |        |
| 住所4          |              |          |        |   |        |
| お客様<br>お名前   | f戦<br>(姓)    | 加奈陀      |        |   |        |
|              | (x±/         | 5+B      |        | / |        |
| <b>郵便番</b> ₩ | , ((1))<br>号 | 1600022  | 郵便番号検索 |   |        |
| 住所(者         | 『道府県)        | 東京都      |        |   |        |
| 住所(市         | 市区町村)        | 新宿区      |        |   |        |
| 住所 (番地)      |              | 新宿5-17-5 |        |   |        |
|              |              |          |        |   |        |

1) 「郵便番号検索」ボタンを押すと ポップアップが表示されます。

2) 郵便番号は、ハイフン("-")なしの 半角数字7桁で入力してください。 自動的に入力した郵便番号の住所が 表示されます。

3)「反映」ボタンを押すと元の画面に 住所が反映されます。 ※番地と建物名は手入力してください。

## ④ お客様情報の入力

|            | 設置場所情報         |                                                                                                    |  |  |
|------------|----------------|----------------------------------------------------------------------------------------------------|--|--|
|            | 設置場所郵便番号       | 1600022 郵便番号検索                                                                                                    |  |  |
|            | 設置場所(都道府県)     | 東京都                                                                                                    |  |  |
|            | 設置場所(市区町村)     | 新宿区                                                                                                    |  |  |
|            | 設置場所(番地)       | 新宿5-175                                                                                                    |  |  |
|            | 設置場所 (建物)      | ラウンドクロス新宿5丁目8階                                                                                                    |  |  |
| (2         | ) 設置場所住所反映 ※連編 | 8先住所が設置住所と同じ場合は「設置住所反映」ボタンをクリックしてください                                                                                                    |  |  |
|            | 連絡先郵便番号        | 郵便番号検索         (1)         a         電話番号         -         -         -         -         -         -         -         -         -         -         -         -         -         -         -         -         -         -         -         -         -         -         -         -         -         -         -         -         -         -         -         -         -         -         -         -         -         -         -         -         -         -         -         -         -         -         -         -         -         -         -         -         -         -         -         -         -         -         -         -         -         -         -         -         -         -         -         -         -         -         -         -         -         -         -         -         -         -         -         -         -         -         -         -         -         -         -         -         -         -         -         -         -         -         -         -         -         -         -         -         -         - <t< th=""></t<> |  |  |
| <b>ہ</b> [ | 連絡先住所(都道府県)    |                                                                                                    |  |  |
|            | 連絡先住所 (市区町村)   |                                                                                                    |  |  |
|            | 連絡先住所 (番地)     |                                                                                                    |  |  |
|            | 連絡先住所 (建物)     |                                                                                                    |  |  |
| С          | お名前(姓)         | お名前(名)                                                                                                    |  |  |
| d          | フリガナ (姓)       | フリガナ(名)                                                                                                    |  |  |

- a. お客様と連絡が取れる電話番号を入力してください。
- b. お客様のご住所を入力してください。
   ・郵便番号検索ボタン(1)より住所を入力する方法は前ページを参照してください。
   ・郵便番号はハイフン("-")なしの半角数字7桁で入力してください。
   ※お客様住所と太陽光発電システム設置場所住所が同一の場合は「設置場所住所を下記に入力」ボタン(2)を押下するとお客様住所欄に太陽光発電システム設置場所住所情報が自動反映されます。(下図参照)
- c. お客様のお名前を(姓)と(名)に入力してください。
   ※保証書にはお名前の姓と名の間にスペースが挿入された状態で表記されます。
   ※お名前(姓)とお名前(名)には合わせて全角で43文字まで入力可能です。
- d. お客様名のフリガナを全角カタカナで(姓)と(名)に入力してください。 ※フリガナ欄に数字は入力できません。

#### ■ 設置場所住所を連絡先住所に反映する方法

| 設直場所有報       |                                |           |  |  |  |  |  |  |
|--------------|--------------------------------|-----------|--|--|--|--|--|--|
| 設置場所郵便番号     | 1600022 郵便番号検索                 |           |  |  |  |  |  |  |
| 設置場所(都道府県)   | 東京都                            |           |  |  |  |  |  |  |
| 設置場所 (市区町村)  | 新宿区                            | 新宿区       |  |  |  |  |  |  |
| 設置場所 (番地)    | 新宿5-175                        |           |  |  |  |  |  |  |
| 設置場所 (建物)    | ラウンドクロス新宿5丁目8階                 |           |  |  |  |  |  |  |
| 設置場所住所反映 💥   | 連絡先住所が設置住所と同じ場合は「設置住所反映」ボタンをクリ | リックしてください |  |  |  |  |  |  |
| 連絡先郵便番号      | 郵便番号検索                         | 電話番号      |  |  |  |  |  |  |
| 連絡先住所(都道府県)  |                                |           |  |  |  |  |  |  |
| 連絡先住所 (市区町村) |                                |           |  |  |  |  |  |  |
| 連絡先住所 (番地)   |                                |           |  |  |  |  |  |  |
| 連絡先住所 (建物)   |                                |           |  |  |  |  |  |  |
| お名前(姓)       |                                | お名前(名)    |  |  |  |  |  |  |
| フリガナ (姓)     |                                | フリガナ (名)  |  |  |  |  |  |  |
| 設置場所情報       |                                |           |  |  |  |  |  |  |
| 設置場所情報       |                                |           |  |  |  |  |  |  |
| 設置場所動便番号     | 1600022 野使番亏夜条                 |           |  |  |  |  |  |  |
| 設置場所(都道府県)   | 泉京都                            |           |  |  |  |  |  |  |
| 設置場所(市区町村)   | 新佰区                            |           |  |  |  |  |  |  |
| 設置場所(番地)     | 新宿5-175                        |           |  |  |  |  |  |  |
| 設置場所(建物)     | ラウンドクロス新宿5丁目8階                 |           |  |  |  |  |  |  |
| 設置場所住所反映 ※   | 連絡先住所が設置住所と同じ場合は「設置住所反映」ボタンをク! | Jックしてください |  |  |  |  |  |  |
| 連絡先郵便番号      | 1600022 郵便番号検索                 | 電話番号      |  |  |  |  |  |  |
| 連絡先住所(都道府県)  | 東京都                            |           |  |  |  |  |  |  |
| 連絡先住所(市区町村)  | 新宿区                            |           |  |  |  |  |  |  |
| 連絡先住所 (番地)   | 新宿5-175                        |           |  |  |  |  |  |  |
| 連絡先住所(建物)    | ラウンドクロス新宿5丁目8階                 |           |  |  |  |  |  |  |
| お名前(姓)       |                                | お名前(名)    |  |  |  |  |  |  |
| フリガナ (姓)     |                                | フリガナ (名)  |  |  |  |  |  |  |

## ⑤ 保証開始日の入力

a.モジュール製品のみ、電材品のみの内容で申請される場合は、「工事完了日」を入力してください。 b.太陽光発電システム一式で申請される場合は「工事完了日」と「系統連系日」を入力してください。

・入力された日付と、「CSJからの納品日(自動入力)」から、それぞれの製品の【保証開始日】、【製品(出力)保証終了日】が自動設定されます。 ※工事完了日、系統連系日、いずれも未来の日付は入力できません。

| 保証開始日        |    | _            |    |              |              |
|--------------|----|--------------|----|--------------|--------------|
| エ事完了日 a,b    | 28 | 系統連系日 🛛 🖒    | 28 | CSJからの納品日    | 弊社出荷情報から自動反映 |
| モジュール製品保証開始日 |    | モジュール製品保証終了日 |    | モジュール出力保証終了日 |              |
| その他製品保証開始日   |    | その他製品保証終了日   |    |              |              |

#### ⑥ 製品情報の入力

製品情報の入力方法は下記2通りの方法がございます。

- 1. 保証申請用番号若しくは販売番号若しくは通し番号を使用して製品情報を反映する方法
- 2. すべて手動で入力する方法

入力中のデータを一時保存し、次のステップにお進みください。

画面上部の「一時保存」ボタンをクリックしてください。

| 保証情報登録 |              |                     |  |  |  |  |  |
|--------|--------------|---------------------|--|--|--|--|--|
| 一時保存   | 申請 製造番号CSV出力 |                     |  |  |  |  |  |
| 保証開始日  |              |                     |  |  |  |  |  |
| 工事完了日  | 2023/08/01   | 系統連系日 2023/10/01 28 |  |  |  |  |  |

一時保存が完了すると、完了メッセージが表示されます。

| 保証情報登録                        |                        | 登録についてのお問合せ |  |  |  |  |  |
|-------------------------------|------------------------|-------------|--|--|--|--|--|
| 一時保存 製造番号CSV                  | 一時保存 製造番号CSV出力 戻る 参照画面 |             |  |  |  |  |  |
| 🕕 ZI00019:正常に一時保存             | <b>ア処理が完了しました。</b>     |             |  |  |  |  |  |
| 基本馆報                          |                        |             |  |  |  |  |  |
| 保証管理番号 TMP-202308000007 保証申請日 |                        |             |  |  |  |  |  |
| ステータス                         | 一時保存                   |             |  |  |  |  |  |

## <保証申請用番号若しくは販売番号若しくは通し番号を使用して製品情報を入力する場合>

保証申請用番号または販売番号または通し番号を入力して、受注データ反映ボタンをクリックしてください。

・保証申請用番号とは【」】から始まる10桁の番号もしくは【008】から始まる10桁の番号です。(例) J123456-00、0081234567

・販売番号とは【001】から始まる10桁の番号です。(例)0017654321

・通し番号とは【アルファベット】【半角ハイフン】から始まる12桁の番号です。 (例) D-2023123456

※保証申請用番号・販売番号・通し番号は納品書に記載しております。納品書の見本は次ページをご参照ください。

受注情報に含まれるモジュール、パワーコンディショナ(蓄電池)の情報と、各製品の保証年数が自動入力されます。 尚、保証申請用番号または販売番号または通し番号を使用して製品情報の入力をした後、手動で製品の追加・削除も可能です。

製品情報の手動追加、削除は P.19<手動で入力する場合> の手順をご確認ください。

※下記の製品については反映されませんので、手入力が必要です。

·使用架台

・屋根種類

・架台メーカー

| 製品情報                    |                            |            |      |
|-------------------------|----------------------------|------------|------|
| 保証申請用番号又は<br>販売番号又は通し番号 | 0080818001 通し番号 受注データ反映    |            |      |
| モジュール型名                 |                            | 枚数         |      |
| 製品保証年数                  |                            | 出力保証年数     |      |
| 公称合計值                   | 0.0                        | 測定合計値      | 0.0  |
| モジュール製造番号               | モジュール製品照会/取込 ※モジュール製品の取り込み | は一時保存後に利用で | できます |
| その他製品                   | その他製品を入力                   |            |      |
| 使用架台                    | CSJより購入していない ✔             |            |      |
| 屋根種類1                   | ~                          |            |      |
| 屋根種類2                   | ~                          |            |      |
| 屋根種類3                   | ~                          |            |      |
|                         |                            |            |      |

| 製品情報                    |                             |             |       |   |  |  |  |
|-------------------------|-----------------------------|-------------|-------|---|--|--|--|
| 保証申請用番号又は<br>販売番号又は通し番号 | 0080818001 受注データ反映          |             |       |   |  |  |  |
| モジュール型名                 | CS6R-410MS                  | 枚数          | 1     |   |  |  |  |
| 製品保証年数                  | 25年                         | 出力保証年数      | 25年   |   |  |  |  |
| 公称合計値                   | 410.0                       | 測定合計値       | 414.4 |   |  |  |  |
| モジュール製造番号               | モジュール製品照会/取込 *モジュール製品の取り込みは | 一時保存後に利用で   | きます   |   |  |  |  |
|                         | 製品型名                        | 保証年数        | 製造番号  |   |  |  |  |
| その他製品                   | パワーコンディショナ 🗸 CSP55G4J 🗸 🗸   | 15年 1808010 | 01 ×  |   |  |  |  |
|                         | 行追加                         |             |       |   |  |  |  |
| 使用架台                    | CSJより購入している ✔               |             |       |   |  |  |  |
| 屋根種類1                   | ~                           | 架台メーカー1     |       | ~ |  |  |  |
| 屋根種類2                   | ~                           | 架台メーカー2     |       | ~ |  |  |  |
| 屋根種類3                   | ~                           | 架台メーカー3     |       | ~ |  |  |  |

#### ■納品書について

・保証申請用番号、販売番号、通し番号と案件名については納品書で確認が出来ます。 ・納品書については3種類ございます。

- 納品書①(現場納品書) ※保証申請用番号のみ記載
   …注文いただいた部材が現場に納品される際に添付され、保証申請用番号が記載されている納品書
- ③ 納品書②(得意先納品書)※保証申請用番号、販売番号記載
   …部材の受領が確認された後に弊社から注文頂いた得意先に発行され、保証申請用番号と販売番号が記載されている納品書
   ※保証申請に使用できる保証申請用番号が記載されている納品書は、上記②③です。品番にPAC-●●が記載されています。

~① 納品書①(現場納品書)見本 ※保証申請用番号のみ記載 ~

※CSJ-NL240703A\_「ご注文承諾のお知らせメール」と「納期回答書」の廃止のお知らせのご案内文をもって、 納期回答書の対応は中止となりました。

| 客注番号:111111-111111<br>株式会社××××                                                                                                |                                                                                                    | マンド         マンド         マンド         シンド         シンド </th |      |                        |  |
|----------------------------------------------------------------------------------------------------|----------------------------------------------------------------------------------------------------|----------------------------------------------------------------------------------------------------|------|------------------------|--|
|                                                                                                    |                                                                                                    | 御中                                                                                                    |      |                        |  |
| 〒000-0000<br>東京都新宿区新宿×-×-×<br>東京都新宿区新宿5T目17番<br>ラウンドクロス新宿5T目8階<br>カナディアン・ソーラー・ジャパン株式会<br>TEL:03-0000-0000<br>FAX:03-5291-8596 |                                                                                                    |                                                                                                    |      |                        |  |
| No.                                                                                                    | 品番                                                                                                    | 品名                                                                                                    | 数量   | 備考                     |  |
| 001                                                                                                    | A-HOL-501YHS                                                                                                    | 名盤セット(YHS様専用)                                                                                                    | 1    | JITBOX                 |  |
| 002                                                                                                    | BOX-KTN-4CR12C                                                                                                   | 接続箱4回路(12A仕様Ver.1)                                                                                                    | 1    | JITBOX                 |  |
| 003                                                                                                    | CS1H-335MS002                                                                                                    | 太陽電池モジュール335W(単結晶)CS1H_Bフレーム                                                                                                    | 10   | JITBOX                 |  |
| 004                                                                                                    | PWC-CSP-30N1F                                                                                                    | 屋内設置パワーコンディショナ3.0kW CSP30N1F                                                                                                    | 1    | JITBOX                 |  |
| 見本                                                                                                    |                                                                                                    |                                                                                                    |      |                        |  |
|                                                                                                    |                                                                                                    | 見本                                                                                                    |      |                        |  |
| 弊申⊖尚                                                                                                    | t保証書発行には保証申請か<br>初場合、不具合発生時に保<br>arranty URL: https://warr<br>下記保証申請用番号は、e-                                      | 必要です。必ずe-Warrantyより保証申請頂きますよ<br>証適用されない場合がありますのでご注意ください。<br>anty.canadiansolar.co.jp/<br>Warrantyよりパッケージ製品保証申請、製造番号フ                                                                                                    | うお願い | ▶致します。保証未<br>は力を行う際に必要 |  |
| 弊申e-尚と 保<br>社計Wi、た 記                                                                                                    | t保証書発行には保証申請が<br>個の場合、不具合発生時に保<br>arranty URL: https://warr<br>下記保証申請用番号は、e<br>いますので、紛失の無いと<br>E申請用番号【008000000】 | 見<br>必要です。必ずe-Warrantyより保証申請頂きますよう<br>証適用されない場合がありますのでご注意ください。<br>anty.canadiansolar.co.jp/<br>Warrantyよりパッケージ製品保証申請、製造番号フ;<br>うご注意ください。                                                                                                    | うお願い | ▶致します。保証未<br>は力を行う際に必要 |  |

~③ 納品書②(得意先納品書)見本 ※保証申請用番号、販売番号、通し番号記載~

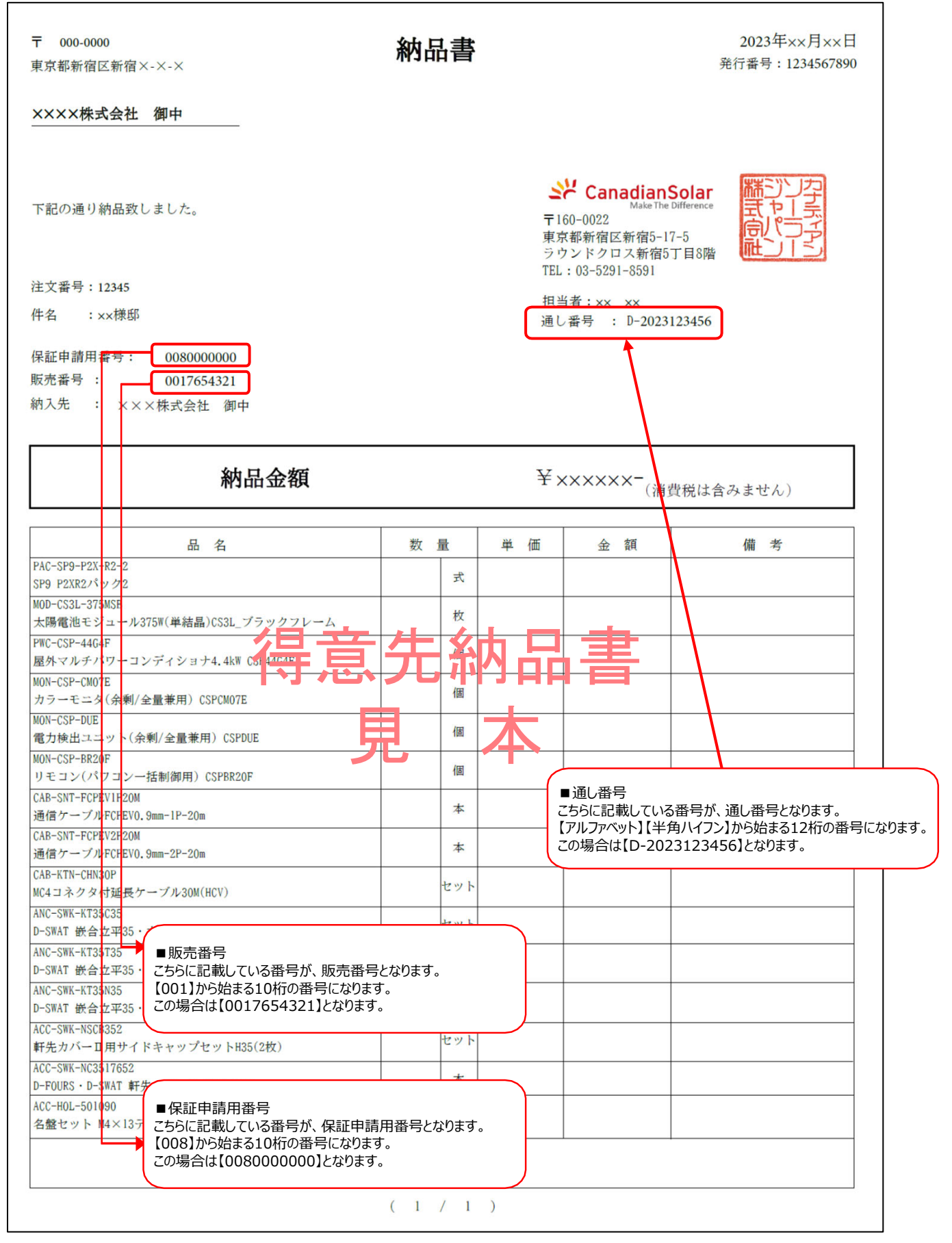

## <手動で入力する場合>

#### ■モジュール製造番号の入力

モジュール製造番号は、別の画面でCSVファイル取込、フラッシュレポート(Excel)取込、または手入力(エクセル等からのコピー貼付けも可能)します。

#### 1) 取込画面表示

画面中央付近にある「モジュール製品照会/取込」ボタンをクリックすると、モジュール製品取込画面に切り替わります。

| 製品情報                    |                          |               |     |  |
|-------------------------|--------------------------|---------------|-----|--|
| 保証申請用番号又は<br>販売番号又は通し番号 | 受注データ反映                  |               |     |  |
| モジュール型名                 |                          | 枚数            |     |  |
| 製品保証年数                  |                          | 出力保証年数        |     |  |
| 公称合計值                   | 0.0                      | 測定合計値         | 0.0 |  |
| モジュール製造番号               | モジュール製品照会/取込 *モジュール製品の取り | り込みは一時保存後に利用で | きます |  |
| その他製品                   | その他製品を入力                 |               |     |  |
| 使用架台                    | CSJより購入していない ✔           |               |     |  |

#### 2)モジュール取込

モジュールシリアルの取込方法は3つございます。

- a. フラッシュレポート (CSV) から取込む場合
- b. フラッシュレポート (Excel) から取込む場合
- c. 手入力または、コピー貼付けで取込む場合

詳細は次ページをご参照ください。

| モジュール製品取込                                                                              |                         |
|----------------------------------------------------------------------------------------|-------------------------|
| 追加取込                                                                                   |                         |
| 保証情報                                                                                   |                         |
| 保証管理番号 TMP-201712000015                                                                | お客様お名前                  |
| 製品シリアル情報                                                                               |                         |
| 取込ファイル (フラッシュレポートCSV)                                                                  | ファイルを選択 選択されていません (る)   |
| 取込ファイル(フラッシュレポートExcel)<br>※一度の取込で10,000件まで取り込む事ができます。<br>それ以上を一度に取り込む場合は、CSV取込をご利用下さい。 | ファイルを選択 選択されていません (b)   |
| 製造番号(貼り付け/手入力用)<br>※一度の取込で1,000件まで取り込む事ができます。<br>それ以上を一度に取り込む場合は、CSV取込をご利用下さい。         | (C)                     |
| 検索条件                                                                                   |                         |
| 製造番号                                                                                   | 取込結果    ▼               |
| 検索クリス                                                                                  | P CSV出力                 |
| 【モジュール製品】 (全0件 現在頁:1)                                                                  |                         |
| 明細NO 会社名 型名                                                                            | 製造番号                    |
|                                                                                        |                         |
|                                                                                        |                         |
| 検索条件<br>製造番号<br>検索 クリプ<br>(モジュール製品) (全0件現在頁:1)<br>明細NO 会社名 型名                          | 取込結果<br>ア CSV出力<br>製造番号 |

#### (1) ボタン説明

| <u>ነቀትበሙንን</u> | 取込ファイル(CSV)、取込ファイル(Excel)と製造番号(貼付/手入力用)に |
|----------------|------------------------------------------|
| 迫加取込           | 入力された製造番号をすべて追加取込します。                    |
| 実施取り           | 取込ファイル(CSV)、取込ファイル(Excel)と製造番号(貼付/手入力用)の |
| 直换取込           | 製造番号をすべて取込み、取込済の製造番号と置き換えます。             |
| 削除             | 取込済の製造番号をすべて削除します。                       |
|                |                                          |

※製造番号を取込む際、同じ製造番号が存在すると取込を行いません。

※モジュール取込は枚数が多いほど処理時間が長くなります。処理が終わるまでe-Warranty上で操作は行わないでください。

## <a.フラッシュレポート (CSV) から取込む場合>

#### STEP 1

「ファイルを選択」ボタン(a)をクリックし、e-Warrantyで出力した製造番号CSVファイルを選択します。 ※製造番号CSVファイルの出力方法は第6章 1. モジュールシリアルファイル出力を参照してください。

#### STEP2

「追加取込」または「置換取込」ボタン(1)をクリックします。

#### (製造番号CSVファイル見本)

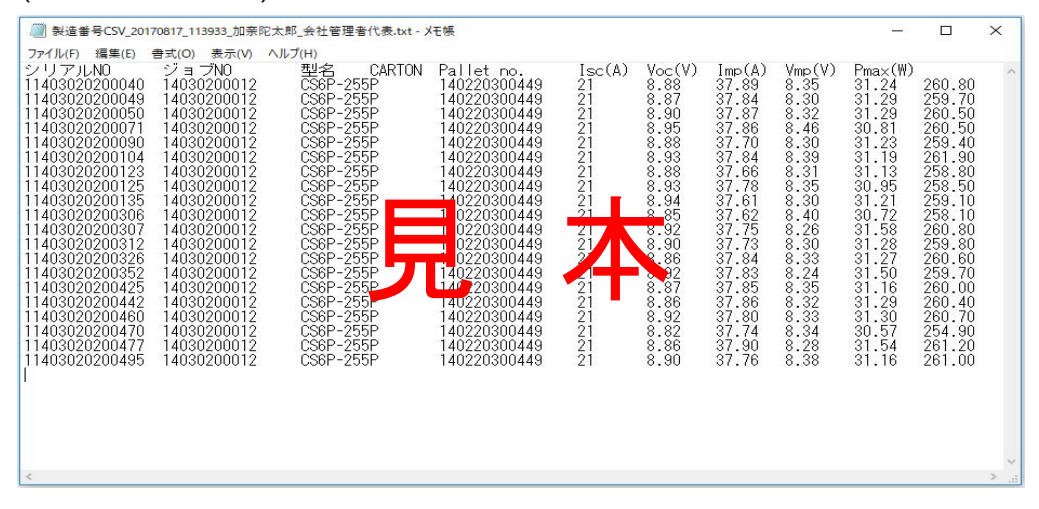

## <b.フラッシュレポート(Excel)から取込む場合>

#### STEP 1

「ファイルを選択」ボタン(b)をクリックし、CSJから発行されたフラッシュレポートExcelファイルを選択します。

#### STEP2

「追加取込」または「置換取込」ボタン(1)をクリックします。

#### (フラッシュレポートExcelファイル見本)

| E  | । <del>১</del> - ৫ - ৫ | - 🗟 =                     |           | フラッシュレポー     | -ト見本.xlsx - | Excel  |        |          | Æ      | 1 _          | •      | ×   |
|----|------------------------|---------------------------|-----------|--------------|-------------|--------|--------|----------|--------|--------------|--------|-----|
|    | イル ホーム 挿入              | ページ レイアウト                 | 数式 デ      | タ 校閲 表示      | ACROB       | AT ♀実  |        |          |        | rosuke Konno | A, 共≉  | j i |
|    |                        |                           |           |              |             |        |        |          |        |              |        |     |
| A1 |                        | √ <i>f</i> <sub>x</sub> : | 2 J JJLNO |              |             |        |        |          |        |              |        | ~   |
|    | А                      | В                         | С         | D            | E           | F      | G      | н        | 1      | J            | K      | E.  |
| 1  | シリアルNO                 | ジョブNO                     | Туре      | CARTON       | Pallet no.  | lsc(A) | Voc(V) | Imp(A)   | Vmp(V) | Pmax(W)      |        |     |
| 2  | 11403020200040         | 14030200012               | CS6P-255P | 140220300449 | 21          | 9      | 38     | 8        | 31     | 261          |        | 1   |
| 3  | 11403020200049         | 14030200012               | CS6P-255P | 140220300449 | 21          | 9      | 38     | 8        | 31     | 260          |        | 1   |
| 4  | 11403020200050         | 14030200012               | CS6P-255P | 140220300449 | 21          | 9      | 38     | 8        | 31     | 261          |        | 1   |
| 5  | 11403020200071         | 14030200012               | CS6P-255P | 140220300449 | 21          | 9      | 38     | 8        | 31     | 261          |        |     |
| 6  | 11403020200090         | 14030200012               | CS6P-255P | 140220300449 | 21          | 9      | 38     | 8        | 31     | 259          |        |     |
| 7  | 11403020200104         | 14030200012               | CS6P-255P | 140220300449 | 21          | 9      | 38     | 8        | 31     | 262          |        |     |
| 8  | 11403020200123         | 14030200012               | CS6P-255P | 140220300449 | 21          | 9      | 38     | 8        | 31     | 259          |        |     |
| 9  | 11403020200135         | 14030200012               | CS6P-255P | 140220300449 | 21          | 9      | 38     | 8        | 31     | 259          |        |     |
| 10 | 11403020200306         | 14030200012               | CS6P-255P | 140220. 0449 | 21          | 9      | 38     | 8        | 31     | 258          |        |     |
| 11 | 11403020200307         | 14030200012               | CS6P-255P | 140220: 0449 | 21          |        | 38     | 8        | 32     | 261          |        | 1   |
| 12 | 11403020200326         | 14030200012               | CS6P-255P | 1402203 0449 | 21          |        | 38     | 8        | 31     | 261          |        | 1   |
| 13 | 11403020200352         | 14030200012               | CS6P-255P | 01 0300449   | 21          |        | - 38   | 8        | 32     | 260          |        | 1   |
| 14 | 11403020200425         | 14030200012               | CS6P-255P | 1401 0307 49 | 21          | 9      | 38     | 8        | 31     | 260          |        | 1   |
| 15 | 11403020200442         | 14030200012               | CS6P-255P | 140220300449 | 21          | 9      | 38     | 8        | 31     | 260          |        | 1   |
| 16 | 11403020200460         | 14030200012               | CS6P-255P | 140220300449 | 21          | 9      | 38     | 8        | 31     | 261          |        | 1   |
| 17 | 11403020200470         | 14030200012               | CS6P-255P | 140220300449 | 21          | 9      | 38     | 8        | 31     | 255          |        | 1   |
| 18 | 11403020200477         | 14030200012               | CS6P-255P | 140220300449 | 21          | 9      | 38     | 8        | 32     | 261          |        | 1   |
| 19 | 11403020200495         | 14030200012               | CS6P-255P | 140220300449 | 21          | 9      | 38     | 8        | 31     | 261          |        |     |
| 20 |                        |                           |           |              |             |        |        |          |        |              |        | JE  |
|    | Sheet1                 | (+)                       |           |              |             |        |        | mn (==)  | (777)  |              | •      |     |
| き備 | 元了                     |                           |           |              |             |        |        | <b>H</b> | 巴      | _            | + 100% | ò   |

## <c.手入力または、コピー貼付で取込む場合>

## STEP 1

製造番号(貼り付け/手入力)欄(c)に製造番号を入力します。 エクセルデータ等からコピー貼付けも可能です。製造番号1件ごとに、改行してください。

## STEP2

「追加取込」または「置換取込」ボタン(1)をクリックします。

| モジュール製品取込                                                                              |                                                                                                    |                                                            |
|----------------------------------------------------------------------------------------|----------------------------------------------------------------------------------------------------|------------------------------------------------------------|
| 追加取込 置換取込 削除 前画面へ戻る                                                                    |                                                                                                    |                                                            |
| 保証情報                                                                                   |                                                                                                    |                                                            |
| 保証管理番号 TMP-201911000006                                                                | お客様お名前 加奈陀 次郎                                                                                                    |                                                            |
| 製品シリアル情報                                                                               |                                                                                                    |                                                            |
| 取込ファイル(フラッシュレポートCSV)                                                                   | ファイルを選択 違択されていません                                                                                                    |                                                            |
| 取込ファイル(フラッシュレポートExcel)<br>※一度の取込で10,000件まで取り込む事ができます。<br>それ以上を一度に取り込む場合は、CSV取込をご利用下さい。 | ファイルを選択 選択されていません                                                                                                    |                                                            |
| 製造番号(貼り付け/手入力用)<br>※一度の取込で1,000件まで取り込む事ができます。<br>それ以上を一度に取り込む場合は、CSV取込をご利用下さい。         | 11403020200040<br>11403020200049<br>11403020200050<br>11403020200071<br>11403020200071<br>11403020200090<br>11403020200104 |                                                            |
| 検索条件                                                                                   |                                                                                                    |                                                            |
| 製造番号                                                                                   | 取込結果 ▼                                                                                                    |                                                            |
| 検索クリ                                                                                   | ア СЅУ出力                                                                                                    |                                                            |
| 【モジュール製品】 (全0件 現在頁:1)                                                                  |                                                                                                    |                                                            |
| 明細NO 会社名 型名                                                                            | 製造番号                                                                                                    |                                                            |
|                                                                                        |                                                                                                    |                                                            |
|                                                                                        |                                                                                                    | Copyright © Canadian Solar Japan K.K. All Rights Reserved. |

### 3) モジュール取込後

「追加取込」または「置換取込」ボタン押下後、取り込まれた製造番号が一覧表示されます。

## ~エラーが無い場合~

取込エラーが無い場合は青色の処理が終了したメッセージのみが表示されます。

| モジュー                          | ール製品取込                                                              |                                                                                        |                                |
|-------------------------------|---------------------------------------------------------------------|----------------------------------------------------------------------------------------|--------------------------------|
| 追加取込                          | 置換取込 削除 前画面へ戻る                                                      |                                                                                        |                                |
| 🕕 取込ファイル                      | /(フラッシュレポートCSV)から[0]件、取込フ                                           | イル(フラッシュレポートExcel)から[0]件、製造番                                                           | 号(貼り付け/手入力用)から[5]件の取込処理を行いました。 |
| 保証情報                          |                                                                     |                                                                                        |                                |
| 保証管理番号                        | TMP-201712000015                                                    | お客様お名前                                                                                 |                                |
| 製品シリアル情                       | 報                                                                   |                                                                                        |                                |
| 取込ファイル                        | (フラッシュレポートCSV)                                                      | ファイルを選択 選択されていません                                                                      |                                |
| 取込ファイル<br>※一度の取込で<br>それ以上を一度  | (フラッシュレポートExcel)<br>10,000件まで取り込む事ができます。<br>ほに取り込む場合は、CSV取込をご利用下さい。 | ファイルを選択 選択されていません                                                                      |                                |
| 製造番号(貼り<br>※一度の取込で<br>それ以上を一度 | 0付け/手入力用)<br>1,000件まで取り込む事ができます。<br>8に取り込む場合は、CSV取込をご利用下さい。         | 11403030340388<br>11403030340419<br>11403030340440<br>11403030340470<br>11403030340477 | b                              |
| 协办众开                          |                                                                     |                                                                                        |                                |
| 包括末日                          |                                                                     | 取议结束                                                                                   | -                              |
| 20/2 8 7                      |                                                                     | compt                                                                                  |                                |
| Terr to a field               | 19em 200                                                            | C3VЩ/J                                                                                 |                                |
| 開網いの会社文                       | - (2)11 1(2)1 1)                                                    | 制水来日                                                                                   |                                |
| 1 22                          | CS6P_255P                                                           | 11403030340                                                                            | 288                            |
| 2 - 24                        |                                                                     | 11403030340                                                                            |                                |
| 2 ati                         | C307-2007                                                           | 11403030340                                                                            | +19                            |
| 3 a社                          | CS6P-255P                                                           | 11403030340                                                                            | 440                            |
| 4 a社                          | CS6P-255P                                                           | 11403030340                                                                            | 470                            |
| 5 a社                          | CS6P-255P                                                           | 11403030340                                                                            | 577                            |

## モジュール製品の製造番号取込が終わったら、「前画面へ戻る」ボタンをクリックして、保証情報登録画面に戻ります。

モジュール型名、モジュール枚数、モジュール製品保証年数、モジュール出力保証年数、公称合計値、測定合計値が自動表示されます。

| 製品情報                    |                           |              |       |
|-------------------------|---------------------------|--------------|-------|
| 保証申請用番号又は<br>販売番号又は通し番号 | 受注データ反映                   |              |       |
| モジュール型名                 | CS6R-410MS                | 枚数           | 1     |
| 製品保証年数                  | 25年                       | 出力保証年数       | 25年   |
| 公称合計値                   | 410.0                     | 測定合計値        | 414.4 |
| モジュール製造番号               | モジュール製品照会/取込 ※モジュール製品の取り込 | 込みは一時保存後に利用で | きます   |

## ~エラーが有る場合~

取込エラーがある場合は、画面上部、または取り込んだ製造番号の各行に、エラーメッセージが表示されます。 ・画面上部に赤色でエラーメッセージが表示されている場合は、その製造番号は保証申請できません。 (青色のメッセージは、処理が終わったことをお知らせするメッセージです。エラーではありません。)

| モジュー                          | ール製品取込                                                                                  |            |                        |                                |  |  |  |  |  |
|-------------------------------|-----------------------------------------------------------------------------------------|------------|------------------------|--------------------------------|--|--|--|--|--|
| 追加取込                          | 置換取込 削除 前画面へ戻る                                                                          |            |                        |                                |  |  |  |  |  |
| 🗙 ZE00074 : f                 | 如の保証管理番号で申請されている製造番号が存                                                                  | 在します。      |                        |                                |  |  |  |  |  |
| 🕕 取込ファイル                      | ・(フラッシュレポートCSV) から[0]件、取込フ                                                              | アイル(フラッシュ) | レポートExcel)から[0]件、製造番号( | (貼り付け/手入力用) から[1]件の取込処理を行いました。 |  |  |  |  |  |
| 保証情報                          |                                                                                         | 0.000      |                        |                                |  |  |  |  |  |
| 保証官理番号                        | TMP-201712000015                                                                        | お各様お名則     |                        |                                |  |  |  |  |  |
| 製品シリアル信                       | 報                                                                                       |            |                        |                                |  |  |  |  |  |
| 取込ファイル                        | (フラッシュレポートCSV)                                                                          | ファイルを選択    | 選択されていません              |                                |  |  |  |  |  |
| 取込ファイル<br>※一度の取込で<br>それ以上を一個  | 取込ファイル (フラッシュレポートExcel)<br>※一度の取込で10,000件まで取り込む事ができます。<br>それ以上を一度に取り込む場合は、CSV取込をご利用下さい。 |            |                        |                                |  |  |  |  |  |
| 製造番号(貼り<br>※一度の取込で<br>それ以上を一月 | 製造番号(鮎り付け/手入力用)<br>※一度の取込で1,000件まで取り込む事ができます。<br>それ以上を一度に取り込む場合は、CSV取込をご利用下さい。          |            |                        |                                |  |  |  |  |  |
| 検索条件                          |                                                                                         |            |                        |                                |  |  |  |  |  |
| 製造番号                          |                                                                                         | 取込結果       | •                      |                                |  |  |  |  |  |
|                               | 検索クリス                                                                                   | マ CSV出力    |                        |                                |  |  |  |  |  |
| 【モジュール製品                      | 品】 (全6件 現在頁:1)                                                                          |            |                        |                                |  |  |  |  |  |
| 明細NO 会社名                      | 型名                                                                                      |            | 製造番号                   |                                |  |  |  |  |  |
| 1 b社                          | CS6P-255P                                                                               |            | 11403030340388         |                                |  |  |  |  |  |
| 2 b社                          | CS6P-255P                                                                               |            | 11403030340419         |                                |  |  |  |  |  |
| 3 b社                          | CS6P-255P                                                                               |            | 11403030340440         |                                |  |  |  |  |  |
| 4 b社                          | CS6P-255P                                                                               |            | 11403030340470         |                                |  |  |  |  |  |
| 5 b社                          | CS6P-255P                                                                               |            | 11403030340677         |                                |  |  |  |  |  |
| 6 a社                          | CS6P-260P                                                                               |            | 11510020230474         | ZE00092:他の保証情報で使用されている製造番号です。  |  |  |  |  |  |
|                               |                                                                                         |            |                        |                                |  |  |  |  |  |

#### ~エラー内容の確認方法~

モジュール取込時にエラーが発生した場合、エラー内容をCSV出力する事が可能です。 検索条件の「CSV出力」ボタンをクリックすると、取り込んだモジュール製造番号と取込結果のCSVが出力されます。

| 調達番 等 | 5   | 取込結果           | <b>T</b>                                     |
|-------|-----|----------------|----------------------------------------------|
|       |     | 検索 クリア CSV出力   |                                              |
| モジュ・  | ール製 | 品】 (全6件 現在頁:1) |                                              |
| 月細NO  | 会社名 | 型名             | 製造番号                                         |
| 1     | b社  | CS6P-255P      | 11403030340388                               |
| 2     | b社  | CS6P-255P      | 1403030340419                                |
| 3     | bł± | CS6P-255P      | 11 03030340440                               |
| 4     | b社  | CS6P-255P      | 11403030340470                               |
| 5     | b社  | CS6P-255P      | 11403030340677                               |
| 6     | ažt | C56P-260P      | 11510020230474 ZE00092:他の保証情報で使用されている製造番号です。 |

|                               |        |                                                          |                                                    |                                                                    |                                                                                               |                  |        |             |              |       |                 |   | <br>     |
|-------------------------------|--------|----------------------------------------------------------|----------------------------------------------------|--------------------------------------------------------------------|-----------------------------------------------------------------------------------------------|------------------|--------|-------------|--------------|-------|-----------------|---|----------|
| モジュー                          | ール製造番号 | 情報_TMI                                                   | P-2017120                                          | 000015_2017122                                                     | !0_154425_テスト                                                                                 | 代理店ユーザー          | 会社管理者代 | 表.txt - メモ帳 |              |       |                 | - | $\times$ |
| ファイル(F)                       | 編集(E)  | 書式(O)                                                    | 表示(V)                                              | ヘルプ(H)                                                             |                                                                                               |                  |        |             |              |       |                 |   |          |
| 利細NO<br>2<br>3<br>4<br>5<br>6 |        | 型名<br>CS6P-<br>CS6P-<br>CS6P-<br>CS6P-<br>CS6P-<br>CS6P- | 製造<br>255P<br>255P<br>255P<br>255P<br>255P<br>260P | 基番号<br>11403<br>11403<br>11403<br>11403<br>11403<br>11403<br>11510 | 備考<br>030240388<br>030240388<br>030340440<br>030340470<br>030340477<br>030240677<br>020230474 | <u>ZE00092</u> : | ・他の保証  | 情報で使用       | <u>johri</u> | る製造番号 | <u>३</u> ेट्चे. |   | ~        |
| <                             |        |                                                          |                                                    |                                                                    |                                                                                               |                  |        |             |              |       |                 |   | 2 .1     |

#### ~取り込んだ製造番号の検索~

#### ・取込後、取り込んだ製造番号を検索することができます。

・製造番号を入力、または取込結果プルダウンで「正常のみ」「エラーのみ」を選択して「検索」ボタンをクリックすると、検索結果が一覧表示されます。 ・「クリア」ボタンをクリックすると、取り込んだ製造番号が再び全件表示されます。

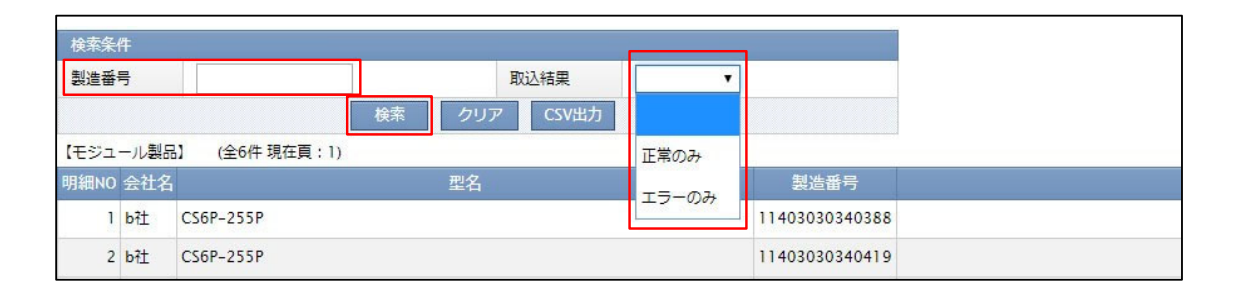

#### 取り込んだ製造番号にエラーがあった時の対応方法

エラーがあった製造番号のみを削除することができません。エラーがあった場合は正しい製造番号に変更して置換取込をしてください。

#### <フラッシュレポート(CSV)またはフラッシュレポート(Excel)から取り込んだ場合>

## STEP 1

#### 取込んだ製造番号でエラー表示された製造番号を確認する。

| ● 200000741 000042289289107484010288889074740 (2590)21.00014       製油器等(MeD1011/143.000160008308882010180.000         ● 2020710 (2590)21.000145 00010008       ● 2848.04 m 6496.020         ● 20207100007       ● 2019110000008       ● 2848.04 m 6496.020         ● 20207100007       ● 201911000008       ● 2848.04 m 6496.020         ● 20207100007       ● 20191000007       ● 2740.02887         ● 20207100007       ● 2740.02887       ● 2740.02887         ● 20207100007       ● 2740.02887       ● 2740.02887         ● 20207100007       ● 20207100007       ● 2740.02887         ● 20207100007       ● 20207100007       ● 2020710         ● 20207100007       ● 2020710       ● 2020710         ● 2020710007       ● 2020710       ● 2020710         ● 2020710007       ● 2020710       ● 2020710         ● 2020710007       ● 2020710       ● 2020710         ● 2020710007       ● 2020710007       ● 2020710007         ● 2020710007       ● 2020710007       ● 2020710007         ● 2020710007       ● 2020710007       ● 2020710007         ● 2020710007       ● 2020710007       ● 2020710007         ● 2020710007007       ● 202071000700700       ● 202071000700000000000000000000000000000                                                                                                    | モシ                  | シユ-                                                                            | ール製品取込                                                             |            |                          |                |                                |  |  |  |  |
|----------------------------------------------------------------------------------------------------|---------------------|--------------------------------------------------------------------------------|--------------------------------------------------------------------|------------|--------------------------|----------------|--------------------------------|--|--|--|--|
| <ul> <li></li></ul>                                                                                                    | 追加取                 | 込                                                                              | 置換取込 削除 前画面へ戻る                                                     |            |                          |                |                                |  |  |  |  |
| ● Ru2 ファイル (フラッシュレボートCSV) から()(#、 Ru2 ファイル (フラッシュレボートExcel) から(290)(#、 Ru2 書母 (RD (11/ 年入力用)) から(0)(#の Ru2 必要で))           ● RU2 191100008         ● SR 信かる (D (D (1 / 年入力用))           ● RU2 101000(# * CR0 SU2 # (C (D (2 / 4 / 4 / 5 Keel)))         ○ ファイル (フラッシュレボートExcel))           ● RU2 101000(# * CR0 SU2 # (C (D (2 / 4 / 4 / 5 Keel))))         ○ ファイル (D (D (1 / 4 / 4 / 5 Keel))))           ● RU2 101000(# * CR0 SU2 # (C (D (2 / 4 / 4 / 5 Keel)))))         ○ ファイル (D (D (1 / 4 / 4 / 5 Keel)))))           ● RU2 101000(# * CR0 SU2 # (C (D (1 / 4 / 4 / 5 Keel)))))))))))))))))))))))))))))))))))                                                                                                    | 🔀 ZE00              | 074:代                                                                          | の保証管理番号で申請されている製造番号が祈                                              | 存します。      |                          |                |                                |  |  |  |  |
| PA22197100008         PMP-20191100008         PMP-20191100008         PMP-20191100008         PMP-20191100008         PMP-2019100008         PMP-201910210008         PMP-201910210008         PMP-20191021008         PMP-2019102100197 (PQ 342)         PMP-2019210210817 (PG 347,         CHULE= GLIND 0047 (PQ 020208107 (PG 347,         CHULE= GLIND 0047 (PQ 020208107 (PG 347,         CHULE= GLIND 0047 (PG 020208107 (PG 347,         CHULE= GLIND 0047 (PG 020208107 (PG 347,         CHULE= GLIND 0047 (PG 020208107 (PG 347,         CHULE= GLIND 0047 (PG 020208108)         CHULE= GLIND 0047 (PG 020208108)         CHULE= GLIND 0047 (PG 020208108)         CHULE= GLIND 0047 (PG 020208108)         CHULE= GLIND 0047 (PG 020208108)         CHULE= GLIND 0047 (PG 020208108)         CHULE= GLIND 0047 (PG 020208108)         CHULE= GLIND 0047 (PG 0204082)         CHULE= GLIND 0047 (PG 0204082)         CHULE= GLIND 0047 (PG 0204070362)         CHULE= GLIND 0047 (PG 0204070362)         CHULE= GLIN | () 取込こ              | ファイル                                                                           | (フラッシュレポートCSV)から[0]件、取込つ                                           | ファイル(フラッシ  | ュレポートExcel)カ             | ら[290]件、製造番号   | 号(貼り付け/手入力用)から[0]件の取込処理を行いました。 |  |  |  |  |
| PRE 200 PTU/D I       PRE 400 PTU/D I         BAL >> J / I/L 2019 PTU/D I       PRE 400 PTU/D I         BAL >> J / I/L 2019 PTU/D I       PRE 400 PTU/D I         BAL >> J / I/L 2019 PTU/D I       PRE 400 PTU/D I       PRE 400 PTU/D I         BAL >> J / I/L 2019 PTU/D I       PRE 400 PTU/D I       PRE 400 PTU/D I <th< th=""><th>保証情報</th><th>級</th><th></th><th></th><th></th><th></th><th></th></th<>                                                                                                    | 保証情報                | 級                                                                              |                                                                    |            |                          |                |                                |  |  |  |  |
| Mas>U7U/##         bb27r/lr (757952L#+FKxcl)       7rr/lr 包括         w27r7/lr (757952L#+FKxcl)       7rr/lr 包括         w-g0/Bb2710.000F#378003b3#50768#37.       7rr/lr 包括         chu2te=gc/Rb2010.000F#378003b3#50768#37.       7rr/lr 包括         w-g0/Bb271.000F#378003b3#50768#37.       7rr/lr 包括         w-g0/Bb271.000F#378003b3#50768#37.          chu2te=gc/Rb2018#64.csVB262#MFTab.          w-g0/Bb271.000F#378003b3#50768#37.          chu2te=gc/Rb2018#64.csVB262#MFTab.          w-g0/Bb271.000F#378003b3#50768#37.          chu2te=gc/Rb201#64.csVB262#MFTab.          weg0/Bb271.000F#3780030#500F#37800300#500F#3780030#500F#3780030#500F#3780030#500F#3780030#500F#3780030#500F#3780030#500F#3780030#500F#3780030#500F#3780030#500F#378005         v2300F#3260F#3250F       11402020281082         v3300F#32780030#500F#3780030#500F#378003#500F#3780030#500F#378005       11403020070350         att       CS6P-255P       11403020070350         att       CS6P-255P       11403020070350         att       CS6P-255P       11403020070350         att       CS6P-255P       11403020070350         att       CS6P-255P       11403020070350         att       CS6P-255P       11403020070350         att       CS6P-255                                                                                                    | 保証管理                | 理番号                                                                            | TMP-201911000008                                                   | お客様お名前     | 加奈陀 次郎                   |                |                                |  |  |  |  |
| 取込ファイル(フラッシュレボートCSV)       ファイルを選択 選択されていません         取込ファイル(フラッシュレボートExcel)<br>*- 仮の取込て10,000件まで取り込む事ができます。<br>それ以上を一度に取り込む場合は、CSV取込をご利用下さい。       ファイルを選択 フラッシュレボーネ.slsx         取録番号 (kD) ワリカ / チ入力用)<br>*- 仮の取込て10,00年まで取り込む場合は、CSV取込をご利用下さい。          *- 仮の取込て10,00年まで取り込む場合は、CSV取込をご利用下さい。          取録番号 (kD) ワリカ / チ入力用)<br>*- 仮の取込て10,00年まで取り込む場合は、CSV取込をご利用下さい。          *- 仮の取込て10,00年まで取り込む場合は、CSV取込をご利用下さい。          取録番号 (kD) マリカ / チ入力用)<br>*- 仮の取込て10,00年まで取り込む場合は、CSV取込をご利用下さい。          *- 「取りの手は之間 かいできます。<br>それ以上を一度に取り込む場合は、CSV取込をご利用下さい。          1       4       CS0F-255P       1140202021082         1       4社       CS0F-255P       11403020070304          3       4社       CS0F-255P       11403020070304          4       4       CS0F-255P       11403020070304          5       4社       CS0F-255P       11403020070304          6       4社       CS0F-255P       11403020070304          6       4社       CS0F-255P       11403020070350          6       4社       CS0F-255P       11403020070350          7       4社       CS0F-255P       11403020070350          8       4L       CS0F-255P <td< th=""><th>製品シ</th><th>リアル情</th><th>報</th><th></th><th></th><th></th><th></th></td<>                                                                                                    | 製品シ                 | リアル情                                                                           | 報                                                                  |            |                          |                |                                |  |  |  |  |
| Nu2ファイル (フラッシュレボード5xct)<br>** 一度のPu2CT10.000作まで取り込む場ができます。<br>それ以上モー度に取り込む場合は、CSVRU2CEで利用下さい。       ファイルを選択<br>フラッシュレボ本.xisx         With an and an and and and and and and and a                                                                                                    | 取込フ:                | アイル(                                                                           | (フラッシュレポートCSV)                                                     | ファイルを選択    | 選択 選択されていません             |                |                                |  |  |  |  |
|                                                                                                    | 取込フ:<br>※一度の<br>それ以 | ァイル(<br>D取込で<br>上を一度                                                           | (フラッシュレポートExcel)<br>10,000件まで取り込む事ができます。<br>に取り込む場合は、CSV取込をご利用下さい。 | ファイルを選択    | ファイルを選択<br>フラッシュレボ本.xlsx |                |                                |  |  |  |  |
| Mixike         NU Like            Image: Note of the stress of the stress of the                                   | 製造番<br>**一度の<br>それ以 | 製造番号(貼り付け/手入力用)<br>※一度の助込で1,000件まで取り込む事ができます。<br>それ以上を一度に取り込む場合は、CSV取込をご利用下さい。 |                                                                    |            |                          |                |                                |  |  |  |  |
| 戦益番号         戦込・振興         ・           検索         クリア         CSV出力           ビレーメーメーレ         (全)         CSV出力           野川へ         くた/2         型名         製造番号           1140202281082         1140202081082         1140202081082           1140         CSCP-255P         11402020530951         1140302070369           1140         CSCP-255P         1140302070360         1140302070360           1140         CSCP-255P         1140302070360         1140302070360           1140         CSCP-255P         1140302070360         1140302070360           1140         CSCP-255P         1140302070361         1140302070361           1140         CSCP-255P         1140302070362         1140302070363           1140         CSCP-255P         1140302070361         1140302070361           1140         CSCP-255P         1140302070362         1140302070362           1140         CSCP-255P         1140302070361         1140302070362           1140         CSCP-255P         1140302070362         1140302070362           1140         CSCP-255P         1140302070362         1140302070362           1140         CSCP-255P         11403020070362         1140302070362                                                                                                    | 検索条                 | 件                                                                              |                                                                    |            |                          |                | 1                              |  |  |  |  |
| Region         CSVHJD           IEUSI-ILEUSI         (±290PH 現在員:1)           IFEUSI-ILEUSI         (±290PH 現在員:1)           IFEUSI-ILEUSI         (±290PH 現在員:1)           IFEUSI-ILEUSI         (±290PH 現在員:1)           IFEUSI-ILEUSI         (±290PH 現在員:1)           IFEUSI-ILEUSI         (±290PH 現在員:1)           IFEUSI-ILEUSI         (±290PH 現在員:1)           IFEUSI-ILEUSI         (±290PH 現在員:1)           IFEUSI-ILEUSI         (±290PH 現在員:1)           IFEUSI-ILEUSI         (±290PH 現在目:1)           IFEUSI-ILEUSI         (±290PH 現在日:1)           IFEUSI-ILEUSI         (±1002007030)           IFEUSI-ILEUSI         (±1000207030)           IFEUSI-ILEUSI         (±1000207030)           IFEUSI-ILEUSI         (±1000207030)           IFEUSI-ILEUSI         (±1000207030)           IFEUSI-ILEUSI         (±1000207030)           IFEUSI-ILEUSI         (±1000207030)           IFEUSI-ILEUSI         (±10002007030)           IFEUSI-ILEUSI         (±10002007030)           IFEUSI-ILEUSI         (±10002007030)           IFEUSI-ILEUSI         (±10002007030)           IFEUSI-ILEUSI         (±10002007030)           IFEUSIA         (±10002007030)           IF                                                                                                    | 製造番                 | 5                                                                              |                                                                    | 取込結果       | •                        |                |                                |  |  |  |  |
| (日ショー)表記       (全290件現在員:1)         明細い 会社       型名       製造番号         1       4社       (56P-255P)       1140202081082         2       4社       (56P-255P)       11402020530951         3       4社       (56P-255P)       11403020070289         4       4社       (56P-255P)       11403020070304         5       4社       (56P-255P)       11403020070350         6       4社       (56P-255P)       11403020070350         7       4社       (56P-255P)       11403020070350         8       4社       (56P-255P)       11403020070350         8       4社       (56P-255P)       11403020070350         8       4社       (56P-255P)       11403020070350         9       4社       (56P-255P)       11403020070350         10       4社       (56P-255P)       11403020070350         11       4社       (56P-255P)       11403020070350                                                                                                    |                     |                                                                                | 検索クリ                                                               | ア<br>CSV出力 |                          |                |                                |  |  |  |  |
| 明細心 会社名         製品         製品書写           1         4社         CS6P-25SP         1140200281082           2         4社         CS6P-25SP         1140200730951           3         4社         CS6P-25SP         11403020070289           4         4         CS6P-25SP         11403020070304           5         4社         CS6P-25SP         11403020070349           6         4社         CS6P-25SP         11403020070350           7         4社         CS6P-25SP         11403020070350           8         4社         CS6P-25SP         11403020070350           7         4社         CS6P-25SP         11403020070350           8         4社         CS6P-25SP         11403020070350           8         4社         CS6P-25SP         11403020070350           8         4社         CS6P-25SP         11403020070350           9         4社         CS6P-25SP         11403020070350           9         4社         CS6P-25SP         11403020070350           10         4社         CS6P-25SP         11403020070362           11         4社         CS6P-25SP         11403020070362                                                                                                    | 【モジュ・               | ール製品                                                                           | 3] (全290件 現在頁:1)                                                   |            |                          |                |                                |  |  |  |  |
| Att         CS6P-255P         1140202081082           att         CS6P-255P         11402020530951           att         CS6P-255P         11403020070289           att         CS6P-255P         11403020070304           att         CS6P-255P         11403020070349           att         CS6P-255P         11403020070350           att         CS6P-255P         11403020070350           att         CS6P-255P         11403020070353           att         CS6P-255P         11403020070356           att         CS6P-255P         11403020070356           att         CS6P-255P         11403020070356           att         CS6P-255P         11403020070356           att         CS6P-255P         11403020070356           att         CS6P-255P         11403020070356           att         CS6P-255P         11403020070356                                                                                                    | 明釉NO                | 会住名                                                                            | 型名                                                                 |            |                          | 製造番号           |                                |  |  |  |  |
| 2 at:       CS6P-25SP       11402020330951         3 at:       CS6P-25SP       11403020070289         4 at:       CS6P-25SP       11403020070304         5 at:       CS6P-25SP       11403020070349         6 at:       CS6P-25SP       11403020070350         7 at:       CS6P-25SP       11403020070350         8 at:       CS6P-25SP       11403020070350         8 at:       CS6P-25SP       11403020070353         9 at:       CS6P-25SP       11403020070356         10 at:       CS6P-25SP       11403020070362         11 at:       CS6P-25SP       11403020070364                                                                                                    | 1                   | afI                                                                            | CS6P-255P                                                          |            |                          | 11402020281082 |                                |  |  |  |  |
| 3 計     CS6P-2SSP     11403020070289       4 計     CS6P-2SSP     11403020070304       5 計     CS6P-2SSP     11403020070349       6 計     CS6P-2SSP     11403020070350       7 計     CS6P-2SSP     11403020070350       8 計     CS6P-2SSP     11403020070350       8 計     CS6P-2SSP     11403020070350       9 計     CS6P-2SSP     11403020070356       10 計     CS6P-2SSP     11403020070362                                                                                                    | 2                   | ait                                                                            | CS6P-255P                                                          |            |                          | 11402020530951 |                                |  |  |  |  |
| 4 社         CS6P-25SP         11403020070304           5 a社         CS6P-25SP         11403020070304           6 a社         CS6P-25SP         11403020070304           7 a社         CS6P-25SP         11403020070350           8 a社         CS6P-25SP         11403020070350           8 a社         CS6P-25SP         11403020070356           8 a社         CS6P-25SP         11403020070356           9 a社         CS6P-25SP         11403020070356           10 a社         CS6P-25SP         11403020070362           11 a社         CS6P-25SP         1140302070364                                                                                                    | 3                   | aî±                                                                            | CS6P-255P                                                          |            |                          | 11403020070289 |                                |  |  |  |  |
| 3 社     CS6P-255P     1140302070349       6 お社     CS6P-255P     1140302070350       7 お社     CS6P-255P     1140302070353       8 社     CS6P-255P     1140302070356       6 お社     CS6P-255P     1140302070356       9 お社     CS6P-255P     1140302070356       10 お社     CS6P-255P     1140302070362       11 お社     CS6P-255P     1140302070362                                                                                                    | 4                   | a社                                                                             | CS6P-255P                                                          |            |                          | 11403020070304 |                                |  |  |  |  |
| 6 a社       CS6P-255P       11403020070350         7 a社       CS6P-255P       11403020070353         8 a社       CS6P-255P       1140302070356         8 a社       CS6P-255P       11403020070356         9 a社       CS6P-255P       11403020070356         10 a社       CS6P-255P       11403020070362         11 a社       CS6P-255P       1140302070364                                                                                                    | 5                   | aî±                                                                            | CS6P-255P                                                          |            |                          | 11403020070349 |                                |  |  |  |  |
| イロ・     ・・・・・・・・・・・・・・・・・・・・・・・・・・・・・・・・・・・・                                                                                                    | 6                   | a≹±                                                                            | CS6P-255P                                                          |            |                          | 11403020070350 |                                |  |  |  |  |
| a社         CS6P-255P         11402020530976         ZE00092:他の保証情報で使用されている製造番号です。           a社         CS6P-255P         1140302007036            10         a社         CS6P-255P         1140302007036           11         a社         CS6P-255P         11403020070364                                                                                                    | 7                   | aît                                                                            | CS6P-255P                                                          |            |                          | 11403020070353 |                                |  |  |  |  |
| 9 a社         CS6P-255P         11403020070356           10 a社         CS6P-255P         11403020070362           11 a社         CS6P-255P         11403020070364                                                                                                    | 8                   | a社                                                                             | CS6P-255P                                                          |            |                          | 11402020530976 | ZE00092:他の保証情報で使用されている製造番号です。  |  |  |  |  |
| 10 a社     C56P-255P     11403020070362       11 a社     C56P-255P     11403020070364                                                                                                    | 9                   | a?±                                                                            | CS6P-255P                                                          |            | 11403020070356           |                |                                |  |  |  |  |
| 11 a社 CS6P-255P 11403020070364                                                                                                    | 10                  | a社                                                                             | CS6P-255P                                                          |            |                          | 11403020070362 |                                |  |  |  |  |
|                                                                                                    | 11                  | a≹±                                                                            | CS6P-255P                                                          |            |                          | 11403020070364 |                                |  |  |  |  |

## STEP2

#### 取込んだデータの中からエラー表示された製造番号を確認する。

#### <Excelデータ>

| 7      | アイル ホーム 挿り                                   | ページレイアウ        | ト 数式      | データ 校開              | 表示 開発       | NU        | f ACR            | OBAT             |                      |               |      |  |  |
|--------|----------------------------------------------|----------------|-----------|---------------------|-------------|-----------|------------------|------------------|----------------------|---------------|------|--|--|
| [<br>別 |                                              | 潮ゴシック<br>B I U | • 🖽 • 🖉   | <u>• 11</u> • A* A* | EEE<br>EEEE | ≫~<br>≣ ≣ | 診 折り返し<br>翻 セルを結 | て全体を表示<br>合して中央1 | हुन्दु है<br>सरे र छ | ₩ē<br>晉 ~ % 9 | 58 - |  |  |
|        | <ul> <li>・ ◆ 音気のコヒー/加い<br/>かいプポード</li> </ul> | unin<br>M      | フォント      | 5                   |             |           | 7度               |                  | 5                    | 劉佶            |      |  |  |
| 自      | ■瞬時 ● □ 「「「」」」 □ □ □ □ □ □ □ □ □ □ □ □ □ □ □ |                |           |                     |             |           |                  |                  |                      |               |      |  |  |
| H3     |                                              |                |           |                     |             |           |                  |                  |                      |               |      |  |  |
| A      | A52 • : × ✓ fe 11403020071008                |                |           |                     |             |           |                  |                  |                      |               |      |  |  |
|        |                                              |                |           |                     |             |           |                  |                  |                      |               |      |  |  |
|        | A                                            | В              | с         | D                   | Е           | F         | G                | н                | 1                    | J             |      |  |  |
| 1      | シリアルNO                                       | ジョブNO          | 型名        | CARTON              | Pallet no.  | lsc(A)    | Voc(V)           | Imp(A)           | Vmp(V)               | Pmax(W)       |      |  |  |
| 2      | 11402020281082                               | 14030200002    | CS6P-255P | 140220300071        | 12          | 8.74      | 37.61            | 8.21             | 31.07                | 255.1         |      |  |  |
| 3      | 11402020530951                               | 14030200002    | CS6P-255P | 140220300078        | 19          | 8.71      | 37.65            | 8.15             | 31.31                | 255.3         |      |  |  |
| 4      | 11403020070289                               | 14030200002    | CS6P-255P | 140220300065        | 6           | 8.71      | 37.76            | 8.18             | 31.34                | 256.2         |      |  |  |
| 5      | 11403020070304                               | 14030200002    | CS6P-255P | 140220300078        | 19          | 8.85      | 37.64            | 8.34             | 30.94                | 258.2         |      |  |  |
| 6      | 11403020070349                               | 14030200002    | CS6P-255P | 140220202705        | 1           | 8.84      | 37.58            | 8.21             | 31.23                | 256.4         |      |  |  |
| 7      | 11403020070350                               | 14030200002    | CS6P-255P | 140220300078        | 19          | 8.86      | 37.71            | 8.34             | 30.99                | 258.6         |      |  |  |
| 8      | 11403020070353                               | 14030200002    | CS6P-255P | 140220300065        | 6           | 8.79      | 37.7             | 8.16             | 31.34                | 255.7         |      |  |  |
| 9      | 11402020530976                               | 14030200002    | CS6P-255P | 140220300078        | 19          | 8.77      | 37.58            | 8.24             | 31.24                | 257.4         |      |  |  |
| 10     | 11403020070356                               | 14030200002    | CS6P-255P | 140220300065        | 6           | 8.77      | 37.88            | 8.16             | 31.68                | 258.4         |      |  |  |
| 11     | 11403020070362                               | 14030200002    | CS6P-255P | 140220300065        | 6           | 8.72      | 37.83            | 8.11             | 31.68                | 256.9         |      |  |  |
| 12     | 11403020070364                               | 14030200002    | CS6P-255P | 140220300078        | 19          | 8.82      | 37.73            | 8.38             | 30.8                 | 258           |      |  |  |
| 13     | 11403020070374                               | 14030200002    | CS6P-255P | 140220300065        | 6           | 8.76      | 37.87            | 8.11             | 31.68                | 256.9         |      |  |  |
| 14     | 11403020070384                               | 14030200002    | CS6P-255P | 140220300065        | 6           | 8.7       | 37.89            | 8.21             | 31.39                | 257.7         |      |  |  |
| 15     | 11403020070388                               | 14030200002    | CS6P-255P | 140220300065        | 6           | 8.68      | 37.91            | 8.15             | 31.69                | 258.3         |      |  |  |
| 16     | 11/02020070/05                               | 1/020200002    | CS6D-255D | 1/0220200088        | 20          | 0.02      | 27.77            | 0.22             | 21.45                | 259.5         |      |  |  |

## STEP3

#### エラー表示された製造番号を正しい製造番号に修正して上書き保存する。

#### <Excelデータ>

| 77 | (ル ★−ム 挿)                                  | ページレイアウ     | 小数式         | 〒-9 校園       | 転示 開発      | NV,        | T ACR  | OBAT    |             |         |         |      |                 |    |     |
|----|--------------------------------------------|-------------|-------------|--------------|------------|------------|--------|---------|-------------|---------|---------|------|-----------------|----|-----|
| ŕ  | 🛓 👗 গঠন্মণ                                 | 酒ゴシック       |             | - 11 - A" A" | E E E      | ₽~ (§      | 悲術風    | /丁全体东东; | 548         | λ(#     | ~       | E    |                 | 標準 | _   |
| 助り | llat                                       | 0.7.1       |             | A 7          | ]          | <u></u> _  |        |         |             |         | 41.01   | 条件付き | - <b>⊐</b> µ4.π | BU | _   |
| ÷, | ✓書式002ピー/貼!                                | NOU B I U   | *  ± *  2   | ×≜× ≗×       | = = =      | <u>e</u> e | 범인湖    | 治して中労   | lit * l     | ë * % 7 | 26 - 48 | 虧,   | 書式設定。           |    |     |
|    | <i>ウッッフ</i> #−ド                            | G.          | 7x21        | 5            |            | 1          | 团      |         | 6           | 教徒      | 6       |      |                 |    | 7.5 |
| 自動 | 翩翩 ④ ① □ □ □ □ □ □ □ □ □ □ □ □ □ □ □ □ □ □ |             |             |              |            |            |        |         |             |         |         |      |                 |    |     |
|    |                                            |             |             |              |            |            |        |         |             |         |         |      |                 |    | _   |
| A9 | * 1 >                                      | √ fr 1      | 14030300522 | 21           |            |            |        |         |             |         |         |      |                 |    |     |
|    |                                            |             |             |              |            |            |        |         |             |         |         |      |                 |    |     |
|    | Å                                          | В           | с           | D            | E          | F          | G      | н       |             |         | K       | L    |                 | 1  | N   |
| 1  | <br>シリアルNO                                 | ジョブNO       | ₹<br>124    | CARTON       | Pallet no. | Isc(A)     | Voc(V) | Imp(A)  | ·<br>Vmp(V) | Pmax(W) |         |      |                 |    |     |
| 2  | 11402020281082                             | 14030200002 | CS6P-255P   | 140220300071 | 12         | 8.74       | 37.61  | 8,21    | 31.07       | 255.1   |         |      |                 |    |     |
| 3  | 11402020530951                             | 1403020002  | CS6P-255P   | 140220300078 | 19         | 8,71       | 37.65  | 8.15    | 31.31       | 255.3   |         |      |                 |    |     |
| 4  | 11403020070289                             | 14030200002 | CS6P-255P   | 140220300065 | 6          | 8,71       | 37.76  | 8,18    | 31.3        | 256.2   |         |      |                 |    |     |
| 5  | 11403020070304                             | 14030200002 | CS6P-255P   | 140220300078 | 19         | 8.85       | 37.64  | 8.34    | 30.94       | 258.2   |         |      |                 |    |     |
| 6  | 11403020070349                             | 14030200002 | CS6P-255P   | 140220202705 | 1          | 8.84       | 37.58  | 8.21    | 31.23       | 256.4   |         |      |                 |    |     |
| 7  | 11403020070350                             | 14030200002 | CS6P-255P   | 140220300078 | 19         | 8.86       | 37.71  | 8.34    | 30.99       | 258.6   |         |      |                 |    |     |
| 8  | 11403020070353                             | 14030200002 | CSEP-255P   | 140220300065 | 6          | 8,79       | 37.7   | 8.16    | 31.3        | 255.7   |         |      |                 |    |     |
| 9  | 11403030052221                             | 14030200002 | CS6P-255P   | 140220300078 | 19         | 8,77       | 37.58  | 8.24    | 31.24       | 257.4   |         |      |                 |    |     |
| 10 | 11403020070356                             | 1403020002  | CS6P-255P   | 140220300065 | 6          | 8,77       | 37.88  | 8.16    | 31.68       | 258.4   |         |      |                 |    |     |
| 11 | 11403020070362                             | 14030200002 | CS6P-255P   | 140220300065 | 6          | 8,72       | 37.83  | 8.11    | 31.68       | 256.9   |         |      |                 |    |     |
| 12 | 11403020070364                             | 14030200002 | CS6P-255P   | 140220300078 | 19         | 8.82       | 37.73  | 8.38    | 30.8        | 258     |         |      |                 |    |     |
| -  |                                            |             |             |              |            |            |        |         | -           |         |         |      |                 |    |     |

| <csvデ< th=""><th>ータ&gt;</th><th></th><th></th><th></th><th></th><th></th><th></th><th></th><th></th></csvデ<>                                                                                                    | ータ>                                       |                                                                                                    |                                                                                                    |                                                                                                    |                                                                                                    |                                                                                                    |                                                                                               |                                                                                                    |                                                                                                    |
|----------------------------------------------------------------------------------------------------|-------------------------------------------|----------------------------------------------------------------------------------------------------|----------------------------------------------------------------------------------------------------|----------------------------------------------------------------------------------------------------|----------------------------------------------------------------------------------------------------|----------------------------------------------------------------------------------------------------|-----------------------------------------------------------------------------------------------|----------------------------------------------------------------------------------------------------|----------------------------------------------------------------------------------------------------|
|                                                                                                    | 91119_162933_加亲陀太                         | 郎_会社管理者代表 - 火柱                                                                                                    | Ē.                                                                                                    |                                                                                                    |                                                                                                    |                                                                                                    |                                                                                               |                                                                                                    | -                                                                                                    |
| ファイル(E) 編集(E)                                                                                                    | 書式( <u>O</u> ) 表示( <u>V</u> ) 시           | ν7( <u>H</u> )                                                                                                    |                                                                                                    |                                                                                                    |                                                                                                    |                                                                                                    |                                                                                               |                                                                                                    |                                                                                                    |
| 27/1/JE ■##E<br>2/1/7/1/A0<br>11402020530951<br>11403020070289<br>11403020070289<br>11403020070394<br>11403020070394<br>11403020070356<br>11403020070384<br>11403020070384<br>11403020070384<br>11403020070384<br>11403020070384<br>11403020070384<br>11403020070384<br>1140302007054<br>11403020070457<br>11403020070457<br>1140302007054<br>1140302007054<br>114055<br>114055<br>114055<br>114055<br>1 |                                           | 17 mm<br>■4 C OKRTON<br>CARTON<br>CARTON<br>C | Pal let no.<br>1.4022E+11<br>1.4022E+11<br>1.402E+11<br>1.402E+11<br>1.402 | Isc(Å)<br>12<br>19<br>6<br>19<br>6<br>19<br>6<br>6<br>6<br>19<br>6<br>6<br>6<br>6<br>7<br>5<br>4<br>28<br>6<br>7<br>5<br>4<br>28<br>3<br>28<br>28 | Voc(V)<br>8.74<br>8.71<br>8.87<br>8.85<br>8.84<br>8.86<br>8.77<br>8.77<br>8.72<br>8.72<br>8.78<br>8.77<br>8.78<br>8.78 | Imp(A)<br>37.61<br>37.65<br>37.76<br>37.64<br>37.78<br>37.73<br>37.73<br>37.83<br>37.73<br>37.83<br>37.73<br>37.73<br>37.73<br>37.74<br>37.71<br>37.71<br>37.71<br>37.71<br>37.71<br>37.71<br>37.71<br>37.71<br>37.71<br>37.71<br>37.75 | Vmp(V)<br>8.21<br>8.15<br>8.18<br>8.34<br>8.34<br>8.34<br>8.34<br>8.34<br>8.34<br>8.34<br>8.3 | Pmax(W)<br>31.07<br>31.31<br>31.31<br>31.34<br>4<br>30.94<br>31.32<br>31.68<br>31.68<br>31.68<br>31.68<br>31.68<br>31.69<br>31.41<br>31.41<br>31.45<br>31.45<br>31.45<br>31.45<br>31.41<br>31.34<br>31.41<br>31.34<br>31.41<br>31.41<br>31 | 255.1<br>256.2<br>256.2<br>256.4<br>255.4<br>255.4<br>255.7<br>257.4<br>258.4<br>258.5<br>258.6<br>258.5<br>258.6<br>257.9<br>258.5<br>258.6<br>257.9<br>258.5<br>258.6<br>257.9<br>258.5<br>258.5<br>255.5<br>255.5 |
| 11403020070694<br>11403020070695<br>11403020070710                                                                                                    | 14030200002<br>14030200002<br>14030200002 | C36P-255P<br>C36P-255P<br>C36P-255P                                                                                                    | 1.4022E+11<br>1.4022E+11<br>1.4022E+11<br>1.4022E+11                                                                                                    | 28<br>28<br>4                                                                                                    | 8.72<br>8.72<br>8.72<br>8.7                                                                                            | 37.61<br>37.61<br>37.67                                                                                                    | 8.11<br>8.11<br>8.14                                                                          | 31.41<br>31.41<br>31.34                                                                                                    | 255.1<br>255.1<br>255.2                                                                                                    |

<CSVデータ>

| 🗐 *製造番号CSV_20191119_162933_加                                                                                                    | 9陀太郎_会社管理者代表 - Xモ                                                                                                    | 模                                                                                                    |                                                                                                    |                                                                                                    |                                                                                                    |                                                                                                    |                                                                                                    | - 1                                                                                                    |
|----------------------------------------------------------------------------------------------------|----------------------------------------------------------------------------------------------------|----------------------------------------------------------------------------------------------------|----------------------------------------------------------------------------------------------------|----------------------------------------------------------------------------------------------------|----------------------------------------------------------------------------------------------------|----------------------------------------------------------------------------------------------------|----------------------------------------------------------------------------------------------------|----------------------------------------------------------------------------------------------------|
| ファイル(E) 編集(E) 書式(Q) 表示(V)                                                                                                    | ヘルプ( <u>H</u> )                                                                                                    |                                                                                                    |                                                                                                    |                                                                                                    |                                                                                                    |                                                                                                    |                                                                                                    |                                                                                                    |
| ● 第重番号(SV, 2019119, 16283, 201<br>アゲルタ 編集) きたし きたい<br>イリアリルタ 編集) シェンタ 赤かい<br>マリアリルタ 32 オンの<br>1140220253951 4403200007<br>11402202753951 4403200007<br>1140320070350 1403200007<br>1140320070350 1403200007<br>1140320070350 1403200007<br>1140320070350 1403200007<br>1140320070350 1403200007<br>1140320070356 1403200007<br>1140320070356 1403200007<br>1140320070356 1403200007<br>1140320070356 1403200007<br>1140320070358 1403200007<br>1140320070358 1403200007<br>1140320070358 1403200007<br>1140320070358 1403200007<br>1140320070358 1403200007<br>1140320070358 1403200007<br>1140320070358 1403200007<br>1140320070358 140320007<br>1140320070358 140320007<br>114032007<br>1140320 | 秋12.年、会社審理書代表・メモ<br>人はプロ<br>電子名<br>(38P・255P)<br>(38P・255P)<br>(38P-255P)<br>(38P-255P) | Pallet no.<br>1.4022E+11<br>1.4022E+11<br>1.4022E+11<br>1.4022E+11<br>1.4022E+11<br>1.4022E+11<br>1.4022E+11<br>1.4022E+11<br>1.4022E+11<br>1.4022E+11<br>1.4022E+11<br>1.4022E+11<br>1.4022E+11<br>1.4022E+11<br>1.4022E+11<br>1.4022E+11 | Isc(A)<br>12<br>19<br>6<br>19<br>1<br>19<br>6<br>6<br>6<br>6<br>6<br>6<br>6<br>6<br>6<br>6<br>7<br>7<br>5 | Voc(V)<br>8.74<br>8.71<br>8.71<br>8.85<br>8.84<br>8.86<br>8.79<br>8.77<br>8.77<br>8.77<br>8.77<br>8.72<br>8.76<br>8.76<br>8.76<br>8.78<br>8.82<br>8.76<br>8.82<br>8.79<br>8.77 | Imp(A)<br>37.61<br>37.65<br>37.76<br>37.64<br>37.58<br>37.71<br>37.7<br>37.58<br>37.88<br>37.88<br>37.83<br>37.73<br>37.79<br>37.71<br>37.77<br>37.79<br>37.77<br>37.79 | Vmp(V)<br>8.21<br>8.15<br>8.18<br>8.34<br>8.24<br>8.16<br>8.11<br>8.24<br>8.16<br>8.11<br>8.21<br>8.21<br>8.21<br>8.15<br>8.22<br>8.15<br>8.22<br>8.16<br>8.21 | Pmax(W)<br>31.07<br>31.31<br>31.34<br>30.94<br>31.24<br>31.68<br>31.68<br>31.68<br>31.68<br>31.68<br>31.69<br>31.45<br>31.69<br>31.45<br>31.69<br>31.45<br>31.69<br>31.45 | - 1<br>255.1<br>256.2<br>258.2<br>258.4<br>258.6<br>255.7<br>257.4<br>258.6<br>258.9<br>258.9<br>258.9<br>258.3<br>258.9<br>258.3<br>258.5<br>258.6<br>257.7<br>258.6<br>258.9 |
| 11403020070467 41430220000<br>11403020070557 4103020000<br>11403020070559 41403020000<br>11403020070617 1403020000<br>11403020070624 1403020000<br>11403020070684 1403020000<br>11403020070685 1403020000<br>11403020070685 1403020000<br>11403020000<br>11403020070685 1403020000<br>11403020000<br>11403020070685 1403020000<br>11403020000<br>11403020070685 1403020000<br>11403020000<br>11403020070685 1403020000<br>11403020000<br>11403020070685 1403020000<br>11403020000<br>114030200000<br>114030200000<br>114030200000<br>114030200000<br>1140302000000<br>1140302000000<br>11403020000000<br>1140302000000000000000000000000000000000                                                                                                    | US6F-255P<br>CS6P-255P<br>CS6P-255P<br>CS6P-255P<br>CS6P-255P<br>CS6P-255P<br>CS6P-255P<br>CS6P-255P                                                                                                    | 1.4022E+11<br>1.4022E+11<br>1.4022E+11<br>1.4022E+11<br>1.4022E+11<br>1.4022E+11<br>1.4022E+11<br>1.4022E+11<br>1.4022E+11                                                                                                    | 5<br>4<br>28<br>3<br>28<br>28<br>28<br>28<br>28<br>28                                                     | 8.77<br>8.8<br>8.78<br>8.72<br>8.76<br>8.76<br>8.71<br>8.72<br>8.72                                                                                                    | 37.91<br>37.74<br>37.51<br>37.83<br>37.58<br>37.61<br>37.61                                                                                                    | 8.19<br>8.2<br>8.24<br>8.18<br>8.22<br>8.12<br>8.11<br>8.11                                                                                                    | 31.34<br>31.69<br>31.36<br>31.2<br>31.38<br>31.41<br>31.41<br>31.41                                                                                                    | 256.8<br>259.8<br>258.3<br>255.1<br>258<br>255.1<br>255.1<br>255.1                                                                                                    |

## STEP4

取込ファイル(フラッシュレポートExcel、CSV)で正しい製造番号に修正したフラッシュレポートをファイル選択で選択し 「置換取込」ボタンをクリックして取込が完了となります。

| モジュール製品取込                                                                              |                  |                     |                              |
|----------------------------------------------------------------------------------------|------------------|---------------------|------------------------------|
| 追加取込 置換取込 削除 前画面へ戻る                                                                    |                  |                     |                              |
| 取込ファイル(フラッシュレポートCSV)から[0]件、取込フ:                                                        | アイル(フラッシュレポートExe | cel)から[290]件、製造番号(則 | 占り付け/手入力用)から[0]件の取込処理を行いました。 |
| 保証情報                                                                                   |                  |                     |                              |
| 保証管理番号 TMP-201911000008                                                                | お客様お名前 加奈陀 次郎    | ß                   |                              |
| 製品シリアル情報                                                                               |                  |                     |                              |
| 取込ファイル(フラッシュレポートCSV)                                                                   | ファイルを選択 選択されて    | こいません               |                              |
| 取込ファイル(フラッシュレポートExcel)<br>※一度の取込で10,000件まで取り込む事ができます。<br>それ以上を一度に取り込む場合は、CSV取込をご利用下さい。 | ファイルを選択 フラッシュ    | レポ本.xlsx            |                              |
| 製造番号(貼り付け/手入力用)<br>※一度の取込で1,000件まで取り込む事ができます。<br>それ以上を一度に取り込む場合は、CSV取込をご利用下さい。         |                  |                     |                              |
| 検察条件                                                                                   |                  |                     |                              |
| 製造畜亏                                                                                   | 取込結果             | •                   |                              |
| 検索 クリノ                                                                                 | クロ CSV出力         |                     |                              |
| 【モジュール製品】 (全290件 現在員:1)<br>旧細いの ヘンセク                                                   |                  | 制性来是                |                              |
| 1 att CS6P-255P                                                                        |                  | 表這冊与                |                              |
| 2 att CS6P-255P                                                                        |                  | 11402020530951      |                              |
| 3 att CS6P-255P                                                                        |                  | 11403020070289      |                              |
| 4 att CS6P-255P                                                                        |                  | 11403020070304      |                              |
| 5 att CS6P-255P                                                                        |                  | 11403020070349      |                              |
| 6 att CS6P_255P                                                                        |                  | 11403020070350      |                              |
| 7 att CS6P-255P                                                                        |                  | 11403020070353      |                              |
| 8 att CS6P-255P                                                                        |                  | 1140302005333       |                              |
|                                                                                        |                  | 1403030032221       |                              |

#### <手入力で取り込んだ場合>

STEP 1

#### CSV出力したデータをExcelに貼り付ける

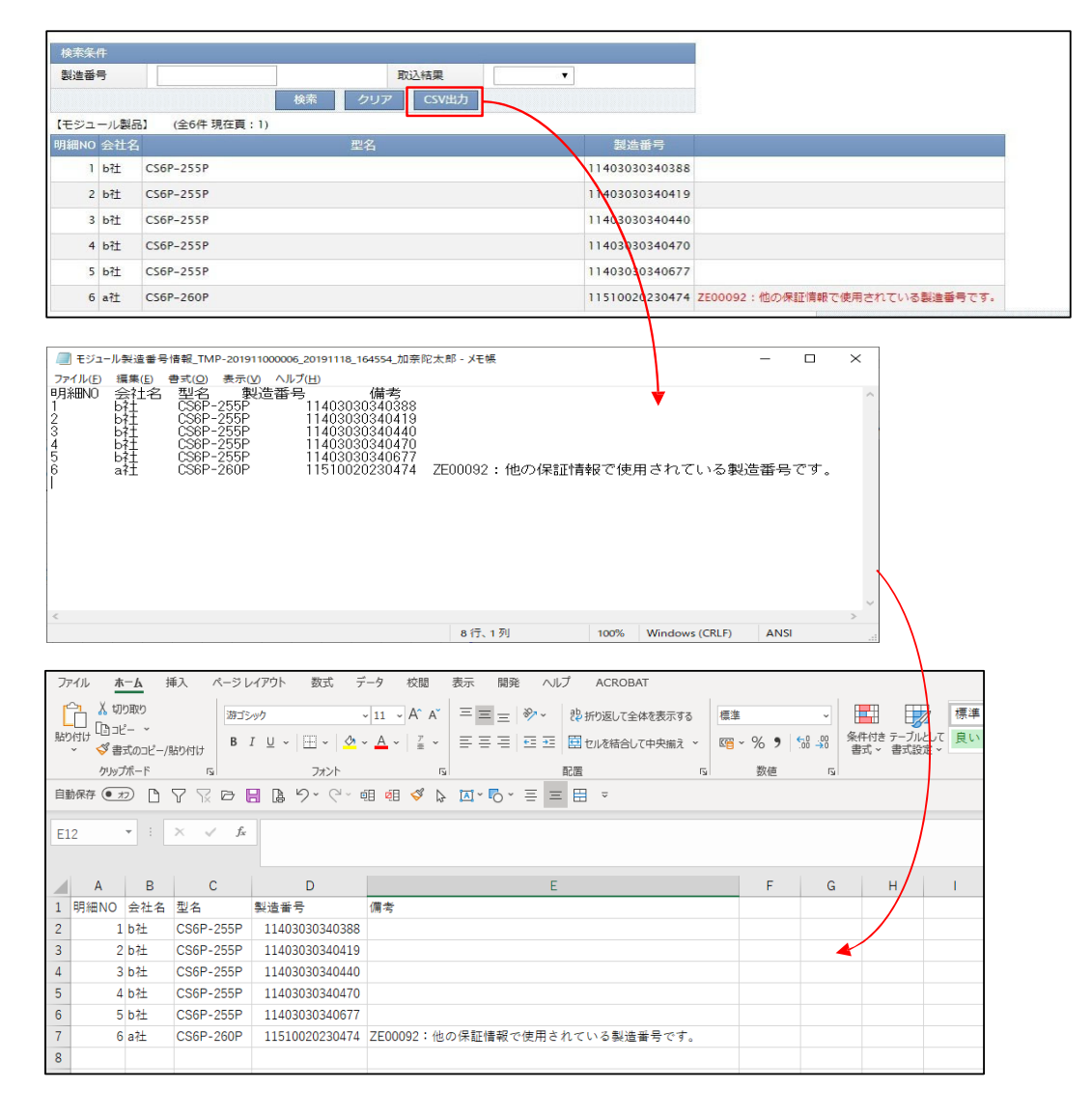

STEP2

#### 新規にExcelを起動して製造番号部分のみコピーして正しい製造番号を入力する。

| ファ  | ァイル <u>ホーム</u> 挿入             | 、ページー                   | レイアウト          | 数式 デー      | -タ 校閲                                    | 表示             | 開発 へ    | ルプ ACF | ROBAT          |
|-----|-------------------------------|-------------------------|----------------|------------|------------------------------------------|----------------|---------|--------|----------------|
| Ľ   |                               | ) 游す ゴミ                 | シック            | ~          | 11 ~ A /                                 | <b>∧</b> ~ = = | = **    | 診折り返し  | て全体を表示す        |
| 見占り | >付け 200020<br>>   ◇ 書式のコピー/貼り | <b>B</b>                | I <u>U</u> ~ [ | II ~   💁 ~ | <u>A</u> ~ <u></u> <sup><i>p</i></sup> ≡ | ~ = =          | ≡ = →   | 豆 セルを約 | <b>吉合して中央揃</b> |
|     | クリップボード                       | F3                      |                | フォント       |                                          |                |         | 配置     |                |
| 白雪  | 物保存 💽 カン 🗋 🍸                  |                         | 8 8 9          | ) ~ (² ~ ē | 🧧 🚿                                      | ▶ ▲ ~ ■        | o - ≡ = | = 🖽 =  |                |
| _   |                               |                         |                |            |                                          |                |         |        |                |
| A7  | 7 <del>-</del> : ×            | $\checkmark f_{\times}$ | 11309          | 010400441  |                                          |                |         |        |                |
|     |                               |                         |                |            |                                          |                |         |        |                |
|     | A                             | В                       | С              | D          | Е                                        | F              | G       | н      | 1              |
| 1   | 製造番号                          |                         |                |            |                                          |                |         |        |                |
| 2   | 11403030340388                |                         |                |            |                                          |                |         |        |                |
| З   | 11403030340419                |                         |                |            |                                          |                |         |        |                |
| 4   | 11403030340440                |                         |                |            |                                          |                |         |        |                |
| 5   | 11403030340470                |                         |                |            |                                          |                |         |        |                |
| 6   | 11403030340677                |                         |                |            |                                          |                |         |        |                |
| 7   | 11309010400441                | I ———                   |                | テレい制       |                                          |                | 2       |        |                |
| 8   |                               |                         |                | 止しい要       | ショ金石                                     | 「八川9々          | ס       |        |                |
| 9   |                               |                         |                |            |                                          |                |         |        |                |

## STEP3

製造番号部分をコピーして製造番号(貼り付け/手入力)に貼り付けて「置換取込」ボタンをクリックする。

| モジュ                        | ール製品取込                                                                   |                                                                                              |                                  |                                                       |        |
|----------------------------|--------------------------------------------------------------------------|----------------------------------------------------------------------------------------------|----------------------------------|-------------------------------------------------------|--------|
| 追加取这                       | 置換取込 削除 前画面へ戻る                                                           |                                                                                              |                                  |                                                       |        |
| 2E00074                    | :他の保証管理番号で申請されている製造番号が存                                                  | 在します。                                                                                        |                                  |                                                       |        |
|                            | : 同じ保証情報の中に、異なる型名の製造番号が待                                                 | 在します。                                                                                        |                                  |                                                       |        |
| ① 取込ファー                    | ′ル(フラッシュレポートCSV)から[0]件、取込フ                                               | ァイル(フラッシュ                                                                                    | レポートExcel)から[0]件、製造番号(           | 貼り付け/手入力用)から[6]件の取込処理を行いました。                          |        |
| 保証情報                       |                                                                          |                                                                                              |                                  |                                                       |        |
| 保証管理番                      | TMP-201911000006                                                         | お客様お名前                                                                                       | 加奈陀 次郎                           |                                                       |        |
| 製品シリアル                     | し情報                                                                      |                                                                                              |                                  |                                                       |        |
| 取込ファイル                     | レ(フラッシュレポートCSV)                                                          | ファイルを選択                                                                                      | 選択されていません                        |                                                       |        |
| 取込ファイル<br>※一度の取込<br>それ以上を一 | レ(フラッシュレポートExcel)<br>、で10,000件まで取り込む事ができます。<br>- 度に取り込む場合は、CSV取込をご利用下さい。 | ファイルを選択                                                                                      | 選択されていません                        |                                                       |        |
| 製造番号(I<br>※一度の取込<br>それ以上を・ | むり付け/手入力用)<br>で1,000件まで取り込む事ができます。<br>- 便に取り込む場合は、CSV取込をご利用下さい。          | 114030303403<br>114030303404<br>114030303404<br>114030303404<br>114030303406<br>113090104004 | 88<br>19<br>40<br>70<br>77<br>41 | A                                                     |        |
| 検索条件                       |                                                                          |                                                                                              |                                  |                                                       |        |
| 製造番号                       |                                                                          | 取込結果                                                                                         | •                                |                                                       |        |
|                            | 検索 クリン                                                                   | ア CSV出力                                                                                      |                                  |                                                       |        |
| 【モジュール】                    | 製品】 (全6件 現在頁:1)                                                          |                                                                                              |                                  | -                                                     |        |
| 明細NO 会社                    | 名型名                                                                      |                                                                                              | 製造番号                             |                                                       |        |
| 1 b社                       | CS6P-255P                                                                |                                                                                              | 11403030340388                   |                                                       |        |
| 2 b社                       | CS6P-255P                                                                |                                                                                              | 11403030340419                   |                                                       |        |
| 3 b社                       | CS6P-255P                                                                |                                                                                              | 11403030340440                   |                                                       |        |
| 4 b社                       | C56P-255P                                                                |                                                                                              | 11403030340470                   |                                                       |        |
| 5 b社                       | CS6P-255P                                                                |                                                                                              | 11403030340677                   |                                                       |        |
| 6 a社                       | CS6P-260P                                                                |                                                                                              | 11510020230474                   | ZE00092:他の保証情報で使用されている製造番号です。                         |        |
|                            |                                                                          |                                                                                              |                                  | Copyright © Canadian Solar Japan K.K. All Rights Rese | erved. |

## STEP4

## 取込が完了となります。

| モジュ・                          | ール製品取込                                                                                                    |           |                            |                                                            |  |  |
|-------------------------------|----------------------------------------------------------------------------------------------------|-----------|----------------------------|------------------------------------------------------------|--|--|
| 追加取込                          | 置換取込 削除 前画面へ戻る                                                                                                    |           |                            |                                                            |  |  |
| 🕕 取込ファイル                      | レ(フラッシュレポートCSV)から[0]件、取込フ                                                                                                    | アイル(フラッシ: | ュレポートExcel)から[0]件、製造番号(貼り作 | 付け/手入力用)から[6]件の取込処理を行いました。                                 |  |  |
| 保証情報                          |                                                                                                    |           |                            |                                                            |  |  |
| 保証管理番号                        | TMP-201911000006                                                                                                    | お客様お名前    | 加奈陀 次郎                     |                                                            |  |  |
| 製品シリアル                        | 青報                                                                                                    |           |                            |                                                            |  |  |
| 取込ファイル                        | (フラッシュレポートcsv)                                                                                                    | ファイルを選捕   | R 選択されていません                |                                                            |  |  |
| 取込ファイル<br>※一度の取込て<br>それ以上を一月  | (フラッシュレポートExcel)<br>こ10,000件まで取り込む事ができます。<br>度に取り込む場合は、CSV取込をご利用下さい。                                                                                                    | ファイルを選択   | R 選択されていません                |                                                            |  |  |
| 製造番号(貼り<br>※一度の取込て<br>それ以上を一月 | 1140303340388     1140303340388     1140303340419     1140303340419     1140303340410     1140303340410     1140303340470     1140330340477     1140330340477     11403303404677     1140330340677     11403303140677     11403303140677     11403303140677     11403303140677     11403303140677     11403303140677     11403303140677     11403303140677     11403303140677     11403303140677     11403303140677     11403303140677     11403303140677     11403303140677     11403303140677     11403303140677     11403303140677     11403303140677     11403303140677     11403303140677     11403303140677     1140330314067     1140330314067     1140330314067     1140330314067     1140330314067     1140330314067     1140330314067     1140330314067     1140330314067     1140330314067     1140330314067     1140330314067     1140330314067     1140330314067     1140330314067     1140330314067     1140330314067     1140330314067     1140330314067     1140330314067     1140330314067     1140330314067     1140330314067     1140330314067     1140330314067     1140330314067     1140330314067     1140330314067     1140330314067     1140330314067     1140330314067     1140330314067     11403303140     11403     11403     11403     11403     11403     11403     1140     1140     1140     1140     1140     1140     1140     1140     1140     1140     1140     1140     1140     1140     1140     1140     1140     1140     1140     1140     1140     1140     1140     1140     1140     1140     1140     1140     1140     1140     1140     1140     1140     1140     1140     1140     1140     1140     1140     1140     1140     1140     1140     1140     1140     1140     1140     1140     1140     1140     1140     1140     1140     1140     1140     1140     1140     1140     1140     1140     1140     1140     1140     1140     1140     1140     1140     1140     1140     1140     1140     1140     1140     1140     1140     1140     1140     1140     1140     1140     1140     1140     1140     1140     1140     1140     1140     1140 |           |                            |                                                            |  |  |
| 検索条件                          |                                                                                                    |           |                            |                                                            |  |  |
| 製造番号                          |                                                                                                    | 取込結果      | <b>T</b>                   |                                                            |  |  |
|                               | 検索 クリス                                                                                                    | ア CSV出力   |                            |                                                            |  |  |
| 【モジュール製品                      | 品】 (全6件 現在頁:1)                                                                                                    |           |                            |                                                            |  |  |
| 明細NO 会社名                      | 型名                                                                                                    |           | 製造番号                       |                                                            |  |  |
| 1 a社                          | CS6P-255P                                                                                                    |           | 11403030340388             |                                                            |  |  |
| 2 a社                          | CS6P-255P                                                                                                    |           | 11403030340419             |                                                            |  |  |
| 3 a社                          | CS6P-255P                                                                                                    |           | 11403030340440             |                                                            |  |  |
| 4 a社                          | CS6P-255P                                                                                                    |           | 11403030340470             |                                                            |  |  |
| 5 a社                          | CS6P-255P                                                                                                    |           | 11403030340677             |                                                            |  |  |
| 6 a社                          | CS6P-255P                                                                                                    |           | 11309010400441             |                                                            |  |  |
|                               |                                                                                                    |           |                            | Copyright © Canadian Solar Japan K.K. All Rights Reserved. |  |  |

## ■その他製品の入力

パワーコンディショナ、蓄電池は「その他製品」欄に入力します。 尚、アクセサリ品に該当する接続箱、リモコン、延長ケーブルの入力は不要です。

1. 「その他製品を入力」ボタンをクリックすると、製品入力欄が出てきます。

2. 「製品」のプルダウンから、製品区分を選択してください。 (パワーコンディショナ、蓄電ユニット、蓄電池関連部材のいずれか)

・「型名」をプルダウンから選択してください。

・「製造番号」を英数半角文字で入力してください。(ハイフン("-")も入力できます。) ※製造番号を入力する時にスペースは入力しないようにしてください。

3. パワーコンディショナ、蓄電池が2台以上ある場合は「行追加」ボタンで入力行を増やすことができます。

4. 入力した製品を削除したい場合は、入力行右側の「×」をクリックすると削除ができます。

| 製品情報                    |                            |            |       |
|-------------------------|----------------------------|------------|-------|
| 保証申請用番号又は<br>販売番号又は通し番号 | 受注データ反映                    |            |       |
| モジュール型名                 | CS6R-410MS                 | 枚数         | 1     |
| 製品保証年数                  | 25年                        | 出力保証年数     | 25年   |
| 公称合計值                   | 410.0                      | 測定合計値      | 414.4 |
| モジュール製造番号               | モジュール製品照会/取込 ※モジュール製品の取り込み | は一時保存後に利用で | きます   |
| その他製品                   | その他製品を入力                   |            |       |
| 使用架台                    | CSJより購入していない ✔             |            |       |
| 屋根種類1                   | ~                          |            |       |
| 屋根種類2                   | ~                          |            |       |
| 屋根種類3                   | ~                          |            |       |

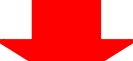

| 製品情報                    |                               |             |            |
|-------------------------|-------------------------------|-------------|------------|
| 保証申請用番号又は<br>販売番号又は通し番号 | 受注データ反映                       |             |            |
| モジュール型名                 | CS6R-410MS                    | 枚数 1        |            |
| 製品保証年数                  | 25年                           | 出力保証年数 25   | 年          |
| 公称合計值                   | 410.0                         | 測定合計値 41    | 4.4        |
| モジュール製造番号               | モジュール製品照会/取込 ※モジュール製品の取り込みは一時 | 特保存後に利用できます |            |
| <b>2</b><br>その他製品       | 製品 型名 保証<br>▼ ▼ ▼             | E年数    製)   | 造番号 4<br>× |
| 使用架台                    | CSJより購入していない↓                 |             |            |
| 屋根種類1                   | ~                             |             |            |
| 屋根種類2                   | ~                             |             |            |
|                         |                               |             |            |

#### ~製造番号入力でよくある間違い~

・製造番号にアルファベットがある場合のアルファベット未入力

・製造番号にアルファベットがある場合の数字とアルファベットの間にスペースを入力してしまっている

・製造番号にアルファベットがある場合の文字入力間違い
 例) O(オー)を0(ゼロ)で入力

・製造番号の桁不足

## ⑦ 使用架台・屋根種類・架台メーカーの入力

#### ■「使用架台」プルダウン

| 使用架台  | CSJより購入していない↓ |   |  |
|-------|---------------|---|--|
| 屋根種類1 | CSJより購入している   | ~ |  |
| 屋根種類2 | CSJより購入していない  | ~ |  |
| 屋根種類3 |               | ~ |  |

※カナディアンソーラーから購入している架台と購入していない架台両方使用している場合は、「CSJより購入している」を選択してください。

## ■ CSJより架台を購入している場合

「屋根種類」と「架台メーカー」の入力が必須になります。(どちらも3件まで入力できます。) 「屋根種類1」をプルダウンから選択すると、選択した屋根種類に対応する架台メーカーだけが、「架台メーカー1」のプルダウンにセットされます。

| 使用架台  | CSJより購入している 🖌 |         |   |
|-------|---------------|---------|---|
| 屋根種類1 | ~             | 架台メーカー1 | ~ |
| 屋根種類2 | ~             | 架台メーカー2 | ~ |
| 屋根種類3 | ~             | 架台メーカー3 | ~ |

#### ■ CSJより架台を購入していない場合

「屋根種類」のみ表示されます。屋根種類をプルダウンから選択してください。(3件まで入力できます。)

| 使用架台  | CSJより購入していない ✔ |  |
|-------|----------------|--|
| 屋根種類1 | ~              |  |
| 屋根種類2 | ✓              |  |
| 屋根種類3 | ✓              |  |

※カナディアンソーラーから購入している架台と購入していない架台の両方を使用している場合は、カナディアンソーラーから購入している 架台のみ選択し、カナディアンソーラーから購入していない架台は選択しないでください。

#### ⑧ 施工者情報の入力

パワーコンディショナ単体・蓄電池単体、若しくは太陽光発電システム一式で保証申請される場合、施工者情報の入力が必須になります。

・施工者IDを半角英数字で入力してください。 ・施工者名を正しく入力してください。 ・施工者名の姓と名の間にスペースは不要です。

| 施工者情報 |       |
|-------|-------|
| 施工者ID | 施工者氏名 |

#### ~施工者情報入力でよくある間違い~

・アルファベットを全角で入力 ⇒ 半角入力が正

・アルファベットI(アイ)を数字の1(イチ)で入力 ⇒ アルファベットI(アイ)が正

・施工者氏名の漢字間違い

## 9 申請者情報

ログインして保証申請される方の情報が自動表示されます。

| 申請者情報    | 申請者情報                     |                  |  |  |  |  |  |  |
|----------|---------------------------|------------------|--|--|--|--|--|--|
| 申請者      | U-00001023 加奈陀太郎          | U-00001023 加奈陀太郎 |  |  |  |  |  |  |
| 会社名      | カナディアン・ソーラー・ジャパン株式会社      |                  |  |  |  |  |  |  |
| 郵便番号     | 1600022 電話番号 03-5291-8752 |                  |  |  |  |  |  |  |
| 住所(都道府県) | 東京都                       |                  |  |  |  |  |  |  |
| 住所(市区町村) | 新宿区新宿                     |                  |  |  |  |  |  |  |
| 住所(番地)   | 5-17-5                    |                  |  |  |  |  |  |  |
| 住所(建物)   | ラウンドクロス新宿5丁目8階            |                  |  |  |  |  |  |  |

## 10 販売店様情報の入力

・販売店様の情報を入力してください。

・販売店が申請者と所属している会社と同じ場合は、販売店様情報の入力欄にある「申請者所属会社情報を下記に入力」ボタン (①)をクリックしてください。申請者様の会社マスタ情報が自動入力されます。

- ・「販売店検索」ボタン(②)を押すと事前に登録した販売店マスタ情報より販売店情報を反映する事が出来ます。

| ※販売店マスタについては第5草 | 4.販売店マスタを参照してくたさい。 |
|-----------------|--------------------|
|                 |                    |

| 販売店様情報    |         |       |          |      |  |  |
|-----------|---------|-------|----------|------|--|--|
| 申請者所属会社情報 | 最を下記に入力 | 売店検索  | <u> </u> |      |  |  |
| 反壳店名      | 1       | 2     |          |      |  |  |
| 卻便番号      | 爭       | 更番号検索 |          | 電話番号 |  |  |
| 主所(都道府県)  |         |       |          |      |  |  |
| 主所(市区町村)  |         |       |          |      |  |  |
| 主所 (番地)   |         |       |          |      |  |  |
| 主所 (建物)   |         |       |          |      |  |  |

| 販  | 売店検索     |      |              |                      |    | 閉じる |
|----|----------|------|--------------|----------------------|----|-----|
| 販売 | 記店名      |      |              |                      |    |     |
| 釽  | 更番号      |      | 烩壶冬件         |                      |    |     |
| 住所 | Я        |      | <b>沃赤木</b> T |                      |    |     |
| 电  | 舌番号      |      |              |                      |    |     |
|    |          | 販売店名 | 電話           |                      | 住所 |     |
| ~  | 販売店株式会社1 |      | 03-0000-0000 | 〒160-0022 東京都 新宿区 新宿 |    |     |
| •  | 販売店株式会社2 |      | 03-0000-0000 | 〒160-0022 東京都 新宿区 新宿 |    |     |
| ~  | 販売店株式会社3 |      | 03-0000-0000 | 〒160-0022 東京都 新宿区 新宿 |    |     |

| 販売店様情報    |                    |      |                |  |  |
|-----------|--------------------|------|----------------|--|--|
| 申請者所属会社會  | 青報を下記に入力<<br>販売店検索 | 1    |                |  |  |
| 販売店名      | 販売店株式会社1           |      |                |  |  |
| 郵便番号      | 1600022 郵便番号検索     | 電話番号 | 03 -0000 -0000 |  |  |
| 住所(都道府県)  | 東京都                |      |                |  |  |
| 住所 (市区町村) | 新宿区                |      |                |  |  |
| 住所 (番地)   | 新宿                 |      |                |  |  |
| 住所 (建物)   |                    |      |                |  |  |

## ① 備考の入力

「申請者様用メモ欄」は申請者様側で管理出来るメモ項目となります。 ※その他連絡事項等に入力した内容は保証書には記載されません。 ※当社でその他連絡事項等を確認する事は行いませんのでご注意ください。

| 備考       |  |
|----------|--|
| 申請者様用メモ欄 |  |

#### 12 申請

・すべての項目を入力し終わったら、画面上部の「申請」ボタンをクリックしてください。

| 保証情報登録   |                      |      | お問合せはこちら     |
|----------|----------------------|------|--------------|
| 一時保存  申請 | 製造番号CSV出力 戻る 参照画面    |      |              |
|          |                      |      |              |
| 申請者備報    |                      |      |              |
| 申請者      | U-00002189           |      |              |
| 会社名      | カナディアン・ソーラー・ジャパン株式会社 |      |              |
| 郵便番号     | 1600022              | 電話番号 | 03-5291-8752 |

#### ~入力内容に問題がない場合~

・登録確認メッセージが上部に表示されます。内容に誤りがないか確認してください。 ・ 画面最下部のチェックボックスにチェックを入れ「確定」ボタンをクリックしてください。

| 備考           |               |
|--------------|---------------|
| 申請者様用メモ欄     |               |
| 登録内容に誤りが無けれる | チェックしてください 確定 |

・もう一度入力する場合は、画面上部「戻る」ボタンをクリックしてください。

| 保証情報登録       | お問合せはこちら |
|--------------|----------|
| 製造番号CSV出力 戻る |          |

#### ・登録処理が終わると、完了メッセージが表示されます。

| 保証情報登録             |                                             |       | 登録についてのお問合せ |  |  |
|--------------------|---------------------------------------------|-------|-------------|--|--|
| 確定 製造番号CSV出力 戻る    |                                             |       |             |  |  |
| ① Z100019:正常に登録処理が | <ul> <li>ZI00019:正常に登録処理が完了しました。</li> </ul> |       |             |  |  |
| 基本情報               |                                             |       |             |  |  |
| 保証管理番号             | TMP-202308000007                            | 保証申請日 |             |  |  |
| ステータス              | 一時保存                                        |       |             |  |  |

#### ・基本情報内のステータスは、「一時保存」から「保証書発行可能」になります。

(ステータスについては「6.ステータスについて」をご覧ください。)

| 基本情報     |                  |        |   |  |
|----------|------------------|--------|---|--|
| 保証管理番号   | TMP-202308000007 | 保証申請日  |   |  |
| ステータス    | — 一時保存           |        |   |  |
| 代理店      |                  |        |   |  |
| 保証書発行日   |                  |        |   |  |
| 保証申請回数   | 0                | 製品交換回数 | 0 |  |
| 出力対比表作成日 |                  |        |   |  |
|          |                  |        |   |  |
|          |                  |        |   |  |

| 基本情報     |                  |        |   |
|----------|------------------|--------|---|
| 保証管理番号   | TMP-202308000007 | 保証申請日  |   |
| ステータス    | 保証書発行可能          |        |   |
| 代理店      |                  |        |   |
| 保証書発行日   |                  |        |   |
| 保証申請回数   | 0                | 製品交換回数 | 0 |
| 出力対比表作成日 |                  |        |   |

#### ~入力漏れ、入力内容に誤りがある場合~

保証情報登録画面で「申請」ボタンをクリックした際に、画面上部にエラーメッセージが赤色で表示され、エラーの項目が赤くなります。 このようなメッセージがどれか1件以上表示された場合は、保証の申請が完了できません。エラーメッセージに従って入力内容を修正してください。

| 保証情報登録                                                            |
|-------------------------------------------------------------------|
| 一時保存 申請 翻進番号CSV出力 戻る                                              |
| ◎ 【モジュール製品】 製品情報をご確認ください。                                         |
| 2W00003:同じ保証情報の中に、異なる得意先の製造番号が存在します。製品情報を修正するか、CSJ確認依頼を行ってください。   |
| ●Z100029:登録内容をご確認の上、よろしければCSJ確認依頼ボタン、登録内容を修正する場合は戻るボタンをクリックして下さい。 |

・モジュールの製造番号入力にエラーがある場合、画面上部にエラーメッセージが表示されます。

一時保存を行ってから、「モジュール製品照会・取込」ボタンをクリックして、モジュール製品の入力内容を修正してください。

| 保証情報登録                    |                      |                   |                               |
|---------------------------|----------------------|-------------------|-------------------------------|
| ー時保存 申請 製造番号CSV出力 戻る 参照画  | 画面                   |                   |                               |
| 🛛 【モジュール製品】 製品情報をご確認ください。 |                      |                   |                               |
|                           |                      |                   |                               |
|                           | モジュール製品取込            |                   |                               |
|                           | 追加取込 置換取込 削除 前画面へ戻る  |                   |                               |
|                           | 製品シリアル情報             |                   |                               |
| н                         | 取込ファイル(CSV)          | ファイルを選択 選択されていません | ,                             |
| (                         | モジュール製品】 (全6件 現在員:1) |                   |                               |
| 8 <u>9</u>                | 3細NO 会社名 型名          | 製造番号              |                               |
|                           | 1 b社 CS6P-255P       | 11403020200040    |                               |
|                           | 2 b社 CS6P-255P       | 11403020200049    |                               |
|                           | 3 b社 CS6P-255P       | 11403020200050    |                               |
|                           | 4 b社 CS6P-255P       | 11403020200071    |                               |
|                           | 5 b社 CS6P-255P       | 11403020200090    |                               |
|                           | 6 a?± CS6P-260P      | 11510020230474    | ZE00092:他の保証情報で使用されている製造番号です。 |

・パワーコンディショナ、蓄電池の型名、製造番号入力にエラーがある場合は、入力各行にもエラーメッセージが表示されます。

| 製品情報                    |                                         |       |      |         |       |                         |  |
|-------------------------|-----------------------------------------|-------|------|---------|-------|-------------------------|--|
| 保証申請用番号又は<br>販売番号又は通し番号 | 受注データ反映                                 |       |      |         |       |                         |  |
| モジュール型名                 | CS6R-410MS                              |       |      |         | 1     |                         |  |
| 製品保証年数                  | 25年                                     |       | 出力化  | 呆証年数    | 25年   |                         |  |
| 公称合計值                   | 410.0                                   |       | 測定會  | 合計値     | 414.4 |                         |  |
| モジュール製造番号               | モジュール製品照会/取込 ※モジュール製品の取り込みは一時保存後に利用できます |       |      |         |       |                         |  |
| スの他制口                   | 製品                                      | 型名    | 保証年数 |         | 製造番号  |                         |  |
| その温暖品                   | パワーコンディショナ 🖌 CSP30                      | N1F 🗸 | 15年  | 1234567 | 0     | ZE00002:製造番号に誤りがあります。 🗴 |  |

#### ~「CSJ確認依頼」となる場合~

保証情報登録画面で「申請」ボタンをクリックした際に、画面上部に以下のようなメッセージが黄色で表示される場合があります。

「確認できない製造番号が存在します。」

「同じ保証情報の中に、異なる得意先の製造番号が存在します。」

#### 保証情報登録

|   | CSJ確認依頼 製造番号CSV出力 戻る                                                                               |   |
|---|----------------------------------------------------------------------------------------------------|---|
| K | Z100029:登録内容をご確認の上、よろしければCSJ確認依頼ボタン、登録内容を修正する場合は戻るボタンをクリックして下さい。                                   |   |
| l | ZW00006:確認できない製造番号が存在します。【モジュール製品】製品情報を修正するか、CSJ確認依頼を行ってください。                                      |   |
|   | ZW00006:確認できない製造番号が存在します。【パワコン・蓄電システム製品】保証書が発行されている場合でも、弊社から購入いただいていない製品を使用している場合は、保証対象<br>外となります。 | 象 |
| Ī | 7W00003・同じ保証情報の中に、異なる得意先の製造業長が存在します。製品情報を修正するか、CSI確認が頼を行ってください。                                    |   |

このようなメッセージがどれか1件以上表示された場合は、保証の申請が完了できません。CSJに確認を依頼をしてください。 画面上部に「CSJ確認依頼」ボタンが表示されますので、クリックしてください。 その後、確認メッセージが表示されますので、「確定」ボタンをクリックしてください。

ステータスは「CSJ確認依頼中」となります。

(ステータスについては「6.ステータスについて」をご覧ください。)

確定ボタン押下後、申請者様メールアドレス宛に「確認依頼通知」メールが届きます。 保証情報の内容をCSJで確認し、あらためてご連絡をいたしますので、しばらくお待ちください。

#### ・「申請」が完了すると、申請者様メールアドレス宛に「保証書発行通知」メールが届きます。

<メールサンプル>

## 保証書発行通知CSJ-CSCM20220025 CSJ Warranty 宛先 OCSJ Warranty カナディアン・ソーラー・ジャパン株式会社 加奈陀太郎 様 この度は、保証申請頂き誠にありがとうございます。 下記の内容にて保証申請頂きました案件について、保証書が発行されましたので、ご連絡致します。 【保証情報】 保証管理番号:CSJ-CS2023080048 お客様氏名: カナダ 太陽 設置場所住所:東京都新宿区新宿5丁目17番 電話番号:03-1111-1111 モジュール製品保証開始日:2023/08/01 その他製品保証開始日:2023/08/01 下記リンクより、ログインを行い、保証書をダウンロードしてください。 https://warranty.csisolar.co.jp/ ※お手数ですが、保証書印刷後お客様へご送付ください。 ご不明な点がございましたら、下記の保証課窓口までお気軽にお問い合わせください。 よろしくお願い致します。

## 3. 保証書発行

保証情報登録画面で「申請」が完了すると、保証書発行が可能になります。

保証情報登録画面上部の「参照画面」ボタンをクリックしてください。

| 保証情報登録     |                  | 登録についてのお問合せ |       |            |
|------------|------------------|-------------|-------|------------|
| 更新 製造番号CSV | 出力 戻る 参照画面       |             |       |            |
| 基本情報       |                  |             |       |            |
| 保証管理番号     | CSJ-CS2023080047 |             | 保証申請日 | 2023/08/31 |
| ステータス      | 保証書発行可能          |             |       |            |
| 代理店        |                  |             |       |            |
| 保証書発行日     |                  |             |       |            |

保証情報参照画面上部の「保証書印刷」ボタンをクリックすると、保証書をダウンロードできます。 (保証情報参照画面については、「第3章4.参照、編集ボタンについて」をご覧ください。)

| 保証情報参照     | l                     |       | 登録についてのお問合せ |
|------------|-----------------------|-------|-------------|
| 保証書印刷 出力対比 | 表印刷 製造番号CSV出力 戻る 編集画面 |       |             |
| 基本情報       |                       |       |             |
| 保証管理番号     | CSJ-CS2023080047      | 保証申請日 | 2023/08/31  |
| ステータス      | 保証書発行可能               |       |             |
| 代理店        |                       |       |             |
| 保証書発行日     |                       |       |             |

## 保証書印刷を行うと、ステータスは「保証書発行済」となります。

| 保証情報参照                          |                  |        | 登録についてのお問合せ |  |
|---------------------------------|------------------|--------|-------------|--|
| 保証書印刷 出力対比表印刷 製造番号CSV出力 戻る 編集画面 |                  |        |             |  |
| 基本情報                            |                  |        |             |  |
| 保証管理番号                          | CSJ-CS2023080047 | 保証申請日  | 2023/08/31  |  |
| ステータス                           | 保証書発行済           |        |             |  |
| 代理店                             |                  |        |             |  |
| 保証書発行日                          | 2023/09/04       |        |             |  |
| 保証申請回数                          | 1                | 製品交換回数 | 0           |  |
| 出力対比表作成日                        |                  |        |             |  |

<保証書サンプル>

●製品保証書(表紙)

|                                                                                                    | CanadianSolar<br>品保証書                                                                       | Solar                                       |
|----------------------------------------------------------------------------------------------------|---------------------------------------------------------------------------------------------|---------------------------------------------|
| 保証対象製品                                                                                                    |                                                                                             |                                             |
| 製品名称                                                                                                    | <b>製</b> 品型名                                                                                | 数量                                          |
|                                                                                                    |                                                                                             |                                             |
|                                                                                                    |                                                                                             |                                             |
| Л                                                                                                    |                                                                                             |                                             |
|                                                                                                    |                                                                                             |                                             |
|                                                                                                    |                                                                                             |                                             |
|                                                                                                    |                                                                                             |                                             |
|                                                                                                    |                                                                                             |                                             |
|                                                                                                    |                                                                                             |                                             |
| и 1828 Нана и 1820 лека (игр (28 Нана) 20%)<br>ави "проблитави прокучасни пореда и Колосова<br>и проблитави прокучасни пореда и пореда и пореда и пореда и поред<br>и пореда и пореда и пореда и пореда и пореда и пореда и пореда и пореда и пореда и пореда и пореда и пореда и<br>и пореда и пореда и пореда и пореда и пореда и пореда и пореда и пореда и пореда и пореда и пореда и пореда и по<br>и пореда и пореда и поре | と説明にご聞入いただいたその後の単急(以下「アクモキリ魚」という。)については、Q<br> 開は、カナディアル・レーラージャパン構成会社ホームページに発電しております。 ■ 単単晶石 | 語が意味品とは信頼を聞か見たりますが、<br>信頼者的は2ページ目の時に記録かれます。 |
| 販売店名                                                                                                    |                                                                                             |                                             |
| 販売店住所                                                                                                    |                                                                                             | 20                                          |
| 販売店電話番号                                                                                                    |                                                                                             |                                             |
| 施工者・ID                                                                                                    |                                                                                             |                                             |
| ※本保護者は、中國者よりに中国いただいた内容に基づき発行させていただいでき                                                                                                    | あります。上記の書に説いがある場合には、者当となりませんので読り厚がある場合は、直ちにお                                                | +LECIAL,                                    |

●製品保証書\_規約(Ku&HiKuモジュール用(ブラックフレーム))

|                                                           |                                                                                                    | <sub>秒₅−ル用</sub> (フラックフレーム)<br>Solar 製品保証書_規                                                                                                    | 約                                                                                         |
|-----------------------------------------------------------|----------------------------------------------------------------------------------------------------|----------------------------------------------------------------------------------------------------|-------------------------------------------------------------------------------------------|
|                                                           | 保証管理番号:                                                                                                    | 保証開始日:                                                                                                    |                                                                                           |
| 25 年間の                                                    | の製品保証                                                                                                    |                                                                                                    | $- \bigcirc$                                                                              |
| カナディアン・<br>下本保証書<br>アル及びその<br>ないことを保護                     | ソーラージャパン株式会社(以下「当社」という。)は、上<br>現約において「本製品」という。と当社より重装購入された<br>か付属者など当社の標準製品文書に時起される通常の用途。<br>屋する。(目)、本原紙着に含まれる構成の部分規定の道                                                             | 設保証管理量号にて発行された Canadian Solar 製品保証 豊に記載された大!<br>貫主(以下「買主」という。)に対し、保証 開始日後 25 年の間、本製品には<br>設置、使用及び検動の島作下において本製品の機能性に悪影響を与えるよ?<br>用がある。                                                                                         | 島間治モジュール製品(以<br>に、インストレーションマニュ<br>)な材料及び製造の服長が                                            |
| 上記の保証に<br>の履証のみに<br>5以下に詳述                                | に基づく請求は、本製品の不具合又は不進合が、当社の損<br>に給用して生じたものであることを買まが証明できる場合にの<br>ぎする出力保証において定めるところによる。                                                                                                 | 「準製品文書に明記される通常の用油、設置、使用及び稼働の条件下におい<br>、 認められるものとする。本製品保証は、本製品の物定の出力を保証するも                                                                                                    | で、材料及び/又は製造<br>のではなく、当該事項は専                                                               |
| 25 年間の                                                    | の出力保証                                                                                                    |                                                                                                    |                                                                                           |
| 当社は、上篇                                                    | Rの本製品が、保証開始日から 25 年の間、以下に記載され<br>開は、当社は、本製品の実法力がラベルに主要されたます。                                                                                                    | た性観水源を保つことを保証する。<br>の98%を下回らないことを保証する。                                                                                                    |                                                                                           |
| 2年目から2                                                    | 25年日の期間は、実出力の年次の低下が0.55%を上面も                                                                                                    | いこととする。                                                                                                    |                                                                                           |
| 本製品の実出                                                    | 出力は、標準試験 (IEC61215 (JIS C 61215) に定めら                                                                                                    | OBCOLLEY #8                                                                                                    | ※査機器の不確実さは、 全                                                                             |
| ての質出力量                                                    | 目定において考慮され、適用されるものとする。                                                                                                    |                                                                                                    |                                                                                           |
| 保証開始                                                      |                                                                                                    |                                                                                                    |                                                                                           |
| 上1000 1 単純<br>保証開始日は                                      | 条件紙」及び「四川保紙」を、今次及び部務して「保紙」<br>4、本製品の最初の設置地了日又は本製品の約品日の180                                                                                                    | という。<br>日後のうちいずれか早い方の日とする。                                                                                                    |                                                                                           |
| 保証期間は                                                     | 毎年ベースで計算される。例えば、 <mark>保証規葉の長恕の</mark> 1 年1                                                                                                    | 4、保証開始日から 365 日目(うるう年の 第会は 366 日日)の日までであり、そ                                                                                                    | の後も同様とする。                                                                                 |
| 適応除外                                                      | 事項 7                                                                                                    |                                                                                                    |                                                                                           |
| 本保証書に加<br>1) 賞主が支                                         | まめる保証は、以下の本製品には達用されない。<br>に払うべき金額の全部又は一部を当社が買主から受望してい                                                                                                    | い本製品                                                                                                    |                                                                                           |
| 2) 購入の<br>3) 輸送、取                                         | E舗、本製品情報その他の情報又は資料で請求の有効性を<br>R扱、保管、又は使用において過失のあった本製品                                                                                                    | 臣明できるものを提出することができない本製品                                                                                                    |                                                                                           |
| <ol> <li>当社の書</li> <li>通常でな</li> </ol>                    | F可なく修理され、又は何らかの方法で不正変更された本製。<br>い、意義、塩害又は化学物質への暴露を受けた本製品                                                                                                    | 1                                                                                                    |                                                                                           |
| <li>6) 日本国の<br/>信常的に</li>                                 | 0法令者しくは当社の標準製品文書に開らして、不適切な駿<br>に日臻に置かれることとなった本製品                                                                                                    | 置、用途、変更着しくは許可を得ない作業が行われ、又は不進切なシステム競                                                                                                    | 創が行われ、それにより                                                                               |
| 7) 電源障害<br>8) 当初の話                                        | 8若しくはサージ、洪水、火災、直接又は間接的な落雷、不<br>2種 福州から移動された本製品                                                                                                    | 副の破損、破壊行為、爆発、戦争行為、又はその他当社の管理の及ばない                                                                                                    | 東の被害を受けた本製品                                                                               |
| 9) 本製品に<br>10) 単両、                                        | に接続された第三者の部品又は本製品を搭載した建設部品<br>動創又は海洋構造物などの移動体(太陽光発電トラッキング                                                                                                    | 「架台を含む」に不具合、履証又は欠陥があるもの<br>「システムは除く。」に設置された本製品                                                                                                    |                                                                                           |
| 更に、保証し<br>の変化には通<br>いものとする。                               | は、本製品の外間の悪化(傷、汚れ、鏡、変色、又はか<br>聞きれないものとする。また、該当する本製品の製品ラベ                                                                                                    | 活会むがこれらに歴史されない。)又は製品業材の時間の経過による通常換料<br>い、型式又は製造番号が改変若しくは削除され又は判断不能にされた場合、何                                                                                                    | に起因する本製品の外観<br>細糖家は行うことができな                                                               |
| ***                                                       |                                                                                                    |                                                                                                    |                                                                                           |
| 25年間の第                                                    | 品保証について、当社が自身の合理的判断により、本製品                                                                                                    | 8が本保証書に定める製品保証の条件に適合していないことを確認した場合、                                                                                                    | 当社は、以下の救済損益                                                                               |
| <b>かいすれか</b><br>1) 本製品を                                   | つを目身の運動により提供するものとする。<br>修理する                                                                                                    |                                                                                                    |                                                                                           |
| 2) 本製品の<br>差し引い。                                          | 0保証ワット数と同等者しくはそれを超えるラベル表示ワット数<br>たものとして定義される。)                                                                                                    | 2者する代替品を提供する(保証ワット数は、本製品のラベル表示電力ワット数<br>                                                                                                    | から肝容果根低下分を                                                                                |
| 3) 保証の数                                                   | 家時点における保証ワット数に基づき空定された本製品の引                                                                                                    | 1王な市場価格分の返金を行う                                                                                                    |                                                                                           |
| わ 年間の出<br>置のいずれか                                          | 刀智能について、もし当社が自身の会理的判断により、本<br>→つを自身の選択により提供するものとする。                                                                                                    | R曲が本保証費に定める因力保証の条件に適合していないことを確認した場合                                                                                                    | 、当社は、以下の数清権                                                                               |
| 1) 不製品を<br>2) 不製品の                                        | 爆増する<br>D保証ワット数と同等者しくはそれを超えるラベル表示ワット数                                                                                                    | を有する代替品を提供する                                                                                                    |                                                                                           |
|                                                           | refenc電力両カフット数と調整ワット数とのワット数量の公<br>モイノ会でのの法律電力で見てく影響力。のEFFFのであった。                                                                                                    | となり権限特別が必要を行う。                                                                                                    |                                                                                           |
| 1010000000000000                                          | ・・・・・・・・・・・・・・・・・・・・・・・・・・・・・・・・・・・・                                                                                                    | ●日本について中央日本の定点を目的に転回したほん。 米田市 ●本のに二日。                                                                                                    |                                                                                           |
| 当社は、日前<br>所への本製品<br>(は貫主の不<br>するものとす。<br>観去、設置、<br>又は当該救送 | 800巻前の新り後期ないな高を受けていないものに<br>高の近法、変け、最初の戦争権所への障害症状のな物語点<br>協力に関連するその倍費用を除く。)を負担するものとする。<br>る。しかなる場合であってち、適用される電子発素物を摂取<br>及びノンに再定の数量に周囲する費用は、暮るか付きれたし<br>発揮量の対象となる本製品に騙される手数料、製収金、税? | 5. コビクタ素単の以高速を参加と対応した場合、コビは、長の以高級が<br>見は素単点の作用を通ったけのための含素的な構築と、構成、<br>当社が成消情量として毎度活躍した場合、当社は毎年に開催する合理的<br>物に関連して支援者物が生じて参加利用、相切合、営业、又以そう他の効用、<br>要定にれて「当社が利益何思しな」個り、真正の負責でおり続けるものとする。<br>と、又以そう他の気料は一些関係のいずれの負責についても、不具合か生じよる | にように当社の相差の場<br>滞給料、又は、通開若し<br>は料料量及び労務量を負担<br>この義務を含む、本製品の<br>当社が実施する救活機構、<br>調品の購入時点では存在 |
| していなかった                                                   | e現制、政府、又は司法上の決定に起因して支払義務が生                                                                                                    | Uた場合、当社は支払を行わないものとする。                                                                                                    |                                                                                           |

| <text><text><text><section-header><text><text><text><text><text><text><text><text><text><text><text><text><text><text><text><text><text><text><text></text></text></text></text></text></text></text></text></text></text></text></text></text></text></text></text></text></text></text></section-header></text></text></text>                                                                                                    |                                                                                                    |       |
|----------------------------------------------------------------------------------------------------|----------------------------------------------------------------------------------------------------|-------|
| <text><section-header><text><text><text><text><text><text><text><text><text><text><text><text><text><text><text><text><text><text></text></text></text></text></text></text></text></text></text></text></text></text></text></text></text></text></text></text></section-header></text>                                                                                                    | アルムMHHに出めるは、通知の作品のであった。<br>本具合の空じたま知品の後期空以代替品の資産が行われた場合でき、満見わら何証期間を採用点いやのとする、代替るご知識のたよれたお品のを推測には、ス目点の空じ<br>なお品の何度制品に変の強い取取った。当時は、もい不合の空じたま用品の利率が行うしていまれ着がその物の変化によりス手を使きな4点、不合の空じたま<br>の代替書とにて変める(国際のやべ)の構成です。当時は、もい不合の空じたま用品の利率が行うしています。<br>日本の行替書とにて変める(国際のやべくての原理)会えの定義にない、自分の使用用につい後的でものとする、代替品の資格が優となった本品品は、当社が利用に不同<br>いないがい、いなからだまったであり、実用用の「いたかいやのとする。 |       |
| <section-header><section-header><text><text><text><text><text><text><text><text><text><text><text><text><text><text><text><text><text><text></text></text></text></text></text></text></text></text></text></text></text></text></text></text></text></text></text></text></section-header></section-header>                                                                                                    | 道局のある法律に別道規定される場合を除き、上記の政済接置は、上記の保証への違反に関する当社の唯一かつ物他的な基務であり、また買主の唯一かつ的他的な政法接置<br>を定めるものである。                                                                                                    |       |
| <text><text><text><text><text><text><text><text><text><text><text><text><text><text><text><text><text><text><text></text></text></text></text></text></text></text></text></text></text></text></text></text></text></text></text></text></text></text>                                                                                                    | <mark>請次学続</mark><br>東土が上記する経験期待になる三年な様本特を自らが苦する上操作する後で、東土は、高付けたなら俸後(彼太和品意意) 製品等も、並びに、深入時の様本意立び軍務特)を沿え、<br>上記の自当する経験期待やに、不当に高調することなく、範囲によってそのような読えを以下の応用人以当社が修正高加すら将来のは不得に、当社に当して高出するらのとする。                                                                                                    |       |
| <text><section-header><text><section-header><text><text><text><text><text><text><text><text><text><text><text><text><text></text></text></text></text></text></text></text></text></text></text></text></text></text></section-header></text></section-header></text>                                                                                                    | カナラマフィン・ラー・1911で単点会社<br>714.0022 手座電気管理工作目 第45巻 ラウンドクロス管理5丁目を通<br>Tel:1912.0021 手座電気管理工作目 第45巻 ラウンドクロス管理5丁目を通<br>Tel:1912.0010192 目前に回転用ののm                                                                                                    |       |
| <section-header><section-header><text><section-header><text><section-header><text><text><text><text><text><text><text><text><text><text><text></text></text></text></text></text></text></text></text></text></text></text></section-header></text></section-header></text></section-header></section-header>                                                                                                    | かから春夏による練まを受信した場合、当社は、上記の保証のいずれかに達反があった旨の夏主の簡素について、更な会検証を求めることができるものとする。検証のために本<br>製品を第三者の破壊課題に送付する必要がある場合は、かかる試験機関は、ISO/IEC 170252017 の原言を受けていて双方の合意する機関とする。                                                                                                    |       |
| <section-header><section-header><section-header><section-header><section-header><text><text><text><text><text><text><text><text><text><text><text></text></text></text></text></text></text></text></text></text></text></text></section-header></section-header></section-header></section-header></section-header>                                                                                                    | 保証の譲渡<br>本保証は、本製品の数量場所住所が変更されていないことを条件に、所有者変更属を提出することで、本製品の新たな所者者へ層波できるものとする。                                                                                                    |       |
| <text><text><text><text><section-header><section-header><section-header><section-header><section-header><text><text><text><text><text><text></text></text></text></text></text></text></section-header></section-header></section-header></section-header></section-header></text></text></text></text>                                                                                                    | 約99解決<br>価額重要は残害する約945年に発音へ、当該約944、開発する本製品にかから買主と当社との間の選入契約に定める推測法条項及び約9所決于期に従って付任され、最終的<br>に関われたちめのたち。                                                                                                    |       |
| <text><text><text><section-header><section-header><section-header><section-header><section-header><text><text><text><text><text></text></text></text></text></text></section-header></section-header></section-header></section-header></section-header></text></text></text>                                                                                                    | Tatt                                                                                                    |       |
| <text><section-header><section-header><text><text><text><text><text><text><text><text></text></text></text></text></text></text></text></text></section-header></section-header></text>                                                                                                    | 「中国312」<br>予制語かは、豊美・豊美、スポライキ、反義進行、豊全環境、交通素制行の他の社会事業、地震、欠災、洗米、肉質、パリケーン、間、天民等の危然現実、進行かう子<br>合学期目の方之、遅れ料の不思、生産者力、技器ないに進発の不能によるか、高の溢手、行意感到言いには命かが18起にす重要、国びに当社の管理の及ばないすき、<br>できない事業者など、大気、国家および部分で同志が当然の状態です。                                                                                                    |       |
| <section-header><section-header><section-header><section-header><section-header><text><text><text><text><text></text></text></text></text></text></section-header></section-header></section-header></section-header></section-header>                                                                                                    | 不可抗力の発生又以離離におり、当社は、本保証券上の高額条準行できないか、又はその優行を連続させることがある。その場合は、当社の復行首務は、開通する適用のある<br>適意又以解求との資料に使って、全型的に又はなりだく生活がものだする。しかし、当社は、不可能力の発きますにで適合に知らせ、不可能力の影響を高小化するために<br>必要な適慮さたるために対主と次等でな                                                                                                    |       |
| <section-header><section-header><section-header><section-header><section-header><text><text><text><text></text></text></text></text></section-header></section-header></section-header></section-header></section-header>                                                                                                    | 複数保証の取り扱い<br>実はは、上的を得能になった。算まれ行後に起すていたは、第一の市後には思いて、責任の情能になった算りないためきなで、かつ日村が上記に定める違いに当<br>問題を記念になった。日本は、二回路年にに置いていたすで何度日で何度重なについて見込いためのかかかのかかい                                                                                                    |       |
| <section-header><text><text><text><text><text></text></text></text></text></text></section-header>                                                                                                    | 免費事項<br>本意識である4番組、全ての他の感情的又は最高的機構(日日間における最高性の経営及び世生目的又は高なへの場合性を含むどれらに間定されない。)定びその他<br>の当社分全での着新に代わらめであり、テンプれらを目的するか。個し、当社が上記の他の接触及び重新につき検索により原動している場合はこの間がない。                                                                                                    |       |
| 磁度制度がから名き、意度によるなに低いて出いが大き度(など用がなるならない)の目前は、道見のなら見まて目のから名人気のの見たいいて、出版が低まかの<br>はならなるお品いでいたないからはないからないない<br>またい、ための、からの酸が加速を考察したのはらなまの目的を意見ます。なか、かう、そうからも美いないであった。人気の低い良いたいたくならない<br>ための、<br>ための、<br>ためのの、<br>ための、<br>ための、<br>ための、<br>ための、<br>ための、<br>ための、<br>ための、<br>ための、<br>ためのの、<br>ための、<br>ための、<br>ためのの、<br>ための、<br>ための、<br>ための、<br>ためのの、<br>ための、<br>ためのの、<br>ための、<br>ためのの、<br>ための、<br>ための、<br>ためのの、<br>ための、<br>ための、<br>ための、<br>ための、<br>ためのの、<br>たのの、<br>ための、<br>ためのの、<br>たのの、<br>ための、<br>ためのの、<br>たのの、<br>たののの、<br>たのの、<br>たのの、<br>たののの、<br>たのの、<br>たのの、<br>たのの、<br>たののの、<br>たのの、<br>たののの、<br>たののの、<br>たののの、<br>たののの、<br>たののののの、<br>たののの、<br>たののの、<br>たののの、<br>たののの、<br>たののの、<br>たののの、<br>たののの、<br>たののの、<br>たののの、<br>たののの、<br>たののの、<br>たののの、<br>たのののの、<br>たののののの、<br>たののののの、<br>たのののののの、<br>たのののののののの、<br>たのののののののののの | 実任の制限<br>高額のようないであったあた、「おい」、これは、これではないような、そのない、これには、これには、これには、これには、これには、これには、これには、これには                                                                                                    |       |
| ままは、上のの目的の簡単が重要なにおらる宝の重要な要求でみ。キラ、その350を制度が登立したい場合には18歳品が増入価格は人用ならな目になったであろうこ<br>注意<br>第2章<br>「「「「」」」」」<br>大学校開催が、一本品の作業者が可能、は新行法所要するため、単品を用き着によって行われるできかです。また、主品を参考する町にできまが好きについて<br>たった人に一つないできょうなを確認していい。                                                                                                    | 保証算法があった場合、提案又以その他に関して当社が負う債務(もし債務がある場合には)の解説は、適用のある法律で算められる最大限の範囲において、当該保証請求の<br>対象となる本製品について賃金から当社に支払われた購入価格を増えないものとする。                                                                                                    |       |
| 注意<br>変形であるままたのバージンがにいいて大変のならなる。日本期度が表示れて、本価目 単、日本消かで加速れ、数量のなる実施に比べたみを提供れて、<br>大型大型モジーー本品の作意を見び選ば、以上が目前接著 するの、実施品を属す着者によって行われるできのです。また、主知品を投発する日に定さえが見速について<br>さけんパレージンプロンプタを確認しておい                                                                                                    | 寛主は、上記の責任の制限が出事者間における合意の重要な要素であり、かつ、そのような制限が存在しない場合には本製品の購入価格は大幅に異なる全額になったであろうこ<br>とを疑わる。                                                                                                    |       |
| C1.5.44.13025                                                                                                    | 注意<br>意思能の内をご言めバージングにたいて学校のならせる。日本語 My学校されたす。古代語 単山、日本語やざ板合れ、目覚されな主体品に比べてのみ見合われて、<br>注意見意味がよーAM品の使意式の語い山東内接接著するため、単品な美術学業でよって行かれらべきたのです。また、本品を使用する所に安全文が発展とついて<br>のインパーンジングニットを見続いため、                                                                                                    |       |
| C.5.44.19025                                                                                                    |                                                                                                    |       |
| C.5.44.19025                                                                                                    |                                                                                                    |       |
| C.5.44.19025                                                                                                    |                                                                                                    |       |
| CT-5-WA-100025                                                                                                    |                                                                                                    |       |
|                                                                                                    | C1-2-WA-30                                                                                                    | 10025 |
#### ●製品保証書\_規約(パワコンシステム用)

|                                                                                                    | St CanadianS                                                                                                    | olar 製品保証書                                                                                                    | 書_規約                                                                                                    |
|----------------------------------------------------------------------------------------------------|----------------------------------------------------------------------------------------------------|----------------------------------------------------------------------------------------------------|----------------------------------------------------------------------------------------------------|
|                                                                                                    | 保証管理番号:                                                                                                    | 保証開始日:                                                                                                    |                                                                                                    |
| カナディアン・<br>療法を除く認証<br>住機費、取扱<br>おいて本結品:                                                                                                    | ソーラー・ジョバン決測会社(以下「当社」という。)は、上<br>8 (以下本価額豊雄的において「本観品」という。)を当任。<br>9 知道職、本種品(タハル、進仕上尊契頼曹美々パンの利益者<br>9 時間を入えた父の相利支の私活のの解析ない。                                                                                                    | 記得数第単部号にて発行された CanadianSocie 私品得数<br>の立体構入された資金(以下(資金)という。)に対し、<br>19年(初日、「機構品質定」という」に対応された発音的<br>19年後であったので、「成本のなどのない」                                                                                                    | (事に記載された大事常法15/2ール、名<br>音話開始日後15年の間、本紙品には、<br>用違法12番、民量、使用、及び報動の条件下に<br>定の編用がある。                                                 |
| 上記の保証に<br>のみに超別パ                                                                                                    | 基づく諸求は、本純品の不具合又は不認合が、株津純品文目<br>空じたものであることを算すが非明できる適合にのみ、読められ                                                                                                    | ■に明記される追家の周辺、脱■、使用及び黎美の条件。<br>なものとする。                                                                                                    | 下において、材料及び/豆は製造の取用                                                                                                    |
| 保証開始                                                                                                    |                                                                                                    | *****************************                                                                                                    |                                                                                                    |
|                                                                                                    | 「「「「「「」」」」」」」」「「「「「「「」」」」」」」」」」」」」」」」                                                                                                    | ● 100 日日 (2001年の)(2011日) 0日<br>新聞会員が5.305日日 (2001年の)(2011日日) 0日                                                                                                    | はてつかり、その家も同様とする。                                                                                                    |
| (1) 購入公司<br>(第二) 開入(第二)<br>(第二) 開入(第二)<br>(第二) 目前<br>(第二) 目前<br>(第二) 目前<br>(第二) 目前<br>(第二) 目前<br>(第二) 目前<br>(第二) 目前<br>(第二) 目前<br>(第二) 日前<br>(第二) 日前<br>(1)) 日前<br>(1)) 日<br>(1)) 日前<br>(1)) 日<br>(1)) 日<br>(1)) 日<br>(1)) |                                                                                                    | できちんごを発生することができた。14年4月<br>電電第一、東辺制度(上面、上型学は、使く、食ったから、<br>にようを意思れない語。<br>できましたの語。使にしています。<br>したしています。使にしています。<br>したしています。使にしています。<br>したしています。<br>したしています。<br>のには、それないます。<br>したしています。<br>のには、それないます。<br>したしています。<br>のには、それないます。<br>のには、それないます。<br>のには、ます。<br>のには、それないます。<br>のには、それないます。<br>のには、それないます。<br>のには、それないます。<br>のには、それないます。<br>のには、それないます。<br>のには、それないます。<br>のには、それないます。<br>のには、それないます。<br>のには、ます。<br>のには、ます。<br>のには、ます。<br>のには、ます。<br>のには、ます。<br>のには、ます。<br>のには、ます。<br>のには、ます。<br>のには、ます。<br>のには、ます。<br>のには、ます。<br>のには、ます。<br>のには、ます。<br>のには、ます。<br>のには、ます。<br>のには、ます。<br>のには、ます。<br>のには、ます。<br>のには、ます。<br>のには、ます。<br>のには、ます。<br>のには、ます。<br>のにます。<br>のにます。<br>のにます。<br>のにます。<br>のには、ます。<br>のにます。<br>のにする。<br>のにます。<br>のにます。<br>のにます。<br>のにます。<br>のにます。<br>のに | ₩₩₩₩, ₩₩₩₩, ₩₩₩₩<br>₩₩₩₩<br>₩₩₩₩₩<br>₩₩₩₩<br>₩₩₩₩₩<br>₩                                                                          |
| 15 年間の結晶<br>のいずれかーつ<br>1) オポスタゼ                                                                                                    | 3弾軽について、当社が自身の合通常判断により、本装品がオ<br>つを自身の歴訳により提供するものとする。<br>5月かっメ                                                                                                    | ・得整査に定める視品得知の条件に総合していないことが                                                                                                    | 創想した場合、当社は、以下の改造指置                                                                                                    |
| ッ 本義単之中<br>の 本義是とP<br>の 保証の確2                                                                                                    | 。<br>同等者にくは原信の製品を代発品として提供する<br>実际点における言親品の公正な市場価格分の返金を行う                                                                                                    |                                                                                                    |                                                                                                    |
| 当社は、自身<br>時への本製品<br>(は資金の不)<br>をあらのとてる<br>単会、絵葉、及<br>又は当該教法<br>っていなかった                                                                                                    | り事故の許可を得ないよ認品の違品を受け付けないものとする。<br>の送法、点グ、最近の公室は近かへの体理成本のの本場は、又し<br>たいたなな場合であってあ、通知から使く工業時以ものたけする。<br>はいたなな場合であってあ、通知から使く工業時代は別のよいであ<br>したのため場合ではないたないのであった。<br>はまのかり参加になったがないである。<br>特徴のため、ないないためであり、<br>特徴し、説作、又は可認点」の決定に利益して支払条件が少した | ・当社が多製品の記念を事件に称りした場合、当社は、<br>に非知品の代製品の近代のかめの合理的体験に定く<br>に対象が理想として問題も説いた場合、当社は感知に確<br>問題してお具象が足どした実験、発見な、利益、とな<br>において当時のが正常したく説い、資本の表記をか加ら<br>になったりない意義のいく作の意見についても、不<br>読合、当社は実施条行わない手のとする。                                                                                                    | 育立の法品種次に基づく当社の消金の現<br>一般会、原語、清瀬特、又は、清瀬時、<br>違くる世紀らな特別貴友が労働党支持<br>なら他の諸はたの構造を含む、ご案品の<br>さらのたする。当社が実施する政治情報。<br>具合の生じた学校品の構入物成では存在 |
| 下具合の生い<br>たで製品の供<br>品の代替品とは<br>よび熟慮に対し<br>いたい思う、い<br>不具合の生い                                                                                                    | 6本製品の修成又は代酵品の投資が行われた場合でも、面前<br>温潤消の扱いの開始です。、当社に、もして生きの生また時<br>くて開始の製えて開始のサイズ、他、男、夏びて又に出力の<br>して絵画をあら日も周のでイベス開始注意など時間に出た、自<br>かなち方法できってる、思想、高社工、2015年代用してはなう<br>とな場話の所有情報、当社の内閣で、同主工業品書に入った情                                           | 341 予約11年間で運転したいものとする。代替品文は推奨さ<br>品の動産が終了しては当該製品がその他の理由におり、<br>合わり、251%度が増料を留計する。当社が30%高いないは<br>身の費用食用におり発展するものとする。代表品の機能が<br>ないそのとする。<br>品数が表明することを決定した時に、当社に移転するものとり                                                                                                    | れた木製品の保証規約は、不見会の生し<br>手不能である場合、不見会の生じた本製<br>(物)、資金は木製品を、本製品の成数の<br>(象となった本製品は、当社が増強に許可<br>F&。                                    |
| #J用のまき法(                                                                                                    | NTND連想走るna場合を除き、上記の位法措置は、上記の(                                                                                                    | 部にへの遺反に関する当社の唯一かつ鮮付的な義務でおい。                                                                                                    | 、支た育主の唯一かつ新術的を位法指言                                                                                                    |
| またあたので                                                                                                    | 28.9A                                                                                                    |                                                                                                    |                                                                                                    |

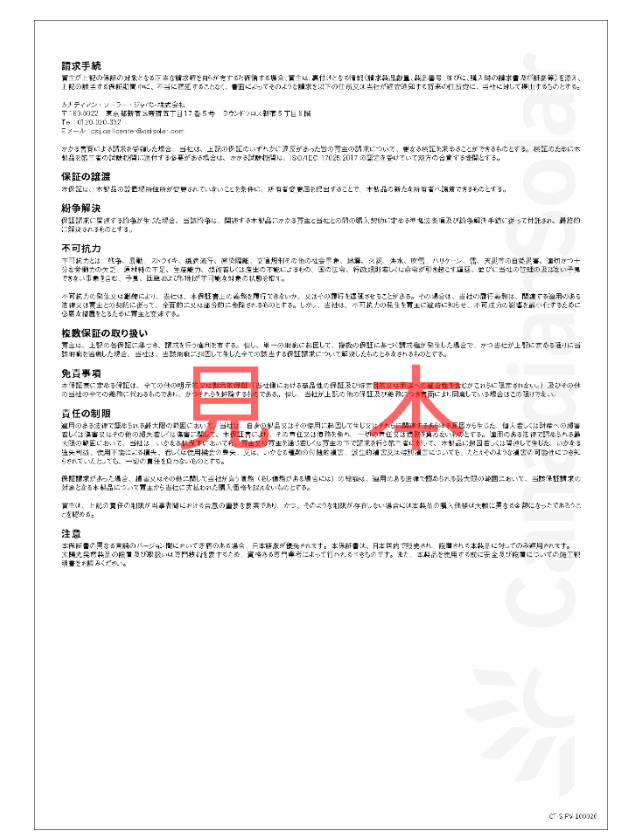

●製品保証書\_規約(EP Cubeシステム用)

|                                                                                                    |                                                                                                    | Solar 製品保証書                                                                                                    | 規約                                                                                                    |
|----------------------------------------------------------------------------------------------------|----------------------------------------------------------------------------------------------------|----------------------------------------------------------------------------------------------------|----------------------------------------------------------------------------------------------------|
|                                                                                                    | 保証管理番号:                                                                                                    | 保証開始日:                                                                                                    | _ // 0.4. 3                                                                                                    |
| ナディアン・<br>2書最約におり<br>1歳のインター<br>1(以下 1 県<br>2保証する。                                                        | ソーラー・ジャパン株式会社(取下「当社」という。)は、<br>マエ「本私品」という。)を当社より品は構成された実立<br>ペット連続の地域を長わして、常知度的な自己も中の間<br>準載品文書」という。)に増配される通常の用法、設置。                                                                                                    | 、上記機種管理業早にて採行された CanadionSooli 製品機種<br>(ほう 「買上」という」に対し、未得種種の増加する決決」会<br>本品品には、最近社種賞、ユーディーニステル、本体発行イン<br>使用及び影響の条件 いたわいで本製品の影響主に出影響を与い                                                                               | 時に影動された名荷法装品(出下エン<br>作 及び防決事項に伴い、本利品の<br>い、 値上マニュアル特でおうの目間<br>いるような材料及び制造の増払がない                                                 |
| 1900保証に<br>)みに超回して                                                                                        | 基づく確実は、本純品の不具合又は不適合が、機能装置<br>生じたものであることを買上が転用できる場合にのみ、際品                                                                                                    | A文書に明記される通常の用述、紙書、使用及び稼食の条件下い<br>かられるものとする。                                                                                                    | これいて、材料及び/見は製造の取り                                                                                                    |
| 生能保証<br>Htu本(HEF<br>19/3)に取り                                                                              | 書に根定される条項、条件及び許外事項に従い、本義者。<br>10から)の最低でも10%を経行することを保護する。                                                                                                    | の絵書後のインターネット基礎の業務を条件として、休暇開始日後1                                                                                                    | 5年の間、本純品が、当初の容重(                                                                                                    |
| (製品の実出)<br>(の実出力質)<br>F町テストは、                                                                             | 方は、福雄試験(JIS C 8715-1、SH 公認要領に基準し<br>私において考慮され、適用されがものとする。<br>当社又は当社が指定するテスト確認が行うものとする。当                                                                                                    | 小墨玉水島における武蔵)集件を用いた板正のみで決定されるも<br>社がテスト就来を好解する慣刊を有する。                                                                                                    | のとする。坂宮地督の不確実みに、                                                                                                    |
| 米証開始日<br>はの「製品<br>(紙の開始日)                                                                                 | ■<br>株証   次び「注動料紙」を、「「本本の報告」で「料紙」<br>本本語品の第三日の180日接着」/は絵着日より20日接合。                                                                                                    | という。<br>見いは東方系絵連系日のいずれかたい方の日付られる。                                                                                                    |                                                                                                    |
| <ul> <li>転製品の</li> <li>(注意)を決め</li> <li>(注意)を決め</li> <li>(注意)を決め</li> <li>(注意)を行う。</li> </ul>             | 役置登録<br>書に基づく保護さ利用するため、は、本製品支付その役当<br>7月4名。登録は、本製品登代用「8日2、8日7、8日7、8日2年)<br>)が設置及び関連数のプロセスの一般として示了すをよる                                                                                                    | 「講師が、「資本の保護開始目転などEP Q #E > / ハーションに<br>以下「ニンドユーサー」という」の常知が分になって本本がを設<br>い環がある。至何は、リモートアップが、「合いてニャパネ」への                                                                                                    | に本業品のシリメル香参、設置性時<br>着する個人及び/又は会社(以下「)<br>ターネット再接続通知を可能にするA                                                                      |
| インターオ<br>「主は、木制。<br>目日、追加の<br>作用時間 中語<br>「ある。このよ<br>にコンドユーザ<br>「ある。このよ<br>にない。私品<br>にない。私品                | くい <b>ト 接続要件</b><br>無容置し、インキーたったご知行することにいう。Elternal<br>施行さいて、実施でアップルードであることに可見し、オー<br>すなめたがあっ、気が品が見た例(「するもち、30 年ま<br>さなめた。Elernalebrer よび当社は、可能でなかなごう<br>して低く会話の分析とする。40 点がインターなった<br>品貌ないの様形が自然であり、本部品がインターなった<br>品貌なの様形が目前が見てきるかのです。 | olaneiが、土村県の使用に注意よび活作を建てませた。 大戦<br>と打量の設置算またがでンドム。イイーにつれて買きすきからたする。<br>り インターネットに見知られ、切合、した中 spared は正要をい<br>書またが設計算ながらなしンドム。イメージに満知。(インターネット地図)<br>のまでするならな、日本が当時に通知。 気料な算子やしえなが<br>再該着かれれば、長額の面行は経動かれる。 (人名名社会な意思 | 品のソフトウェア およびファームウェアネ<br>。 アップグレードにより、大型品の数<br>モートアップグレード記載するまたの記<br>を見得なるまたり資本れたの設置者を<br>れば、保証の指行を特殊、そちかいた<br>が否定的であれば、保証の指行を排列 |
| <b>適用除外</b> 3                                                                                             | 事項                                                                                                    |                                                                                                    |                                                                                                    |
| 2 NOTECOLE<br>) 育主が、2<br>り 木製品が、<br>り ご洗用小3                                                               | (特徴の転換すたは細用に含なれない。<br>本紙品について、要求された支払条件に従った全領支払券<br>体のメーカーが明示句に保証している他の結晶の構成編<br>の様作業所た、又は活業使用による結晶の変化(増付面の                                                                                                    | 行わない場合<br>言として使用541で0.45場合<br>変色、ラビ、キズ、専門、変質、音、実態、逆れ、20ビ、改量                                                                                                    | の変示書に、LED かりの下幕合を                                                                                                    |
| <ul> <li>(1) 自然災害</li> <li>(1) 自然災害</li> <li>(1) 加久た地(1)</li> <li>(1) 不通知な様</li> <li>(1) 不通知な様</li> </ul> | 52.職業が10%61<br>(久気、水気、加水、久気、地震、東、雪等)、南辺道<br>魚、動産能管の外港軍営(生命、動称、昆虫の侵入)<br>年の大半を感染の定義が占めた気候が「の屋外監査」。<br>重要なは本具なの漫画後高定常や地方の活津、爆制、対<br>10%へ、仕売又は輸送による機要                                                                                     | 時に(描言等)等によって主じた調言<br>によって主じた調言<br>19週回<br>期目及び専門に従って実行されなかった設置、供給、操作2002                                                                                                    | テナンスに記憶する構容                                                                                                    |
| ) 第三者の4<br>1)当社又は当<br>1)ヒューズ図<br>2)貫主がティ                                                                  | 電鉄・構成部品、ソフトウェアは、Cはモニタリングシステム。<br>計の確定施工ID(集音者でおり且つ EP CUBE 売編コース<br>でライルターを全切立流可能な活発品<br>い又は解剖を必要とする場合の費用                                                                                                    | 、又はこれらのいずれがに起席する損害<br>の気喘時丁斯明新る死毒した者(以下「(油工10 保考者」という)                                                                                                    | こよって時代されていない対視交は工作                                                                                                    |
| <ol> <li>() 増力リージ</li> <li>() 分離機から</li> <li>() 公産事故</li> <li>() 当初の説1</li> <li>() 当初の説1</li> </ol>       | 2077県発始支援協会部会におくれるに認定されまい、不可能<br>の高人力解除予修開発的の事務を207本製品の仕続けの、<br>(情知的な被領、満分、基地、取得下高、設計、<br>事務的から物助れた本製品<br>したの時期時、日本本、地の17月前のでの原料                                                                                                    | 5.5番素又は事故によって生じた日暮<br>外的事業(裏前後、南田通道、相動なび気波放車素を含むがこれ<br>後用物、落下物、単単行為等)(ニエ名指書                                                                                                    | らに換定されない。) によって生けた後す                                                                                                    |
| いたい他、<br>) パワーコン<br>) 増力会社は<br>) 首号地の)                                                                    | HT2の電源の及応ない事件に認識で多濃等<br>ディシュナの定格出力以上にモジュールを登置すること(導<br>と指定の電力的目による発電ロス<br>を設置期作が1011まで分や発展して、日常的に使用され<br>には実施すたのでは、本の意味で開いませんの                                                                                                    | (物報)によって生じたビークカット、浸水上昇抑制による発電ロス<br>ていることが確認の結果(判測した場合)                                                                                                    |                                                                                                    |
| 17 通常超化过<br>12 時期170月                                                                                     | ersime 時にのに自立エカルルクで使用された検索<br>新島に急じる連環地への出生依確又は代替品の設備を行う                                                                                                    | 場合の出版及び代替品の送付に要する実費                                                                                                    |                                                                                                    |
| ~7 N+25,0,54 K                                                                                            |                                                                                                    |                                                                                                    |                                                                                                    |

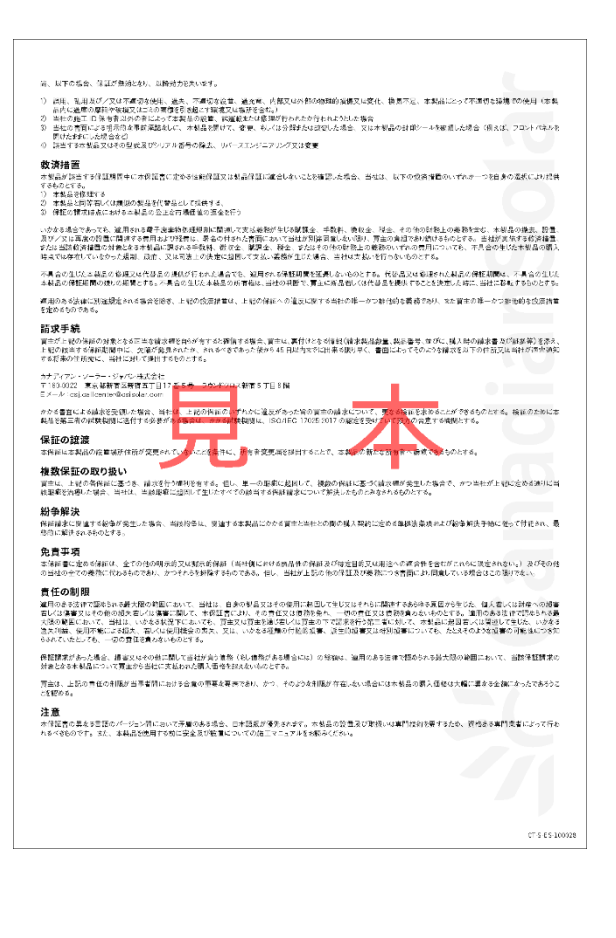

# 4. 出力対比表発行

```
・保証情報登録の中で、お客様名の入力とモジュール製品取込を行うと、出力対比表がダウンロードできるようになります。
※出力対比表は、お客様氏名の入力とモジュール製品取込を行っていれば一時保存ステータスでも発行可能です。
保証情報一覧画面で該当案件の「参照」ボタンをクリックすると、保証情報参照画面が開きます。
(検索の方法は、「第3章 1. 検索方法」をご覧ください。)
```

・型式違いのモジュールを取り込んだ場合でも出力対比表を作成することが可能です。 ・型式違いのモジュールを取り込んだ場合、出力される出力対比表はそれぞれの型式ごとに発行されます。

### ~ 保証未申請の場合 ~

#### STEP 1

メインメニューの「保証情報一新規登録」をクリックします。

| ※初めてe-Warrantyで保証申請する場合<br>は必ずマニュアルをご一読ください。 ▶ よくある質問 |
|-------------------------------------------------------|
| メインメニュー                                               |
| ▶ 保証情報新規登録                                            |
| 保証情報新規登録(UNITYパッケ<br>ージ、販売終了品専用)                      |
| ▶ 保証情報一覧                                              |

#### STEP2

お客様名を入力して「一時保存」ボタンをクリックします。画面上部の「一時保存」ボタンをクリックしてください。

| 設置場所情報      |                               |          |     |
|-------------|-------------------------------|----------|-----|
| 設置場所郵便番号    | 郵便番号検索                        |          |     |
| 設置場所(都道府県)  |                               |          |     |
| 設置場所 (市区町村) |                               |          |     |
| 設置場所 (番地)   |                               |          |     |
| 設置場所 (建物)   |                               |          |     |
| 設置場所住所反映 💥  | 縮先住所が設置住所と同じ場合は「設置住所反映」ボタンをクリ | ックしてください |     |
| 連絡先郵便番号     | 郵便番号検索                        | 電話番号     |     |
| 連絡先住所(都道府県) |                               |          |     |
| 連絡先住所(市区町村) |                               |          |     |
| 連絡先住所 (番地)  |                               |          |     |
| 連絡先住所 (建物)  |                               |          |     |
| お名前 (姓)     | 加奈陀                           | お名前 (名)  | 二郎  |
| フリガナ(姓)     | カナダ                           | フリガナ (名) | ジロウ |

※出力対比表にはお名前の姓と名の間にスペースが挿入された状態で表記されます。 ※お名前(姓)とお名前(名)には合わせて全角で43文字まで入力可能です。

| 保証情報登録      |                |       |  |  |  |  |
|-------------|----------------|-------|--|--|--|--|
| 一時保存 製造番号CS | 一時保存 製造番号CSV出力 |       |  |  |  |  |
| 基本情報        |                |       |  |  |  |  |
| 保証管理番号      |                | 保証申請日 |  |  |  |  |
| ステータス       | 一時保存           |       |  |  |  |  |

一時保存が完了すると、完了メッセージが表示されます。

| 保証情報登録                  |                          |       | 登録についてのお問合せ |  |  |  |  |
|-------------------------|--------------------------|-------|-------------|--|--|--|--|
| 一時保存 製造番号CSV            | 一時保存 製造番号CSV出力 戻る 参照画面   |       |             |  |  |  |  |
| ③ ZI00019:正常に一時保存       | ₽処理が完了しました。              |       |             |  |  |  |  |
| 基本情報                    |                          |       |             |  |  |  |  |
| 保証管理番号 TMP-202309000001 |                          | 保証申請日 |             |  |  |  |  |
| ステータス                   | 一時保存                     |       |             |  |  |  |  |
| 保証管理番号       ステータス      | TMP-202309000001<br>一時保存 | 保証甲請日 |             |  |  |  |  |

モジュールシリアル情報を取り込む

#### 取込画面表示

「製品情報」の欄にある「モジュール製品照会/取込」ボタンをクリックすると、モジュール製品取込画面に切り替わります。

| 製品情報                    |                                         |        |     |  |  |  |
|-------------------------|-----------------------------------------|--------|-----|--|--|--|
| 保証申請用番号又は<br>販売番号又は通し番号 | 受注データ反映                                 |        |     |  |  |  |
| モジュール型名                 |                                         | 枚数     |     |  |  |  |
| 製品保証年数                  |                                         | 出力保証年数 |     |  |  |  |
| 公称合計值                   | 0.0                                     | 測定合計値  | 0.0 |  |  |  |
| モジュール製造番号               | モジュール製品際会/取込 『モジュール製品の取り込みは一時保存後に利用できます |        |     |  |  |  |

#### モジュール取込方法

モジュールシリアルの取込方法は3つございます。

- 1. フラッシュレポート (CSV) から取込む場合
- 2. フラッシュレポート (Excel) から取込む場合
- 3. 手入力または、コピー貼付けで取込む場合

取込方法の詳細はP.19 2) ~P.22ページをご参照ください。

STEP4

画面上部の「参照画面」ボタンをクリックしてください。

| 保証情報登録                                                    |  |  |  |  |  |  |  |
|-----------------------------------------------------------|--|--|--|--|--|--|--|
| 一時保存         申請         製造番号CSV出力         戻る         参照画面 |  |  |  |  |  |  |  |
| 申請前確認事項                                                   |  |  |  |  |  |  |  |
| □ 同意いただける場合チェックしてください                                     |  |  |  |  |  |  |  |
| 保証書が発行された場合においても下記が確認された場合は保証書が無効となりますのでご注意ください。          |  |  |  |  |  |  |  |
| ■虚偽の申請                                                    |  |  |  |  |  |  |  |
| ■弊社設置基準を満たさない設置                                           |  |  |  |  |  |  |  |

(保証情報参照画面については、「第3章4.参照、編集ボタンについて」をご覧ください。)

# STEP5

■画面上部の「出力対比表印刷」ボタンをクリックしてください。

| 保証情報参照                    | 登録についてのお問合せ      |       |  |  |  |  |
|---------------------------|------------------|-------|--|--|--|--|
| 出力対比表印刷 製造番号CSV出力 戻る 編集画面 |                  |       |  |  |  |  |
| 基本情報                      |                  |       |  |  |  |  |
| 保証管理番号                    | TMP-202309000001 | 保証申請日 |  |  |  |  |
| ステータス                     | 一時保存             |       |  |  |  |  |

# ~ 保証書発行済の場合 ~

ステータスが「保証書発行可能」となった後で、出力対比表を発行する場合は、参照画面より出力対比表を出力することができます。

# STEP 1

保証情報一覧画面で、出力対比表が必要な保証情報を検索し、「参照」ボタンをクリックして保証情報参照画面を開きます。

| 保証情報一覧  |          |                  |      |          |            |            |        |        |         |                  |
|---------|----------|------------------|------|----------|------------|------------|--------|--------|---------|------------------|
| 保証情報CSV |          |                  |      |          |            |            |        |        |         |                  |
| 検索項     | 目保       | 証管理番号            | ~    | 値次を含む、   | •          | 0          | □一時保存す | データを含む | □複数商流のみ |                  |
| 検索      | <b>x</b> | 検索条件クリア          | 製造番  | 号検索      |            |            |        |        |         |                  |
| (全1014  | 牛現在      | 頁:1)             |      |          |            |            |        |        |         |                  |
|         |          | 保証管理番号           | 複数商流 | ステータス    | 保証申請日      | 保証書発行日     | 保証書発送日 | 保証書種類  | お客様氏名   | 太陽光発電システム設置場所住所・ |
| 参照      |          | CSJ-CS2023080050 | ~    | CSJ確認依頼中 | 2023/08/31 |            |        | 製品保証書  |         | 東京都新宿区新宿5丁目17番   |
| 参照      | 編集       | CSJ-CS2023080047 |      | 保証書発行済   | 2023/08/31 | 2023/09/04 |        | 製品保証書  |         | 東京都新宿区新宿5丁目17番   |
| 参照      | 編集       | CSJ-CS2023080046 |      | 保証書発行可能  | 2023/08/31 |            |        | 製品保証書  |         | 東京都新宿区新宿5丁目17番   |
| 参照      | 編集       | CSJ-CS2023080043 |      | 保証書発行済   | 2023/08/30 | 2023/08/30 |        | 製品保証書  |         | 東京都新宿区新宿5丁目17番   |
| 参照      | 編集       | CSJ-CS2023080044 |      | 保証書発行済   | 2023/08/30 | 2023/08/30 |        | 製品保証書  |         | 東京都新宿区新宿5丁目17番   |
| 参照      | 編集       | CSJ-CS2023080042 |      | 保証書発行済   | 2023/08/29 | 2023/08/29 |        | 製品保証書  | 1       | 東京都新宿区新宿5丁目17番   |
| 参照      | 編集       | CSJ-CS2023080035 |      | 保証書発行済   | 2023/08/29 | 2023/08/29 |        | 製品保証書  |         | 東京都新宿区新宿5丁目17番   |

# STEP2

保証情報参照画面で、画面上部の「出力対比表印刷」ボタンをクリックしてください。

| 保証情報参照      |                       |       | 登録についてのお問合せ |  |  |  |  |
|-------------|-----------------------|-------|-------------|--|--|--|--|
| 保証書印刷 出力対比表 | 長印刷 製造番号CSV出力 戻る 編集画面 |       |             |  |  |  |  |
| 基本情報        | 基本情報                  |       |             |  |  |  |  |
| 保証管理番号      | CSJ-CS2023080046      | 保証申請日 | 2023/08/31  |  |  |  |  |
| ステータス       | 保証書発行可能               |       |             |  |  |  |  |

# <出力対比表 サンプル>

| ප් CanadianSolar                                                                                                    |            |
|----------------------------------------------------------------------------------------------------|------------|
| 交付決定番号                                                                                                    |            |
| 出力対比表                                                                                                    | 2016/12/21 |
| 補助事業者名         加奈陀         次郎         様           製造メーカー名         カナディアン・ソーラー・ジャパン         大調電池モジュール型式         CSGP-250P           製造転じりの人構成         (下)         250.0 |            |
| 大像形研着システム全体の<br>公影着大由力の合計値(1) 1,250.0 試験が回着システム全体の<br>動と由力の合計値(1)                                                                                                    | 1,273.2    |
| 青与 製造番号                                                                                                    | 計測出力(1)    |
| 1 11408021420207                                                                                                    | 255.80     |
| 2 11408021370278                                                                                                    | 254.30     |
| 3 11408021380190                                                                                                    | 253.00     |
| 4 11408021380217                                                                                                    | 253.80     |
| 5 11408021370018                                                                                                    | 256.30     |
|                                                                                                    |            |
|                                                                                                    |            |
|                                                                                                    |            |
|                                                                                                    |            |
|                                                                                                    |            |
|                                                                                                    |            |
|                                                                                                    |            |
|                                                                                                    |            |
|                                                                                                    |            |
|                                                                                                    |            |
|                                                                                                    |            |
|                                                                                                    |            |
|                                                                                                    |            |
|                                                                                                    |            |
|                                                                                                    |            |
|                                                                                                    |            |
|                                                                                                    |            |
|                                                                                                    |            |

※型式違いのモジュールを取り込んだ場合、出力される出力対比表はそれぞれの型式ごとに発行されます。

|      |                | 交付決定番号                                          |                                                                                                    |
|------|----------------|-------------------------------------------------|----------------------------------------------------------------------------------------------------|
| Н    | 出力対比表          |                                                 | 2020/04/03                                                                                                    |
| 辅助事  | 業者名 加奈陀        | 次郎 様                                            |                                                                                                    |
| 製造メ  | ーカー名 カナディ      | アン・ソーラー・ジャパン                                    |                                                                                                    |
| 太陽電  | 池モジュール型式       | CS1V-265MS                                      |                                                                                                    |
| 则定值  | (J1S)公称最大值(W)  | 265.0                                           | The second second second second second second second second second second second second second second second s |
| 公称最大 | (出力の合計値(電)     | 4,240.0 (第) (第) (第) (第) (第) (第) (第) (第) (第) (第) | 4,184.0                                                                                                    |
| 番号   | 製造番号           |                                                 | 計測出力(W)                                                                                                    |
| 1    | 11911135410035 |                                                 | 261.30                                                                                                    |
| 2    | 11911135410047 |                                                 | 259.60                                                                                                    |
| 3    | 11911135410066 |                                                 | 264.10                                                                                                    |
| 4    | 11911135410078 |                                                 | 263.20                                                                                                    |
| 5    | 11911135410089 |                                                 | 259.60                                                                                                    |
| 6    | 11911135410101 |                                                 | 264.00                                                                                                    |
| 7    | 11911135410103 |                                                 | 260.30                                                                                                    |
| 8    | 11911135410106 |                                                 | 260.50                                                                                                    |
| 9    | 11911135410121 |                                                 | 261.50                                                                                                    |
| 10   | 11911135410166 |                                                 | 262.70                                                                                                    |
| 11   | 11911135410173 |                                                 | 259.80                                                                                                    |
| 12   | 11911135410180 |                                                 | 260.00                                                                                                    |
| 13   | 11911135410183 |                                                 | 259.80                                                                                                    |
| 14   | 11911135410187 |                                                 | 262.90                                                                                                    |
| 15   | 11911135410189 |                                                 | 263.00                                                                                                    |
| 16   | 11911135410237 |                                                 | 261.70                                                                                                    |
| 10   | 11011100110001 |                                                 | 501110                                                                                                    |
|      |                |                                                 |                                                                                                    |
|      |                | -                                               |                                                                                                    |
| _    |                |                                                 |                                                                                                    |
|      |                |                                                 |                                                                                                    |
|      |                |                                                 |                                                                                                    |
|      |                |                                                 |                                                                                                    |

|              |                         | CanadianSolar                       |              |
|--------------|-------------------------|-------------------------------------|--------------|
|              |                         | 交付決定番号                              |              |
| н            | 出力対比表                   |                                     | 2020/04/03   |
| P            |                         |                                     |              |
| 補助事          | 業者名加奈陀                  | 次郎様                                 |              |
| 製造メ          | ーカー名 カナティ               | 75.5-5-5-5475                       |              |
| 测定值          | i(J1S)公称最大值(W)          | 210.0                               |              |
| 太陽光頖<br>公称最大 | 著電システム全体の<br>大出力の合計値(W) | 5,040.0 太陽光発電システム全体の<br>期定出力の合計値(第) | 5,013.2      |
| \$5.62       | 陶印3版 95 月3              |                                     | 計測(11:47,18) |
| 1            | 11000125400050          |                                     | 207 70       |
| 2            | 11909135490132          | -                                   | 207.70       |
| 2            | 11909135490209          |                                     | 207.20       |
| 3            | 11909135490205          |                                     | 203.10       |
| 5            | 11909135490315          |                                     | 207.10       |
| 6            | 11909135490320          |                                     | 209.70       |
| 7            | 11909135490362          |                                     | 208.20       |
| 8            | 11909135490387          |                                     | 203.20       |
| 9            | 11909135490388          |                                     | 210.70       |
| 10           | 11909135490416          |                                     | 207.40       |
| 10           | 11909135510019          |                                     | 209.10       |
| 12           | 11909135510020          |                                     | 205.10       |
| 12           | 11909135510020          |                                     | 210.00       |
| 14           | 11909135510022          |                                     | 210.00       |
| 15           | 11909135510023          |                                     | 209.10       |
| 16           | 11909135510025          |                                     | 209.50       |
| 17           | 11909135510027          |                                     | 209.10       |
| 18           | 11909135510028          |                                     | 203.10       |
| 19           | 11909135510030          |                                     | 209.00       |
| 20           | 11909135510051          |                                     | 210.70       |
| 21           | 11909135510052          |                                     | 208.60       |
| 22           | 11909135510054          |                                     | 209.40       |
| 23           | 11909135510057          |                                     | 209.00       |
| 24           | 11909135510058          |                                     | 209.80       |

# 5. 出荷証明書発行

```
・保証情報登録の中で、情報の入力を行うと出荷証明書がダウンロードできるようになります。

※出荷証明書は、一時保存ステータスでも発行可能です。

※保証情報一覧画面で該当案件の「参照」ボタンをクリックすると、保証情報参照画面が開きます。

(検索の方法は、「第3章 1.検索方法」をご覧ください。)

※「保証情報新規登録(UNITYパッケージ・販売終了品専用)」からは発行ができません。
```

#### ~ 保証未申請の場合 ~

### STEP 1

P10~42を参考に保証情報の入力をし、一時保存をします。

#### STEP2

「参照画面」押下します。

| 保証情報登録                                        |    |           |      |    |      |  |
|-----------------------------------------------|----|-----------|------|----|------|--|
| 一時保存                                          | 申請 | 製造番号CSV出力 | 履歷照会 | 戻る | 参照画面 |  |
| <ul> <li>ZI00019:正常に一時保存処理が完了しました。</li> </ul> |    |           |      |    |      |  |
| 基本情報                                          |    |           |      |    |      |  |

「未保証の内容は廃棄されますが、よろしいですか?」と案内が出ますが、STEP1で一時保存をしているため、「OK」を選択してください。

| warranty.csisolar.co.jp の内容 |            |       |  |  |
|-----------------------------|------------|-------|--|--|
| 未保存の内容は破棄されますが、よろしいですか      | <u>، ،</u> |       |  |  |
|                             | ОК         | キャンセル |  |  |

「出荷証明書印刷」を選択してください。

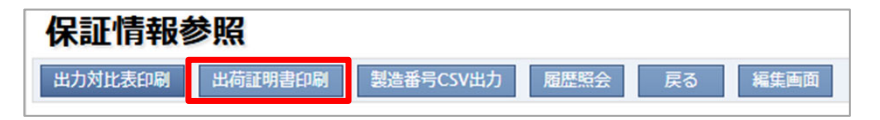

出荷証明書印刷画面に切り替わります。画面上部の「出荷証明書出力」ボタンをクリックしてください。

| H      | 出荷証明書印刷    |                    |                      |        |               |  |  |  |
|--------|------------|--------------------|----------------------|--------|---------------|--|--|--|
| ß      | :荷証明書出力 戻  | 5                  |                      |        |               |  |  |  |
| 出      | 荷証明書出力内容   |                    |                      |        |               |  |  |  |
| 販      | 売店名        |                    |                      |        |               |  |  |  |
| 案件名    |            |                    |                      |        |               |  |  |  |
| 設      | 置場所        |                    |                      |        |               |  |  |  |
| ×      | 一力名        | カナディアン・ソー          | ラー・ジャパン              | 株式会社   |               |  |  |  |
| 保      | 証書番号       | CSJ-CS20XXXXXX     | (X(保証書番号)            | は後日確認  | <b></b> (全予定) |  |  |  |
| シ      | ステムパッケージ型番 |                    | 6120                 | シリアル番号 |               |  |  |  |
| 施      | 工業者名       |                    | EP COBE HES-JP1-613G |        |               |  |  |  |
|        |            |                    |                      |        |               |  |  |  |
| NO     | 品名         | 型名                 | 出荷日                  | 数量     |               |  |  |  |
| 1      | モジュール      | CS6.2-32TM-300     | 2025年06月24           | 日 7    |               |  |  |  |
| 2      | モジュール      | CS6.2-36TM-340     | 2025年06月24           | 日 2    |               |  |  |  |
| 3      | モジュール      | CS6.2-48TM-455     | 2025年06月24           | 日 9    |               |  |  |  |
| 4      | パワーコンディショナ | EP CUBE PCS-JP1-6G | 2025年06月24           | 日 1    |               |  |  |  |
| 5      | 蕃電池        | EP CUBE B1-3G      | 2025年06月24           | 日 4    |               |  |  |  |
| 6      | 蓄電池関連部材    | EP CUBE BASE1-G    | 2025年06月24           | 日 1    |               |  |  |  |
| 7      |            |                    |                      |        |               |  |  |  |
| 11     |            |                    |                      |        |               |  |  |  |
| 8      |            |                    |                      |        |               |  |  |  |
| 8<br>9 |            |                    |                      |        |               |  |  |  |

※内容を修正される場合は「戻る」を選択し、「編集画面」を選択し修正をしてください。 ※保証書の入力が一時保存の状態の場合は、保証書番号は「CSJ-CS20XXXXXXXX(保証書番号は後日確定予定)」と記載されます。

# ~ 保証書発行済の場合 ~

ステータスが「保証書発行可能」となった後で、出荷証明書を発行する場合は、参照画面より出荷証明書を出力することができます。

STEP 1

保証情報一覧画面で、出荷証明書が必要な保証情報を検索し、「参照」ボタンをクリックして保証情報参照画面を開きます。

| 保調     | 保証情報一覧  |                  |      |          |            |            |        |        |         |                  |
|--------|---------|------------------|------|----------|------------|------------|--------|--------|---------|------------------|
| 保証     | 保証情報CSV |                  |      |          |            |            |        |        |         |                  |
| 検索項    | 目保      | 証管理番号            | ~    | 値 次を含む 🗸 | •          | 0          |        | データを含む | □複数商流のみ |                  |
| 検索     | E.      | 検索条件クリア          | 製造番  | 弓検索      |            |            |        |        |         |                  |
| (全1014 | 牛現在     | 頁:1)             |      |          |            |            |        |        |         |                  |
|        |         | 保証管理番号           | 複数商流 | ステータス    | 保証申請日      | 保証書発行日     | 保証書発送日 | 保証書種類  | お客様氏名   | 太陽光発電システム設置場所住所・ |
| 参照     |         | CSJ-CS2023080050 | ~    | CSJ確認依頼中 | 2023/08/31 |            |        | 製品保証書  | 1       | 東京都新宿区新宿5丁目17番   |
| 参照     | 編集      | CSJ-CS2023080047 |      | 保証書発行済   | 2023/08/31 | 2023/09/04 |        | 製品保証書  |         | 東京都新宿区新宿5丁目17番   |
| 参照     | 編集      | CSJ-CS2023080046 |      | 保証書発行可能  | 2023/08/31 |            |        | 製品保証書  |         | 東京都新宿区新宿5丁目17番   |
| 参照     | 編集      | CSJ-CS2023080043 |      | 保証書発行済   | 2023/08/30 | 2023/08/30 |        | 製品保証書  |         | 東京都新宿区新宿5丁目17番   |
| 参照     | 編集      | CSJ-CS2023080044 |      | 保証書発行済   | 2023/08/30 | 2023/08/30 |        | 製品保証書  |         | 東京都新宿区新宿5丁目17番   |
| 参照     | 編集      | CSJ-CS2023080042 |      | 保証書発行済   | 2023/08/29 | 2023/08/29 |        | 製品保証書  |         | 東京都新宿区新宿5丁目17番   |
| 参照     | 編集      | CSJ-CS2023080035 |      | 保証書発行済   | 2023/08/29 | 2023/08/29 |        | 製品保証書  |         | 東京都新宿区新宿5丁目17番   |

STEP2

保証情報参照画面で、画面上部の「出荷証明書印刷」ボタンをクリックしてください。

| 保証情報参照     |                  |              |       | 登録についてのお問合せ |  |  |  |
|------------|------------------|--------------|-------|-------------|--|--|--|
| 保証書印刷 出力対比 | 表印刷 出荷証明書印刷      | 製造番号CSV出力 戻る | 編集画面  |             |  |  |  |
| 基本情報       | 其本情韵             |              |       |             |  |  |  |
| 保証管理番号     | CSJ-CS2023080033 |              | 保証申請日 | 2023/08/28  |  |  |  |
| ステータス      | 保証書発行可能          |              |       |             |  |  |  |

出荷証明書印刷画面に切り替わります。画面上部の「出荷証明書出力」ボタンをクリックしてください。

| 出荷証明書印刷                              |          |             |      |      |        |  |  |  |
|--------------------------------------|----------|-------------|------|------|--------|--|--|--|
| 出荷証明書出力 戻る                           | 5        |             |      |      |        |  |  |  |
| 出荷証明書出力内容                            |          |             |      |      |        |  |  |  |
| 販売店名                                 |          |             |      | ų.   |        |  |  |  |
| 案件名                                  |          |             |      |      |        |  |  |  |
| 設置場所                                 |          |             |      | •    |        |  |  |  |
| メーカ名                                 | カナディ     | アン・ソーラー・    | ジャパン | 株式会社 |        |  |  |  |
| 保証書番号                                | CSJ-CS2  | 20          |      |      |        |  |  |  |
| システムパッケージ型番                          |          | 型番          |      |      | シリアル番号 |  |  |  |
| 施工業者名                                |          |             |      |      |        |  |  |  |
| NO 品名                                | 型名       | 出荷日         | 数量   |      |        |  |  |  |
| 1 パワーコンディショナ 0                       | CSP55N1F | 2020年11月17日 | 2    |      |        |  |  |  |
| 2                                    |          |             |      |      |        |  |  |  |
| 2                                    |          |             |      |      |        |  |  |  |
| 3                                    |          |             |      |      |        |  |  |  |
| 3 4                                  |          |             |      |      |        |  |  |  |
| 2<br>3<br>4<br>5                     |          |             |      |      |        |  |  |  |
| 2<br>3<br>4<br>5<br>6                |          |             |      |      |        |  |  |  |
| 2<br>3<br>4<br>5<br>6<br>7           |          |             |      |      |        |  |  |  |
| 2<br>3<br>4<br>5<br>6<br>7<br>8      |          |             |      |      |        |  |  |  |
| 2<br>3<br>4<br>5<br>6<br>7<br>8<br>9 |          |             |      |      |        |  |  |  |

|                                                                |                                                                      | Nº 0             | Considiane                                   | alar  | ■製造 | 番号一覧                          |                |                                         |
|----------------------------------------------------------------|----------------------------------------------------------------------|------------------|----------------------------------------------|-------|-----|-------------------------------|----------------|-----------------------------------------|
|                                                                |                                                                      | 201              | anadianso                                    | olar  | NO  | 品名                            | 型名             | 製造番号                                    |
|                                                                |                                                                      | n ata            |                                              |       | 1   | モジュール                         | CS6.2-48TM-455 | XXXXXXXXXXXXXXXXXXXXXXXXXXXXXXXXXXXXXX  |
|                                                                | 出何証明                                                                 | 日書               |                                              |       | 2   | モジュール                         | CS6.2-48TM-455 | XXXXXXXXXXXXXXXXXXXXXXXXXXXXXXXXXXXXXX  |
|                                                                |                                                                      |                  |                                              |       | 3   | モジュール                         | CS6.2-48TM-455 | XXXXXXXXXXXXXXXXXXXXXXXXXXXXXXXXXXXXXX  |
|                                                                |                                                                      |                  | 2025年                                        | €7月3日 | 4   | モジュール                         | CS6.2-48TM-455 | XXXXXXXXXXXXXXXXXXXXXXXXXXXXXXXXXXXXXXX |
|                                                                |                                                                      | カナディアン・ソ         | -= 2+122                                     | ****  | 5   | モジュール                         | CS6.2-48TM-455 | XXXXXXXXXXXXXXXXXXXXXXXXXXXXXXXXXXXXXX  |
|                                                                |                                                                      | 11/14/201        | <b>                                     </b> | デカ    | 6   | モジュール                         | CS6.2-48TM-455 | XXXXXXXXXXXXXXXXXXXXXXXXXXXXXXXXXXXXXX  |
|                                                                |                                                                      |                  | 一定                                           | も二三   | 7   | モジュール                         | CS6.2-48TM-455 | XXXXXXXXXXXXXXXXXXXXXXXXXXXXXXXXXXXXXX  |
|                                                                |                                                                      | -                | 園/                                           | .⊇£   | 8   | モジュール                         | CS6.2-48TM-455 | XXXXXXXXXXXXXXXXXXXXXXXXXXXXXXXXXXXXXX  |
| ■販売                                                            | 店名 株式会社XXXXXX                                                        |                  | UICE_                                        |       | 9   | モジュール                         | CS6.2-48TM-455 | XXXXXXXXXXXXXXXXXXXXXXXXXXXXXXXXXXXXXX  |
|                                                                |                                                                      |                  |                                              |       | 10  | モジュール                         | CS6.2-48TM-455 | XXXXXXXXXXXXXXXXXXXXXXXXXXXXXXXXXXXXXX  |
| ■案                                                             | 牛名 XXXXX様                                                            |                  |                                              |       | 11  | ハイプリッドパワコン EP Cube PCS-JP1-6G | EP-PCS-JP1-6G  | 1001006-225414XXXX                      |
|                                                                |                                                                      |                  |                                              |       | 12  | 蓄意池パック3.3kWh EP Cube B1-3G    | LIB-EP-B1-3G   | XXXXXXXXXXXXXXXXXXXXXXXXXXXXXXXXXXXXXX  |
| ■設 譜                                                           | 住所 〒XXX-XXXX XXXXXXXXXXXXXXXXXXXXXXXXXXXX                            | XXXXXXXXXXXXXXXX |                                              |       | 13  | 蓄電池パック3.3kWh EP Cube B1-3G    | LIB-EP-B1-3G   | XXXXXXXXXXXXXXXXXXXXXXXXXXXXXXXXXXXXXX  |
|                                                                |                                                                      |                  |                                              |       | 14  | 蓄電池パック3.3kWh EP Cube B1-3G    | LIB-EP-B1-3G   | XXXXXXXXXXXXXXXXXXXXXXXXXXXXXXXXXXXXXX  |
|                                                                |                                                                      |                  |                                              |       | 15  | 蓄意池パック3.3kWh EP Cube B1-3G    | LIB-EP-B1-3G   | XXXXXXXXXXXXXXXXXXXXXXXXXXXXXXXXXXXXXX  |
|                                                                | 上記の案件につきまして、下記商品を出                                                   | 荷したことを証明いたし      | ます。                                          |       | 16  | ベース EP Cube Basel-G           | EP-BASE1-G     | XXXXXXXXXXXXXXXXXXXXXXXXXXXXXXXXXXXXXX  |
| <ul> <li>■保証</li> <li>■シス</li> <li>■施工</li> <li>■の式</li> </ul> | 書番号 CSJ-CS20XXXXXXXXX<br>テムパッケージ型番 型岳: EP CUBE HES-JP<br>業者名 XXXXXXX | 1-613G 製造番号:     | 1001006-225414                               | X000X |     |                               |                |                                         |
| 国空式                                                            |                                                                      | mide             | 0.#0                                         | -     |     |                               |                |                                         |
| NU                                                             | 8975                                                                 | 22:45            | 四何日                                          | 20.   |     |                               |                |                                         |
| 1                                                              |                                                                      | C36.2-461 M-400  | 2025年6月12日                                   | 10    |     |                               |                |                                         |
| 2                                                              | TRACK AN ADDINE FOR CHE PLOS JPI-6G                                  | EP-PC3-JP1-0G    | 2025年6月12日                                   | 1     |     |                               |                |                                         |
| 3                                                              | 書電池パック3.3kWh EP Cube BI-3G                                           | EP-BI-3G         | 2025年6月12日                                   | 4     |     |                               |                |                                         |
| 4                                                              | K-XEP Cube Basel-G                                                   | EP-DROEI-G       | 2025年6月12日                                   | -     |     |                               |                |                                         |
|                                                                | 1/2                                                                  | S.               |                                              |       |     |                               | 2/2ページ         |                                         |
|                                                                | 1/2~->                                                               | /                |                                              |       |     |                               |                |                                         |

項目説明

| 茭雨いフニルポッケ ご制来   | システムパッケージ型番が表示されます。入力されているパワーコンディショナ型名、                                                                |  |  |  |  |  |
|-----------------|----------------------------------------------------------------------------------------------------|--|--|--|--|--|
| 音电システムハックーシ表音   | 蓄電ユニットの台数により型番が異なります。                                                                                  |  |  |  |  |  |
| パワーコンディショナ      | 登録したパワーコンディショナの型名が表示されます。                                                                              |  |  |  |  |  |
| 装電コールト          | 登録した蓄電ユニットの型名が表示されます。                                                                                  |  |  |  |  |  |
| 苗电 <u>ユ</u> _ツト | 4台まで登録することができます。登録された台数分、表示されます。                                                                       |  |  |  |  |  |
| シリアル番号          | システムパッケージ、パワーコンディショナ、蓄電ユニットそれぞれのシリアル番号が表示されます。                                                         |  |  |  |  |  |
| 保証管理番号          | 保証書管理番号が表示されます。<br>一時保存の場合は「CSJ-CS20XXXXXXX(保証書番号は後日確定予定)」と表示されます。<br>保証申請済の場合は発行された保証書の保証管理番号が表示されます。 |  |  |  |  |  |

# 6. ステータスについて

e-Warrantyシステムの保証情報は申請、更新等の操作によって、以下のステータスが設定されます。

| NO | ステータス    | 説明                                                                                                    |
|----|----------|----------------------------------------------------------------------------------------------------|
| 01 | 一時保存     | 保証情報を申請する際、入力の途中でデータを一時保存できます。<br>画面の「一時保存」ボタン押下で自動的にステータスが設定されます。<br>保証情報登録画面で「モジュール製品照会/取込」ボタンを押下する前には、必ず一時保存をする必要<br>があります。 |
| 02 | CSJ確認依頼中 | 保証情報申請時に「CSJ確認依頼」を行うと、このステータスが設定されます。<br>CSJからの連絡メールが届くまで、しばらくお待ちください。                                                         |
| 03 | CSJ修正依頼中 | 保証情報申請が完了し、保証書が発行可能となった後に、案件情報の変更が<br>必要となったとき、CSJに変更依頼を行うと、このステータスが設定されます。<br>「変更依頼」については、「第4章 1.保証内容変更方法」をご覧ください。            |
| 04 | CSJ修正中   | CSJが変更依頼を受けて修正を行っている間、このステータスが設定されます。<br>CSJからの連絡メールが届くまで、しばらくお待ちください。                                                         |
| 05 | 保証不可     | CSJが保証不可と判断した案件に対して設定します。<br>保証不可となったときは、申請者様に通知メールが届きます。                                                                      |
| 06 | 保証書発行可能  | 保証情報申請が完了すると、このステータスが設定され、保証書をダウンロードできるようになります。<br>保証書発行可能となった後は、保証内容を変更できません。                                                 |
| 07 | 保証書発行済   | 「保証書印刷」ボタンをクリックして保証書をダウンロードすると、このステータスが自動で設定されます。<br>保証書は何度でもダウンロードできます。                                                       |

# 7.メール送信について

保証申請、または保証情報を更新した際に、案件のステータスに応じて各種通知メールが申請者様メールアドレス宛に届きます。 保証内容に誤りがないか、ご確認をお願いします。

| NO | ステータス    | 送信メールのタイトル                                                                        |
|----|----------|-----------------------------------------------------------------------------------|
| 01 | 一時保存     | _                                                                                 |
| 02 | CSJ確認依頼中 | CSJ確認依頼通知[保証管理番号]                                                                 |
| 03 | CSJ修正依頼中 | CSJ変更依頼通知[保証管理番号]                                                                 |
| 04 | CSJ修正中   | _                                                                                 |
| 05 | 保証不可     | 保証申請不可通知[保証管理番号]                                                                  |
| 06 | 保証書発行可能  | 保証書発行通知[保証管理番号]<br>案件内容変更通知[保証管理番号] ※<br>※保証情報の変更を行い、「CSJ修正依頼中」から再度「保証発行可能」になった場合 |
| 07 | 保証書発行済   | _                                                                                 |
| 08 | 共通       | 【eWarranty】お問合せフォーム[保証管理番号]                                                       |

# 第3章. 保証情報検索する

1. 検索方法

| 保証情報一覧                                              |                 |
|-----------------------------------------------------|-----------------|
| 新規登録    保証情報CSV                                     |                 |
|                                                     | ータを含む           |
| 検索 検索 ジリア 製 (全)(全)(件)現在頁:1)                         |                 |
| 保証管理番号 複数商流 ステータス 保証申請日 保証書発行日 保証書発送日 保証書種類 お客様氏名 太 | 、陽光発電システム設置場所住所 |
|                                                     |                 |
|                                                     |                 |
|                                                     |                 |

① 検索項目をプルダウンから選択し、検索条件を入力してください。 保証管理番号「CSJ-CSCM20170006」を検索したい場合は、検索項目から「保証管理番号」を検索し、 右の入力欄に「CSJ-CSCM20170006」と入力します。(コピー貼付もできます。) 「検索」ボタンを押すと、検索結果が一覧表示されます。

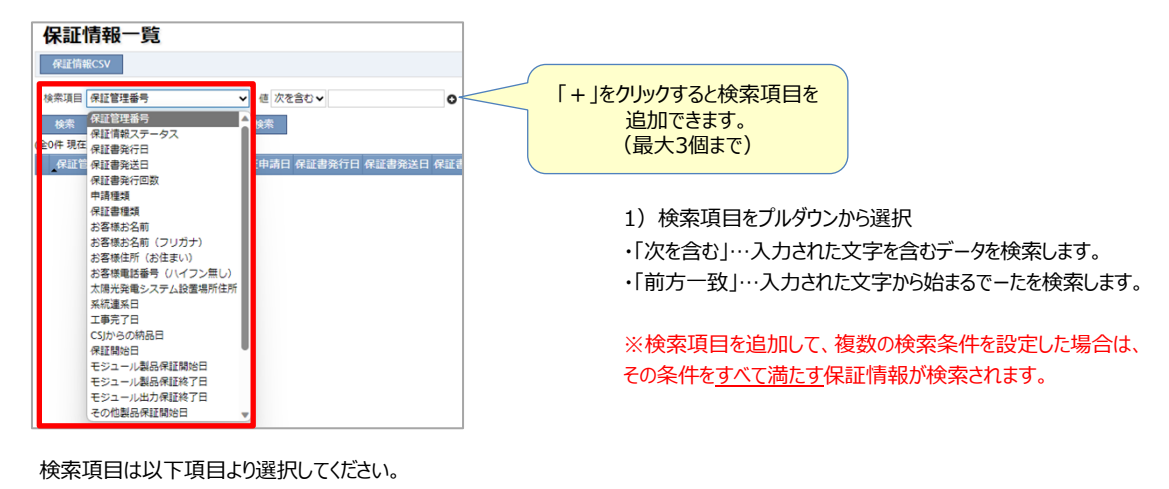

検索項目は以下項目より選択してください。

| 検索項目            |
|-----------------|
| 保証管理番号          |
| 保証情報ステータス       |
| 保証書発行日          |
| 保証書発送日          |
| 保証書発行回数         |
| 申請種類            |
| 保証書種類           |
| お客様お名前          |
| お客様お名前(フリガナ)    |
| お客様住所(お住まい)     |
| お客様電話番号(ハイフン無し) |
| 太陽光発電システム設置場所住所 |
| 系統連系日           |
| 工事完了日           |
| CSJからの納品日       |
| 保証開始日           |
| モジュール製品保証終了日    |
| モジュール出力保証終了日    |
| その他製品保証開始日      |
| その他製品保証終了日      |
| モジュール型名         |
| モジュール枚数         |
| 施工者ID           |
| 販売店名            |

| 保証情報一覧                                      |
|---------------------------------------------|
| 新規登録    保証情報CSV                             |
|                                             |
| 検索項目 保証管理番号 ▼ 値 次を含む ▼ CSJ-CSCM20170006 〇   |
| 検索 検索条件クリア 整造番号検索                           |
| (全0件現在頁:1)                                  |
| 保証管理番号 複数商流 ステータス 保証申請日 保証書発行日 保証書発送日 保証書種類 |
|                                             |
|                                             |
|                                             |
| 保証情報一覧                                      |
| 新規登録 保証情報CSV                                |
| 検索項目 保証管理番号 ▼ 値 次を含む ▼ CSJ-CSCM20170006 ©   |
| 検索検索条件クリア 製造番号検索                            |
| (全1件 現在頁:1)                                 |
| 保証管理番号 複数商流 ステータス 保証申請日 保証書発行日 保証           |
|                                             |
|                                             |
|                                             |
|                                             |

п

2) 右の入力欄に検索したい条件を入力して「検索」ボタンを押します。

3) 検索条件に合った保証情報が表示されます。 ※検索条件に合った案件が無い場合は何も表示されません。 ※検索条件を未入力のまま検索を行うと、一時保存以外の全案件が表示されます。

- ②「一時保存データを含む」をチェックすると、一時保存データを含んだ状態で検索一覧に表示されます。
- ③「複数商流のみ」をチェックすると、複数商流の保証情報だけが一覧に表示されます。
   ④ 保証申請された製造番号で、一時保存データを含む保証情報を検索できます。
   ボタンをクリックすると、製造番号一覧画面がポップアップ表示されますので、製造番号を選択してください。

|                               | X      S      S | 保証管理番号、<br>商品区分(モジュール、パワコン等)、<br>製造番号の条件で検索できます。 |
|-------------------------------|----------------------------------------------------------------------------------------------------|--------------------------------------------------|
| 62291 🗹<br>61328 🗹            |                                                                                                    |                                                  |
| 61327 🗹<br>61326 🗹<br>61118 🔲 | TMF-20161200280 モシュール 0209     TMF-20161200280 モシュール 0209     TMF-20161200280 モシュール 0209     TMF-20161200280 モシュール 0209                                                                                                    | 、該当の ※製造番号が選択されると、ポップアップ画面が閉じ、                   |
| 61117                         | <ul> <li>✓ TMP-201612000280 モジュール 0209</li> <li>✓ TMP-201612000280 モジュール 0209</li> <li>✓ TMP-201612000280 モジュール 02094</li> </ul>                                                                                                    | その製造番号を含む保証情報案件が、一覧に表示されます。                      |
| 61075                         | <ul> <li>✓ TMP-201612000280 モジュール 0209441313816 CSSA-180M</li> <li>✓ TMP-201612000280 モジュール 0209441313818 CSSA-180M</li> <li>Ⅰ・ル製品保証</li> </ul>                                                                                                    |                                                  |
| 20123                         | ▼ TMP-201612000280 モジュール 0209441313826 CSSA-180M<br><< < >>>> →お品原証 →お品原証                                                                                                    |                                                  |

⑤「検索条件クリア」ボタンをクリックすると、設定した検索条件がすべてクリアされます。

# 2. 保証情報CSVについて

検索結果一覧に表示された保証情報をCSVファイルでダウンロードすることができます。

STEP 1

保証情報検索を行ってから、「保証情報CSV」ボタンをクリックします。

| 保証情報一覧                             |            |              |        |       |       |        |  |  |
|------------------------------------|------------|--------------|--------|-------|-------|--------|--|--|
| 保証情報CSV                            |            |              |        |       |       |        |  |  |
| 検索項目 保証管理番号 ✓ 値 次を含む ✓             |            |              |        |       |       |        |  |  |
| 検索 検索条件クリア 製造番号検索 TMP-202309000002 |            |              |        |       |       |        |  |  |
| (全1件 現在頁:1)                        |            |              |        |       |       |        |  |  |
| 保証管理番号                             | 複数商流 ステータス | 保証申請日 保証書発行日 | 保証書発送日 | 保証書種類 | お客様氏名 | 太陽光発電シ |  |  |
| 参照 編集 TMP-202309000002             | 一時保存       |              |        | 製品保証書 |       |        |  |  |

# STEP 2

CSVファイルダウンロードのダイアログが表示されます。 (お使いのブラウザによって、ダイアログの表示は異なります。)

| 保証情報一覧                             |                                        |  |  |  |  |  |  |  |
|------------------------------------|----------------------------------------|--|--|--|--|--|--|--|
| 保証情報CSV                            |                                        |  |  |  |  |  |  |  |
| 検索項目 保証管理番号 ◆ 値 次を含む               | 一時保存データを含む □ 複数商流のみ                    |  |  |  |  |  |  |  |
| 検索 検索条件クリア 製造番号検索 TMP-202309000002 |                                        |  |  |  |  |  |  |  |
| (全1件 現在頁:1)                        | 最近のダウンロード ×                            |  |  |  |  |  |  |  |
| 保証管理番号 複数商流 ステータス 保証申請日 保証書発行日 保証書 |                                        |  |  |  |  |  |  |  |
| 参照 編集 TMP-202309000002 時保存         | ■ 保証情報一覧_20230904_113846_<br>加奈陀太朗.txt |  |  |  |  |  |  |  |
|                                    | 72.6 КВ • 元 J                          |  |  |  |  |  |  |  |
|                                    | すべてのダウンロードを表示 🖸                        |  |  |  |  |  |  |  |

### 3. 製造番号CSVについて

各保証情報に登録された製造番号を、CSVファイルでダウンロードすることができます。

STEP 1

#### 各案件の右端にある「製造番号CSV」ボタンをクリックします。

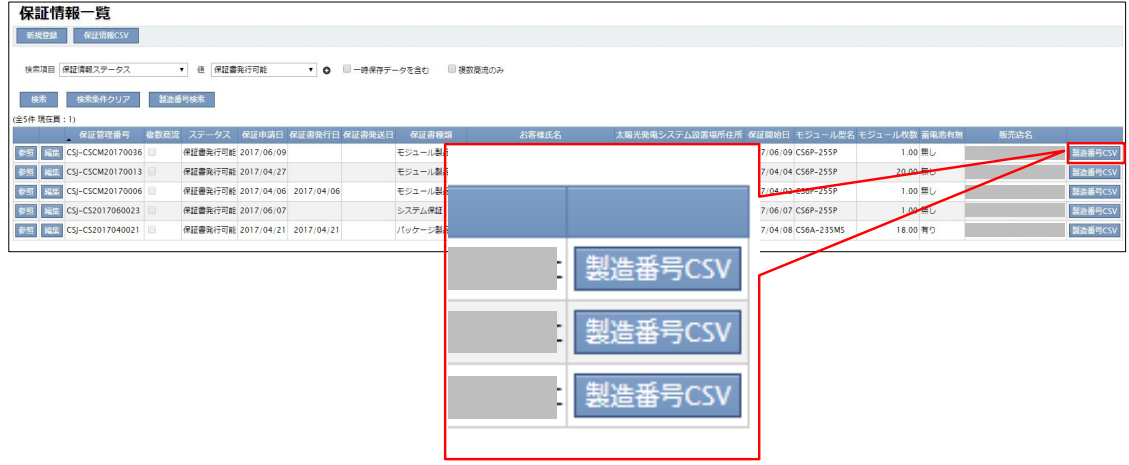

# STEP 2

CSVファイルダウンロードのダイアログが表示されます。 (お使いのブラウザによって、ダイアログの表示は異なります。)

| 保証情報一覧                                                                                               |         |         |            |            |          |                         |       |  |
|----------------------------------------------------------------------------------------------------|---------|---------|------------|------------|----------|-------------------------|-------|--|
| 新規登録 保証情報                                                                                            | \$CSV   |         |            |            |          |                         |       |  |
| 検索項目 保証情報ステー                                                                                         | -9ス     | ▼ 値 保証書 | 発行可能       | • 0        | 🗌 一時保存デー | -タを含む 🛛 🧧 複数            | 政商流のみ |  |
| 検索検索条件                                                                                               | フリア 製造  | 番号検索    |            |            |          |                         |       |  |
| (全5件 現在頁:1)                                                                                          |         |         |            |            |          |                         |       |  |
| 保証管理                                                                                                 | 番号 複数商  | 流 ステータス | 保証申請日      | 保証書発行日     | 保証書発送日   | 保証書種類                   | お客様氏名 |  |
| 参照 編集 CSJ-CSCM20                                                                                     | 0170036 | 保証書発行可能 | 2017/06/09 |            |          | モジュール製品保証               |       |  |
| 参照 編集 CSJ-CSCM20                                                                                     | 0170013 | 保証書発行可能 | 2017/04/27 |            |          | モジュール製品保証               |       |  |
| 参照 編集 CSJ-CSCM20                                                                                     | 0170006 | 保証書発行可能 | 2017/04/06 | 2017/04/06 |          | モジュール <mark>製品保証</mark> |       |  |
| 参照 編集 CSJ-CS2017                                                                                     | 060023  | 保証書発行可能 | 2017/06/07 |            |          | システム保証                  |       |  |
| 参照 編集 CSJ-CS2017                                                                                     | 040021  | 保証書発行可能 | 2017/04/21 | 2017/04/21 |          | パッケージ製品保証               |       |  |
| 153.149.166.239 から 製造番号一覧_20161222_144348.加奈陀太郎.txt を閉いたまたは保存しますか? ×<br>ファイルを閉い(①) 【保存(⑤) ▼ キャンセル(①) |         |         |            |            |          |                         |       |  |

#### 4. 参照・編集ボタンについて

各行の保証情報案件のステータスに応じて、「参照」ボタン、「編集」ボタンが表示されます。

| 保証情報一覧                                                                                   |      |         |            |            |        |                                   |       |  |
|------------------------------------------------------------------------------------------|------|---------|------------|------------|--------|-----------------------------------|-------|--|
| 新規登録 保証情報CSV                                                                             |      |         |            |            |        |                                   |       |  |
| 検索項目 保証情報ステータス ▼ 値 保証書発行可能 ▼ ● □ 一時保存データを含む □ 複数商流のみ<br>検索 検索条件クリア 製造番号検索<br>(会5件 現在音:1) |      |         |            |            |        |                                   |       |  |
| 保証管理番号                                                                                   | 複数商流 | ステータス   | 保証申請日      | 保証書発行日     | 保証書発送日 | 保証書種類                             | お客様氏名 |  |
| 参照 編集 CSJ-CSCM201700                                                                     | 36 🔲 | 保証書発行可能 | 2017/06/09 |            |        | モジュール製品保証                         |       |  |
| 参照 編集 CSJ-CSCM201700                                                                     | 13   | 保証書発行可能 | 2017/04/27 |            |        | モジュール製品保証                         |       |  |
| 参照 編集 CSJ-CSCM201700                                                                     | 06   | 保証書発行可能 | 2017/04/06 | 2017/04/06 |        | <del>モジュール<mark>製品保証</mark></del> |       |  |

・「参照」ボタンをクリックすると、保証情報参照画面が開き、登録内容を確認できます。 保証情報参照画面では「保証書印刷」、「出力対比表印刷」、「製造番号CSV出力」ができます。 「参照」ボタンは、全件に表示されます。

| · >         | -20100000                                                                                                    |
|-------------|----------------------------------------------------------------------------------------------------|
| 保証情報参照      | <u>①</u>                                                                                                    |
| 保証書印刷 出力対比表 | 長印刷 製造番号CSV出力 戻る 編集画面                                                                                                    |
| 申請前確認事項     |                                                                                                    |
| 內容          | <ul> <li>✓ 同意いただける場合チェックしてください</li> <li>保証書が発行された場合においても下記が確認された場合は保証書が無効となりますのでご注意ください。</li> <li>■虚偽の申請</li> <li>■弊社設置基準を満たさない設置</li> <li>■弊社より購入していない製品での虚偽の申請</li> <li>         また、設置状況の確認のため、弊社より設置状況の確認へ伺うことがございます。         <ul> <li>重大な設置基準違反が判明した場合、施工IDの無効化及び本サービスの利用停止をさせていただく場合もございます。</li> </ul> </li> </ul> |

・「編集」ボタンをクリックすると、保証情報登録画面が開きます。

こちらの画面では入力内容の編集が可能です。

但し、ステータスが「保証書発行可能」、「保証書発行済」の場合、保証情報は編集ができません、

さらに、ステータスが「CSJ確認依頼中」、「CSJ修正依頼中」、「CSJ修正中」、の保証情報は、「編集」ボタン自体表示されません。 (ステータスについては「第2章 6. ステータスについて」をご覧ください。)

| 保証情報登録                  |        | 2    | 登録についてのお問合せ |            |  |  |  |
|-------------------------|--------|------|-------------|------------|--|--|--|
| 更新 製造番号CSV              | (出力 戻る | 参照画面 |             |            |  |  |  |
| 基本情報                    |        |      |             |            |  |  |  |
| 保証管理番号 CSJ-CS2023080046 |        | 16   | 保証申請日       | 2023/08/31 |  |  |  |
| ステータス 保証書発行可能           |        |      |             |            |  |  |  |

①保証情報参照画面の【編集画面】ボタン(①)から保証情報登録画面へ、

②保証情報登録画面の【参照画面】ボタン(②)から保証情報参照画面に移動する事が可能です。

# 第4章. 保証書内容変更依頼をする

#### 1. 保証内容変更方法

ー度保証申請を完了した後で、保証内容に変更が生じた場合は、申請者様が登録内容を変更することはできません。 申請者様にはe-Warranty上から変更依頼を行っていただき、CSJが内容を確認の上、データ修正をいたします。 変更依頼の際にファイルを添付する事が可能です。

※CSJより変更依頼時にファイルの添付を依頼する事がございます。 ※5MB以下のファイルが添付可能です。

#### STEP 1

保証情報一覧画面で、変更が必要な保証情報を検索し、「参照」または「編集」ボタンをクリックして保証情報登録画面を開きます。

| 保証情報一覧                                        |    |                    |      |          |            |            |        |       |  |
|-----------------------------------------------|----|--------------------|------|----------|------------|------------|--------|-------|--|
| 保証情報CSV                                       |    |                    |      |          |            |            |        |       |  |
| 検索項目 保証 <b>管理番号 →</b> 値 次を含む ▶ ● □ −時保存データを含む |    |                    |      |          |            |            |        |       |  |
| 検察                                            | 蓉  | 検索条件クリア            | 製造番  | 号検索      |            |            |        |       |  |
| (全106                                         | 件現 | 在頁:1)              |      |          |            |            |        |       |  |
|                                               |    | 保証管理番号             | 複数商流 | ステータス    | 保証申請日      | 保証書発行日     | 保証書発送日 | 保証書種類 |  |
| 参照                                            |    | CSJ-CS2023090005   | ~    | CSJ確認依頼中 | 2023/09/05 |            |        | 製品保証書 |  |
| 参照                                            |    | CSJ-CS2023090004   |      | CSJ修正依頼中 | 2023/09/05 |            |        | 製品保証書 |  |
| 参照                                            | 編  | E CSJ-CS2023090001 |      | 保証書発行可能  | 2023/09/05 |            |        | 製品保証書 |  |
| 参照                                            | 編  | CSJ-CS2023090003   |      | 保証書発行可能  | 2023/09/05 |            |        | 製品保証書 |  |
| 参照                                            | 編  | CSJ-CS2023090002   |      | 保証書発行済   | 2023/09/05 | 2023/09/06 |        | 製品保証書 |  |
| 参照                                            | 編  | E CSJ-CS2023080047 |      | 保証書発行済   | 2023/08/31 | 2023/09/04 |        | 製品保証書 |  |

### STEP 2

画面上部の「お問い合わせはこちら」ボタンをクリックします。

| 保証情報参照                          |                  |       | お問合せはこちら   |  |
|---------------------------------|------------------|-------|------------|--|
| 保証書印刷 出力対比表印刷 製造番号CSV出力 戻る 編集画面 |                  |       |            |  |
| 基本情報                            |                  |       |            |  |
| 保証管理番号                          | CSJ-CS2023090003 | 保証申請日 | 2023/09/05 |  |
| ステータス                           | 保証書発行可能          |       |            |  |

「ご依頼内容」を選択してください。

| お問合せフォーム    |                                             | 送信 閉じる |
|-------------|---------------------------------------------|--------|
| 保証管理番号      | CSJ-CS2023090003                            |        |
| お名前         | 高坂絵里奈(販売店・会社管理者代表) 様                        |        |
| ご連絡先メールアドレス | erina.takasaka@csisolar.com                 |        |
| ご依頼内容       | ▼<br>お客様情報交更依頼<br>その他保証情報交更依頼<br>登録に関するお問合せ |        |

#### ■ご依頼内容の説明

| お客様情報変更依頼   | 連絡先住所や所有されているお客様のお名前が変更になった場合、<br>こちらを選択の上、ご依頼ください。               |
|-------------|-------------------------------------------------------------------|
| 部材内容変更依頼    | 保証申請されている製品の入れ替え(メンテナンス対応等の理由により)があった場合、<br>こちらを選択の上、ご依頼ください。     |
| その他保証情報変更依頼 | 上記以外の項目において、保証申請時の入力漏れ、誤入力等があった場合、<br>こちらを選択の上ご依頼ください。            |
| 登録に関するお問合せ  | 保証情報の変更ではなく、e-Warrantyの操作や登録方法について不明点がある場合、<br>こちらを選択の上、お問合せください。 |

# STEP4

STEP3で選択いただいたご依頼内容に応じ、入力内容が変わります。 次ページ以降で、ご依頼内容ごとの入力方法、手順をご説明します。

# <「お客様情報変更依頼」を選択した場合>

#### STEP1

お客様情報ご変更内容を入力する項目が出ますので、内容変更が必要な箇所のみ入力をしてください。 ※設置住所は一度申請した後の変更はできません。

|               | ×                           |
|---------------|-----------------------------|
| お問合せフォーム      | 送信 閉じる                      |
| 保証管理番号        | CSJ-CS2023090003            |
| お名前           | 高坂絵里奈(販売店・会社管理者代表) 様        |
| ご連絡先メールアドレス   | erina.takasaka@csisolar.com |
| ご依頼内容         | お客様情報変更依頼 🖌                 |
| お客様情報ご変更内容    |                             |
| 連絡先郵便番号       |                             |
| 連絡先住所(都道府県)   |                             |
| 連絡先住所 (市区町村)  |                             |
| 連絡先住所 (番地)    |                             |
| 連絡先住所(建物)     |                             |
| 電話番号          |                             |
| お名前(姓)        |                             |
| お名前(名)        |                             |
| フリガナ(姓)       |                             |
| フリガナ(名)       |                             |
| 添付ファイル        |                             |
| 添付ファイル(5MBまで) | ファイルの選択ファイルが選択されていません       |
|               |                             |
|               |                             |

# STEP2

添付したいファイルがある場合、5MBまでのファイルを添付することができます。

「ファイルの選択」ボタンから添付したいデータを選択いただくか、添付するデータを「ファイルを選択」ボタンの上にドラッグすると添付ができます。

| お問合せフォーム      | 送信 閉じる                      |
|---------------|-----------------------------|
| 保証管理番号        | CSJ-CS2023090003            |
| お名前           | 高坂絵里奈(販売店・会社管理者代表) 様        |
| ご連絡先メールアドレス   | erina.takasaka@csisolar.com |
| ご依頼内容         | お客様情報変更依頼 🗸                 |
| お客様情報ご変更内容    |                             |
| 連絡先郵便番号       |                             |
| 連絡先住所(都道府県)   |                             |
| 連絡先住所(市区町村)   |                             |
| 連絡先住所 (番地)    |                             |
| 連絡先住所 (建物)    |                             |
| 電話番号          | 03-1111-2222                |
| お名前(姓)        | 加奈陀                         |
| お名前(名)        | 太朗                          |
| フリガナ(姓)       | カナダ                         |
| フリガナ(名)       | 90 <sup>0</sup>             |
| 添付ファイル        |                             |
| 添付ファイル(5MBまで) | ファイルの選択 ファイルが選択されていません      |

#### 「送信」ボタンをクリックします。

| お問合せフォーム      | 送信 閉じる                      |
|---------------|-----------------------------|
| 保証管理番号        | CSJ-CS2023090003            |
| お名前           | 高坂絵里奈(販売店・会社管理者代表) 様        |
| ご連絡先メールアドレス   | erina.takasaka@csisolar.com |
| ご依頼内容         | お客様情報変更依頼 🖌                 |
| お客様情報ご変更内容    |                             |
| 連絡先郵便番号       |                             |
| 連絡先住所(都道府県)   |                             |
| 連絡先住所 (市区町村)  |                             |
| 連絡先住所(番地)     |                             |
| 連絡先住所 (建物)    |                             |
| 電話番号          | 03-1111-2222                |
| お名前(姓)        | 加奈陀                         |
| お名前(名)        | 太朗                          |
| フリガナ(姓)       | カナダ                         |
| フリガナ(名)       | ¢0\$                        |
| 添付ファイル        |                             |
| 添付ファイル(5MBまで) | ファイルの選択 変換 ~ IMG_9655.jpg   |
|               |                             |

# STEP4

変更依頼を行うと、ステータスが「CS」修正依頼中」になり、ご依頼者様のメールアドレス宛に依頼受領の通知が届きます。

| 保証情報参照        | 保証情報参照 お間合せはこちら                                                                                                    |        |        |              |  |
|---------------|----------------------------------------------------------------------------------------------------|--------|--------|--------------|--|
| 出力対比表印刷 製造器   | 時CSV出力 戻る                                                                                                    |        |        |              |  |
| 基本情報          |                                                                                                    |        |        |              |  |
| 保証管理番号        | CSJ-CS2023090003                                                                                                    | 保証申請日  | 2023/0 | 09/05        |  |
| ステータス         | CSJ修正依賴中                                                                                                    |        |        |              |  |
| 代理店           | CMP-0000000 ABC株式会社                                                                                                    |        |        |              |  |
| 保証書発行日        |                                                                                                    |        |        |              |  |
| 保証申請回数        | 1                                                                                                    | 製品交換回数 | 0      |              |  |
| 出力対比表作成日      |                                                                                                    |        |        |              |  |
| 申請前確認·同意事項    |                                                                                                    |        |        |              |  |
| 内容            | 内容 同意いただける場合チェックしてください ●保証書が発行された場合においても、下記事象が確認された場合は保証書を無効とし、本サービスの利用停止をさせていただく場合もございますので、ご注意ください。 ・虚偽の申請 ・弊社設置基準を満たさない設置 ・弊社設置基準を満たさない設置 ・弊社設備入していない製品での虚偽の申請 ・当初の設置場所から移動された場合 ・メンテナンス力防において、発注や支払いの遅延、未払い等重大なトラブルがあった場合 ■申請前に保証内容を、弊社ホームページ (https://csisolar.co.jp/download-warranty/#p01)に掲載の保証書、規約にて必ずご確認くださ |        |        |              |  |
| 設置場所情報        |                                                                                                    |        |        |              |  |
| 設置場所郵便番号      | 1600022                                                                                                    |        |        |              |  |
| 設置場所(都道府県)    | 東京都                                                                                                    |        |        |              |  |
| 設置場所(市区町村)    | 新宿区                                                                                                    |        |        |              |  |
| 設置場所(番地)      | 新宿                                                                                                    |        |        |              |  |
| 設置場所(建物)      |                                                                                                    |        |        |              |  |
| ※連絡先住所が設置住所と同 | じ場合は「設置住所反映」ボタンをクリックしてください                                                                                                    |        |        |              |  |
| 連絡先郵便番号       | 1600022                                                                                                    | ţ.     | 電話番号   | 03-6861-8511 |  |

CSJの修正が完了すると、ステータスは再び「保証書発行可能」となり、申請者様宛に「保証書再発行通知」メールが届きます。

※「保証書再発行通知」メールが届きましたら、必要に応じ保証書を再度ダウンロードください。

# <「部材内容変更依頼」を選択した場合>

#### STEP1

部材内容ご変更内容を入力する項目が出ますので、下記項目入力をしてください。

#### ·変更理由

·交換製品現在場所

|               |                             |           |       | ×       |
|---------------|-----------------------------|-----------|-------|---------|
| お問合せフォーム      |                             |           |       | 送信 閉じる  |
| 保証管理番号        | CSJ-CS2023090001            |           |       |         |
| お名前           | 高坂絵里奈(販売店・会社管理              | 里者代表) 様   |       |         |
| ご連絡先メールアドレス   | erina.takasaka@csisolar.com | n         |       |         |
| ご依頼内容         | 部材内容変更依頼 🖌 🗸                |           |       |         |
| 部材ご変更内容       |                             |           |       |         |
| 変更理由          |                             |           |       | ß       |
| 交換製品現在場所      |                             |           |       |         |
| 製品            | 交換前型名                       | 交換前製造番号   | 交換後型名 | 交換後製造番号 |
| ~             | ~                           |           | ~     | ×       |
| 行追加           |                             | 1         | 1     |         |
| 添付ファイル        |                             |           |       |         |
| 添付ファイル(5MBまで) | ファイルの選択 ファイルが               | 躍択されていません |       |         |

# STEP2

#### 交換した製品の情報を入力します。

※交換した製品が複数ある場合は「行追加」ボタンで複数入力が可能です。

※交換製品が多数あり、入力がし切れない場合、資料添付で対応も可能です。こちらの項目は入力せず、STEP3にお進みください。

~

| お問合せフォーム      | 送信 閉じる                      |  |  |  |
|---------------|-----------------------------|--|--|--|
| 保証管理番号        | CSJ-CS2023090001            |  |  |  |
| お名前           | 高坂絵里奈(販売店・会社管理者代表) 様        |  |  |  |
| ご連絡先メールアドレス   | erina.takasaka@csisolar.com |  |  |  |
| ご依頼内容         | 部材内容変更依賴 🗸                  |  |  |  |
| 部材ご変更内容       |                             |  |  |  |
| 変更理由          | 破損の為                        |  |  |  |
| 交換製品現在場所      | 弊社會庫                        |  |  |  |
| 製品            | 交換前型名 交換前製造番号 交換後型名 交換後製造番号 |  |  |  |
| <b>~</b>      | ▼ ×                         |  |  |  |
| 行追加           |                             |  |  |  |
| 添付ファイル        |                             |  |  |  |
| 添付ファイル(5MBまで) | ファイルの選択 ファイルが選択されていません      |  |  |  |

#### ■項目の入力方法

| 製品      | 交換したい製品の製品区分を選択してください。<br>モジュール、パワーコンディショナ、蓄電ユニットのいずれかから選択可能です。            |
|---------|----------------------------------------------------------------------------|
| 交換前型名   | 保証情報に登録されている製品型式がプルダウンから選択可能です。                                            |
| 交換前製造番号 | 交換前製品の製造番号を手動で入力ください。                                                      |
| 交换後型名   | 交換後の製品型式をプルダウンから選択してください。<br>※モジュールを交換した場合、交換前のモジュールと同シリーズのみがプルダウンに表示されます。 |
| 交換後製造番号 | 交換後製品の製造番号を手動で入力ください。                                                      |

添付したいファイルがある場合、5MBまでのファイルを添付することができます。 「ファイルの選択」ボタンから添付したいデータを選択いただくか、添付するデータを「ファイルを選択」ボタンの上にドラッグすると添付ができます。

※STEP2で、交換製品の情報を直接入力されていない場合、こちらの添付ファイルに 交換前製品、交換後製品の情報が分かる資料を 添付してください。

|               |                             |                      |                        | 3          |  |
|---------------|-----------------------------|----------------------|------------------------|------------|--|
| お問合せフォーム      |                             |                      |                        | 送信 閉じる     |  |
| 保証管理番号        | CSJ-CS2023090001            |                      |                        |            |  |
| お名前           | 高坂絵里奈(販売店・会社管理              | 高坂絵里奈(販売店・会社管理者代表) 様 |                        |            |  |
| ご連絡先メールアドレス   | erina.takasaka@csisolar.com | 1                    |                        |            |  |
| ご依頼内容         | 部材内容変更依頼 🖌 🖌                |                      |                        |            |  |
| 部材ご変更内容       |                             |                      |                        |            |  |
| 変更理由          | 破損の為                        |                      |                        |            |  |
| 交換製品現在場所      | 弊社倉庫                        |                      |                        |            |  |
| 製品            | 交換前型名                       | 交換前製造番号              | 交換後型名                  | 交換後製造番号    |  |
| パワーコンディショナ 🗸  | EP Cube PCS-JP1-6G 🔹 🗸      | 32080101             | EP Cube PCS-JP1-6G 🔹 🗸 | 32080102 × |  |
| 行追加           |                             |                      |                        |            |  |
| 添付ファイル        |                             |                      |                        |            |  |
| 添付ファイル(5MBまで) | ファイルの選択ファイルが                | 選択されていません            |                        |            |  |

STEP4

#### 「送信」ボタンをクリックします。

|               |                             |                 |                        |          | 3  |
|---------------|-----------------------------|-----------------|------------------------|----------|----|
| お問合せフォーム      |                             |                 |                        | 送信 閉じ    | వె |
| 保証管理番号        | CSJ-CS2023090001            | SJ-CS2023090001 |                        |          |    |
| お名前           | 高坂絵里奈(販売店・会社管理              | 里者代表) 様         |                        |          |    |
| ご連絡先メールアドレス   | erina.takasaka@csisolar.con | n               |                        |          |    |
| ご依頼内容         | 部材内容変更依頼 🗸 🗸                |                 |                        |          |    |
| 部材ご変更内容       |                             |                 |                        |          |    |
| 変更理由          | 破損の為                        | 破損の為            |                        |          |    |
| 交換製品現在場所      | 弊社倉庫                        |                 |                        |          |    |
| 製品            | 交換前型名                       | 交換前製造番号         | 交換後型名                  | 交換後製造番号  |    |
| パワーコンディショナ 🗸  | EP Cube PCS-JP1-6G 🔹 🗸      | 32080101        | EP Cube PCS-JP1-6G 🔹 🗸 | 32080102 | ×  |
| 行追加           |                             |                 |                        |          |    |
| 添付ファイル        |                             |                 |                        |          |    |
| 添付ファイル(5MBまで) | ファイルの選択 変換 ~ IM             | G_9655.jpg      |                        |          |    |

STEP5

変更依頼を行うと、ステータスが「CS」修正依頼中」になり、ご依頼者様のメールアドレス宛に依頼受領の通知が届きます。

| 保証情報参照     |                      |        | お問合せはこちら   |
|------------|----------------------|--------|------------|
| 出力対比表印刷 製造 | 番号CSV出力 戻る           |        |            |
| 基本情報       |                      |        |            |
| 保証管理番号     | CSJ-CS2023090003     | 保証申請日  | 2023/09/05 |
| ステータス      | CSJ修正依頼中             |        |            |
| 代理店        | CMP-0000000 ABC株式会社  |        |            |
| 保証書発行日     |                      |        |            |
| 保証申請回数     | 1                    | 製品交換回数 | 0          |
| 出力対比表作成日   |                      |        |            |
| 申請前確認・同意事項 |                      |        |            |
|            | 南奈いたおはス根へメール たしてくおさい |        |            |

CSJの修正が完了すると、ステータスは再び「保証書発行可能」となり、申請者様宛に「保証書再発行通知」メールが届きます。

※「保証書再発行通知」メールが届きましたら、必要に応じ保証書を再度ダウンロードください。

# <「その他保証情報変更依頼」を選択した場合>

#### STEP1

ご変更依頼内容を入力する項目が出ますので、下記項目入力をしてください。

·変更内容

·変更理由

|               | ×                            |
|---------------|------------------------------|
| お問合せフォーム      | 送信 閉じる                       |
| 保証管理番号        | CSJ-CS2023090001             |
| お名前           | 高坂絵里奈(販売店・会社管理者代表) 様         |
| ご連絡先メールアドレス   | erina.takasaka@csisolar.com  |
| ご依頼内容         | その他保証情報変更依頼 🗸                |
| ご変更依頼内容       |                              |
| 変更内容          |                              |
| 変更理由          | - A                          |
| 添付ファイル        |                              |
| 添付ファイル(5MBまで) | ファイルの選択<br>変換 ~ IMG_9655.jpg |

# STEP2

添付したいファイルがある場合、5MBまでのファイルを添付することができます。

「ファイルの選択」ボタンから添付したいデータを選択いただくか、添付するデータを「ファイルを選択」ボタンの上にドラッグすると添付ができます。

| お問合せフォーム      | 送信 閉じる                           |
|---------------|----------------------------------|
| 保証管理番号        | CSJ-CS2023090001                 |
| お名前           | 高坂絵里奈(販売店・会社管理者代表) 様             |
| ご連絡先メールアドレス   | erina.takasaka@csisolar.com      |
| ご依頼内容         | その他保証情報変更依頼 ✔                    |
| ご変更依頼内容       |                                  |
| 変更內容          | 販売店の電話番号を変更ください。<br>03-1234-5678 |
| 変更理由          | 誤入力の為<br>                        |
| 添付ファイル        |                                  |
| 添付ファイル(5MBまで) |                                  |

#### 「送信」ボタンをクリックします。

|               |                             | × |
|---------------|-----------------------------|---|
| お問合せフォーム      | 送信 閉じる                      |   |
| 保証管理番号        | CSJ-CS2023090001            |   |
| お名前           | 高坂絵里奈(販売店・会社管理者代表) 様        |   |
| ご連絡先メールアドレス   | erina.takasaka@csisolar.com |   |
| ご依頼内容         | その他保証情報変更依頼↓                |   |
| ご変更依頼内容       |                             |   |
|               | 販売店の電話番号を変更ください。            |   |
|               | 03-1234-5678                |   |
| 変更内容          |                             |   |
|               |                             |   |
|               |                             |   |
|               | 調入力の為                       |   |
| 杰更理由          |                             |   |
| 英史柱田          |                             |   |
|               |                             |   |
| 添付ファイル        |                             |   |
| 添付ファイル(5MBまで) | ファイルの選択 変換 ~ IMG_9655.jpg   |   |

# STEP4

変更依頼を行うと、ステータスが「CS」修正依頼中」になり、ご依頼者様のメールアドレス宛に依頼受領の通知が届きます。

| 保証情報参照        |                                                                                                    |                                                 |                                       | お問合せはこちら                                        |
|---------------|----------------------------------------------------------------------------------------------------|-------------------------------------------------|---------------------------------------|-------------------------------------------------|
| 出力対比表印刷 製造器   | 時CSV出力 戻る                                                                                                    |                                                 |                                       |                                                 |
| 基本情報          |                                                                                                    |                                                 |                                       |                                                 |
| 保証管理番号        | CSJ-CS2023090003                                                                                                    | 保証申請日                                           | 2023/0                                | 09/05                                           |
| ステータス         | CSJ修正依賴中                                                                                                    |                                                 |                                       |                                                 |
| 代理店           | CMP-0000000 ABC株式会社                                                                                                    |                                                 |                                       |                                                 |
| 保証書発行日        |                                                                                                    |                                                 |                                       |                                                 |
| 保証申請回数        | 1                                                                                                    | 製品交換回数                                          | 0                                     |                                                 |
| 出力対比表作成日      |                                                                                                    |                                                 |                                       |                                                 |
| 申請前確認·同意事項    |                                                                                                    |                                                 |                                       |                                                 |
| 内容            | ■ 同意いたたける場合チェックしてくたさい<br>●保証書が発行された場合においても、下記事象が確認さ<br>すので、ご注意ください。<br>・ 虚偽の申請<br>・弊社設置基準を満たさない設置<br>・弊社はり購入していない製品での虚偽の申請<br>・当初の設置場所から移動された場合<br>・ メンテナンス対応において、発注や支払いの遅延、未乱<br>■申請前に保証内容を、弊社ホームページ(https://csis<br>・ | tれた場合は保証書を<br>Luい等重大なトラブル<br>olar.co.jp/downloa | 2無効とし、本サ<br>レがあった場合<br>ud-warranty/#p | ービスの利用停止をさせていただく場合もございま の1)に掲載の保証書_規約にて必ずご確認くださ |
| 設置場所情報        |                                                                                                    |                                                 |                                       |                                                 |
| 設置場所郵便番号      | 1600022                                                                                                    |                                                 |                                       |                                                 |
| 設置場所(都道府県)    | 東京都                                                                                                    |                                                 |                                       |                                                 |
| 設置場所(市区町村)    | 新宿区                                                                                                    |                                                 |                                       |                                                 |
| 設置場所(番地)      | 新宿                                                                                                    |                                                 |                                       |                                                 |
| 設置場所(建物)      |                                                                                                    |                                                 |                                       |                                                 |
| ※連絡先住所が設置住所と同 | じ場合は「設置住所反映」ボタンをクリックしてください                                                                                                    |                                                 |                                       |                                                 |
| 連絡先郵便番号       | 1600022                                                                                                    | ţ.                                              | 電話番号                                  | 03-6861-8511                                    |

CSJの修正が完了すると、ステータスは再び「保証書発行可能」となり、申請者様宛に「保証書再発行通知」メールが届きます。

※「保証書再発行通知」メールが届きましたら、必要に応じ保証書を再度ダウンロードください。

# <「登録に関するお問合せ」を選択した場合>

# STEP1

#### お問合せ内容を入力する項目が出ますので、内容を具体的に入力ください。

|                         | ×                                                                                   |
|-------------------------|-------------------------------------------------------------------------------------|
| お問合せフォーム                | 送信 閉じる                                                                              |
| 保証管理番号                  | CSJ-CS2023090001                                                                    |
| お名前                     | 高坂絵里奈(販売店・会社管理者代表) 様                                                                |
| ご連絡先メールアドレス             | erina.takasaka@csisolar.com                                                         |
| ご依頼内容                   | 登録に関するお問合せ ∨                                                                        |
| 登録に関するお問合せ内容            |                                                                                     |
| お問合せ内容<br>(具体的にご記載ください) | 保証申請を行いたいが、保証申請用番号が不明なため教えてほしい。<br>案件名:加奈陀 太朗<br>モジュールシリアル:12345678<br>よろしくお願い致します。 |
| 添付ファイル                  |                                                                                     |
| 添付ファイル(5MBまで)           | ファイルの選択 変換 ~ IMG_9655.jpg                                                           |

# STEP2

#### 添付したいファイルがある場合、5MBまでのファイルを添付することができます。

「ファイルの選択」ボタンから添付したいデータを選択いただくか、添付するデータを「ファイルを選択」ボタンの上にドラッグすると添付ができます。

|                         | ×                                                                                   |
|-------------------------|-------------------------------------------------------------------------------------|
| お問合せフォーム                | 送信 閉じる                                                                              |
| 保証管理番号                  | CSJ-CS2023090001                                                                    |
| お名前                     | 高坂絵里奈(販売店・会社管理者代表) 様                                                                |
| ご連絡先メールアドレス             | erina.takasaka@csisolar.com                                                         |
| ご依頼内容                   | 登録に関するお問合せ 🖌                                                                        |
| 登録に関するお問合せ内容            |                                                                                     |
| お問合せ内容<br>(具体的にご記載ください) | 保証申請を行いたいが、保証申請用番号が不明なため教えてほしい。<br>案件名:加奈陀 太朗<br>モジュールシリアル:12345678<br>よろしくお願い致します。 |
| 添付ファイル                  |                                                                                     |
| 添付ファイル(5MBまで)           | ファイルの選択         変換 ~ IMG_9655.jpg                                                   |

5

#### 「送信」ボタンをクリックします。

|                         |                                                                                     |    |     | × |
|-------------------------|-------------------------------------------------------------------------------------|----|-----|---|
| お問合せフォーム                |                                                                                     | 送信 | 閉じる |   |
| 保証管理番号                  | CSJ-CS2023090001                                                                    |    |     |   |
| お名前                     | 高坂絵里奈(販売店・会社管理者代表) 様                                                                |    |     |   |
| ご連絡先メールアドレス             | erina.takasaka@csisolar.com                                                         |    |     |   |
| ご依頼内容                   | 登録に関するお問合せ ∨                                                                        |    |     |   |
| 登録に関するお問合せ内容            |                                                                                     |    |     |   |
| お問合せ内容<br>(具体的にご記載ください) | 保証申請を行いたいが、保証申請用番号が不明なため教えてほしい。<br>案件名:加奈陀 太朗<br>モジュールシリアル:12345678<br>よろしくお願い致します。 |    |     |   |
| 添付ファイル                  |                                                                                     |    |     |   |
| 添付ファイル(5MBまで)           | ファイルの選択 変換 ~ IMG_9655.jpg                                                           |    |     |   |

# STEP4

#### お問合せを頂くと、ご依頼者様のメールアドレス宛に依頼受領の通知が届きます。

| 【eWarranty】お問合せフォーム(保証管理番号:                            | CSJ-CS2023090001) |
|--------------------------------------------------------|-------------------|
|                                                        |                   |
| 20230919143706_<br>84 KB                               | IMG_9655.jpg 🗸    |
| カナディアン・ソーラー・ジャパン株式会社                                   |                   |
| 加奈陀 太朗 樣                                               |                   |
| 下記崇件について、eWarranty よりお問合せを示りました。                       |                   |
| 【お問合セユーザー碟】<br>ユーザーID:U-00002189                       |                   |
| 会社名:カナディアン・ソーラー・ジャパン株式会社                               |                   |
| お名町 加奈陀 太朗<br>ご連絡先メールアドレフ<br><u>taro.Canada@abc.jp</u> |                   |
| 【保証情報】                                                 |                   |
| 保証管理書号:CSJ-CS2023090001                                |                   |
| お客様氏名:フェーズ26テストNo29                                    |                   |
| 設置場所住所:東京都新領以新領<br>電話書号:03-6861-8511                   |                   |
| 【ご依頼内容】<br>登録に関するお問告せ                                  |                   |
| 【ご依頼内容詳細】<br>お問会せ内容:保証申請を行いたいが、保証申請用書号が不明なたの教えてほしい。    |                   |
| 業件名:加奈陀 大朗<br>モジュールシリアル:12345678                       |                   |
| よろしくお願い致します。                                           |                   |
| 確認次罰、改めてご連絡させて頂きますので、今しばらくお待ちください。                     |                   |
| ご不够な点がございましたら、下記の窓口までお気軽にお問い合わせください。<br>よろしくお願い致します。   |                   |

弊社にて内容を確認し、順次ご回答させていただきます。

# 第5章. マスタメンテナンス

### 1. 会社マスタメンテ

e-Warrantyに登録された申請者様の会社情報に変更が生じた場合は、会社マスタメンテ画面で登録内容を修正してください。

※会社管理者代表権限のユーザーのみ、修正可能です。(権限については、「2.ユーザーマスタメンテ」をご覧ください。)

# STEP 1

「会社マスタメンテ」をクリックしてください。

| C-Warranty        | トップページ      |
|-------------------|-------------|
| トップページ 終了         |             |
| 加奈陀太郎             | 【インフォメーション】 |
| メインメニュー           |             |
| 🔊 保証情報一覧          |             |
| ▶ 製造番号ファイル出力      |             |
| 検査成績書履歴           |             |
| マスタメンテ            |             |
| ▶ 会社マスタメンテ        |             |
| ユーザーマスタメンテ        |             |
| ▶ 販売店マスタ          |             |
| e-Warranty操作マニュアル |             |

#### STEP 2

会社マスタメンテ画面が開きますので、「編集」ボタンをクリックします。

| C-Warranty          | 会社マ       | スタメン        | テ        |               |              |
|---------------------|-----------|-------------|----------|---------------|--------------|
| トップページ 終了           | CSV出力     | ]           |          |               |              |
| 加奈陀太郎               | (全1件 現在頁: | : 1)        |          |               |              |
|                     |           | 会社ID        | ř.       | 会社名           | 電話番号         |
| メインメニュー             | 参照編集      | CMP-0001009 | カナディアン・ン | ノーラー・ジャパン株式会社 | 03-0000-0000 |
| 保証情報一覧              |           |             |          |               |              |
| ▶ 製造番号ファイル出力        |           |             |          |               |              |
| 於 検査成績書履歴           |           |             |          |               |              |
| マスタメンテ              |           |             |          |               |              |
| 会社マスタメンテ            |           |             |          |               |              |
| 🛃 ユーザーマスタメンテ        |           |             |          |               |              |
| ▶ 販売店マスタ            |           |             |          |               |              |
| ▶ e-Warranty操作マニュアル |           |             |          |               |              |
|                     |           |             |          |               |              |
|                     |           |             |          |               |              |
|                     |           |             |          |               |              |
|                     |           |             |          |               |              |
|                     |           |             |          |               |              |
|                     |           |             |          |               |              |

# 社名、住所など、変更内容を入力して、「実行」ボタンをクリックします。

| 基本情報           |                     |                      |                 |  |  |
|----------------|---------------------|----------------------|-----------------|--|--|
| 会社ID           | CMP-0001009         |                      |                 |  |  |
| 会社名            | * カナディアン・ソーラー・ジャ/   | 《ン株式会社               |                 |  |  |
| 出力 郵便番号        | * 1600022           |                      |                 |  |  |
| 住所1 (都道府県)     | * 東京都               |                      |                 |  |  |
| 住所2(市区町村)      | * 新宿区               |                      |                 |  |  |
| 住所3 (番地)       | * 新宿5-5-8           |                      |                 |  |  |
| ンデ<br>住所4 (建物) | ラウンドクロス新宿5丁目        |                      |                 |  |  |
| 電話番号           | * 03-0000-0000      | FAX番号                |                 |  |  |
| 管理情報           |                     |                      |                 |  |  |
| 作成日時           | 2017/06/13 14:47:32 | 作成ユーザ名               | 今野陽介 CSJシステム管理者 |  |  |
| 更新日時           | 2017/06/14 17:23:36 | 更新ユーザ <mark>名</mark> | 加奈陀太郎           |  |  |

# 2. ユーザーマスタメンテ

#### ●ユーザー権限について

e-Warrantyに登録されたユーザーは以下のユーザー権限が付与され、権限に応じて機能を利用できます。

| NO | 権限          | 概要                                                                                              |
|----|-------------|-------------------------------------------------------------------------------------------------|
| A  | 会社管理者代表     | e-Warrantyシステムの利用責任者です。会社に1人、必ず設定します。<br>(CSJと直接取引のない会社様の場合は、ID申請時に入力された代表者の方にこの<br>権限が設定されます。) |
|    |             | ① 保証申請機能                                                                                        |
|    |             | ② 目社で甲請した全保証情報の閲覧・編集かできます。                                                                      |
|    |             | ③ 自社のe-Warrantyユーザーの登録、更新                                                                       |
|    |             | ④自社の会社情報の変更                                                                                     |
| В  | 会社管理者       | e-Warrantyでの業務を管理するユーザーです。複数人設定できます。                                                            |
|    |             | ① 保証申請機能                                                                                        |
|    |             | ② 自社で申請した全保証情報の閲覧・編集ができます。                                                                      |
|    |             | ③ 自社のe-Warrantyユーザーの登録、更新                                                                       |
| С  | 会社 一般(権限あり) | e-Warrantyで保証情報を申請、更新するユーザーです。                                                                  |
|    |             | ① 保証申請機能                                                                                        |
|    |             | ② 自社で申請した全保証情報の閲覧・編集ができます。                                                                      |
| D  | 会社 一般(権限なし) | e-Warrantyで保証情報を申請、更新するユーザーです。                                                                  |
|    |             | ① 保証申請機能                                                                                        |
|    |             | ② 自身が申請した保証情報のみを操作できます。                                                                         |

・会社管理者代表、会社管理者権限のユーザーは、新規ユーザーの登録や、ユーザーデータの更新ができます。

・どのユーザー権限の方も、ユーザーマスタメンテ画面でご自身のメールアドレスと、パスワードの変更ができます。

・どのユーザー権限の方も、ご自身のユーザー情報を自分で変更することはできません。(メールアドレス、パスワード除く)

~A社のユーザー設定例~

|       |            | e-Warranty機能 |                 |           |        |  |  |
|-------|------------|--------------|-----------------|-----------|--------|--|--|
| ユーザー名 | 権限         | 保証書          | 保証申請案件の         | 自社ユーザー    | 自社ユーザー |  |  |
|       |            | 申請           | 閲覧·編集           | 新規登録      | 情報更新   |  |  |
| 山本様   | A 管理者代表    | 可能           | A,B,C,Dの申請案件すべて | B,C,Dを登録可 | すべて可   |  |  |
| 田中様   | B 管理者      | 可能           | A,B,C,Dの申請案件すべて | C,Dを登録可   | 自身とC,D |  |  |
| 佐藤様   | C 一般(権限あり) | 可能           | A,B,C,Dの申請案件すべて | 不可        | 自身のみ   |  |  |
| 鈴木様   | D 一般(権限なし) | 可能           | Dが申請した案件のみ      | 不可        | 自身のみ   |  |  |

# ●ユーザーマスタメンテ (会社管理者代表、会社管理者権限ユーザーの場合)

STEP 1

「ユーザーマスタメンテ」をクリックしてください。

| C-Warranty          | トップページ      |  |  |  |  |
|---------------------|-------------|--|--|--|--|
| トップページ 終了           |             |  |  |  |  |
| 加奈陀太郎               | 【インフォメーション】 |  |  |  |  |
| メインメニュー             |             |  |  |  |  |
| 🔁 保証情報一覧            |             |  |  |  |  |
| ▶ 製造番号ファイル出力        |             |  |  |  |  |
| 検査成績書履歴             |             |  |  |  |  |
| マスタメンテ              |             |  |  |  |  |
| 会社マスタメンテ            |             |  |  |  |  |
| 🛃 ユーザーマスタメンテ        |             |  |  |  |  |
| ▶ 販売店マスタ            |             |  |  |  |  |
| ▶ e-Warranty操作マニュアル |             |  |  |  |  |

|        | _ |
|--------|---|
|        |   |
| CTED 2 |   |
|        |   |
|        |   |
|        |   |

ユーザーマスタメンテ画面が開きますので、「編集」ボタンをクリックします。

※ユーザー権限に応じて、編集可能な行のみ、「編集」ボタンが表示されます。 変更したい行に「編集」ボタンが表示されない場合は、上位権限のユーザーにて編集を行ってください。

| e-Warranty                                               | ユーザーマスタメンテ<br>新規登録 CSV出力                           |                                            |
|----------------------------------------------------------|----------------------------------------------------|--------------------------------------------|
| 加奈陀太郎                                                    | ユーザー氏名 次を含む ▼<br>(全1件 現在頁:1)                       | ■ 削除データを含む                                 |
| <ul> <li>&gt; 保証情報一覧</li> <li>&gt; 製造番号ファイル出力</li> </ul> | ユーザーID ユーザー氏名 メールアドレス<br>参照 編集 J-00001023 加奈陀太郎 CM | 会社ID 会社名<br>IP-0001009 カナディアン・ソーラー・ジャパン株式会 |
| <ul> <li></li></ul>                                      |                                                    |                                            |
| <ul> <li>▶ ユーザーマスタメンテ</li> <li>▶ 販売店マスタ</li> </ul>       |                                                    |                                            |
| ▶ e-Warranty操作マニュアル                                      |                                                    |                                            |

# ユーザー名、メールアドレス、権限など、変更内容を入力して、「実行」ボタンをクリックします。

| ユーザー               | マスタメンテ         |     |        |            |  |
|--------------------|----------------|-----|--------|------------|--|
| 実行反                | 3              |     |        |            |  |
| 甘大信報               |                |     |        |            |  |
| 空本 If 和<br>ユーザー ID | U-00001102     |     |        |            |  |
| ユーザー名(姓)           | * 販売 太郎        |     |        |            |  |
| ユーザー名(名)           | * (会・一般2)      |     |        |            |  |
| ユーザー名カナ(姓)         | * ハンバイ         |     |        |            |  |
| ユーザー名カナ(名)         | * タロウ          |     |        |            |  |
| 所属部署               |                |     |        |            |  |
| メールアドレス            | *              |     |        |            |  |
| パスワード              | *************  | パスワ | - ド設定日 | 2016/12/12 |  |
| 権限パターンID           | * 会社一般(権限無し) ▼ |     |        |            |  |
| 削除フラグ              | 🖲 有効データ 🔘 削除デー | タ   |        |            |  |
|                    |                |     |        |            |  |
|                    |                |     |        |            |  |
|                    |                |     |        |            |  |

●会社一般(権限あり)、会社一般(権限なし) ユーザーのパスワード変更方法

ユーザーマスタメンテの一覧にある「編集」ボタンをクリックすると、編集画面が開きます。 メールアドレスとパスワードのみ変更できます。

編集画面の「パスワード変更」欄には、何も表示されません。

 ・パスワードを変更する場合: パスワードを入力して「実行」ボタンをクリックすると、入力したパスワードに更新されます。
 ・パスワードを変更しない場合: パスワード変更欄には、なにも入力しないで「実行」ボタンをクリックしてください。引き続き、現在の パスワードを使用できます。

| ユーザー       | マスタメンテ          |          |            |
|------------|-----------------|----------|------------|
| 実行反        | 5               |          |            |
| ***-*      |                 |          |            |
| 基本情報       | 11-00001000     |          |            |
| ユーザー名(姓)   | * 販売            |          |            |
| ユーザー名(名)   | * 太郎            |          |            |
| ユーザー名カナ(姓) | * ハンバイ          |          |            |
| ユーザー名カナ(名) | * タロウ           |          |            |
| 所属部署       |                 |          |            |
| メールアドレス    | *               |          |            |
| パスワード変更    |                 | パスワード設定日 | 2016/12/26 |
| 権限パターンID   | * 会社管理者         |          |            |
| 削除フラグ      | ● 有効データ ● 削除データ |          |            |
|            |                 |          |            |
|            |                 |          |            |
|            |                 |          |            |
|            |                 |          |            |
|            |                 |          |            |
|            |                 |          |            |
|            |                 |          |            |
|            |                 |          |            |
|            |                 |          |            |
|            |                 |          |            |

# 3. ユーザー作成方法について

会社管理者代表、会社管理者権限のユーザーは、ユーザーマスタメンテ画面より新しいユーザーの追加作成ができます。

STEP 1

ユーザーマスタメンテ画面の「新規登録」ボタンをクリックします。

| Contraction     Contraction     Contraction     Contraction     Contraction     Contraction | ユーザーマスタメンテ<br>新規登録<br>ユーザー氏名 次を含む▼<br>(全1件 現在画:1) | -       |                     | 前除データを含む                   |
|---------------------------------------------------------------------------------------------|---------------------------------------------------|---------|---------------------|----------------------------|
| <ul> <li>メインメニュー</li> <li>余証情報一覧</li> <li>割造番号ファイル出力</li> <li>検査成績書周歴</li> </ul>            | ユーザーID ユーザー氏名<br>参照 編集 U-00001023 加奈陀太郎           | メールアドレス | 会社ID<br>CMP-0001009 | 会社名<br>カナディアン・ソーラー・ジャパン株式会 |
| マスタメンテ<br>会社マスタメンデ   ユーザーマスタメンテ   販売店マスタ   e-Warranty操作マニュアル                                |                                                   |         |                     |                            |

# STEP 2

必要事項を入力し、「実行」ボタンをクリックします。(初期パスワードは自動発行されます。)

| C-Warranty          | ユーザーマスタメンテ                                 |
|---------------------|--------------------------------------------|
| トップページ 終了           | 実行 戻る                                      |
| 加奈陀太郎               | 基本情報                                       |
| メインメニュー             | ユーザーID                                     |
| ▶ 保証情報一覧            | ユーザー名(姓) *                                 |
| ▶ 製造番号ファイル出力        | ユーザー名(名) *                                 |
| 検査成績書層歴             | ユーザー名カナ(姓) *                               |
| マスタメンテ              | ユーザー名カナ(名) *                               |
| 会社マスタメンテ            | 所属部署                                       |
| 🛐 ユーザーマスタメンテ        | メールアドレス *                                  |
| ▶ 販売店マスタ            | パスワード ************************************ |
| 🛃 e-Warranty操作マニュアル | パスワード設定日                                   |
|                     | 権限パターンID * ▼                               |
|                     | 削除フラグ ● 有効データ ○ 削除データ                      |
|                     |                                            |
|                     |                                            |
|                     |                                            |

登録が完了すると、入力したメールアドレス宛に「ユーザー登録確認通知」が届きます。 e-WarrantyのユーザーIDと初期パスワードが記載されていますので、大切に保管してください。

### 4. 販売店マスタメンテ

保証情報登録画面に入力する販売店情報を販売店マスタメンテ画面より登録が出来ます。1ユーザーに対して1つのマスタの為、 会社内で販売店マスタ情報は共有できません。

STEP 1

| 「販売店マスタ」をクリックしてくだ                                                                                                    | さい。         |
|----------------------------------------------------------------------------------------------------|-------------|
| Our Content of the second second s | トップページ      |
| トップページ 終了                                                                                                    |             |
| 加奈陀太郎                                                                                                    |             |
|                                                                                                    | 【インフォメーション】 |
| メインメニュー                                                                                                    |             |
| > 保証情報一覧                                                                                                    |             |
| ▶ 製造番号ファイル出力                                                                                                    |             |
| 検査成績書履歴                                                                                                    |             |
| マスタメンテ                                                                                                    |             |
| 会社マスタメンテ                                                                                                    |             |
| 🛃 ユーザーマスタメンテ                                                                                                    |             |
| 🛃 販売店マスタ                                                                                                    |             |
| 💽 e-Warranty操作マニュアル                                                                                                    |             |

STEP 2

- 1 「新規登録」ボタンをクリックしてください。
- 2 販売店情報を入力して「実行」ボタンを押すと登録完了します。

| ユーザー販売      | 后店情報                    |                |             |   |  |
|-------------|-------------------------|----------------|-------------|---|--|
| 新規登録 CSVH   | ! <b>†</b>              |                |             |   |  |
| 販売店名 次を含む   |                         |                |             |   |  |
| (全3件 現在頁:1) |                         |                |             |   |  |
| 販売店         | 名 電話番号 郵便番号             | ₹ <b>住</b> र्भ |             |   |  |
| 参照 編集 販売店株式 | 会社1 03-0000-0000 160002 | 2 東京都新宿区新宿     |             |   |  |
| 参照 編集 販売店株式 | 会社2 03-0000-0000 160002 | 2 東京都新宿区新宿     |             |   |  |
| 参照 編集 販売店株式 | 会社3 03-0000-0000 160002 | 2 東京都新宿区新宿     |             |   |  |
| ユーザー販売      | 売店情報                    | •              | ·           |   |  |
|             |                         |                |             |   |  |
|             |                         |                |             |   |  |
| 基本情報        |                         |                |             |   |  |
| 販売店名        | *                       |                |             |   |  |
| 販売店郵便番号     | *                       | 鎍              |             |   |  |
| 販売店住所(都道府県) | *                       | ļ              | 販売店住所(市区町村) | * |  |
| 販売店住所(番地)   | *                       | ļ              | 販売店住所 (建物)  |   |  |
| 販売店電話番号     |                         |                |             |   |  |
| 管理情報        |                         |                |             |   |  |
| 作成日時        |                         |                | 更新日時        |   |  |

※販売店登録後に編集ボタンを押して、情報を変更する事も出来ます。

※販売店検索画面で選択した販売店マスタ情報と保証情報は、関連性がないため、

販売店検索画面で選択した販売店マスタ情報を販売店マスタメンテ画面から変更しても、保証情報の販売店情報は変更されません。 ※販売店マスタメンテ画面で、同じ販売店を重複登録してしまった場合は削除ボタンがないため、

別の販売店データを登録する時に、要らないデータを上書きで書き換え、再利用ください。

# 第6章.ファイル作成

#### 1. モジュールシリアルファイル出力

e-Warrantyでは出荷したモジュールのシリアルファイルが出力できます。 モジュールシリアルファイルを出力するには、保証申請用番号又は販売番号と案件名の入力が必要です。

・保証申請用番号とは【J】から始まる10桁の番号もしくは【008】から始まる10桁の番号です。 (例) J123456-00、0081234567

・販売番号とは【001】から始まる10桁の番号です。(例) 0017654321

※出力されるモジュールシリアルは、あくまでもご注文に対し出荷したモジュールのシリアルであり配送後の入れ替えや交換を 行った場合は、設置されているものと異なる場合がございます。 保証申請時には設置されているモジュールシリアルが必要となりますので、申請者様で、設置したモジュールと出力されたシリアルに 相違ない事を確認ください。

※案件毎に納品されたモジュールシリアルが出力されます。 分納されている場合、保証申請用番号、販売番号が異なりますが、全ての納品が完了後、いづれかの番号で出力すると 案件全てのモジュールシリアルが出力されます。 例:A案件500枚のモジュールを5回に分けて納品している場合、全ての納品完了後、 1回の出力で500枚分のモジュールシリアルが出力されます。

※出力されるモジュールシリアルは分納されている場合、全ての納品完了後、案件全てのモジュールシリアルが出力されますが、 製造番号CSVに保証申請用番号が表記されていますので、Excelに貼り付け、保証申請用番号でフィルタをかけることで 納品毎のモジュールシリアルを抽出することができます。

### STEP 1

「モジュールシリアルファイル出力」をクリックしてください。

| C - Warranty                                                                | トップページ |
|-----------------------------------------------------------------------------|--------|
| トップページ 終了                                                                   |        |
| 加汞陀太郎                                                                       |        |
| <ul> <li>e-Warranty操作マニュアル</li> <li>※初めてe-Warrantyで保証申請する場合</li> </ul>      |        |
| は必ずマニュアルをご一読ください。                                                           |        |
| 2 よくのる良向                                                                    |        |
| X1 ノメニュー → 保証情報新規登録                                                         |        |
| <ul> <li></li></ul>                                                         |        |
| ▶ 保証情報一覧                                                                    | 1      |
| <ul> <li>モジュールシリアルファイル出力</li> <li>モジュールシリアルファイル出力</li> <li>(発注別)</li> </ul> | 4      |
| ▶ 検査成績書新規登録                                                                 |        |
| → 検査成績書履歴                                                                   |        |
| マスタメンテ                                                                      |        |
| ☑ 芸社マスダメノナ ▶ ユーザーマスタメンテ                                                     |        |
| ▶ 販売店マスタメンテ                                                                 |        |

シリアルファイル出力画面が表示されますので保証申請用番号または販売番号と注文時の案件名を 入力して「CSV出力」ボタンを押してください。製造番号CSVファイルが出力されます。

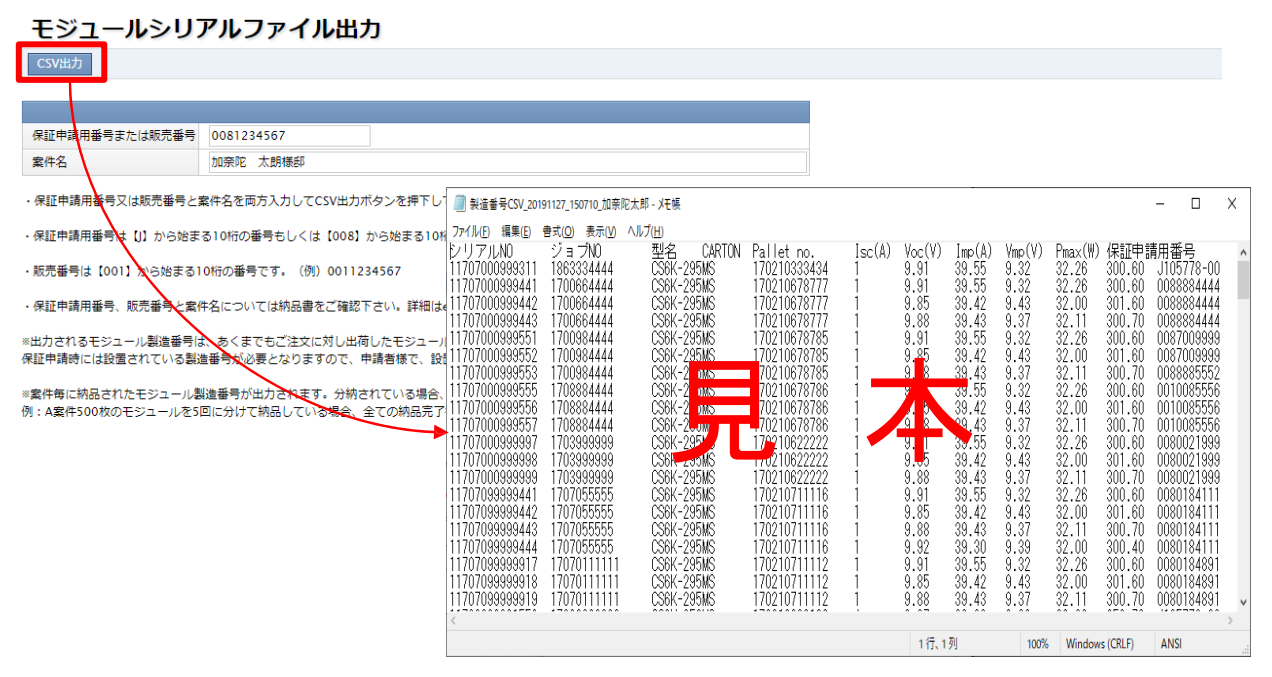

※案件名は注文時の案件名となります。漢字などの間違いがあるとエラーとなりファイルが出力されない場合がございますので 注文した際の案件名を正確に入力してください。注文時の案件名は納品書に記載しております。

■納品書について

・保証申請用番号、販売番号と案件名については納品書で確認が出来ます。

- ・納品書については3種類ございます。
- ① 現場納品書

…注文いただいた部材が現場に納品される際に添付され、保証申請用番号が記載されている納品書

- ② 得意先納品書(保証申請用番号のみ記載)
- …部材の受領が確認された後に弊社から注文頂いた得意先に発行され、保証申請用番号のみが記載されている納品書 ③ 得意先納品書(保証申請用番号、販売番号記載)
- …部材の受領が確認された後に弊社から注文頂いた得意先に発行され、保証申請用番号と販売番号が記載されている納 品書

※納品書見本については、P.16~P.18に参考を掲載しておりますのでご参照ください。

# 2. 検査成績書作成

STEP 1

ログイン後、最初の画面のメニューにある「検査成績書新規登録」をクリックします。

| C-Warranty                                    | トップページ      |
|-----------------------------------------------|-------------|
| トップページ 終了                                     |             |
| 加奈陀太郎                                         | [インフオメーション] |
| 🛃 e-Warranty操作マニュアル                           |             |
| ※初めてe-Warrantyで保証申請する場合<br>は必ずマニュアルをご一読ください。  |             |
| ▶ よくある質問                                      |             |
| メインメニュー                                       |             |
| 保証情報新規登録                                      |             |
| 保証情報新規登録(UNITYパッケ<br>−ジ、販売終了品専用)              |             |
| ▶ 保証情報一覧                                      |             |
| 🛃 モジュールシリアルファイル出力                             |             |
| <ul> <li>モジュールシリアルファイル出力<br/>(発注別)</li> </ul> |             |
| ▶ 検査成績書新規登録                                   |             |
| → 検査成績書履歴                                     |             |
| マスタメンテ                                        |             |
| ▶ 会社マスタメンテ                                    |             |
| ▶ ユーザーマスタメンテ                                  |             |
| 動売店マスタメンテ                                     |             |
# STEP2

検査成績書出力画面が開きますので、「納入先」に納入先名を入力してください。

| 検査成績書出力                                                                                 |                                                           |
|-----------------------------------------------------------------------------------------|-----------------------------------------------------------|
| 追加取込 置換取込 削除 検査成績書登録                                                                    |                                                           |
| 基本情報                                                                                    |                                                           |
| 納入先<br>※1行24文字で、2行まで入力できます。                                                             |                                                           |
| 製品シリアル情報                                                                                |                                                           |
| 取込ファイル (フラッシュレポートCSV) ファイルを選択 選択されていません                                                 |                                                           |
| 取込ファイル (フラッシュレポートExcel)<br>*一度の取込で10,000件まで取り込む事ができます。<br>それ以上を一度に取り込む場合は、CSV取込をご利用下さい。 |                                                           |
| 製造番号(貼り付け/手入力用)<br>*一度の取込で1,000件まで取り込む事ができます。<br>それ以上を一度に取り込む場合は、CSV取込をご利用下さい。          | <u>z</u>                                                  |
| 検索条件                                                                                    |                                                           |
| 製造番号 取込結果 ▼                                                                             |                                                           |
| 検索クリア                                                                                   |                                                           |
| 【モジュール製品】 (全0件 現在頁:1)                                                                   |                                                           |
| 明細番号 シリアルNO Isc(A) Voc(V) Ipmax Vpmax Pmax(W) エラーメッ                                     | セージ                                                       |
| CC CC                                                                                   | opyright © Canadian Solar Japan K.K. All Rights Reserved. |

# 納入先入力方法

納入先は1行24文字で2行(合計48文字)まで入力可能です。納 入先名が長い場合は2行に分けて入力してください。

| 基本情報                        |  |
|-----------------------------|--|
| 納入先<br>※1行24文字で、2行まで入力できます。 |  |

## ・1行で入力する場合

| 基本情報                 |                        |
|----------------------|------------------------|
| 納入先                  | カナディアン・ソーラー・ジャパン株式会社案件 |
| *1行24文字で、2行まで入力できます。 |                        |

#### ・2行で入力する場合

| 基本情報                 |                        |  |  |
|----------------------|------------------------|--|--|
| 納入先                  | カナディアン・ソーラー・ジャパン株式会社案件 |  |  |
| *1行24文字で、2行まで入力できます。 | 2019年11月納品分            |  |  |

# STEP3

モジュールシリアル情報を取り込む

## モジュール取込

モジュールシリアルの取込方法は保証申請時と同様、3つございます。

- 1. フラッシュレポート (CSV) から取込む場合
- 2. フラッシュレポート (Excel) から取込む場合
- 3. 手入力または、コピー貼付けで取込む場合

取込方法はの詳細はP.19 2) ~P.22をご参照ください。

※モジュール型名や電気特性が複数存在する場合、1枚の検査成績書で発行することはできません。それぞれの型名毎で作成してください。詳細は「P.78 エラーが有る場合」のページを参照ください。

STEP4

# ・エラーが無い場合

1 取込エラーが無い場合は青色の処理が終了したメッセージのみが表示されます。

| 検査成績書出力                                                                                                    |                  |        |        |       |            |         |          |  |
|----------------------------------------------------------------------------------------------------|------------------|--------|--------|-------|------------|---------|----------|--|
| 追加取                                                                                                    | 込 置換取込           | 削除     | 杉      | 會成績   | <b>計登録</b> |         |          |  |
| ● 取込ファイル(フラッシュレポートCSV)から[0]件、取込ファイル(フラッシュレポートExcel)から[0]件、製造番号(貼り付け/手入力用)から[17]件の取込処理を行いました。                           |                  |        |        |       |            |         |          |  |
| 並や時間     カナディアン・ソーラー・ジャパン株式会社案件       納入先     カナディアン・ソーラー・ジャパン株式会社案件       ×1行24文字で、2行まで入力できます。     2019年11月納品分        |                  |        |        |       |            |         |          |  |
| <ul> <li>製品シリアル情報</li> <li>取込ファイル (フラッシュレポートCSV)</li> <li>ファイルを選択 選択されていません</li> <li>【モジュール製品】 (全17件 現在頁:1)</li> </ul> |                  |        |        |       |            |         |          |  |
| 明細番音                                                                                                    | き シリアルNO         | lsc(A) | Voc(V) | Ipmax | Vpmax      | Pmax(W) | エラーメッセージ |  |
|                                                                                                    | 11403020200040   | 8.88   | 37.9   | 8.35  | 31.2       | 260.8   |          |  |
| :                                                                                                    | 2 11403020200049 | 8.87   | 37.8   | 8.30  | 31.3       | 259.7   |          |  |
| :                                                                                                    | 3 11403020200050 | 8.90   | 37.9   | 8.32  | 31.3       | 260.5   |          |  |
|                                                                                                    | 11403020200071   | 8.95   | 37.9   | 8.46  | 30.8       | 260.5   |          |  |
|                                                                                                    | 5 11403020200090 | 8.88   | 37.7   | 8.30  | 31.2       | 259.4   |          |  |
|                                                                                                    | 5 11403020200104 | 8.93   | 37.8   | 8.39  | 31.2       | 261.9   |          |  |

#### 2 「検査成績書登録」ボタン(1)をクリックします。

| 検査成績書出力                           |                                                              |
|-----------------------------------|--------------------------------------------------------------|
| 追加取込 置換取込 削除 検査成績書登録              |                                                              |
| ● 取込ファイル(フラッシュレポートCSV)から[0]件、取込フ: | ァイル(フラッシュレポートExcel)から[0]件、製造番号(貼り付け/手入力用)から[17]件の取込処理を行いました。 |
| 基本情報                              |                                                              |
| 納入先                               | カナディアン・ソーラー・ジャパン株式会社案件                                       |
| *1行24文字で、2行まで入力できます。              | 2019年11月納品分                                                  |
| 製品シリアル情報                          |                                                              |
|                                   |                                                              |

3 検査成績書作成履歴画面に切り替わります。「検査成績書出力」ボタンをクリックします。

| 検査成績書            | 作成履歴                |                                    |           |     |         |        |
|------------------|---------------------|------------------------------------|-----------|-----|---------|--------|
|                  |                     |                                    |           |     |         |        |
| • ZI00041:検査成    | 績書を登録しました。          |                                    |           |     |         |        |
| 検査成績書管理番号        | 次を含む 🔻              |                                    |           |     |         |        |
| 納入先              | 次を含む 🔻              |                                    |           |     |         |        |
| 製品名              | 次を含む 🔻              |                                    |           |     |         |        |
| (全1件 現在頁:1)      |                     |                                    |           |     |         |        |
| 検査成績書管理番号        | 作成日時                | 納入先                                | 製品名       | 納入数 |         | _      |
| CSJ-KS2019110001 | 2019/11/26 15:15:14 | カナディアン・ソーラー・ジャパン株式会社案件 2019年11月納品分 | CS6P-255P | 17  | 検査成績書出力 | 製造番号出力 |
|                  |                     |                                    |           | L   |         | 3      |
|                  |                     |                                    |           |     |         |        |

#### <検査成績書 サンプル>

|     |                                                    |                                 |                         | CSJ-KS2019110001 |
|-----|----------------------------------------------------|---------------------------------|-------------------------|------------------|
|     | 太陽電池=<br>検査府                                       | モジュ-<br>龙績書                     | ール                      |                  |
| 納入先 | カナディアン・ソーラ<br>: 2019年11月納品分                        | ー・ジャパン株                         | 式会社案件                   | -                |
| 製品名 | : CS6P-255P                                        |                                 |                         |                  |
| 納入数 | : 17                                               | 枚                               |                         |                  |
| 作成日 | : 2019/11/26                                       |                                 |                         |                  |
| ħ   | <mark>シ<sup>ル</sup> Canadian</mark><br>ナディアン・ソーラー・ | <mark>ISolar</mark><br>ジャパン 株式タ | 勝ジャーコン<br>シーコン<br>きがいーン |                  |
|     |                                                    |                                 | CT-S                    | -WA-0015/2       |

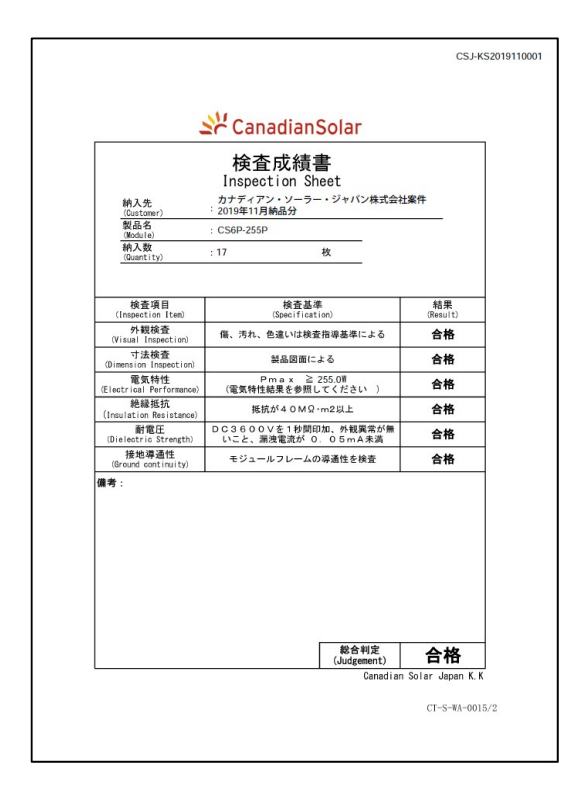

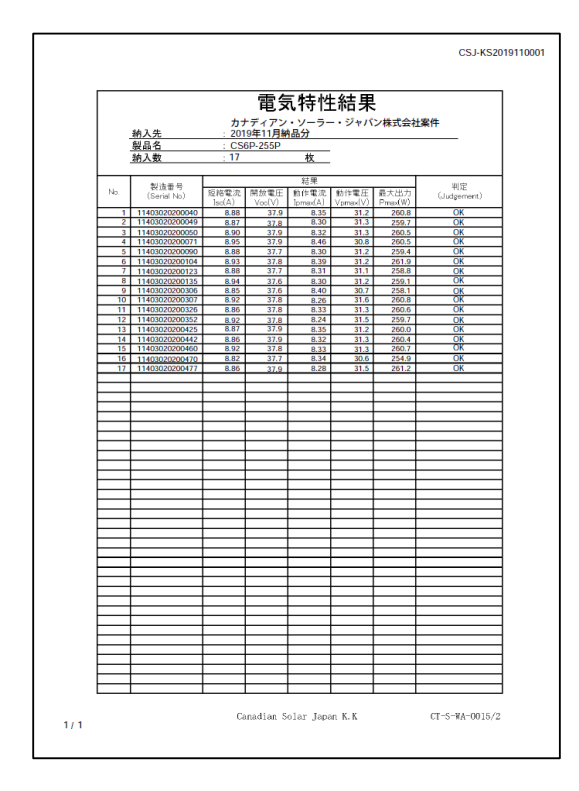

## ・エラーが有る場合

#### ~存在しない製造番号を取り込んだ場合~

■取込エラーがある場合は、画面上部、または取り込んだ製造番号の各行に、エラーメッセージが表示されます。
・画面下部に黄色いメッセージが表示されている場合は製造番号に誤りがあります。
(青色のメッセージは、処理が終わったことをお知らせするメッセージです。エラーではありません。)

検査成績書出力 追加取込 置換取込 削除 校査成績書登録 📵 取込ファイル(フラッシュレポートCSV)から[0]件、取込ファイル(フラッシュレポートExcel)から[0]件、製造番号(貼り付け/手入力用)から[17]件の取込処理を行いました。 ZW00012 · T = ーになっている製造番号が存在します カナディアン・ソーラー・ジャパン株式会社案件 納入先 \*1行24文字で、2行まで入力できます。 2019年11月納品分 製品シリアル情報 ファイルを選択 選択されていません 取込ファイル (フラッシュレポートCSV) 取込ファイル(フラッシュレポートExcel) ファイルを選択 選択されていません \*一度の取込で10,000件まで取り込む事ができます。 それ以上を一度に取り込む場合は、CSV取込をご利用下さい。 14403020200040 11403020200049 製造番号(貼り付け/手入力用) \*一度の取込で1,000件まで取り込む事ができます。 それ以上を一度に取り込む場合は、CSV取込をご利用下さい。 11403020200050 11403020200071 11403020200090 11403020200104 取込結果 製造番号 ٠ 検索クリア 【モジュール製品】 (全17件 現在頁:1) 明細番号 シリアルNO Isc(A) Voc(V) Ipmax Vpmax Pmax(W) 1 14403020200040 0.00 0.0 0.00 0.0 0.0 ZE00078:入力された製造番号が確認できません。 2 11403020200049 8.87 37.8 8.30 31.3 259.7 3 11403020200050 8.90 37.9 8.32 31.3 260.5

~複数の型式のモジュール製造番号を取り込んだ場合~

■ 複数の型式の製造番号を取り込んだ場合は、画面上部にエラーメッセージが表示されます。 ・画面上部に赤色でメッセージが表示されている場合は製造番号の取込をすることができません。

| 検査成績書出力                                                                                |                                                                                                    |
|----------------------------------------------------------------------------------------|----------------------------------------------------------------------------------------------------|
| 追加取込 置換取込 削除 検査成績書登録                                                                   |                                                                                                    |
| ☎ ZE00143:型名が異なる製造番号が存在します。                                                            |                                                                                                    |
| 🔀 エラーのため、取込処理を行いませんでした。                                                                |                                                                                                    |
| 基本情報                                                                                   |                                                                                                    |
| 納入先                                                                                    | カナディアン・ソーラー・ジャパン株式会社案件                                                                                   |
| *1行24文字で、2行まで入力できます。                                                                   | 2019年11月納品分                                                                                              |
| 製品シリアル情報                                                                               |                                                                                                    |
| 取込ファイル(フラッシュレポートCSV)                                                                   | ファイルを選択 選択されていません                                                                                        |
| 取込ファイル(フラッシュレポートExcel)<br>*一度の取込で10,000件まで取り込む事ができます。<br>それ以上を一度に取り込む場合は、CSV取込をご利用下さい。 | ファイルを選択 選択されていません                                                                                        |
| 製造器号(貼り付け/手入力用)<br>*一度の取込で1,000件まで取り込む事ができます。<br>それ以上を一度に取り込む場合は、CSV取込をご利用下さい。         | 11403020200040<br>11605010250181<br>11403020200050<br>11403020200071<br>11403020200090<br>11403020200104 |
| 検索条件                                                                                   |                                                                                                    |
| 製造番号 即                                                                                 | 双込結果 ▼                                                                                                   |
| 検索ク                                                                                    | UP III                                                                                                   |
| 【モジュール製品】 (全0件 現在頁:1)                                                                  |                                                                                                    |
| 明細番号 シリアルNO Isc(A) Voc(V) Ipmax Vpmax Pmax(M                                           | v) エラーメッセージ                                                                                              |
|                                                                                        | Copyright © Canadian Solar Japan K.K. All Rights Reserved.                                               |

#### ~作成不可な型式のモジュール製造番号を取り込んだ場合~

■作成不可な型式の製造番号を取り込んだ場合は、画面上部にエラーメッセージが表示されます。

・画面上部に赤色でメッセージが表示されている場合は製造番号の取込をすることができません。

・「ZE00150:型名「CS▲▲-XXXX」のモジュールの検査成績書の発行につきましては、お手数ですがCSJまで直接ご依頼下さい。」の メッセージが表示されたら当社に作成をご依頼ください。

| <b>検査成績書出力</b><br>追加取込 置換取込 削除 検査成構書登録                                                    |                                                                                        |  |  |  |
|-------------------------------------------------------------------------------------------|----------------------------------------------------------------------------------------|--|--|--|
| <ul> <li>☑ ZE00150:型名「CS6K-295MS」のモジュールの検査成構書</li> <li>☑ エラーのため、取込処理を行いませんでした。</li> </ul> | iの発行につきましては、お手数ですがCSJまで直接ご依頼下さい。                                                       |  |  |  |
| 基本信報                                                                                      |                                                                                        |  |  |  |
| 納入先                                                                                       | カナディアン・ソーラー・ジャパン株式会社案件                                                                 |  |  |  |
| *1行24文字で、2行まで入力できます。                                                                      | 2019年11月納品分                                                                            |  |  |  |
| 製品シリアル情報                                                                                  |                                                                                        |  |  |  |
| 取込ファイル(フラッシュレポートCSV)                                                                      | ファイルを選択 選択されていません                                                                      |  |  |  |
| 取込ファイル(フラッシュレポートExcel)<br>*一度の取込で10,000件まで取り込む事ができます。<br>それ以上を一度に取り込む場合は、CSV取込をご利用下さい。    | ファイルを選択 選択されていません                                                                      |  |  |  |
| 製造番号(貼り付け/手入力用)<br>*一度の取込で1,000件まで取り込む事ができます。<br>それ以上を一度に取り込む場合は、CSV取込をご利用下さい。            | 1170709999918<br>11707099999919<br>117110020820813<br>11710020430411<br>11710020430009 |  |  |  |
| 検索条件                                                                                      |                                                                                        |  |  |  |
| 製造業号 取込結果 •                                                                               |                                                                                        |  |  |  |
| 検索 ク                                                                                      |                                                                                        |  |  |  |
| 【モジュール劇品】 (全0件現在頁:1)                                                                      |                                                                                        |  |  |  |
| 明細番号 シリアルNO Isc(A) Voc(V) Ipmax Vpmax Pmax(W                                              | ハー・ブラーメッセージ                                                                            |  |  |  |
| Shart                                                                                     | Convright © Canadian Solar Janan K K All Rinhts Reserved                               |  |  |  |

#### ~電気特性が異なるモジュールを取り込んだ場合~

■電気特性が異なるの製造番号を取り込んだ場合は、画面上部にエラーメッセージが表示されます。

・画面上部に赤色でメッセージが表示されている場合は製造番号の取込をすることができません。

・「ZE00143:電気特性が異なる製造番号が存在します。」のメッセージが表示されます。 その場合は複数の電気特性が混在しているため、検査成績書を分けて作成してください。

| 検査成績書出力                                                                                |                                                                                        |
|----------------------------------------------------------------------------------------|----------------------------------------------------------------------------------------|
| 追加取込 置換取込 削除 検査成績書登録                                                                   |                                                                                        |
| 又E00143:電気特性が異なる製造番号が存在します。                                                            |                                                                                        |
| 😢 エラーのため、取込処理を行いませんでした。                                                                |                                                                                        |
| 基本情報                                                                                   |                                                                                        |
| 納入先<br>※1行24文字で、2行まで入力できます。                                                            | カナディアン・ソーラ・ジャパン構                                                                       |
| 製品シリアル情報                                                                               |                                                                                        |
| 取込ファイル(フラッシュレポートCSV)                                                                   | ファイルの選択 ファイルが…れていません                                                                   |
| 取入ファイル(フラッシュレポートExcel)<br>※一度の取込で10,000件まで取り込む事ができます。<br>それ以上を一度に取り込む場合は、CSV取込をご利用下さい。 | ファイルの選択 ファイルが…れていません                                                                   |
| 製造番号(貼り付け/手入力用)<br>※一度の取込で1,000件まで取り込む事ができます。<br>それ以上を一度に取り込む場合は、CSV取込をご利用下さい。         | 12201040571826<br>12201040611769<br>12201040571298<br>12201040611555<br>12201040611555 |
| 特記事項                                                                                   |                                                                                        |
| 備考<br>※備考欄の印字範囲にご注意ください。<br>・横40文字×縦15行                                                |                                                                                        |
| 検索条件                                                                                   |                                                                                        |
| 割造番号 即                                                                                 | 22.結果                                                                                  |
| 検索ク                                                                                    | リア                                                                                     |
| 【モジュール製品】 (全0件 現在頁:1)                                                                  |                                                                                        |
| 明細番号 シリアルNO Isc(A) Voc(V) Ipmax Vpmax Pmax(W                                           | り エラーメッセージ                                                                             |

# e-Warrantyについての連絡先

e-Warrantyについてご不明な点がございましたら、弊社コールセンターまでご連絡ください。
 コールセンター: 0120-020-332
 E-mail:csj.warranty@csisolar.com